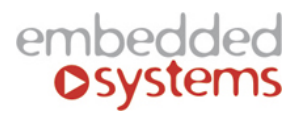

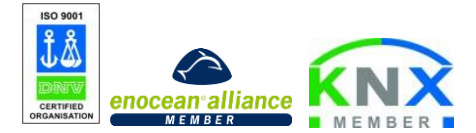

Embedded Systems SIA, VAT No LV40003411103 47. Katolu str., Riga, LV 1003, LATVIA Phone: +371 67648888, fax: +371 67205036, e-mail: <u>sales@openrb.com</u>

# LogicMachine5 Lite

# **Product Manual**

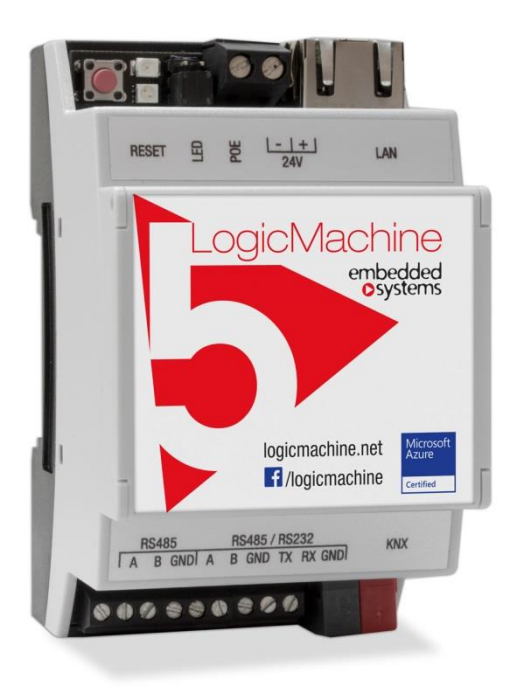

Document Issue 1.0 November, 2016

Technical Support: <a href="mailto:support@openrb.com">support@openrb.com</a>

# Copyright

Copyright © 2016 Embedded Systems SIA. All Rights Reserved.

# Notice

Embedded Systems SIA., reserves the right to modify the information contained herein as necessary. Embedded Systems SIA assumes no responsibility for any errors which may appear in this document. Information in this document is provided solely to enable system and software implementers to use KNX/EIB LogicMachine product.

# Trademarks

LogicMachine is a trademark of Embedded Systems SIA. All other names and trademarks are the property of their respective owners and are hereby acknowledged.

# Introduction

LogicMachine (LM) is your easiest way to program complex logic in KNX/EIB, Modbus, BACnet, EnOcean (optional) and other networks. LM will enable you to efficiently customize building automation processes, easily delivering unlimited flexibility benefit to end users in a cost-effective way.

LM5 Lite is an embedded platform with integrated Ethernet, USB, KNX/EIB, Serial interfaces. LM allows to use it as cross-standard gateway, logic engine, visualization platform, IP Router. Scripting templates provides user-friendly, flexible configuration interface and integration with cloud/web services, 3rd party devices. Via applying custom scripts LM can simultaneously act as thermostat, security panel, lighting controller, etc. LogicMachine application store and external app development possibility allows to extend device functionality and adjust to a specific market segment

LM5 Lite is optionally available with 3x more powerful CPU than all previous LogicMachine versions.

# Technical support

Any faulty devices should be returned to Embedded Systems.

If there are any further technical questions concerning the product please contact our support, available Mon-Fri 9:00 – 17:00 GMT +02:00. Please write to <u>support@openrb.com</u>.

Firmware updates are available at <u>www.openrb.com</u>

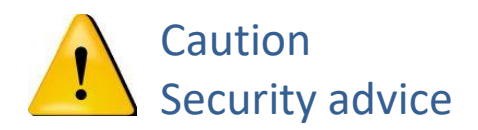

The installation and assembly of electrical equipment may only be performed by skilled electrician. The devices must not be used in any relation with equipment that supports, directly or indirectly, human health or life or with application that can result danger of people, animals or real value

# Mounting advice

The devices are supplied in operational status. The cables connections included can be clamped to the housing if required.

# **Electrical connection**

The devices are constructed for the operation of protective low voltage (SELV). Grounding of device is not needed. When switching the power supply on or off, power surges must be avoided.

#### Contents

| D  | EVICE S         | PECIFICATION                                                                   | 7  |
|----|-----------------|--------------------------------------------------------------------------------|----|
| 1. | TER             | MINAL CONNECTION SCHEMES                                                       | 9  |
| 2. | STA             | NDARDS SUPPORTED                                                               | 14 |
| 3. | QUICK           | STARTUP GUIDE                                                                  | 16 |
|    | 3.1 CON         | NECTION                                                                        | 16 |
|    | 3.2             | DEFAULT LOGIN PARAMETERS                                                       |    |
|    | 3.3.            | FACTORY DEFAULT                                                                |    |
|    | 3.4.            | IP SETTINGS                                                                    |    |
|    | 3.5.            | DISCOVER LOGICMACHINE IP ADDRESS                                               |    |
|    | 3.6.            | FIRMWARE UPGRADE                                                               |    |
|    | 3.7.            | LOGICMACHINE FOR KNX/EIB NETWORK CONFIGURATION MANAGEMENT WITH ETS             | 21 |
|    | 3.8.            | KNX AND IP ROUTER SETTINGS                                                     |    |
|    | 3.9.            | QUICK GUIDE - MOSAIC APPLICATION FOR EASY VISUALIZATION                        |    |
|    | 3.10.           | QUICK GUIDE - CREATE VISUALIZATION FOR IPAD/PC                                 |    |
| 4. | GRA             | PHICAL USER INTERFACE LOGIN                                                    |    |
|    | 4.1.            | Customize background / Language                                                |    |
|    | 4.2.            | Find applications                                                              | 41 |
|    | 4.3.            | Unlock the screen for sorting order and hiding apps                            | 42 |
|    | 4.4.            | Admin mode: adding/removing/administering apps                                 | 43 |
| 5. | APPI            | LICATION DEVELOPMENT                                                           | 46 |
| 6  | LOC             | ICMA CHINE CONFICURATION                                                       | 57 |
| υ. | LOG             |                                                                                |    |
|    | 6.1.            | Scripting                                                                      |    |
|    | 6.1.1.          | Block programming                                                              |    |
|    | 0.1.2.          | Block functions                                                                |    |
|    | 0.1.3.<br>6 1 A | Adding a new script                                                            | 02 |
|    | 615             | Resident scripting                                                             |    |
|    | 6.1.6.          | Scheduled scripting                                                            |    |
|    | 6.1.7.          | Script editor                                                                  |    |
|    | 6.1.8.          | Object functions                                                               | 67 |
|    | 6.1.9.          | Returned object functions, group communication functions                       | 68 |
|    | 6.1.10          | <i>Group communication functions</i>                                           | 69 |
|    | 6.1.1           | 1. Object function examples                                                    | 69 |
|    | 6.1.12          | 2. Data type functions, data types                                             |    |
|    | 6.1.1           | 3. Data types                                                                  |    |
|    | $0.1.1^{2}$     | <ul> <li>Data storage function</li> <li>A last function</li> </ul>             | /1 |
|    | 611             | 5. Alen junction                                                               | 72 |
|    | 611             | 7 Scheduled scripting date/time format                                         | 73 |
|    | 6.1.18          | <i>Time function</i>                                                           |    |
|    | 6.1.19          | D. Data Serialization                                                          | 74 |
|    | 6.1.20          | 0. String functions                                                            | 74 |
|    | 6.1.2           | I. Input and output functions                                                  | 78 |
|    | 6.1.22          | 2. Script control functions                                                    | 79 |
|    | 6.1.2.          | 3. JSON library                                                                |    |
|    | 6.1.24          | A. Conversion                                                                  | 80 |
|    | 0.1.23          | 5. Bit operators                                                               |    |
|    | 0.1.20          | <ol> <li>Input and Output Faculties</li> <li>Mathematical functions</li> </ol> |    |
|    | 612             | R Table manipulations                                                          |    |
|    | 6.1.20          | <i>Operating system facilities</i>                                             |    |
|    | 6.1.3           | <i>Extended function library</i>                                               |    |
|    | 6.1.3           | I. User libraries                                                              |    |
|    | 6.1.32          | 2. Common functions                                                            |    |
|    | 6.1.3.          | 3. Start-up (init) script                                                      | 89 |
|    | 6.1.34          | 4. Tools                                                                       | 90 |

| 6.2.   | OBJECTS                              |     |
|--------|--------------------------------------|-----|
| 6.2.1  | . Object parameters                  |     |
| 6.2.2  | . RGB group object                   |     |
| 6.2.3  | . Object visualization parameters    |     |
| 6.2.4  | . Change the object state            |     |
| 6.2.6  | . Object control bar                 |     |
| 6.2.7  | . Filter objects                     |     |
| 6.3.   | OBJECT LOGS                          |     |
| 6.3.1  | . Export logs                        |     |
| 6.4.   | Schedulers                           |     |
| 6.4.1  | . Add new scheduler                  |     |
| 6.4.2  | . Scheduler events                   |     |
| 6.4.3  | . Scheduler holidays                 |     |
| 6.4.4  | . Direct link                        |     |
| 6.5.   | TREND LOGS                           |     |
| 6.5.1  | . Add new trend log                  |     |
| 6.5.2  | . Direct link                        |     |
| 6.5.3  | . Trend logs functions               |     |
| 6.6.   | VISUALIZATION STRUCTURE              | 111 |
| 6.6.1  | . Levels / Plans                     | 111 |
| 6.6.2  | . Layouts / Widgets                  | 114 |
| 6.7.   | VISUALIZATION                        | 118 |
| 6.7.1  | . Plan editor                        | 118 |
| 6.7.2  | . Object                             | 119 |
| 6.7.3  | . Link                               |     |
| 6.7.4  | . Text Label                         |     |
| 6.7.5  | . Image                              |     |
| 6.7.6  | . Frame                              |     |
| 6.7.7  | . Gauge                              |     |
| 6.7.8  | . Camera                             |     |
| 6.7.9  | . Graph                              |     |
| 6.8.   | VIS.GRAPHICS                         |     |
| 6.9.   | UTILITIES                            |     |
| 6.10.  | USER ACCESS                          |     |
| 6.11.  | ALERTS                               | 137 |
| 6.12.  | ERROR LOG                            |     |
| 6.13.  | Logs                                 |     |
| 7. USE | R MODE VISUALIZATION                 |     |
|        | ~                                    |     |
| 7.1.   | CUSTOM DESIGN USERMODE VISUALIZATION | 141 |
| 8. TOU | CH VISUALIZATION                     | 142 |
| 0 SVS  | TEM CONFICUDATION                    | 1/2 |
| 9. 515 | I ENI CONFIGURATION                  | 143 |
| 9.1.   | HOSTNAME                             | 143 |
| 9.2.   | CHANGING ADMIN PASSWORD              | 144 |
| 9.3.   | PACKAGES                             | 144 |
| 9.4.   | UPGRADE FIRMWARE                     | 144 |
| 9.5.   | REBOOT LOGIC MACHINE                 | 145 |
| 9.6.   | SHUTDOWN LOGIC MACHINE               | 145 |
| 9.7.   | INTERFACE CONFIGURATION              | 145 |
| 9.8.   | KNX CONNECTION                       | 147 |
| 9.9.   | KNX STATISTICS                       | 151 |
| 9.10.  | BACNET SETTINGS                      | 151 |
| 9.11.  | BACNET OBJECTS                       | 153 |
| 9.12.  | HTTP SERVER                          | 154 |
| 9.13.  | FTP SERVER                           | 154 |
| 9.14.  | REMOTE SERVICES                      | 155 |
| 9.15.  | SYSTEM MONITORING                    | 157 |
| 9.16.  | REMOTE DIAGNOSTICS                   | 158 |
| 9.17.  | NTP CLIENT                           | 158 |
| 9.18.  | SYSTEM STATUS                        | 159 |
| 9.19.  | NETWORK UTILITIES                    | 160 |

| 9.        | 20.          | System log                                                                           | 160        |
|-----------|--------------|--------------------------------------------------------------------------------------|------------|
| 9.        | 21.          | RUNNING PROCESSES                                                                    | 161        |
| 10.       | USI          | ER MODE SCHEDULERS                                                                   | 162        |
| 10        | 0.1.         | EVENTS                                                                               | 162        |
| 10        | 0.2.         | HOLIDAYS                                                                             | 163        |
| 11.       | TR           | END LOGS                                                                             | 164        |
| 12.       | MO           | DBUS RTU/TCP INTERCONNECTION WITH LM                                                 | 167        |
| 12        | 2.1.         | Modbus device profile                                                                | 167        |
| 12        | 2.2.         | READING MODBUS RTU COIL / REGISTER FROM THE INTERFACE                                | 169        |
| 12        | 2.3.         | RTU SCAN                                                                             | 169        |
| 12        | 2.4.         | RTU SETTINGS                                                                         | 170        |
| 12        | 2.5.         | ADDING MODBUS DEVICE                                                                 | 1/1<br>172 |
| 12        | 2.0.<br>2.7. | MODBUS SLAVE EXAMPLES                                                                | 172<br>172 |
| 13.       | BA           | CNET IP INTERCONNECTION WITH LM                                                      | 179        |
| 13        | 31           | BACNET SERVER MODE: TRANSPARENT DATA TRANSFER TO BACNET NETWORK                      | 179        |
| 13        | 3.2.         | BACNET SERVER MODE. TRANSPARENT DATA TRANSPER TO DACHET NETWORK                      | 179<br>180 |
| 14.       | DA           | LI CONFIGURATION                                                                     | 183        |
| 14        | 4.1.         | DALI OBJECT MAPPING                                                                  |            |
| 14        | 4.2.         | ACCESS DALI BUS FROM SCRIPTS                                                         | 184        |
| 15.       | DM           | X INTERCONNECTION WITH LM                                                            | 192        |
| 16.       | <b>3</b> G   | MODEM CONNECTION WITH LM                                                             | 198        |
| 16        | 5.1.         | EXAMPLES                                                                             |            |
| 16        | 5.2.         | SEND SMS MESSAGES TO SPECIFIC SIM NUMBERS AFTER GROUP-READ OR GROUP-WRITE IS TRIGGEI | RED        |
| 16        | 5.3.         | Send SMS messages without 3G modem                                                   | 201        |
| 17.       | CO           | MMUNICATION WITH RS232/RS485 SERIAL PORTS                                            | 203        |
| 18.       | BL           | UETOOTH 4.0 INTEGRATION                                                              | 206        |
| 21        | SID          | SERVER ON LOCICMACHINE                                                               | 200        |
| 21.<br>22 |              | SERVER ON LOGICHIACHINE                                                              | 011        |
| 22.       | UD           | JECT VALUE EXPORT VIA AMIL                                                           |            |
| 23.       | AL           | EK15, EKKUKS VALUES                                                                  | 213        |
| 24.       | RE           | AD ALERTS RSS FEEDS FROM LOGICMACHINE                                                | 214        |
| 25.       | OT           | HER EXAMPLES                                                                         | 215        |

# **Device** specification

## Types of product

| LogiMachine5 Lite       | LM5L  |
|-------------------------|-------|
| LogiMachine5 Lite Power | LM5Lp |

## Standards and norms compliance

| EMC: | EN61000-6-1 |
|------|-------------|
|      | EN61000-6-3 |
| РСТ  | Certificate |

#### Technical data:

Relative Humidity:

| Power supply:        | 24V DC on terminal connectors or |                                   |  |  |  |  |  |
|----------------------|----------------------------------|-----------------------------------|--|--|--|--|--|
|                      | 24V DC Passive Power-ove         | er-Ethernet                       |  |  |  |  |  |
| Power consummation:  | 1.3W                             |                                   |  |  |  |  |  |
| Interface:           | KNX/EIB TP1                      | 1                                 |  |  |  |  |  |
|                      | 10BaseT/100BaseTX                | 1                                 |  |  |  |  |  |
|                      | RS-485                           | 1                                 |  |  |  |  |  |
|                      | RS-485/RS-232                    | 1                                 |  |  |  |  |  |
|                      | (switchable in software –        |                                   |  |  |  |  |  |
|                      | full-duplex=RS232,               |                                   |  |  |  |  |  |
|                      | half-duplex=RS485)               |                                   |  |  |  |  |  |
|                      | USB2.0 (from year 2017)          | 1                                 |  |  |  |  |  |
| Connections:         | KNX bus:                         | Bus Connection Terminal<br>0.8mm2 |  |  |  |  |  |
|                      | Power supply:                    | Screw, 1.5mm2                     |  |  |  |  |  |
|                      | Serial:                          | Screw, 1.5mm2                     |  |  |  |  |  |
| Operating elements   | LED                              | 1 – CPU load                      |  |  |  |  |  |
|                      |                                  | 1 - Activity                      |  |  |  |  |  |
| Enclosure:           | Material:                        | Polyamide                         |  |  |  |  |  |
|                      | Color:                           | Gray                              |  |  |  |  |  |
|                      | Dimensions:                      | 52(W)x90(H)x51(L) mm              |  |  |  |  |  |
| Usage temperature:   | 0C +45C                          |                                   |  |  |  |  |  |
| Storage temperature: | -15C +55C                        |                                   |  |  |  |  |  |
| Weight:              | 150g                             |                                   |  |  |  |  |  |
| Warranty:            | 2 years                          |                                   |  |  |  |  |  |

10...95 % without condensation

# LogicMachine5 Lite contains:

- Embedded board with preinstalled software
- Plastic DIN-rail case

1. Terminal connection schemes

## **KNX** connection

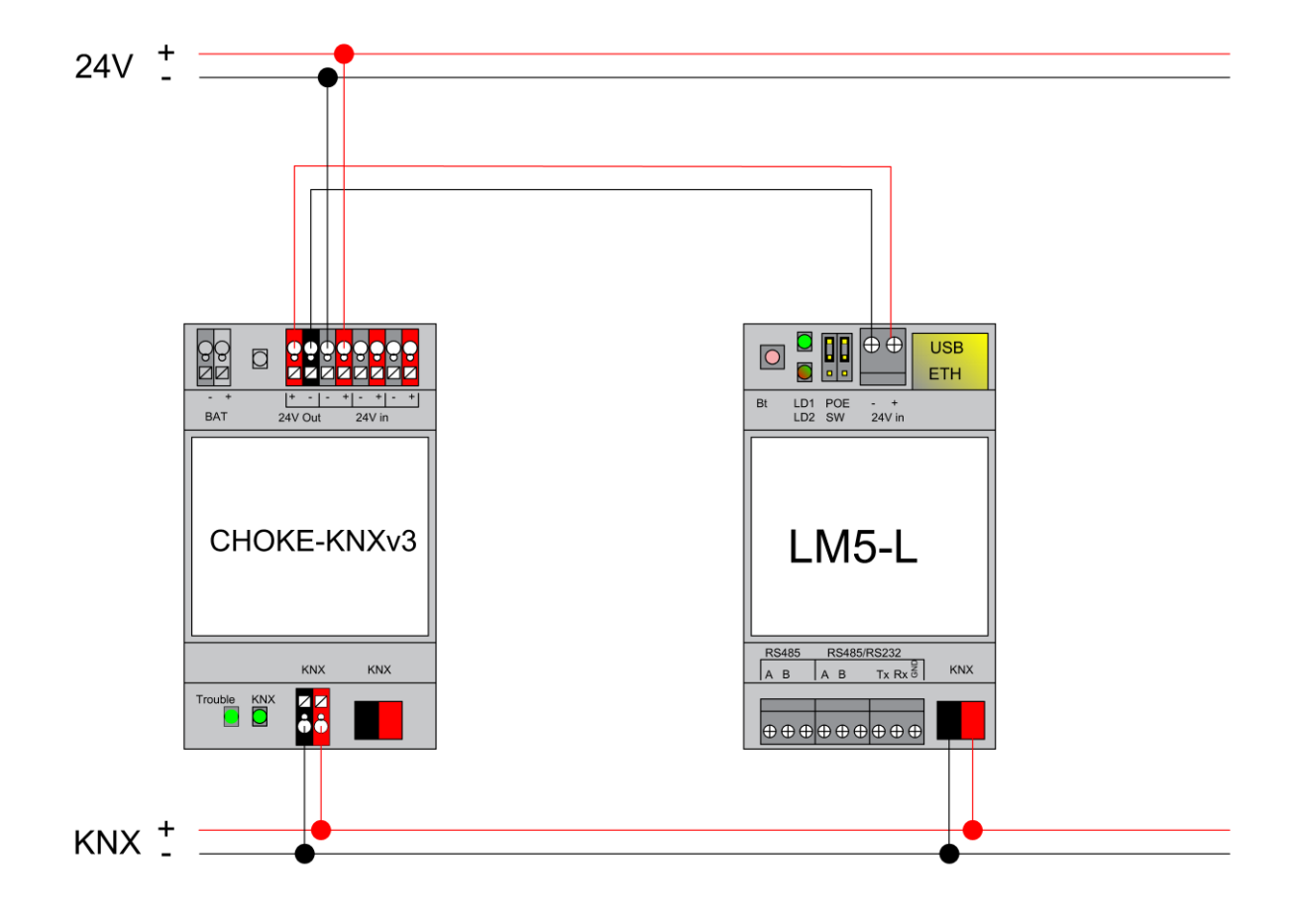

#### **RS-485** connection

There can be used max two RS-485 on LM5 Lite. First one is definitive, second one is software switchable – either it works as RS-485 or as RS-232 :

- If it is set up as full-duplex it will operate as RS-232 and respective TX/RX/GND screw terminals should be used
- If it is set up as half-duplex (\*) it will operate as RS-485 and respective A/B/GND screw terminals should be used

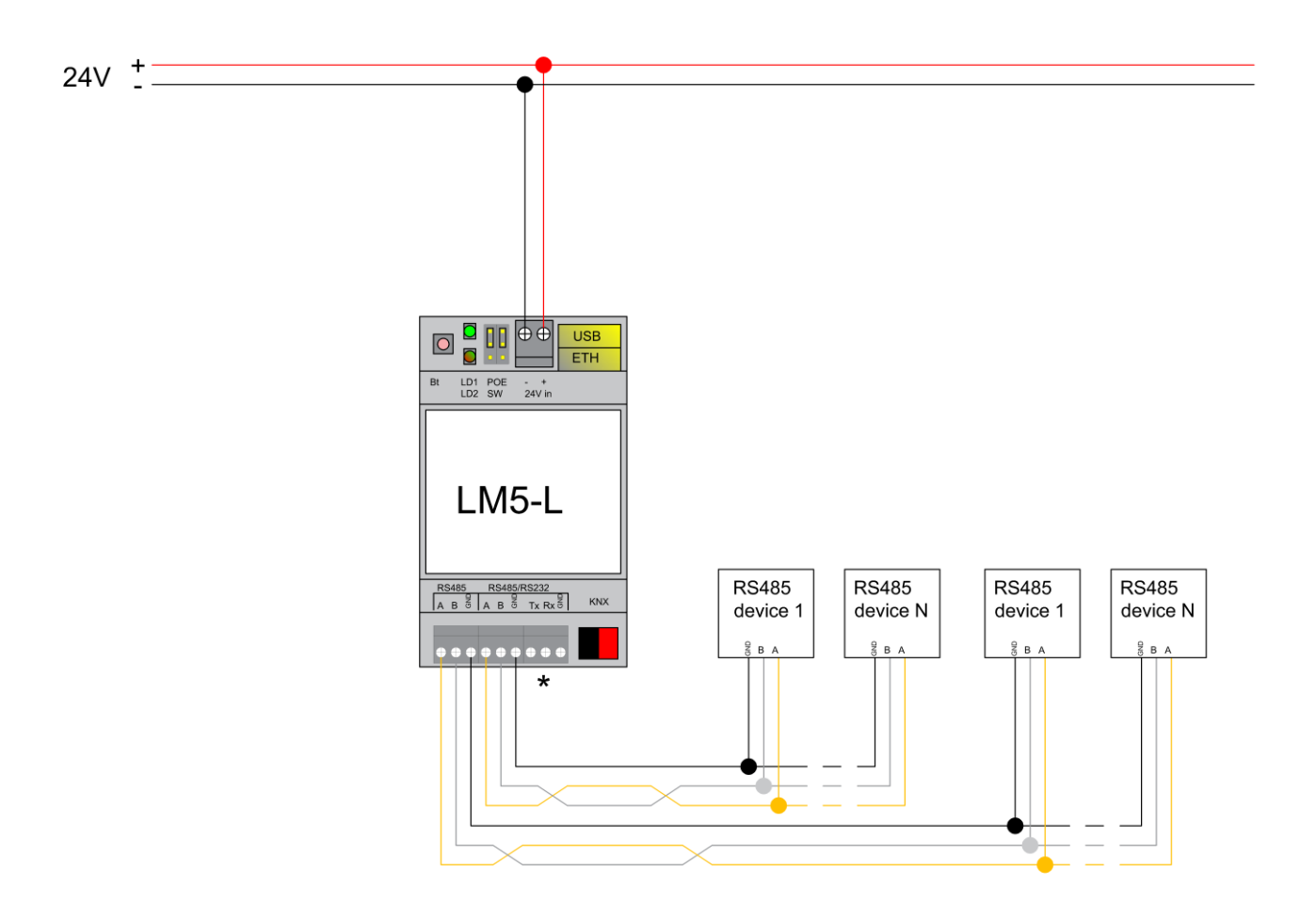

\*RS-485 is chosen in this case, RS-232 is not activated

## **RS-232** connection

If second serial port is set as full-duplex in LogicMachine configuration, it will operate as RS-232 and respective TX/RX/GND screw terminals should be used.

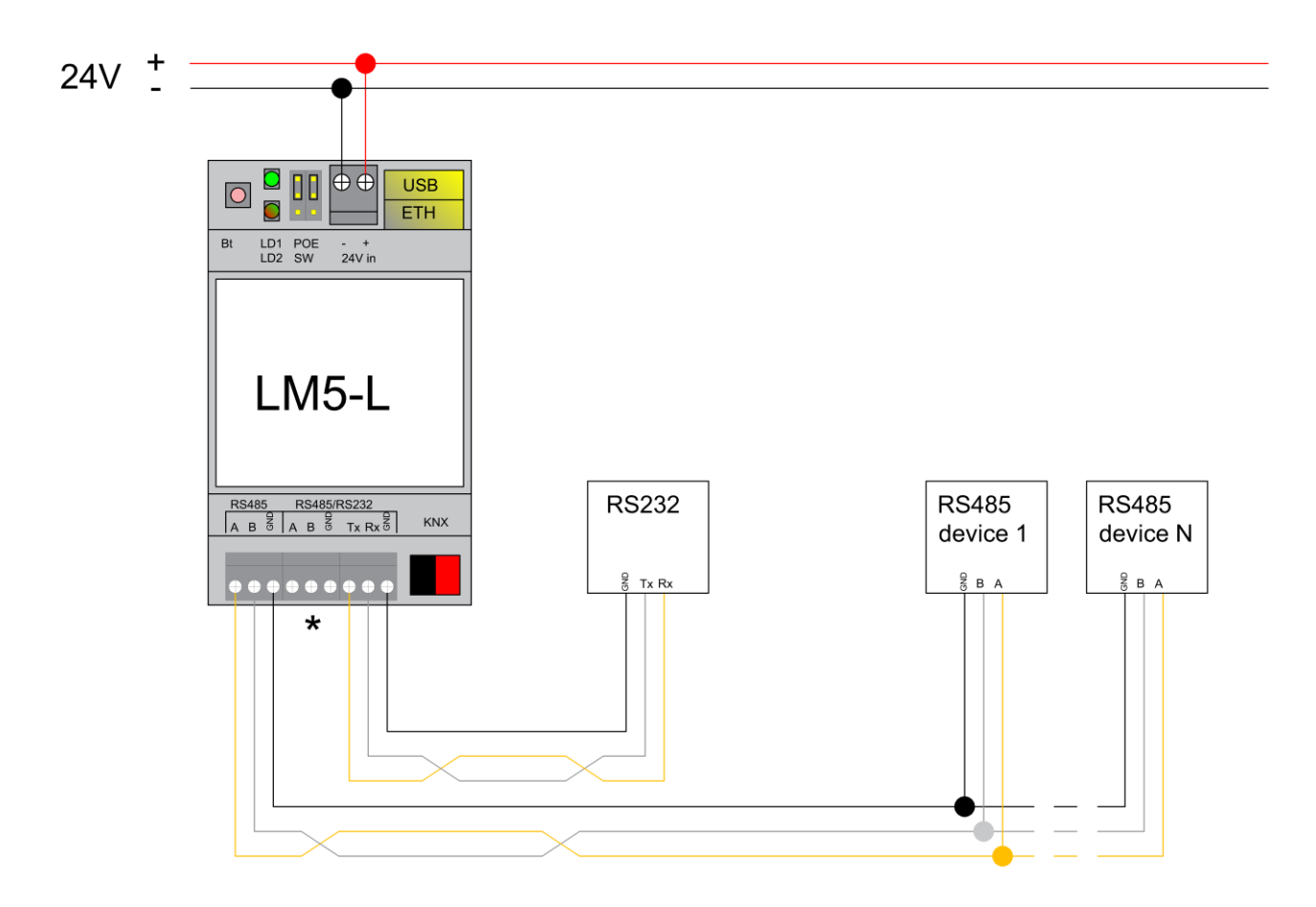

\*RS-232 is chosen in this case, RS-485 is not activated

## Powering

LM5 supports two powering modes:

- regular powering over screw terminals (Jumpers up or down)
- passive PoE powering over 24V DC (Jumpers down)

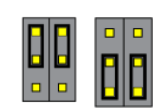

Please note that there are two PoE types of PoE switches/adapters – passive and active (802.3af). In passive mode 4 Ethernet cable wires are used for data and 4 are used for power. In active PoE mode data and power goes together.

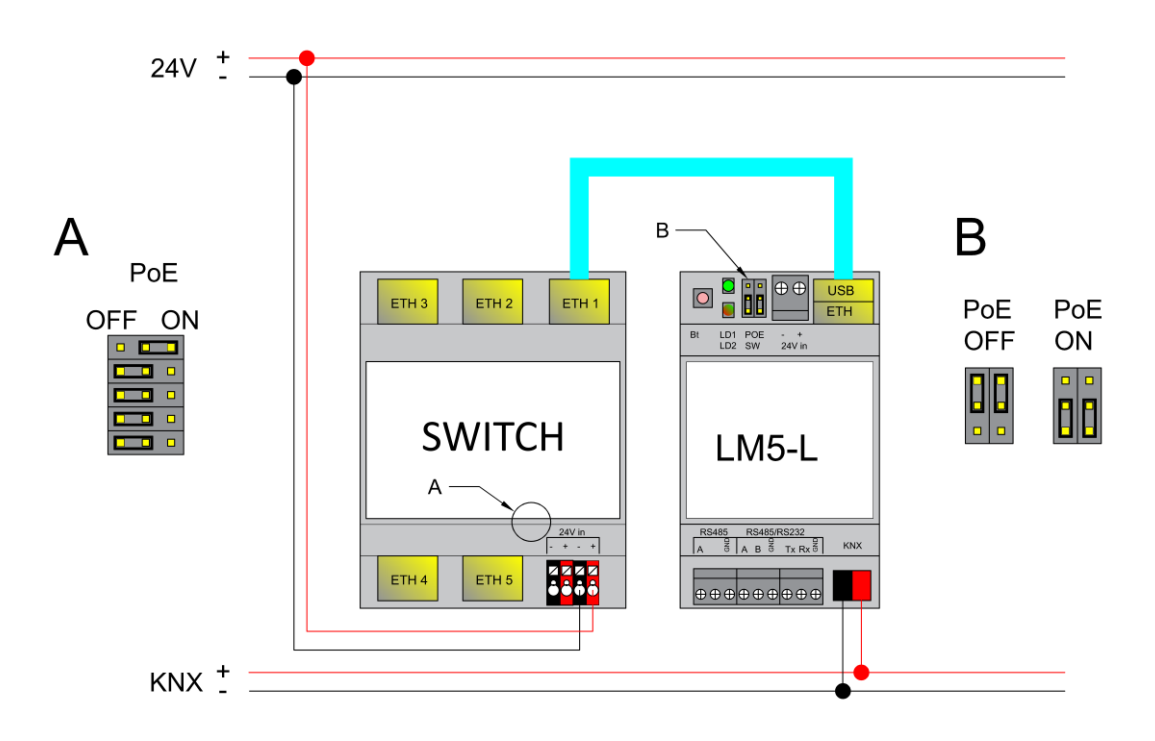

#### Passive PoE switch

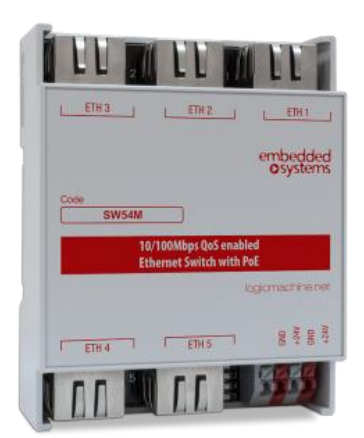

Passive PoE adapters

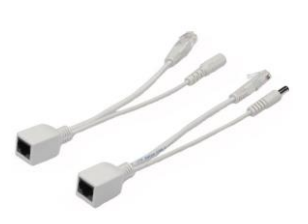

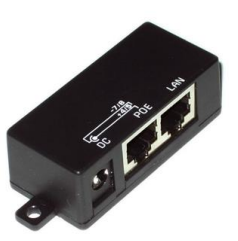

# 2. Standards supported

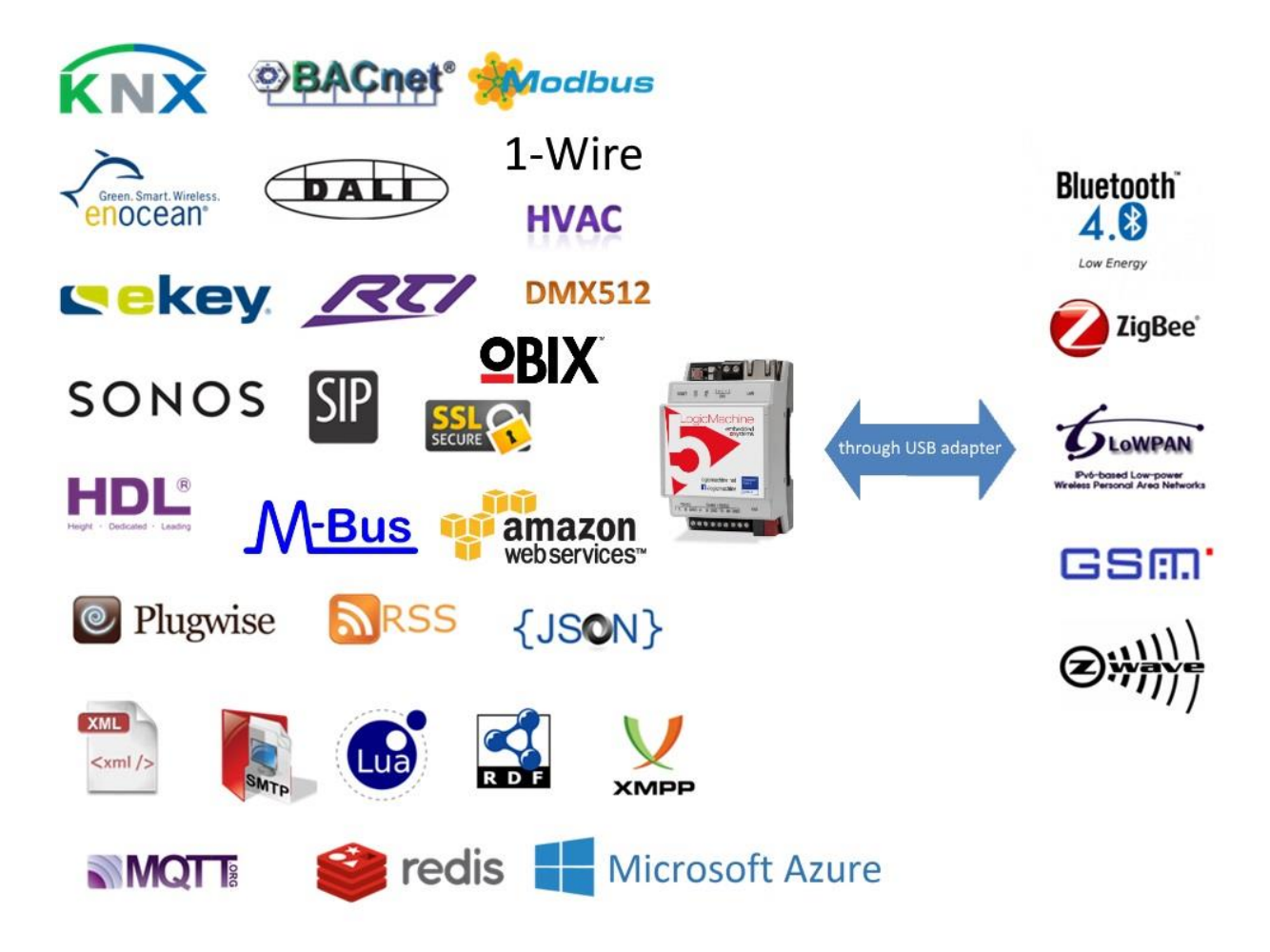

#### LogicMachine is compatible with the following standards:

- KNX/EIB TP, KNXnet/IP
- Modbus TCP, Modbus RTU Client/Server
- BACnet IP, Client/Server
- GSM (through USB modem) for sending SMS notifications and controlling the installation by receiving SMS commands.
- Bluetooth 3.0 and 4.0 (through USB modem)
- DMX512 (in the box, through RS485)
- DALI (through RS485 gateway)
- AllJoyn
- Ekey biometrical access systems (RS485)
- HVAC systems can be controller through RS485/Ethernet interface by using scripting
- SMTP/Email, SSL
- SIP
- XML (export object values, alerts or errors; integration with Fidelio)
- RSS (read Error or Alert tab content)
- JSON, XMPP
- MQTT
- REDIS
- etc.

The system is made so that each of the standards can be used with each other, so LogicMachine can act as BACnet to DALI gateway or Modbus to GSM etc.

# 3. Quick startup guide

# 3.1. Connection

- Mount the device on DIN rail
- Connect the KNX bus cable
- Connect 24V power supply to the device (red pole to 24V+, grey pole to GND)
- Connect Ethernet cable coming from the PC

# 3.2. Default login parameters

| Login name   | admin         |
|--------------|---------------|
| Password     | admin         |
| IP address   | 192.168.0.10  |
| Network mask | 255.255.255.0 |

The device can be accessed by opening web browser (Chrome, Firefox, Safari are supported) and entering IP of the device <u>HTTP://IP</u>

Secure access to the device is available via HTTPS://IP:Port

# 3.3. Factory default

You can either reboot the device by pressing RESET button or reset the configuration to factory defaults:

- Press and hold for <10 sec reboot the device
- Press and hold for >10 sec reset networking with IP to factory default
- Press and hold for >10 sec and again press and hold for >10 sec full reset of configuration to factory defaults

For more info please see here: <u>http://openrb.com/discover-ip-of-logic-machine-or-streaming-player/</u>

## 3.4. IP settings

In System configuration  $\rightarrow$ Network  $\rightarrow$  Interfaces window click on the specific interface to change the IP settings.

| Interface eth0 |               | × |
|----------------|---------------|---|
| Protocol       | Static IP     | ¥ |
| IP address     | 192.168.1.12  |   |
| Network mask   | 255.255.255.0 |   |
| Gateway IP     | 192.168.1.100 |   |
| DNS server 1   | 8.8.8.8       |   |
| DNS server 2   | 8.8.4.4       |   |
| MTU            |               |   |
|                |               |   |

- > Protocol specific protocol used for addressing
  - o Static IP static IP address. By default 192.168.0.10
  - **DHCP** use DHCP protocol to get IP configuration.
    - Current IP- the IP address got from DHCP server. This field appears only if the IP address is given otherwise it's hidden.

Cancel

- > Network mask network mask. By default 255.255.255.0 (/24)
- Gateway IP gateway IP address
- DNS server DNS server IP address
- MTU- maximum transmission unit, the largest size of the packet which could be passed in the communication protocol. By default 1500

OK

When changes are done, the following icon appears in the top-right corner. This should be applied changes to take Apply changes effect.

## 3.5. Discover LogicMachine IP address

LM has built-in zeroconf utility by default, so using the following applications you can find out the IP:

- Windows PC *ServiceBrowser*
- Linux PC Avahi
- Android ZeroConf Browser
- iOS *Discovery*

#### Windows PC

Easiest way is by using the utility **ServiceBrowser** which can be downloaded here: http://marknelson.us/2011/10/25/dns-service-discovery-on-windows/

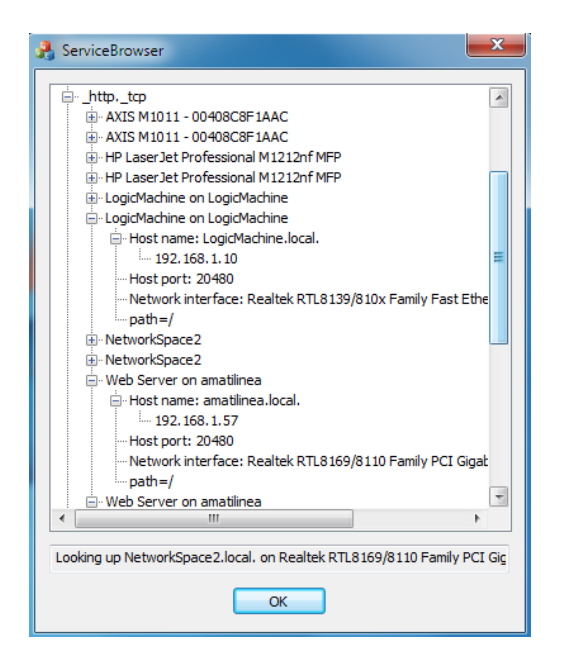

<u>Linux PC</u> The utility called **Avahi**, can be downloaded here: *www.avahi.org* 

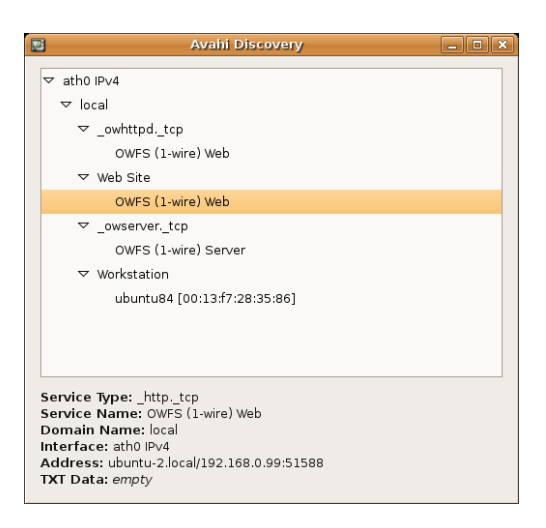

#### <u>Android</u>

The freely available app called **ZeroConf Browser**, can be downloaded in *Play Store*:

https://play.google.com/store/apps/details?id=com.grokkt.android.bonjour&hl=en

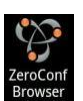

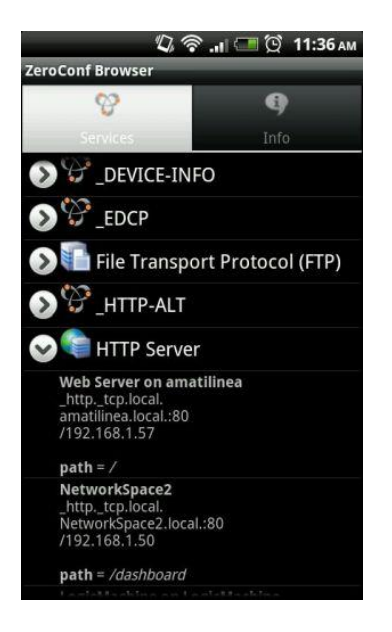

#### iOS/Mac OS

The freely available app called **Discovery**, can be downloaded in *App Store*: *https://itunes.apple.com/en/app/discovery-bonjour-browser/id305441017?mt=8* 

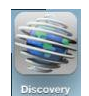

For iPad install the iPhone/iPod version of the utility.

| 1543                            | (i) (ii) (ii)                                                                     |
|---------------------------------|-----------------------------------------------------------------------------------|
| tcp.                            | Сору                                                                              |
| LogicMachine on<br>LogicMachine |                                                                                   |
| cMachine.local:80               |                                                                                   |
| 168.1.10                        |                                                                                   |
| Record                          |                                                                                   |
| i = /                           |                                                                                   |
|                                 |                                                                                   |
|                                 |                                                                                   |
|                                 |                                                                                   |
|                                 |                                                                                   |
|                                 | LogicMachine on<br>LogicMachine<br>cMachine.local:80<br>168.1.10<br>Record<br>= / |

## 3.6. Firmware upgrade

**Note!** Before each upgrade please backup your visualization, scripts and object in *Logic* Machine  $\rightarrow$  Tools  $\rightarrow$  Backup.

**Note!** After each upgrade, we strongly recommend to clean your browser cache.

Use web browser to perform upgrade of the software of Logic Machine. Firmwares are available in a form of images and could be downloaded from support page of <u>www.openrb.com</u>.

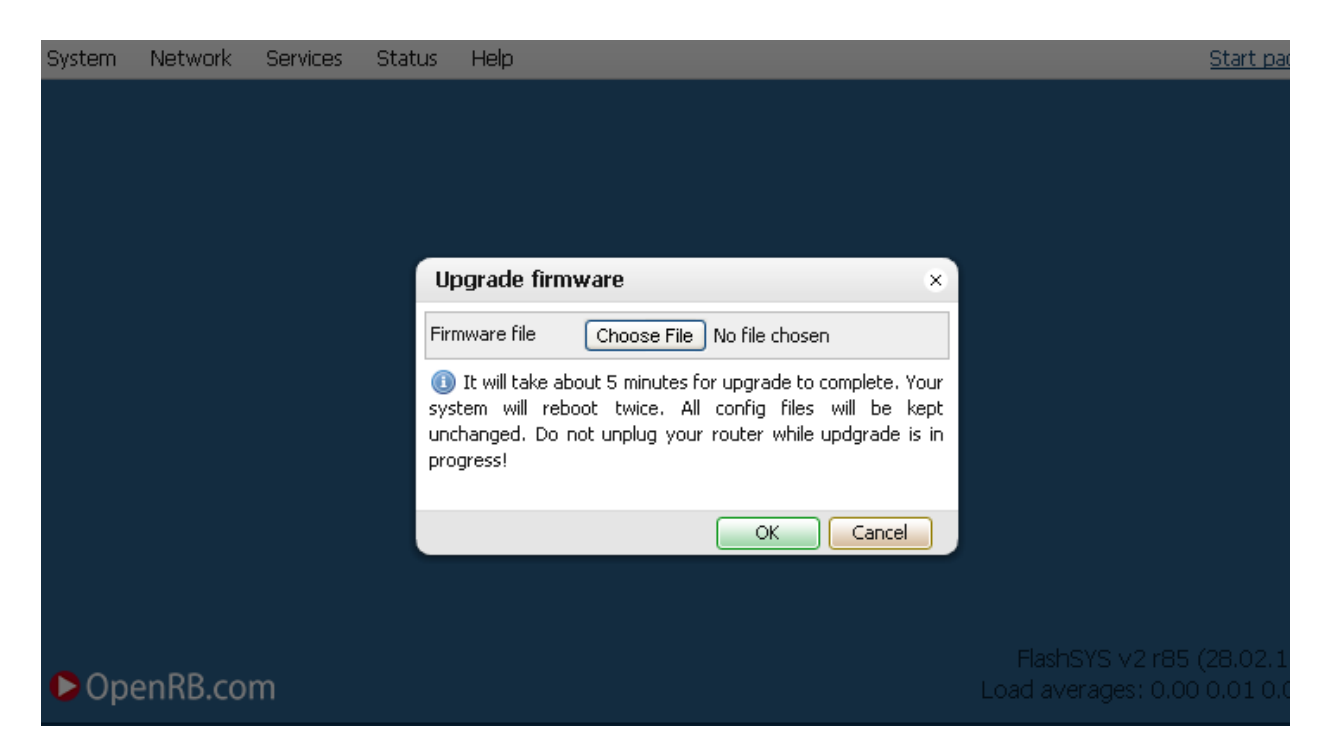

<u>Complete system upgrade</u> can be done in *System Configuration*  $\rightarrow$  *System*  $\rightarrow$  *Upgrade firmware* 

<u>LogicMachine visualization upgrade or patch installation</u> can be done in *Utilities* tab and press on *Install updates* icon. After \*.LMU file is chosen from the corresponding location press *Save* button. The device will be rebooted after 5 seconds and new firmware will be installed.

| Logic Machin                                                                                                    | e       |             |            |            |                                                      |                                             |                                              |                                                  |                                   |             |                  | Start page              |
|----------------------------------------------------------------------------------------------------|---------|-------------|------------|------------|------------------------------------------------------|---------------------------------------------|----------------------------------------------|--------------------------------------------------|-----------------------------------|-------------|------------------|-------------------------|
| Scripting                                                                                                    | Objects | Object logs | Schedulers | Trend logs | Vis. structure                                       | Visualization                               | Vis. icons                                   | Utilities                                        | Enocean                           | Alerts Logs | Error log 🕜 Help | P                       |
| Solution     Collection     Collection     Colection |         |             |            |            |                                                      | Configuration                               |                                              |                                                  |                                   |             |                  |                         |
|                                                                                                    |         |             |            | Instal     | updates                                              |                                             |                                              |                                                  |                                   | ×           |                  |                         |
|                                                                                                    |         |             |            |            | ate package fil<br>Make sure that<br>Jsing. Logic Ma | e: Cho<br>update packag<br>chine will reboo | ose File N<br>je can be in:<br>ot after succ | o file choser<br>stalled for th<br>cessful updat | n<br>e version yo<br>e<br>e<br>Ca | ancel       |                  |                         |
| Version: 201                                                                                                    | .30207  |             |            |            |                                                      |                                             |                                              |                                                  |                                   |             |                  | © Embedded Systems 2013 |

# **3.7.** LogicMachine for KNX/EIB network configuration management with ETS

To use LogicMachine with KNXnet/IP functionality and program other KNX bus devices, the device should be added into *ETS Connection Manager*.

| ETS Connection Manager                     | X                                       |
|--------------------------------------------|-----------------------------------------|
| Configured Connections                     | Properties                              |
| Serial PEI16 - COM1<br>Serial PEI16 - COM2 | Name: LogicMachine                      |
| USB<br>siemens                             | Lype: KNXnet/IP                         |
| New connection                             | Standard connection                     |
|                                            | Communication parameters                |
|                                            | KNXnet/IP device: <u>R</u> escan        |
|                                            | '(P)' indicates programming mode active |
|                                            | <new></new>                             |
|                                            | <new></new>                             |
|                                            | IP Interface N148 (192.168.1.210)       |
|                                            | Name. (New                              |
|                                            | IP address: 0.0.0.0                     |
|                                            | Port: 3671 NA <u>T</u> mode             |
| <u>N</u> ew <u>D</u> elete                 | KNXnet/IP Diagnostic Wizard             |
|                                            | OK Cancel                               |

- Go to Extras  $\rightarrow$  Options  $\rightarrow$ Communication  $\rightarrow$ Configure interfaces
  - Put some freely chosen *Name* for the connection

- Chose *Type* = *KNXnet/IP*
- Press *Rescan* button and then choose from the drop down menu found LogicMachine
- Press **OK**
- Back in *Options* → *Communication* window select newly created interface as *Communication Interface* from the drop-down menu.
- To test the communication with ETS, press *Test* button.

| Options 🛛 🔀                                                  |  |  |  |  |  |  |
|--------------------------------------------------------------|--|--|--|--|--|--|
| Database Presentation Strategy Communication Troubleshooting |  |  |  |  |  |  |
| Select Communication Interface:                              |  |  |  |  |  |  |
| LogicMachine 🛛 👻                                             |  |  |  |  |  |  |
| Iest OK                                                      |  |  |  |  |  |  |
| Settings Prompt when connecting                              |  |  |  |  |  |  |
| Problem Analysis                                             |  |  |  |  |  |  |
|                                                              |  |  |  |  |  |  |
|                                                              |  |  |  |  |  |  |
| OK Cancel Apply Help                                         |  |  |  |  |  |  |

• Make sure that bus status is Online – press 🔤 button in ETS.

## 3.8. KNX and IP Router settings

KNX specific configuration is located in *System configuration*  $\rightarrow$  *Network*  $\rightarrow$  *KNX connection* window.

| KNX connection             | ×              |
|----------------------------|----------------|
| General IP > TP filter     | TP > IP filter |
| Mode                       | TP-UART        |
| ACK all group telegrams    | 0              |
| KNX address                | 15.15.255      |
| KNX IP features            |                |
| Multicast IP               | 224.0.23.12    |
| Multicast TTL              | 1              |
| Maximum telegrams in queue | 100            |

| OK Cancel |           |
|-----------|-----------|
|           | OK Cancel |

#### <u>General tab</u>

- Mode [TP-UART / EIBnet IP Tunneling / EIBnet IP Tunneling(NAT mode) / EIBnet IP Routing] – KNX connection mode. LogicMachine5 has TPUART interface by default builtin. Note! If there is no KNX TP connected to the device, it will automatically offer to switch to KNXnet/IP mode.
- > ACK all group telegrams acknowledge receipt of telegram to all group communication
- > Parameter–KNX corresponding interface in OS of the system
- > KNX address KNX physical address of the device
- KNX IP features Use this device with KNX IP features e.g. for KNXnet/IP network configuration
- Multicast IP multicast IP address
- > **Multicast TTL** Time to live for multicast telegram in seconds
- > Maximum telegrams in queue count of maximum telegrams in the queue

#### <u>IP > TP filter</u>

Filtering table for telegrams going from IP network to KNX TP1 is located in this submenu.

| KNX connection            |                | × |
|---------------------------|----------------|---|
| General IP > TP filter    | TP > IP filter |   |
| Apply filter to tunneling |                |   |
| SRC policy                | No filter      |   |
| Ind. address list         |                |   |

One address/range per line. Use \* (e.g. 1.1.\*) to filter all addresses in the given line.

| DST group policy   | No filter   |
|--------------------|-------------|
| Group address list | 1/1/1-1/1/2 |
|                    |             |
|                    |             |

One address/range per line. Use \* (e.g. 1/1/\*) to filter all addresses in the given line. Note: KNX IP features are required for filter to work. Filtering lists are updated at once, changing policies requires restart.

| ж | Cancel |
|---|--------|
|   |        |

- Apply filter to tunneling either to apply filter policy to telegrams in tunneling mode. If ETS is used it is recommended to turn this feature off.
- SRC policy [No filter / Accept selected individual addresses / Drop selected individual addresses] policy to apply to the list of source addresses
- Ind. address list list of individual addresses. One address/range per line. Use \* (e.g. 1.1.\*) to filter all addresses in the given line.
- DST group policy[No filter / Accept selected group addresses / Drop selected group addresses] policy to apply to the list of destination group addresses
- Group address list list of group addresses. One address/range per line. Use \* (e.g. 1/1/\*) to filter all addresses in the given line.

Note! KNX IP features should be on for filter to work. Filtering lists are updated at once, changing policies requires restart.

Note that group address list can be filled automatically by checking necessary group addresses in *LogicMachine*  $\rightarrow$  *Objects* list

| Lo                     | gic Machine                |                   |                                |                |                |                     |                     |               |               |        |
|------------------------|----------------------------|-------------------|--------------------------------|----------------|----------------|---------------------|---------------------|---------------|---------------|--------|
| R                      | eactor Scripting Objects O | bject logs Schedu | lers Trend logs Vis. structure | Visualizatio   | on Vis. grap   | ohics Utilitie      | es Modbus Enocean   | Alerts Logs   | Error log 😡 H | lelp   |
| (                      | Dbject filter              | Group address 🔺   | Object name                    | IP > TP filter | TP > IP filter | Event script        | Data type           | Current value | Log           | Export |
| Name or group address: |                            | 1/1/1             | Digital output 1               | $\checkmark$   | $\checkmark$   | 2 🌸                 | 01.001 switch       | on            |               |        |
| Name of group address. | Name of group address.     | 1/1/2             | Digital output 16              | <b>V</b>       |                | 2 *                 | 01. 1 bit (boolean) | 1             |               |        |
| Data type:             | 1/1/3                      | Digital output 2  |                                |                | 🖉 🍺            | 01. 1 bit (boolean) | 1                   |               |               |        |
|                        | Data type:                 | 1/1/4             | Digital output 3               |                |                | 2 *                 | 01.001 switch       | on            |               |        |

#### <u>TP > IP filter</u>

Filtering table for telegrams going from KNX TP1 to IP network is located in this submenu.

| KNX connection                                                                           |                                                                                                    | × |
|------------------------------------------------------------------------------------------|----------------------------------------------------------------------------------------------------|---|
| General IP > TP filter                                                                   | TP > IP filter                                                                                                    |   |
| Apply filter to virtual objects                                                          | 0                                                                                                    |   |
| SRC policy                                                                               | No filter 🔻                                                                                                    |   |
| Ind. address list                                                                        |                                                                                                    |   |
| One address/range per line                                                               | . Use * (e.g. 1.1.*) to filter all addresses in the given line.                                                                                |   |
| DST group policy                                                                         | No filter                                                                                                    |   |
| Group address list                                                                       | 1/1/1                                                                                                    |   |
| One address/range per line<br>Note: KNX IP features are<br>Filtering lists are updated a | . Use * (e.g. 1/1/*) to filter all addresses in the given line.<br>required for filter to work.<br>t once, changing policies requires restart. |   |
|                                                                                          | OK Cancel                                                                                                    |   |

- Apply filter to virtual objects either to apply filter policy to objects added in Objects tab as virtual objects without attraction to bus
- SRC policy [No filter / Accept selected individual addresses / Drop selected individual addresses] policy to apply to the list of source individual addresses
- Ind. address list list of individual addresses. One address/range per line. Use \* (e.g. 1.1.\*) to filter all addresses in the given line.

- DST group policy [No filter / Accept selected group addresses / Drop selected group addresses] policy to apply to the list of destination group addresses
- Group address list list of group addresses. One address/range per line. Use \* (e.g. 1/1/\*) to filter all addresses in the given line.

Note! *KNX IP features* should be on for filter to work. Filtering lists are updated at once, changing policies requires restart.

# 3.9. Quick guide - MOSAIC application for easy visualization

Mosaic app is the fastest way to create a nice visualization for your installation.

#### Getting started.

- 1. Open the controller's web interface by typing it's IP address in your web browser.
- Click on Mosaic Editor Mode icon. You will see the constructor interface with clear template.
- 3. Once you've entered the Editor Mode you are ready to construct a visualization.
- 4. When you have made visualization, enter Client

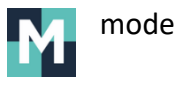

#### Client mode Home screen

This is a first screen that you will see after opening Mosaic application. First page consists of Notification, Room and Control Type areas. You can browse the objects either by rooms or by functions.

| \$\$\$ > | ያ > MAIN SCREEN    |                 |                |          |              |        |  |  |  |  |  |
|----------|--------------------|-----------------|----------------|----------|--------------|--------|--|--|--|--|--|
|          | NOTIFICATION       | N: ATMOSPHER    | IC PRESSURE IS | 5 HIGH L | ATELY        |        |  |  |  |  |  |
| KITCHEN  | BEDROOM            |                 | LIVING ROOM    |          | GARAGE       |        |  |  |  |  |  |
| ROOM1    | ROOM2              |                 | ROOM3 ROOM     |          |              |        |  |  |  |  |  |
| WINDOWS  | ***<br>AC          | POWER SOCKETS   |                |          | S<br>HEATING | BLINDS |  |  |  |  |  |
|          |                    |                 |                |          |              |        |  |  |  |  |  |
|          | BEDROOM LIVING ROO | OM GARAGE ROOM1 | ROOM2 ROOM3 R  | 00M4     |              |        |  |  |  |  |  |

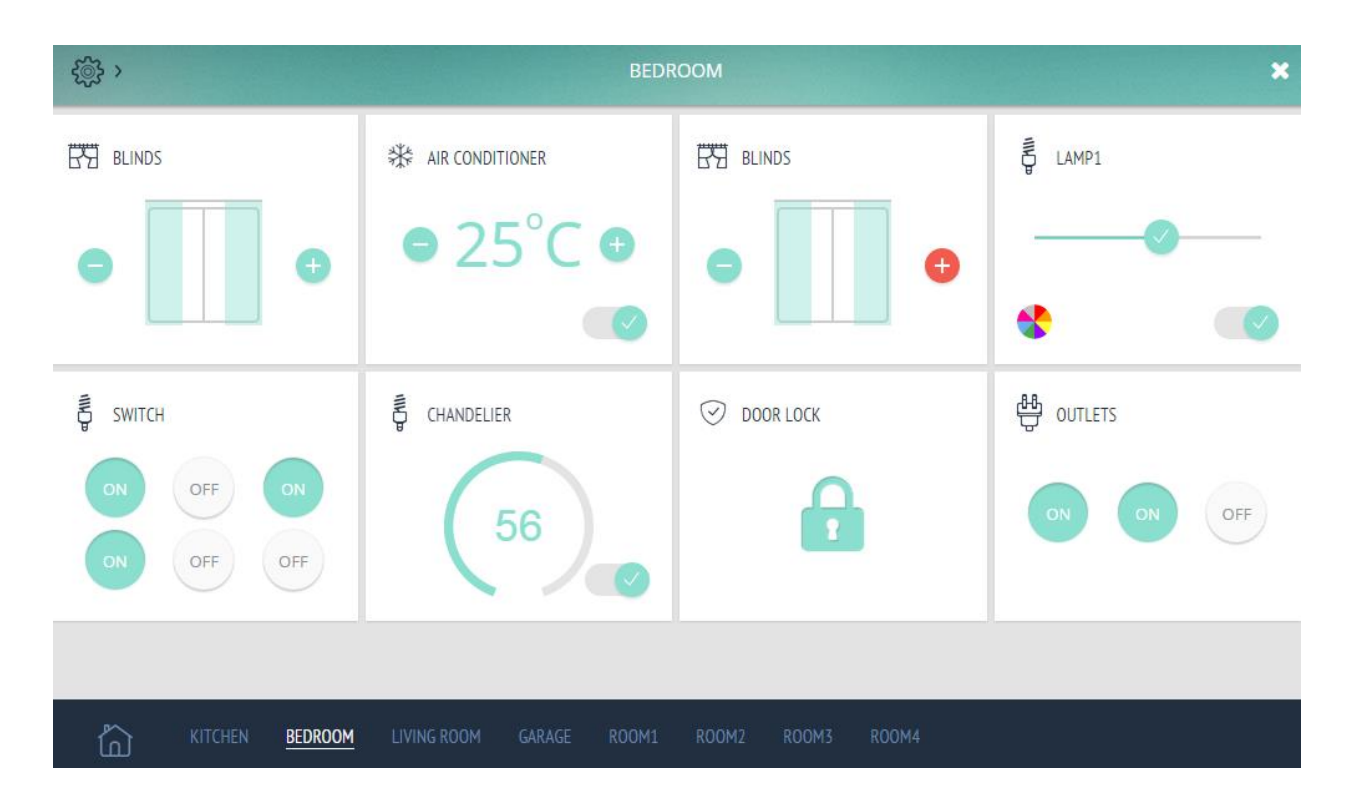

For example, entering one of room, you see the following view

There are also Control Type shortcuts on the left side by clicking on Settings button

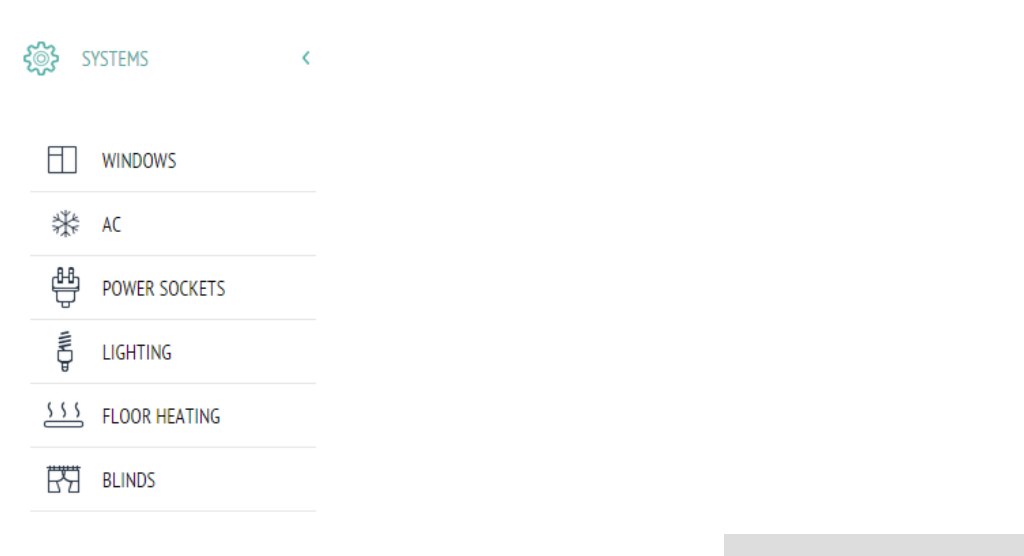

THEME: DEFAULT, RED, BLACK

In Settings you can also change skin of the visualization

Advanced visualization with more widgets is planned to be available for fixed monthly developers fee.

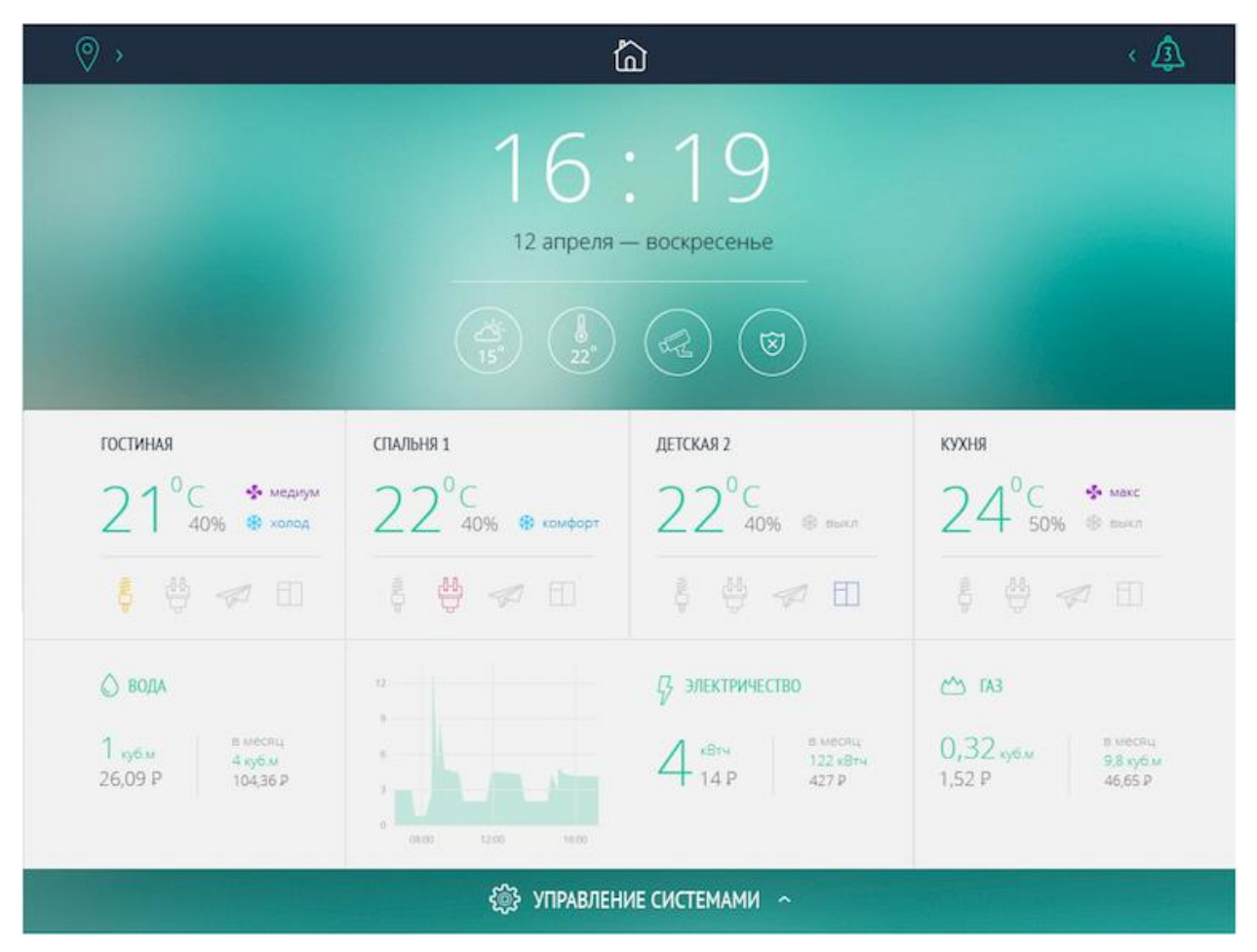

#### Building structure / Editor Mode

On the bottom panel you can set up your building structure by adding new rooms onto it. This panel is also designed to navigation by rooms for end-users. Just click on *Add new room*, then type a title for it and press "enter". This will take you to the screen of the new room. Now you can start to fill it with widgets. If you want to rename or delete a room just right-click on it's title and select the option you want.

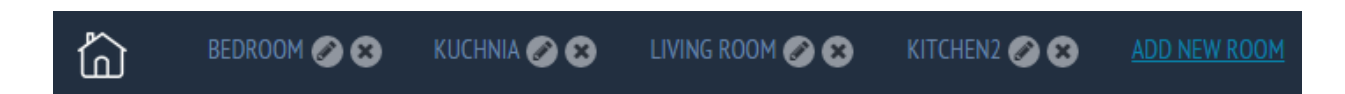

#### <u>Widgets</u>

To add new widget on the home or room screen just click to *Add new widget* at the top right corner to open the widgets panel. Once you opened the widget panel choose a widget you want to add and click on it - it will appear on the screen. A popup window with widget's properties opens automatically at the same moment.

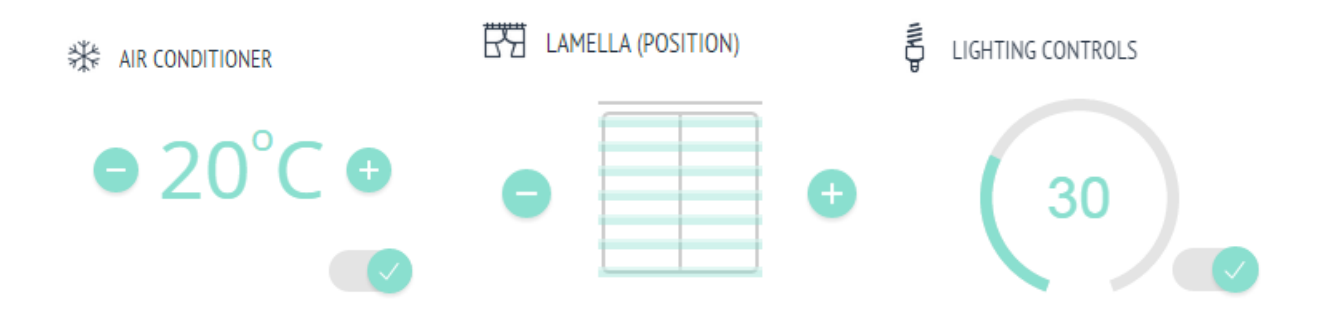

Now you can set a title for this widget and link KNX objects to widget's controls. After you've set up a widget click on the "Add this widget" button. Well done, the widget on the screen. Right-click on it to see/edit it's properties or delete the widget.

| Lighting Controls     |                   | × |
|-----------------------|-------------------|---|
| Title:                | central lamp      |   |
| On/Off Object:        | 0/0/1             |   |
| On/Off Status Object: | 0/1/1             |   |
| Dimmer Object:        | 1/1/11 (light1-1) |   |
| Dimmer Status Object: | 0/1/2             |   |
| Color Object:         | 1/1/12 (light1-2) |   |
| Color Status Object:  | 1/1/12 (light1-2) |   |

Add this widget

Cancel

#### **Notifications**

There is a special Messages field in Client mode where you can send specific notifications or alerts. Use storage name *mosaic-message* to write notifications.

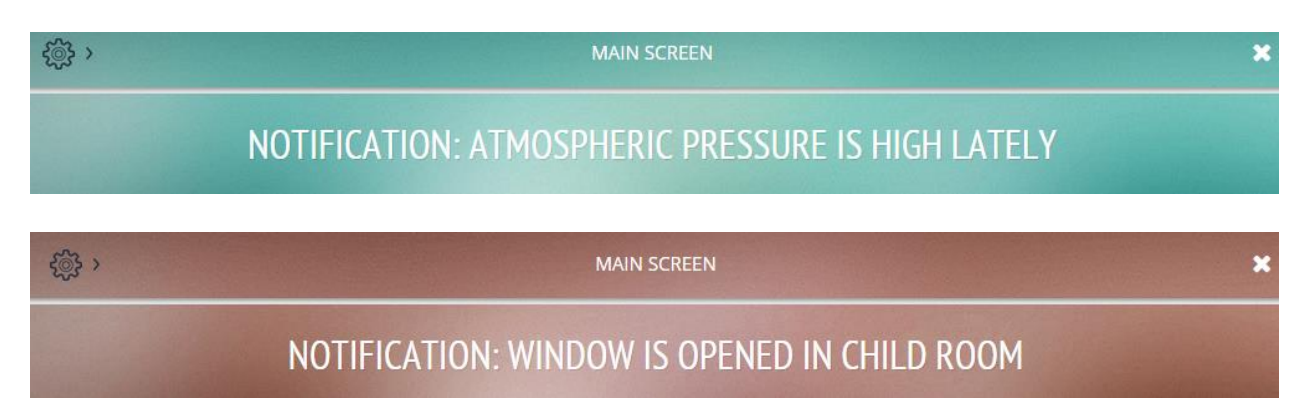

## **3.10.** Quick guide - create visualization for iPad/PC

You can download ready LM backup files here: http://forum.logicmachine.net/showthread.php?tid=196

Import objects

| Logic Machine                                                                  |                                                                                                    | Neighbours: Select neighbour                                 |
|--------------------------------------------------------------------------------|----------------------------------------------------------------------------------------------------|--------------------------------------------------------------|
| Scripting Objects Object logs Schedulers Trend logs Vis. structure Visualizati | n Vis. graphics Utilities Alerts Logs Error log @ Help                                                                                                    |                                                              |
| Import ESF file Import neighbours Reset/ clean-up Factory rese                 | Date and time Install updates Backup Restore General con                                                                                                    | rguration Vis. configuration System                          |
|                                                                                | Import ESF file X                                                                                                    |                                                              |
|                                                                                | ESF file: Choose File No file chosen                                                                                                    |                                                              |
|                                                                                | It will be necessary to set correct data type for some imported objects.<br>Existing objects will not be overwritten. Objects with the same name are<br>considered duplcates and might not get imported |                                                              |
|                                                                                | Save Cancel                                                                                                    |                                                              |
|                                                                                |                                                                                                    |                                                              |
|                                                                                |                                                                                                    |                                                              |
|                                                                                |                                                                                                    |                                                              |
|                                                                                |                                                                                                    |                                                              |
| 192.168.1.15/cgi-bin/scada/index.cgi#                                          |                                                                                                    | CPU/IO: 0.03 0.14 0.13, Memory: 7%, KNX/IP Sync project data |

Fastest way is to import \*.ESF file from ETS in *Logic Machine*  $\rightarrow$ *Utilities*  $\rightarrow$ *Import ESF file*.

Or connect LM to the bus and it will detect objects automatically (in yellow) in *Objects* tab once they are activated. Objects can be added manually as well.

| Logic Machine Neighbours: Select neighbour V                                    |            |             |            |                  |              |        |          |                                        |             |       |           |        |        |               |                  |            |          |           |            |
|---------------------------------------------------------------------------------|------------|-------------|------------|------------------|--------------|--------|----------|----------------------------------------|-------------|-------|-----------|--------|--------|---------------|------------------|------------|----------|-----------|------------|
| Scripting                                                                       | Objects    | Object logs | Schedulers | Trend logs       | Vis. struct  | ure    | Visuali: | zation                                 | Vis. grap   | hics  | Utilities | Alerts | Log    | s Error log   | 🕑 Help           |            |          |           |            |
|                                                                                 |            |             |            |                  |              |        |          | 1                                      |             |       |           |        |        | _             |                  |            |          |           |            |
| Object filte                                                                    | er         | ~           | Group      | Object name      | IP >         | IP     | Eve      | Da                                     | ata type    | Curre | nt value  | Log    | Export | Tags          | Updated at       | Set        | VIS      | Cus       | -          |
| Name or                                                                         | group add  | ress:       | 0/0/2      |                  |              |        | 4        | - 01<br>- 01                           | 1. 1 Dit (D | 0     |           |        |        |               | 17.07.2014       |            | J        |           | 0          |
|                                                                                 |            |             | 1/0/0      |                  |              |        |          | - 01<br>-                              | . 1 Dft (D  | 0     |           |        |        |               | 04.08.2014       |            | 1        |           | 0          |
| Data typ                                                                        | e:         |             | 1/0/2      |                  |              |        |          | - 01<br>                               | . 1 DIE (D  | 0     |           |        |        |               | 04.08.2014       |            |          |           | 0          |
| Not spe                                                                         | cified     | ~           | 1/0/4      |                  |              |        |          | 30 UI                                  | . 1 DIL (D  | 0     |           |        |        |               | 04.00.2014       |            |          |           |            |
| Taggi                                                                           |            |             | 1/0/0      |                  |              |        |          | 201 UI                                 | . I DIL (D  | 0     |           |        |        |               | 04.00.2014       |            |          |           |            |
| rays.                                                                           |            |             | 1/0/10     |                  |              |        |          | 201 UI                                 | 1. 1 bit (b | 0     |           |        |        |               | 04.09.2014       |            |          |           |            |
|                                                                                 |            |             | 1/0/12     |                  |              |        |          | dia 01                                 | 1. 1 bit (b | 1     |           |        |        |               | 03.08.2014       |            |          |           | 0          |
| Match m                                                                         | node:      |             | 1/0/14     |                  |              |        |          | dia 01                                 | 1 hit (b    | 0     |           |        |        |               | 04.08.2014       |            |          |           | 0          |
| All tag                                                                         | gs 💿 A     | ny tag      | 1/1/1      | Alarm status     |              |        |          | dia 01                                 | 001 swi     | off   |           |        |        |               | 04.08.2014       |            |          |           |            |
|                                                                                 |            |             | 1/1/2      | Light status     |              |        |          | ······································ | 001 swi     | 00    |           |        |        |               | 05.08.2014       |            |          |           | 0          |
|                                                                                 | Apply fill | er Cancel   | 1/1/3      | On holiday       |              |        |          | 10.01                                  | 001 swi     | off   |           |        |        |               | 04 08 2014       |            |          |           | 0          |
|                                                                                 |            |             | 1/1/4      | Garage doors of  |              | [      |          | sile 01                                | 001 swi     | off   |           |        | [      |               | 04 08 2014       |            |          |           | ă          |
|                                                                                 |            |             | 1/1/5      | Garage doors of  | s 🕅          |        |          | sils 01                                | .001 swi    | off   |           |        |        |               | 04.08.2014       |            |          |           |            |
|                                                                                 |            |             | 1/1/6      | Bathroom Music   | 🗖            |        |          | sila 01                                | .001 swi    | off   |           |        |        |               | 04.08.2014       |            |          |           | 0          |
|                                                                                 |            |             | 1/1/7      | Bathroom_Volun   | ne 🕅         |        |          | min 05                                 | 001 scale   | 0%    |           |        |        |               | 04.08.2014       |            |          |           | õ          |
|                                                                                 |            |             | 1/1/8      | Bedroom_Music.   |              |        | 2        | ····                                   | .001 swi    | off   |           |        |        |               | 04.08.2014       |            |          |           | 0          |
|                                                                                 |            |             | 1/1/9      | Hall_Music_playe | er 🕅         |        | 2        | ····                                   | .001 swi    | on    |           |        |        |               | 04.08.2014       |            |          |           | •          |
|                                                                                 |            |             | 1/1/10     | Kitchen_Music_p  | o 🕅          |        | Z        | ····                                   | .001 swi    | off   |           |        |        |               | 04.08.2014       |            |          |           | 0          |
|                                                                                 |            |             | 1/1/11     | Garage_Music_p   | D            |        | Q        | ····                                   | .001 swi    | on    |           |        |        |               | 21.07.2014       |            | 1        |           | 0          |
|                                                                                 |            |             | 1/1/12     | Sauna_Music_pl   |              |        | Q        | ····                                   | .001 swi    | on    |           |        |        |               | 23.07.2014       |            | 1        |           | 0          |
|                                                                                 |            |             | 1/1/13     | Bedroom_Volum    | e 📃          |        | Q        | · 05                                   | 001 scale   | 0%    |           |        |        |               | 23.07.2014       |            |          |           | 0          |
|                                                                                 |            |             | 1/1/14     | Hall_Volume      |              |        | Q        | <u>به</u> 05                           | 001 scale   | 100%  |           |        |        |               | 03.08.2014       |            |          |           | •          |
|                                                                                 |            |             | 1/1/15     | Kitchen_Volume   |              |        | Z        | <u>م</u> ة 15                          | 001 scale   | 18%   |           |        |        |               | 23.07.2014       |            |          |           | •          |
|                                                                                 |            |             | 1/1/16     | Garage_Volume    |              |        | Q        | · 05                                   | 5.001 scale | 24%   |           |        |        |               | 22.07.2014       |            | <u>_</u> |           | •          |
|                                                                                 |            |             | O Add nev  | w object         | ito update e | nabled | 6        | Clear                                  |             | Page  | 1 of 4    |        | N)[@   | IP > TP polic | cy: None; TP > I | IP policy: | None Dis | playing o | bjects 1 - |
| /ersion: 20140724 CPU/IO: 0.38 0.22 0.16, Memory: 7%, KIIX/IP Sync project data |            |             |            |                  |              |        |          |                                        |             |       |           |        |        |               |                  |            |          |           |            |

#### Prepare graphics

Either in Adobe Illustrator or any ready images can be used. In this example we use professionally created designs in Illustrator in SVG form (so we can do scaling depending of the screen size and not losing the quality)

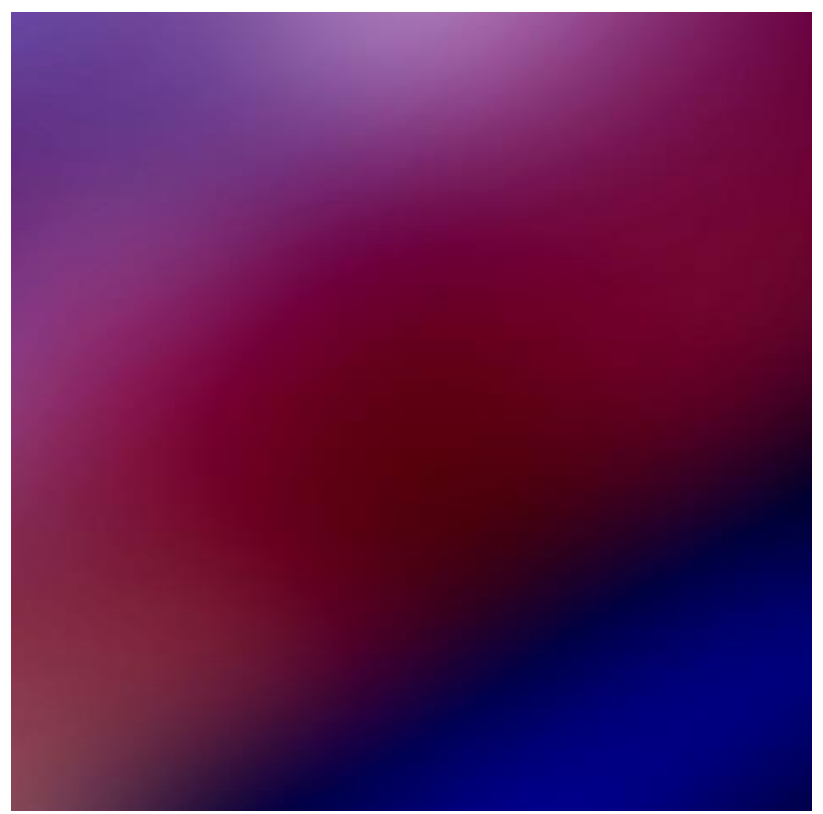

a) basic background which can be changed by necessity

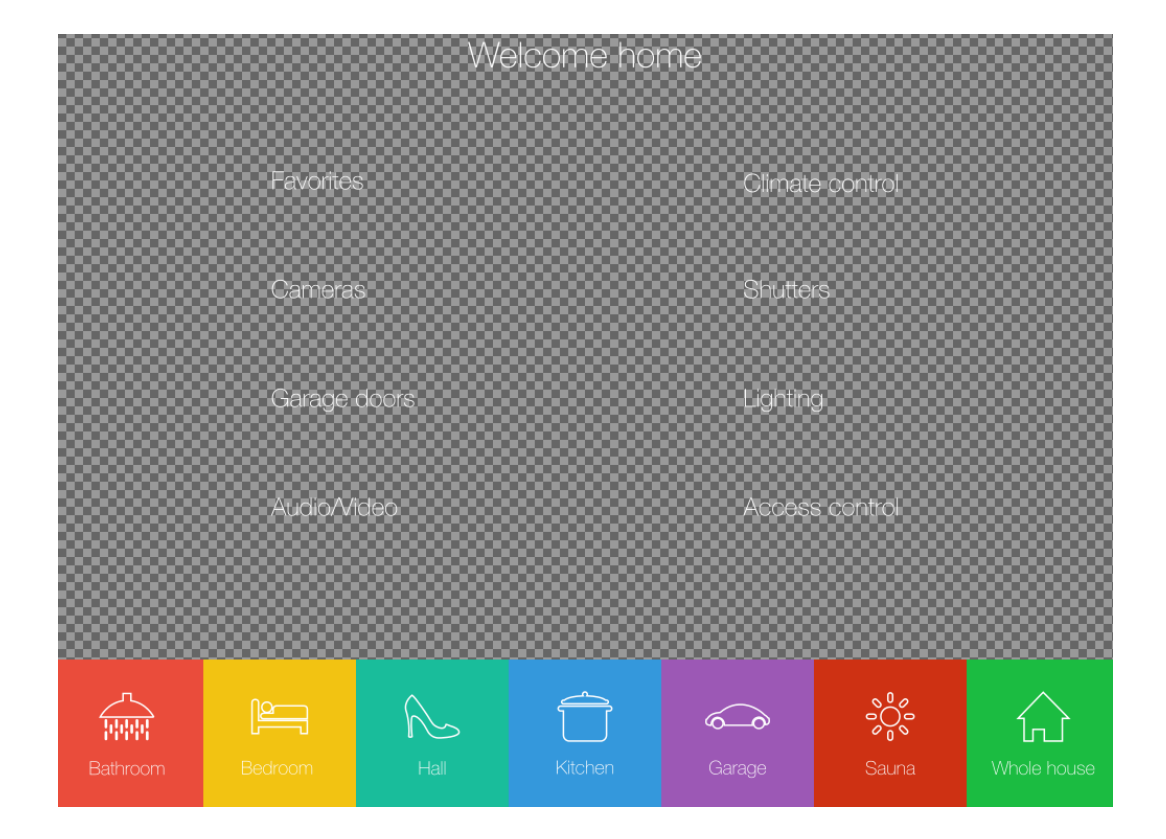

b) foreground which will stay unchanged

Add both files in Logic Machine  $\rightarrow$  Vis. Graphics  $\rightarrow$  Images/Backgrounds

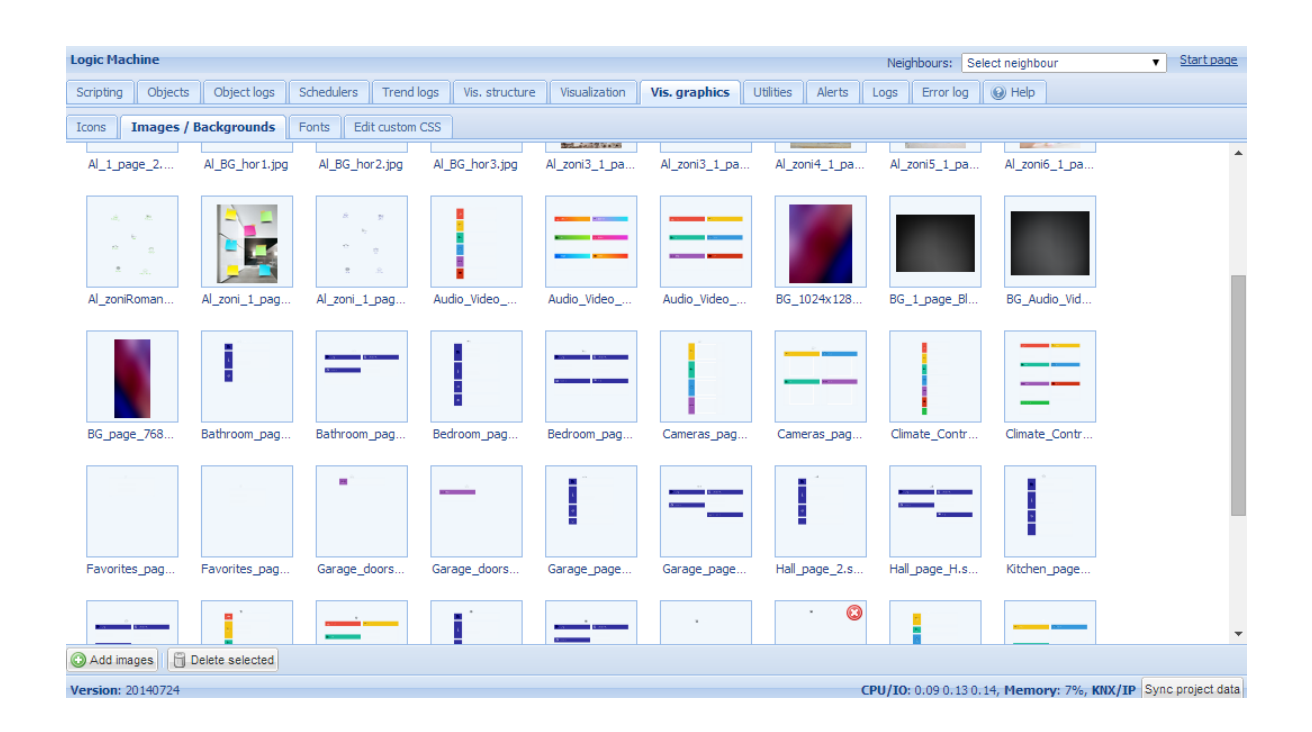

Prepare set of icons (preferably in SVG form) and add them in *Logic Machine*  $\rightarrow$  *Vis. Graphics*  $\rightarrow$  *Icons*. Or you can use icons predefined in LogicMachine by default.

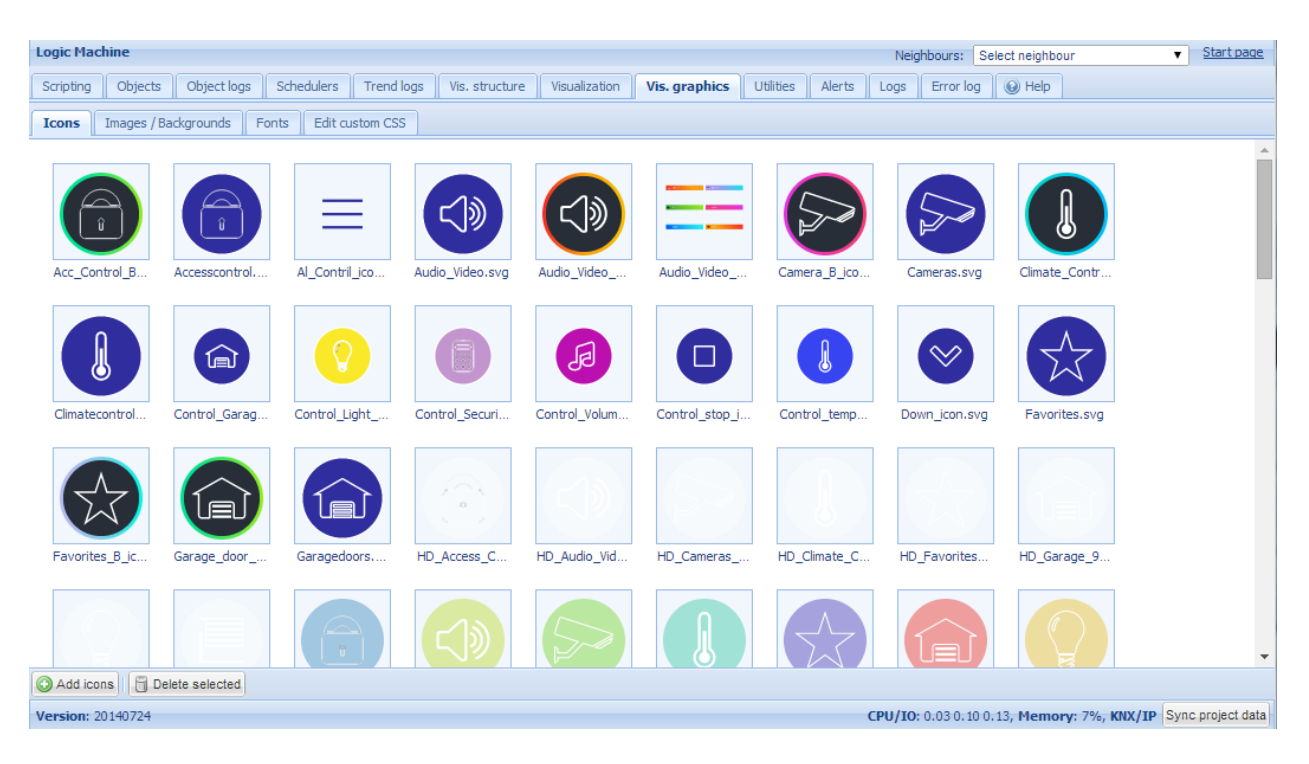

Create "floor" structure and add objects to the map

In *Logic Machine*  $\rightarrow$ *Vis.structure* menu the structure of the visualization is defined and visualization backgrounds are uploaded. Use icon to add  $\bigcirc$  floor.

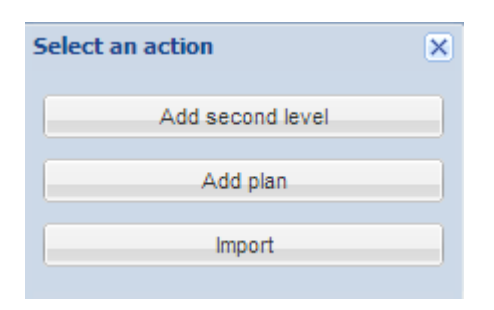

In this example we will create a new floor named "1\_page\_H" and "Bathroom\_H". First Floor will be a dashboard with link to other rooms and functions. Choose screen resolution for which you are creating this visualization, choose first and second background images from the ones added before.

| Logic Machine                                           |                                     |                              |               |           | Neighb     | ours: Select r  | eighbour           | ▼ <u>Start page</u> |
|---------------------------------------------------------|-------------------------------------|------------------------------|---------------|-----------|------------|-----------------|--------------------|---------------------|
| Scripting Objects Object logs Schedulers Trend logs Vie | s. structure Visualization Vis. gra | aphics Utilities Alerts Logs | Error log 🔞 H | lelp      |            |                 |                    |                     |
| Levels / Plans Layouts / Widgets                        |                                     |                              |               |           |            |                 |                    |                     |
| Name Visible                                            | Description                         |                              |               | Duplicate | Move up    | Move do         | Add / Im Export    |                     |
| Access control Usermode, Touch                          |                                     |                              |               | ĽD        | <b>e</b>   |                 | ( <b>1</b> )       | (3)                 |
| Bathroom Usermode, Touch                                | Dian                                |                              |               |           | •          | 4               | <b>(</b>           | (3)                 |
| Bedroom Usermode, Touch                                 | Pian                                |                              |               | Ê D       | •          | 4               | <b>(</b>           | (3)                 |
| Whole house Usermode, Touch                             | Parent:                             | Horizontal                   |               |           | •          | 4               | <b>(</b>           | (3)                 |
| Sauna Usermode, Touch                                   | Name:                               | 1 page H                     |               |           | •          |                 | <b>(</b>           | (3)                 |
| Kitchen Usermode, Touch                                 | Disc sizes                          |                              |               |           | •          |                 | <b>(</b>           | (3)                 |
| Hall Usermode, Touch                                    | Plan size:                          | 1024 🗸 748 🗸 💷 🗸             |               |           | •          |                 | <b>(</b>           |                     |
| Garage Usermode, Touch                                  | Layout:                             | -                            | *             |           | •          |                 | <b>(</b>           | •                   |
| Security panel Usermode, Touch                          | Usermode visualization:             | Show                         | *             |           | •          |                 | <b>(</b>           | •                   |
| Alternative_zone_1_page_2 Usermode, Touch               | Touch visualization:                | Show                         | ~             |           | •          |                 | <b>(</b>           | <b>(3)</b>          |
| Horizontal                                              | Dis ander                           |                              |               |           | •          |                 | O 🕼                | <b>(3)</b>          |
| AI3_1_page_H Usermode, Touch                            | Pin code:                           |                              |               |           | •          |                 | <b>(</b>           | <b>(3)</b>          |
| Al2_1_page_H Usermode, Touch                            | Background image:                   | BG_1024x1280px.jpg           | × •           |           | •          | 4               | <b>(</b>           | (3)                 |
| Al1_1_page_H Usermode, Touch                            | Secondary background:               | 1_page_H.svgz                | × •           |           | •          |                 | <b>(</b>           | 8                   |
| I_page_H Usermode, Touch                                | Background color:                   | #E5E5E5 ¥                    |               | Ch        | ٠          | 4               | <b>(</b>           | 8                   |
| Favorites_H Usermode, Touch                             | Descet had several largest          | <i>**E3E3E3</i>              |               | Ch        | •          | 4               | <b>(</b>           | (3)                 |
| Cameras_H Usermode, Touch                               | Repeat background image:            |                              |               |           | •          | 4               | <b>(</b>           | 8                   |
| Garage doors_H Usermode, Touch                          | Fixed background position:          |                              |               | D         | •          | 4               | <b>(</b>           | (3)                 |
| Audio_Video_H Usermode, Touch                           | Admin only access:                  |                              |               | D         | •          | 4               | <b>(</b>           | (3)                 |
| Climate control_H Usermode, Touch                       |                                     |                              |               | D         | •          | 4               | <b>(</b>           | (3)                 |
| Shutters_H Usermode, Touch                              |                                     | Save                         | Cancel        |           | •          | 4               | <b>(</b>           | 8                   |
| Lighting_H Usermode, Touch                              |                                     |                              |               | D         | •          |                 | <b>(</b>           | (3)                 |
| Access control_H Usermode, Touch                        |                                     |                              |               | Ē.        | •          |                 | <b>(</b>           | (3)                 |
| Bathroom_H Usermode, Touch                              |                                     |                              |               |           | •          |                 | <b>(</b>           | (3)                 |
| Bedroom_H Usermode, Touch                               |                                     |                              |               |           | ٠          |                 | <b>(</b>           | 0                   |
| Whole house_H Usermode, Touch                           |                                     |                              |               | Ē.        | ٠          | 4               | <b>(</b>           | •                   |
| O Add new level Mimport                                 |                                     |                              |               |           |            |                 |                    |                     |
| Version: 20140724                                       |                                     |                              |               |           | CPU/IO: 0. | 02 0. 10 0. 11, | lemory: 7%, KNX/IP | Sync project data   |

| Logic Machine       |                          |          |                |                               |                                      |           | Ne      | ighbours: Selec   | t neighbour  |           | ▼ <u>Star</u> | rt page |
|---------------------|--------------------------|----------|----------------|-------------------------------|--------------------------------------|-----------|---------|-------------------|--------------|-----------|---------------|---------|
| Scripting Object    | s Object logs Schedulers |          | Vis. structure | Visualization Vis. graphics U | blitbes Alerts Logs Error log 😡 Help |           |         |                   |              |           |               |         |
| Name                |                          | Visible  |                | Description                   |                                      | Duplicate | Move up | Move down         | Add / Import | Export    |               |         |
| Bathroom H          |                          | Usermode | Touch          |                               |                                      |           | •       | 4                 |              |           | 63            |         |
| Bedroom_H           |                          | Usermode | Touch          |                               |                                      | - Di      |         |                   |              |           | G             |         |
| Whole house         | н                        | Usermode | Touch          | Plan                          |                                      | × Dh      | •       | 4                 |              |           |               |         |
| Sauna_H             |                          | Usermode | Touch          | Parent:                       | Horizontal black                     | Dh        | •       | 4                 |              |           | 0             |         |
| Kitchen_H           |                          | Usermode | Touch          | Namer                         | - Pathroom H                         | Ch        | •       | 4                 |              |           | 0             |         |
| Hal_H               |                          | Usermode | Touch          |                               |                                      | Dh        | •       | 4                 |              |           | 0             |         |
| Security pane       | el_H                     | Usermode | Touch          | Plan size:                    | 1024 🗸 748 🗸 💷 -                     | D         | •       | 4                 |              | <b>(</b>  |               |         |
| 📷 Garage_H          |                          | Usermode | Touch          | Layout:                       | - ×                                  | D         | •       | 4                 |              |           |               |         |
| Horizontal_black    |                          |          |                | Usermode visualization:       | Show 👻                               |           | •       | 4                 | 0            |           |               |         |
| im 1_page_H         |                          | Usermode | Touch          | Touch visualization:          | Show                                 | D         | •       | 4                 |              |           | 0             |         |
| Favorites_H         |                          | Usermode | Touch          | Din codes                     | 5101                                 | Ch.       | ٠       | 4                 |              | <b>(</b>  | (3)           |         |
| Cameras_H           |                          | Usermode | Touch          | Pill Code.                    |                                      | D)        | •       | 4                 |              | <b>(</b>  | 3             |         |
| Garage doors        | s_H                      | Usermode | Touch          | Background image:             | BG_1024x1280px.jpg × •               | D)        | •       | 4                 |              | 1         | 8             |         |
| Audio_Video         | н                        | Usermode | Touch          | Secondary background:         | Bathroom_page_H.svgz × 🗸             | D)        | •       | 4                 |              | <b>(</b>  | (3)           |         |
| Climate contro      | ol_H                     | Usermode | Touch          | Background color:             | #E5E5E5 ¥                            | D)        | •       | 4                 |              | <b>(</b>  | 0             |         |
| Bhutters_H          |                          | Usermode | Touch          | Popost background imago:      |                                      | Ep.       | ٠       | 4                 |              | <b>(</b>  | (3)           |         |
| in Lighting_H       |                          | Usermode | Touch          | Fired background mage.        |                                      |           | •       | 4                 |              | ٦         | 63            |         |
| Access contr        | rol_H                    | Usermode | Touch          | Fixed background position:    |                                      | D)        | •       | 4                 |              | ٠         | (3)           |         |
| Bathroom_H          |                          | Usermode | Touch          | Admin only access:            |                                      |           | •       | 4                 |              | <b>(</b>  | (3)           |         |
| Bedroom_H           |                          | Usermode | Touch          |                               |                                      | D         | •       | 4                 |              | <b>(</b>  | 0             |         |
| Whole house         | _H                       | Usermode | Touch          |                               | Save Cancel                          | D)        | •       |                   |              | <b>(</b>  | 0             |         |
| 📷 Sauna_H           |                          | Usermode | Touch          |                               |                                      | D         | •       | 4                 |              | <b>(</b>  | 63            |         |
| 📊 Kitchen_H         |                          | Usermode | Touch          |                               |                                      |           | •       | 4                 |              | <b>(</b>  | 63            |         |
| Hal_H               |                          | Usermode | Touch          |                               |                                      |           | •       | 4                 |              | <b>(</b>  | 63            |         |
| Security pane       | el_H                     | Usermode | Touch          |                               |                                      |           | •       | 4                 |              | 1         | 0             |         |
| 🔚 Garage_H          |                          | Usermode | Touch          |                               |                                      |           | •       | 4                 |              |           | 0             |         |
| Add new level       | () Import                |          |                |                               |                                      |           |         |                   |              |           |               |         |
| 92.168.1.15/cgi-bin | n/scada/index.cgi#       |          |                |                               |                                      |           | CPU/IC  | 0: 0.20 0.17 0.14 | , Memory: 79 | 6, KNX/IP | Sync proje    | ect da  |

#### Add objects to newly created visualization map

After the building and floor structure is defined, it is visualized in *Visualization* tab. Controlled and monitored objects can be added and managed in this section. Both side bars can be minimized by pressing on left/right arrow icon making the map more visible especially on small displays.

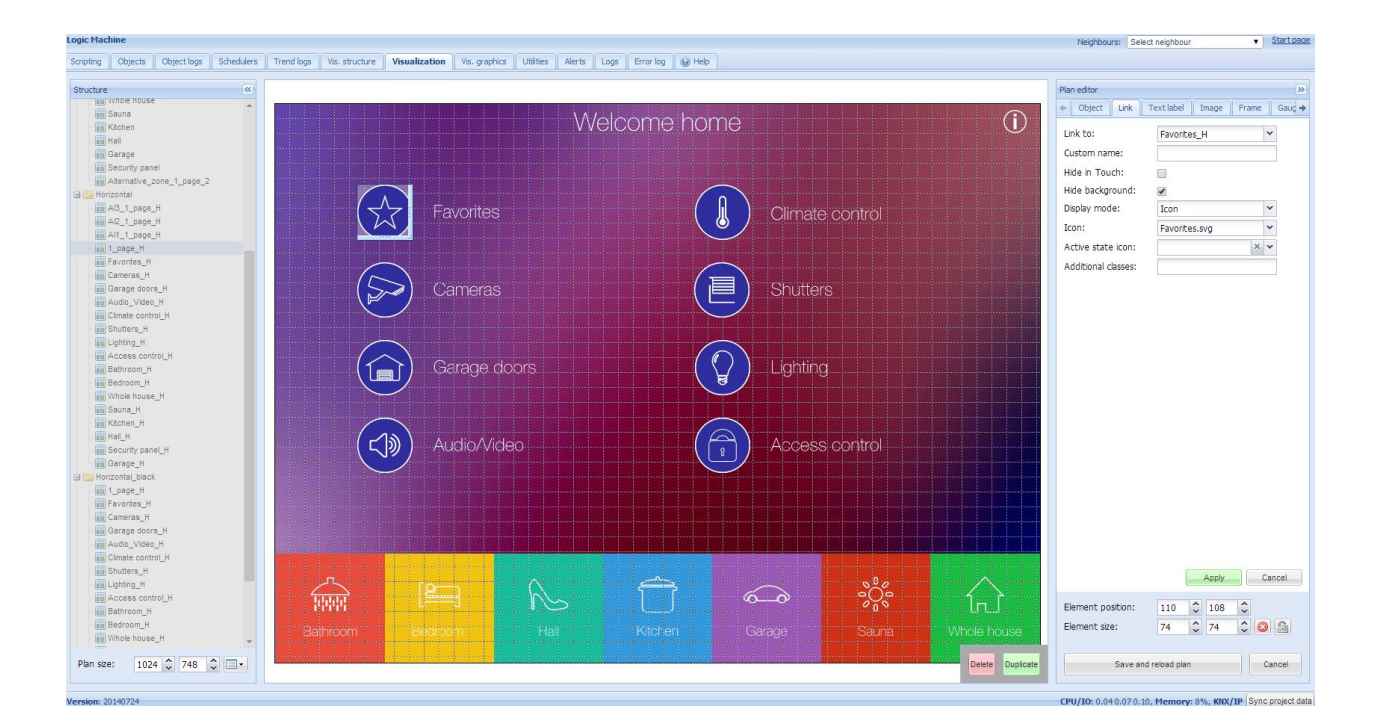

Objects can be added to the map by clicking on *Unlock current floor plan for editing* button. In this example we are creating first page of visualization which will link to other Floors with specific object control. Add link by clicking on Link tab, choosing specific icon, scale it and place in desired location.

This example's secondary background already contains icons on it, so what is needed, is to add transparent image in *Vis.graphics* and add this image on top of every icon.

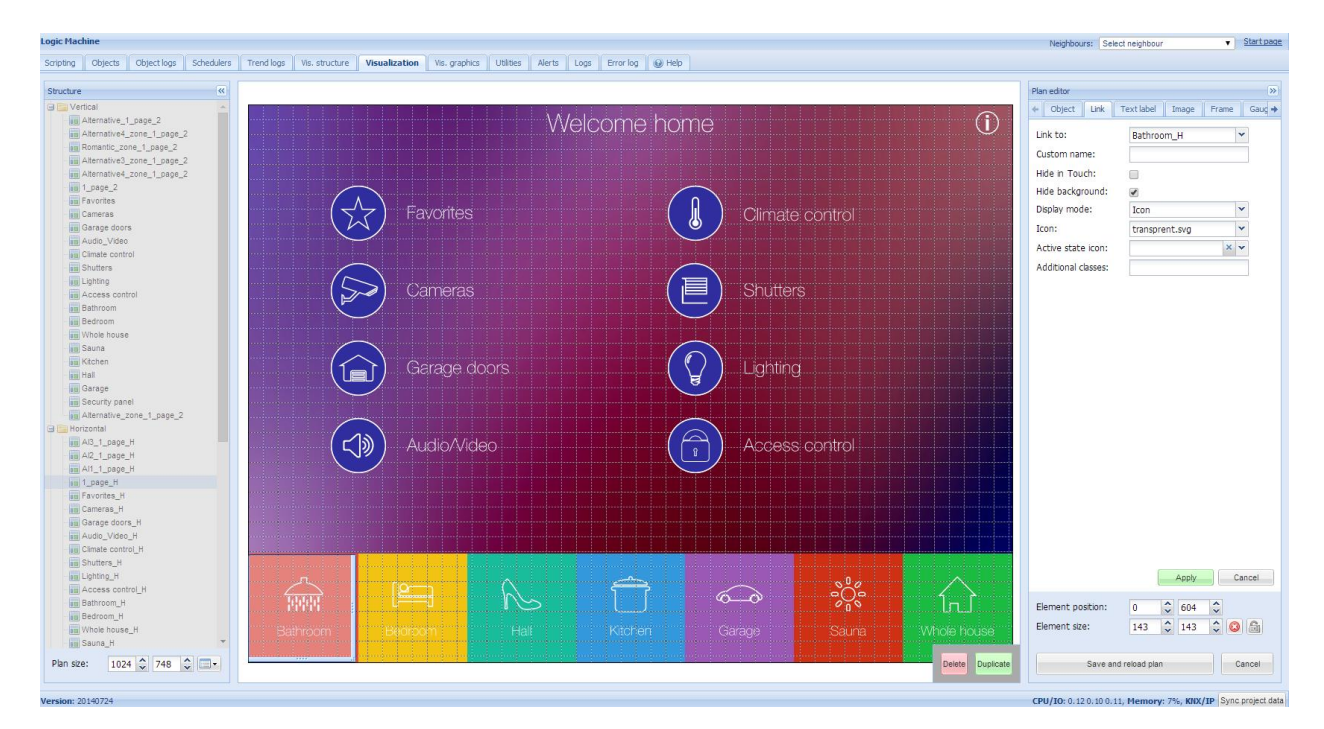

When all links are defined, press *Save and reload floor plan* button. In same way fill the Bedroom plan with object parameters in Object tab.

| Logic Machine    |                                                  |                                              |                                                                                                    |              | Neighbours: Se               | ect neighbour         |  |  |  |  |
|------------------|--------------------------------------------------|----------------------------------------------|----------------------------------------------------------------------------------------------------|--------------|------------------------------|-----------------------|--|--|--|--|
| Scripting Object | ts Object logs Schedulers Trend logs Vis. struct | ture Visualization Vis. graphics Utilities A | lerts Logs Error log 😡 Help                                                                                                    |              |                              |                       |  |  |  |  |
| >>               |                                                  |                                              |                                                                                                    |              |                              |                       |  |  |  |  |
|                  |                                                  | 🔊 🔄 Bedroom 🛆                                |                                                                                                    |              |                              |                       |  |  |  |  |
|                  |                                                  |                                              |                                                                                                    |              |                              |                       |  |  |  |  |
|                  |                                                  |                                              | 0                                                                                                    |              | Status object:               | Use main object 💙     |  |  |  |  |
|                  | Lighting                                         |                                              | Climate control                                                                                                    |              | Custom name:                 |                       |  |  |  |  |
|                  |                                                  |                                              | , in the second second |              | Read-only:<br>Hide in Touch: |                       |  |  |  |  |
|                  | Ceilina liaht                                    | <b>60%</b>                                   |                                                                                                    | 30 °C        | Hide background:             |                       |  |  |  |  |
|                  |                                                  |                                              |                                                                                                    |              | Send fixed value:            |                       |  |  |  |  |
|                  | ···· ··· ··· ··· ··· ··· ··· ··· ··· ·           |                                              |                                                                                                    | 25.00        | No bus write:                | In Usermode/Touch     |  |  |  |  |
|                  | Ceiling light                                    | Sector 10                                    |                                                                                                    | <b>3</b> 5 C | Pin code:                    |                       |  |  |  |  |
|                  |                                                  |                                              |                                                                                                    |              | Widget:<br>Display mode:     | No widget             |  |  |  |  |
|                  | Geiling light                                    |                                              | Humidity                                                                                                    | 48 %         | On icon:                     | On icon.svg           |  |  |  |  |
|                  |                                                  |                                              |                                                                                                    |              | Off icon:                    | Off_icon.svg 🗸        |  |  |  |  |
|                  |                                                  |                                              |                                                                                                    |              | Additional classes:          |                       |  |  |  |  |
|                  |                                                  |                                              | Shutters                                                                                                    |              | Show control:                | Inline in Usermode    |  |  |  |  |
|                  | , <b>N</b> ≱                                     |                                              |                                                                                                    |              |                              |                       |  |  |  |  |
|                  |                                                  |                                              |                                                                                                    |              |                              |                       |  |  |  |  |
|                  | Music player                                     |                                              | Window right                                                                                                    |              |                              |                       |  |  |  |  |
|                  |                                                  |                                              |                                                                                                    |              |                              |                       |  |  |  |  |
|                  | Volume                                           |                                              | Window left                                                                                                    |              |                              |                       |  |  |  |  |
|                  |                                                  |                                              |                                                                                                    |              |                              |                       |  |  |  |  |
|                  |                                                  |                                              |                                                                                                    |              |                              |                       |  |  |  |  |
|                  | ······································           |                                              |                                                                                                    |              |                              | Apply Cancel          |  |  |  |  |
|                  |                                                  |                                              |                                                                                                    |              | Element position:            | 284 2 145 2           |  |  |  |  |
|                  |                                                  |                                              |                                                                                                    |              | Element size:                | 50 🗘 50 🗘 🔕 🙈         |  |  |  |  |
|                  |                                                  |                                              |                                                                                                    |              |                              |                       |  |  |  |  |
|                  |                                                  |                                              |                                                                                                    | Den          | ste Dupicate Save a          | id reload plan Cancel |  |  |  |  |
## Launching visualization on touch device (iPad in this case)

- Make sure your iPad is connected wirelessly to the Logic Machine
- In the browser enter Logic Machine's IP (default 192.168.0.10).
- Click on the User *mode visualization*
- Save the application as permanent/shortcut in your iPad

|                          | ) Bed | room                 |             | $\ominus$ |
|--------------------------|-------|----------------------|-------------|-----------|
| Lighting                 |       | Climate control      |             |           |
| Ceiling light            | 60%   | Temperature current  | 30 °C       |           |
| Ceiling light            |       | Temperature setpoint | <b>35 ℃</b> |           |
| Ceiling light            | _ 🔗   | Humidity             | 48 %        |           |
|                          |       |                      |             |           |
| <b>تر)))</b> Audio/Video |       | Shutters             |             |           |
|                          |       | Window right         |             |           |
|                          | (J)   | Window left          |             |           |
|                          |       |                      |             |           |
|                          |       |                      |             |           |
|                          |       |                      |             |           |

Touch visualization is also automatically created with list of Floor objects.

| ♠ > 1_page_H                  |                                                                                                    | ► Lighting_H         |                                                                                                    |
|-------------------------------|----------------------------------------------------------------------------------------------------|----------------------|----------------------------------------------------------------------------------------------------|
| Bedroom_C_Light               | <ul> <li>Image: A set of the set of the</li></ul> | Bedroom_R_light      | <ul> <li>Image: A set of the set of the</li></ul> |
| Bedroom_FI_light              | <ul> <li>✓</li> </ul>                                                                                                    | Bedroom_Music_player | ×                                                                                                    |
| Bedroom_Volume                |                                                                                                    | Ceiling light        |                                                                                                    |
| Bedroom_C_Light_Control       | 60%                                                                                                    | Bedroom_Tem_current  |                                                                                                    |
| Bedroom_Temp_Setpoit<br>35 °C | - 35.00 +                                                                                                    | Bedroom_W_right_open | <ul> <li>Image: A set of the set of the</li></ul> |
| Bedroom_W_left_open           | ×                                                                                                    | Bedroom_Humidity     | 48 %                                                                                                    |
| Bedroom_W_right_close         | <ul> <li>✓</li> </ul>                                                                                                    | Bedroom_W_left_close | <ul> <li>Image: A set of the set of the</li></ul> |
| Bedroom_Temp_Setpoit          | 35 °C                                                                                                    | → > 1_page_H         |                                                                                                    |
| ➤ Climate control_H           |                                                                                                    | ≯ Audio_Video_H      |                                                                                                    |
| Shutters_H                    |                                                                                                    |                      |                                                                                                    |

# 4. Graphical User Interface Login

KNX/EIB LogicMachine has IP address 192.168.0.10 set by default to LAN interface. Use this address as www address in the browser's address field.

*Note!* Make sure that the PC connecting to the LogicMachine has IP set from the same subnet.

After successful login a default page appears.

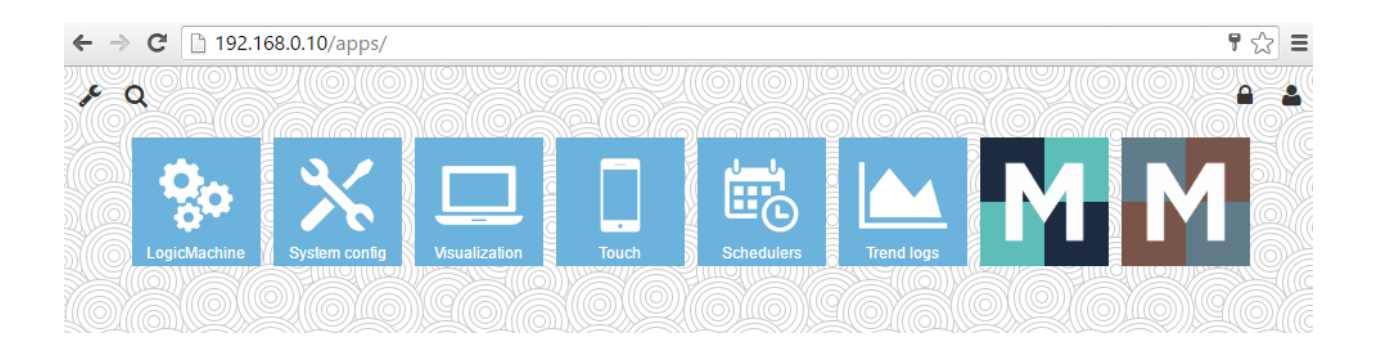

- Logic Machine visualization creator, scripts, object relations, alerts, KNX objects and KNX objects, designing building view and visualization maps
- System config IP and KNX specific configuration
- > Visualization defined visualization maps with objects
- > **Touch** Visualization system for iPhone/iPod/iPad/Android touch screen devices
- Schedulers User defined schedulers
- Trend logs Trends for data logs
- > **Mosaic app** Mosaic easy visualization creation and presentation apps

First screen of the interface is a constructor of applications – you can change applications which you see on specific device, change background color, install or remove apps, sort order etc. Note that the mentioned settings are individual for each device you are connecting from.

# 4.1. Customize background / Language

By clicking on Customize icon *w*, you access the window where you can choose background image of your first screen for this particular device

| Customize |         |              |      | × |
|-----------|---------|--------------|------|---|
| Language  | English |              |      | • |
|           | Light   | theme Dark t | heme |   |
| No image  |         |              |      |   |
|           |         |              |      |   |
|           |         |              |      |   |
|           |         |              |      |   |
|           |         |              |      |   |

You can choose the interface language by clicking on *Language* drop-down menu.

| Customize |                               | × |
|-----------|-------------------------------|---|
| Language  | English<br>English            |   |
| <u>-</u>  | French<br>German<br>- Russian |   |
| No image  |                               |   |
|           |                               |   |
|           |                               |   |
|           |                               | X |

After you choose the style, the interface is automatically set to chosen background

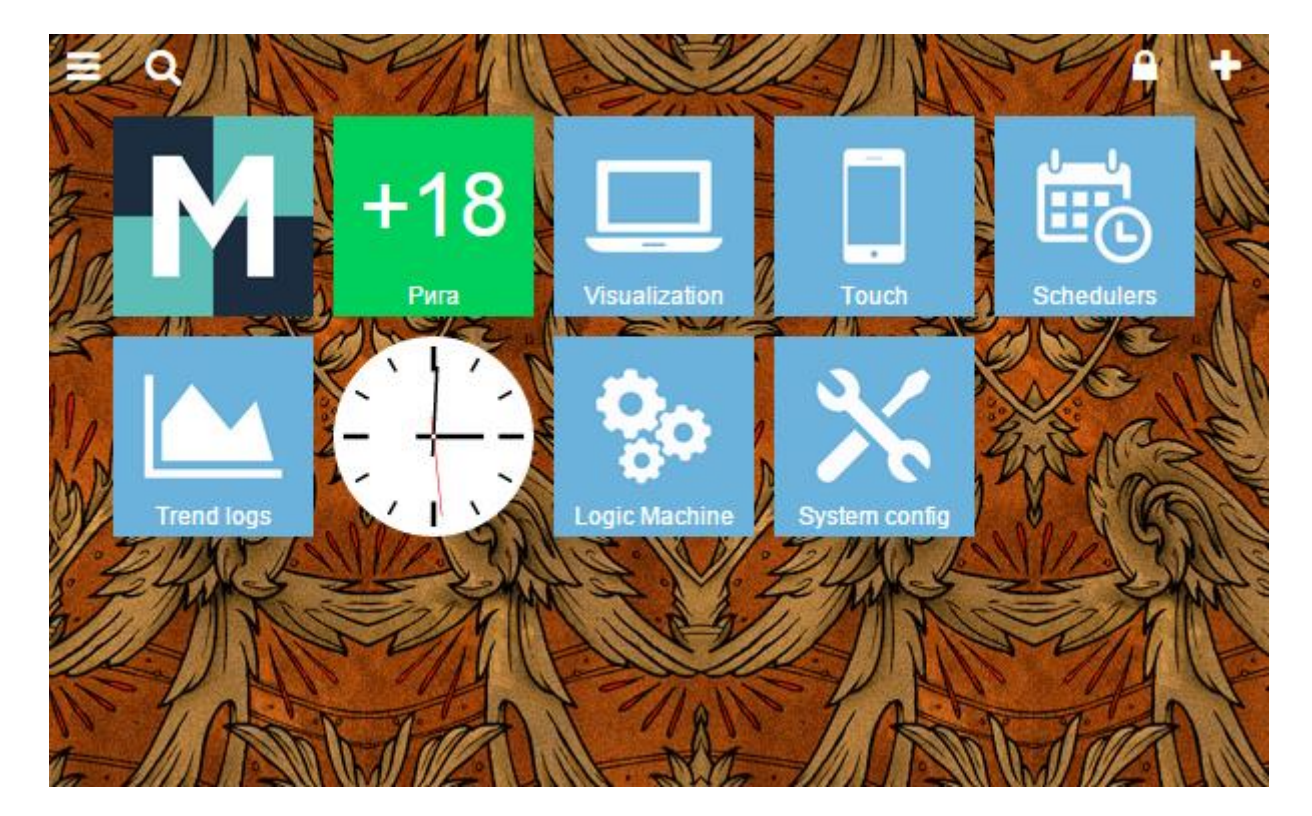

# 4.2. Find applications

By clicking on the zoom icon  $\bigcirc$  on the left top corner, you can quickly find applications containing search phrase.

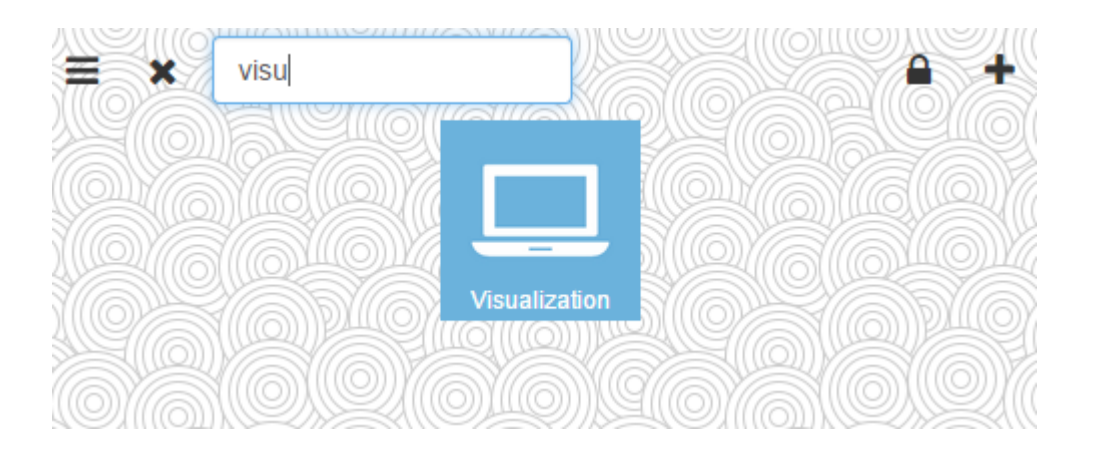

# 4.3. Unlock the screen for sorting order and hiding apps

Sorting the order of applications is available when the screen is unlocked. Press Unlock icon for this purpose

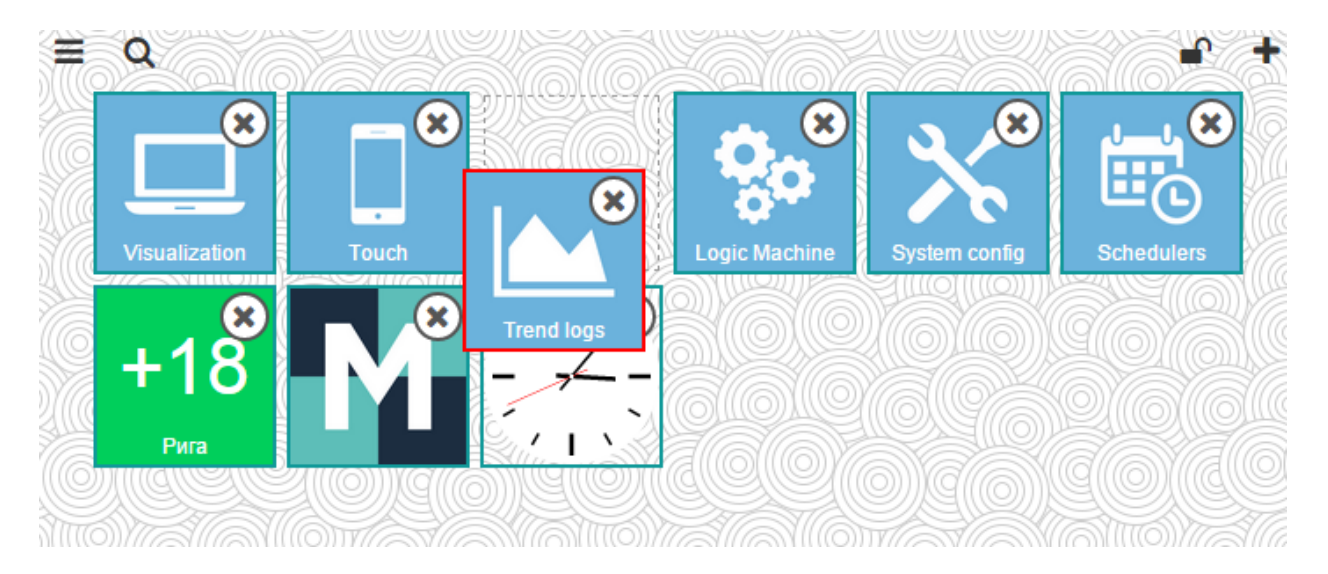

If you press Visibility icon 🥙 you will be able to hide/unhide apps from main screen. This setting can be disabled by admin.

For example if you disable specific apps and finish sorting, click Lock icon is to see the new screen.

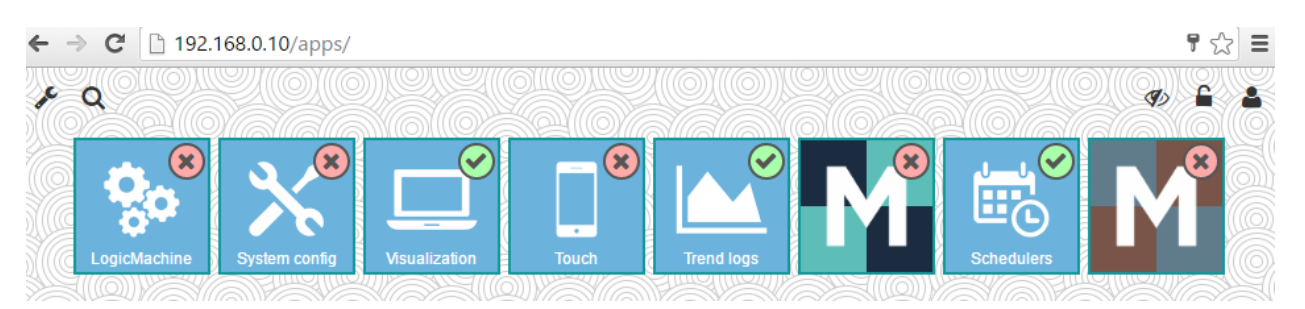

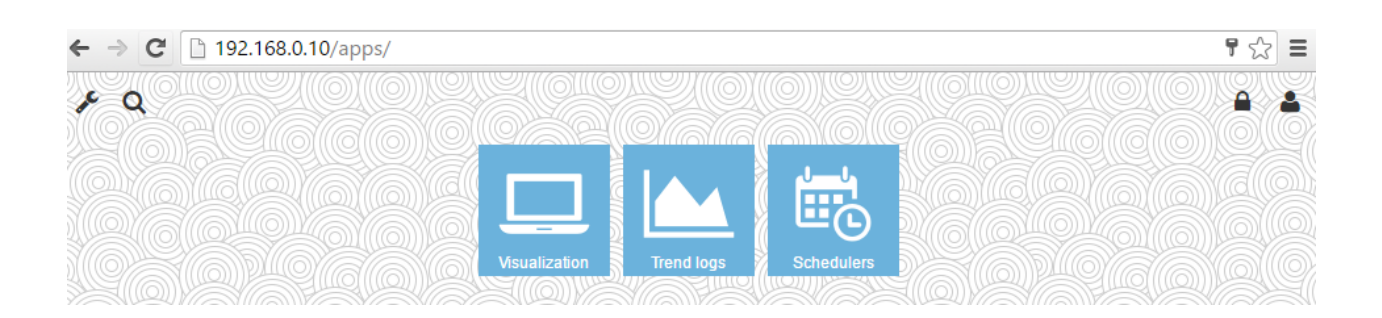

# 4.4. Admin mode: adding/removing/administering apps

| Enter admin mode b | v clicking on <i>i</i> | Admin icon 💻 | and entering the | nassword    |
|--------------------|------------------------|--------------|------------------|-------------|
|                    | ,                      |              |                  | - passingia |

| Password             |   |
|----------------------|---|
| admin                |   |
| Enter admin password | × |
| •••••                |   |
| ок                   |   |

## Change admin password

Once in admin mode, click on Settings icon *Manage admin password* button.

Another setting here is *Allow users to show/hide apps* which will enable/disable the possibility to show or hide apps for end-users as shown in 4.3.

## Change default page view for users

While in admin mode, do the necessary page adjustments – you can change background texture, hide/unhide/sort apps by using same icons as in user mode (see 4.3) Once all necessary changes are done, click on Save icon to save the default page.

## Add / remove apps

Click on plus icon  $\square$  to enter the administration window of apps. If you see the following window, make sure you have set correct IP/gateway/DNS settings for your LogicMachine (System config  $\rightarrow$  Network  $\rightarrow$  Interfaces)

Load failed, check that device has Internet connection and correct DNS configuration

| ОК |  |
|----|--|
|    |  |

On the default App management page you see available applications.

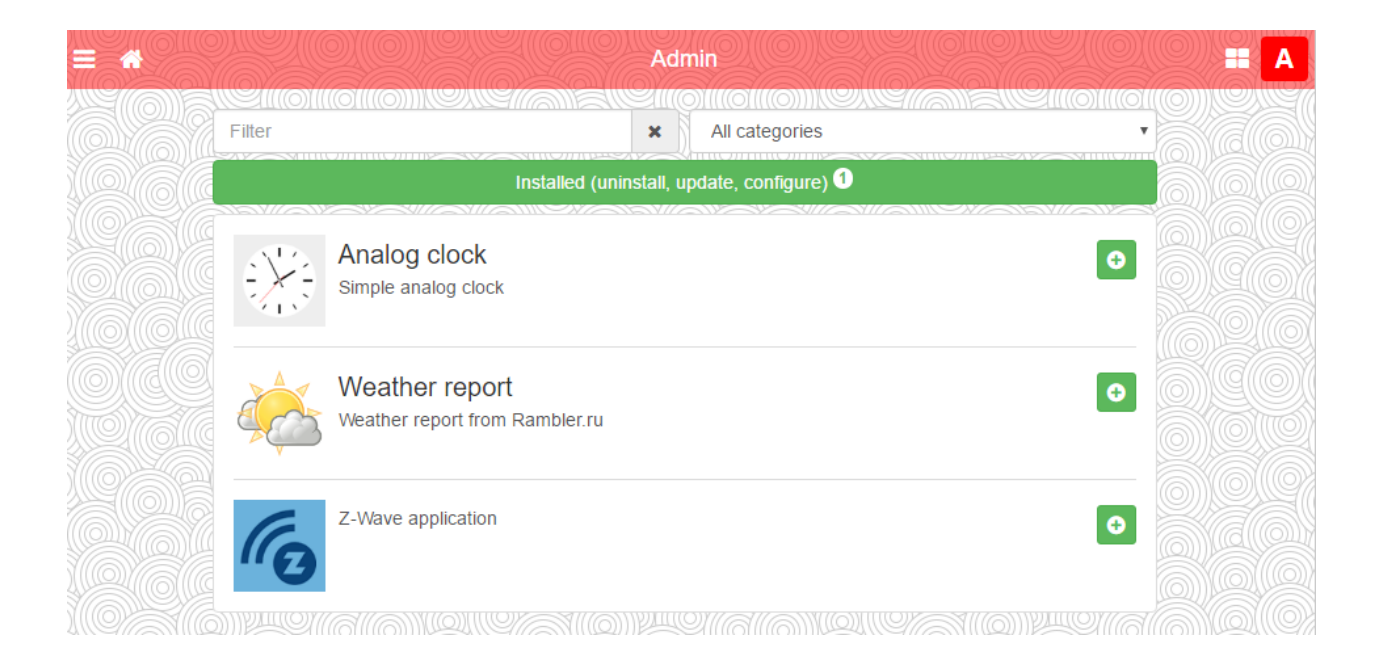

You can add the App to your first screen by clicking on Install button 🔛 and approve the choice

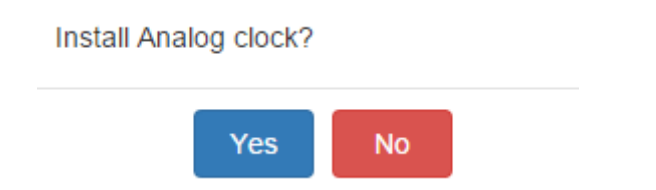

The installed Apps will appear then in **Installed** section where you can uninstall them by necessity.

You can install the app also from the file, by clicking on Install from file entry

| Install package from file                                  | ×                                                    |
|------------------------------------------------------------|------------------------------------------------------|
| Choose File No file chosen                                 |                                                      |
| OK Cancel                                                  |                                                      |
| To update app click on respective Updat<br>following icon: | e icon 🕫 or from main administration screen – on the |
| Installed (u                                               | ininstall, update, configure) 1                      |
| By pressing on this icon 📰 you will be                     | redirected to initial front page.                    |
| Exit admin mode                                            |                                                      |
| Click A icon to exit admin mode.                           |                                                      |

# 5. Application development

## Available libraries/frameworks

- jQuery v2 (http://jquery.com/)
- Bootstrap v3 (http://getbootstrap.com)
- Font Awesome v4 (http://fontawesome.io)

*Bootstrap* comes without *Glyphicons*, use *Font Awesome* instead.

## Base directory structure

- /data apps and widgets are stored here, accessible at http://IP/apps/data/
- /libs Lua library storage, loaded via *require('custom.lib')* where *lib* is library name.
- /user allows storing user files and LP scripts, accessible at http://IP/user/

## App / Widget structure

Application name (ID) must be unique and can only contain alphanumeric characters, hyphens and underscores. Maximum name length is 64 characters.

#### **Directory structure**

- index.lp or index.html required for apps, unless url is specified, clicking app icon will open app directory in the same window. Applications must provide a *Back* button so user can return to starting page
- *icon.svg* or *icon.png* required for apps, contains application icon, SVG is recommended
- *widget.lp* or *widget.js* required for widgets, can contain *JavaScript* + *Lua* code or pure *JavaScript* source which displays widget contents
- *title* optional for apps, text file with title that is shown beneath the icon
- *url* optional for apps, text file with *URL* that should be open when icon is clicked
- style.css optional for widget, contains custom CSS stylesheet for given widget
- *config.lp* or *config.html* optional configuration file, see description below

In widget mode icon element ID is the same as widget name, all other HTML element IDs must be prefixed with unique application name to minimize collisions between different applications. The same rule applies to CSS selectors.

Default widget size is 100×100px. Width/height can be increased by calling setWidgetSize(cols,

rows) on widget element. Width formula: cols \* 110 – 10, height formula: rows \* 110 – 10

## <u>Example</u>

Clock widget which takes double width/height and places SVG image which fills all available space inside of widget container:

```
(function() {
    // get widget element and set double width/height
    var el = $('#clock').setWidgetSize(2, 2);
    $('<object type="image/svg+xml"></object>') // object allows SVG+JavaScript
        .css('width', '100%') // full width
        .css('height', '100%') // full height
        .attr('data', '/apps/data/clock/clock.svg') // SVG image source
        .appendTo(el); // add to container
})();
```

#### Configuration

- Application directory must contain either config.lp or config.html file
- This file must contain *form* element, id must be set in *myapp-config* format, where *myapp* is unique application name
- Data exchange is done via events triggered on *form* element:
  - *config-load* (to app) provides an object with all configuration key/value pairs
  - *config-check* (to app) triggered when *Save* button is clicked, app configuration must either show an error message if configuration is invalid or trigger *config-save*
  - config-save (from app) saves configuration on server side and closed modal window, application must pass configuration parameters as an object
- Configuration can be accessed from Lua using these functions:
  - config.get(app, key, default) returns single value for given application name, default value or *nil* if key is not found
  - config.getall(app) return table with all configuration values for given application name or nil if configuration is empty
  - *config.set(app, key, value)* adds a new key/value pair or overwrites an existing one
  - config.setall(app, cfg) overwrites existing config with given cfg table with keys/values
  - config.delete(app, key) deletes existing key/value pair
- Unpublished apps that have configuration file present will appear under *Dev apps* in admin page

Create a simple for element with single numeric input which accepts values in 0..100 range

```
<form id="myapp-config">
  <div class="form-group">
    <label for="myapp-input">Numberic input</label>
                                                                                                min="0"
            type="number" name="input" id="myapp-input" class="form-control"
    <input
max="100">
  </div>
</form>
<script>
(function() {
  var el = $('#myapp-config') // form element
    , input = $('#myapp-input'); // input element
  // set element values when config is loaded
  el.on('config-load', function(event, data) {
    $.each(data, function(key, value) {
      $('#myapp-' + key).val(value);
    });
  });
  // runs when Save button is clicked
  el.on('config-check', function() {
   var val = parseInt(input.val(), 10) // input value
, min = parseInt(input.attr('min'), 10) // minimum value
, max = parseInt(input.attr('max'), 10); // maximum value
    // invalid value
    if (isNaN(val) || val < min || max < val) {</pre>
      alert('Please enter a value between ' + min + ' and ' + max);
    }
    // all good, save configuration
    else {
      el.triggerHandler('config-save', { input: val });
    }
 });
})();
</script>
```

#### localStorage wrapper functions

*localStorage* allows saving client-side configuration. Several functions are provided to safely execute *localStorage* functions, as they might fail is some cases like private mode on iOS. It also allows storing any values that can be serialized using *JSON.stringify*.

- *storeSet(key, value)* sets key/value pair
- *storeGet(key)* retrieves key value, returns *null* when key is not found
- *storeRemove(key)* removes key from storage

Storage keys must be prefixed with unique application name to minimize collisions between different applications

#### **Examples**

Get currently selected theme (light/dark)

```
var theme = storeGet('theme') || 'light';
```

Store JavaScript objects

```
var user = { name: 'John', surname: 'Doe', age: 42 };
storeSet('myapp_user', user);
```

#### Translation

- \$.i18n.lang current language or undefined if default language is used
- \$.i18n.add(ns, dictionary) adds translations to current dictionary, ns must be a unique application name
- \$.i18n.translate(key, default, vars) or \$.tr(key, default, vars) translates a given key or uses default value if translation is not found for current language. Additional vars object can be passed to replace variables inside of translation text

#### Example 1

```
// register translation for application "myapp"
$.i18n.add('myapp', {
    // translation for mylang
    mylang: {
        hello: 'Hello %{username}, current temperature is %{temperature}',
        goodbye: 'Goodbye %{username}'
    }
});
var text = $.tr('myapp.hello', 'No translation', { username: 'John', temperature: 21 });
// alerts "Hello John, current temperature is 21" if current language is "mylang"
// otherwise alerts "No translation"
alert(text);
```

#### Example 2

You can apply translation to *jQuery* selectors by using *tr* function: all HTML elements that have *tr* class and *data-tr-key* attribute will have contents replaced with translated version

#### HTML:

```
<div id="myapp-container">
<span class="tr" data-tr-key="myapp.hello">Hello!</span>
</div>
```

JavaScript:

```
// register french translation
$.i18n.add('myapp', {
    fr: {
        hello: 'Bonjour!'
    }
});
// apply translation to all elements inside of myapp-container
$('#myapp-container').tr();
```

## LP scripts

Allows mixing HTML and Lua inside a single file, Lua chunks must be enclosed in <? ?> tags, closing tag at the end of the document is not required.

#### <u>Example</u>

Print current date

```
<!DOCTYPE html>
<html>
<body>Current date is <? write(os.date()) ?></body>
</html>
```

Available functions:

- *header(hdr)* adds a custom header to the output
- getvar(name) returns named GET/POST variable or nil when variable is not set
- getvars() returns all GET/POST variables as Lua table
- getcookie(name) returns named cookie contents or nil when cookie is not set
- print(...) outputs any number of variables, ending output with CRLF
- write(...) similar to print but does not output CRLF at the end
- escape(val) escape single/double quotes, less than/greater than characters to HTML entities

Library package is loaded via *require('apps')* and provides access to these functions:

- all built-in LM functions: alert, log, grp, storage etc
- config library
- vprint(...) and vprinthex(...) functions to view variable contents in human-readable form
- json library

#### <u>Example</u>

Output multiplication table. Size can be a GET/POST variable in 1..20 range (defaults to 10).

```
<!DOCTYPE html>
<html>
<body>
<?
size = getvar('size') -- GET/POST variable
size = tonumber(size) or 0 -- convert to number
if size < 1 or 20 < size then
size = 10 -- set to default value if empty or invalid
end
?>
<? for i = 1, size do ?>
```

## Full Lua function reference manual is available at:

http://openrb.com/docs/lua.htm

## **Object functions**

Most functions use *alias* parameter — either object group address or object name. (e.g. 1/1/1' or 'My object')

## Finding single/multiple objects

#### grp.find(alias)

Returns single object for given alias. Object value will be decoded if data type is set.

Returns *nil* when object cannot be found, otherwise it returns *table* with the following items:

- address object group address
- updatetime latest update time in UNIX timestamp format. Use os.date() to convert to readable date formats
- name unique object name
- datatype object data type
- decoded set to *true* when decoded value is available
- value decoded object value

#### grp.tag(tags [, mode])

Returns a *table* containing objects with given tag. Tags parameter can be either table or a string. Mode parameter can be either 'or' (default — returns objects that have any of given tags) or 'and' (return objects that have all of given tags). You can use object functions on the returned table.

#### grp.dpt(dpt, [strict])

Find all objects with matching data type. *Dpt* can be either a *string* ("bool", "scale", "uint32" etc) or a field from *dt* table (dt.bool, dt.scale, dt.uint32). For example, if *dpt* is set to *dt.uint8*, in normal mode all sub-datatypes like *dt.scale* and *dt.angle* will be

included. If exact data type match is required, set strict to true.

## grp.all()

Returns a table with all known objects.

#### Helpers

## grp.alias(alias)

Converts group address to object name or name to address. Returns *nil* when object cannot be found.

## grp.getvalue(alias)

Returns value for given alias or *nil* when object cannot be found.

## **Bus requests**

## grp.write(alias, value [, datatype])

Sends group write request to given alias. Data type is taken from the database if not specified as third parameter. Returns boolean as the result.

## grp.response(alias, value [, datatype])

Similar to grp.write. Sends group response request to given alias.

## grp.read(alias)

Sends group read request to given alias. Note: this function returns immediately and cannot be used to return the result of read request. Use event-based script instead.

## grp.update (alias, value [, datatype])

Similar to grp.write, but does not send new value to the bus. Useful for objects that are used only in visualization.

#### Tag manipulation

## grp.gettags(alias)

Returns a *table* with all tags that are set for given alias.

## grp.addtags(alias, tags)

Adds single or multiple tags to given alias. *Tags* parameter can be either a *string* (single tags) or *Lua table* consisting of strings (multiple tags).

#### grp.removetags(alias, tags)

Removes single or multiple tags from given alias. *Tags* parameter can be either a *string* (single tags) or *Lua table* consisting of strings (multiple tags).

#### grp.removealltags(alias)

Removes all tags for given alias.

#### grp.settags(alias, tags)

Overwrites all tags for given alias. *Tags* parameter can be either a *string* (single tags) or *Lua table* consisting of strings (multiple tags)

## **Object creation and modification**

#### grp.setcomment(alias, comment)

Sets comment field for given alias

## grp.create(config)

Creates a new or overwrites an existing object based on provided *config*, which must be a Lua table. Returns object ID on success, nil plus error message otherwise.

*Config* fields:

- datatype *required*, object data type. Can be either a *string* ("bool", "scale", "uint32" etc) or a field from *dt* table (dt.bool, dt.scale, dt.uint32)
- name optional, unique object name. If an object with the same name already exists, numeric prefix will be added
- comment optional, object comment (string)
- units optional, object units/suffix (string)
- address *optional*, object group address (*string*). If not set the first free address from configured range will be used
- tags *optional*, object tags, can be either a *string* (single tags) or *Lua table* consisting of strings (multiple tags)

If an object with the same group address already exists, only *units, datatype* and *comment fields* will be changed. All other properties will be kept unchanged.

#### <u>Examples</u>

Create new object with known address

```
address = grp.create({
  datatype = dt.float16,
  address = '1/1/1',
  name = 'My first object',
  comment = 'This is my new object',
  units = 'W',
  tags = { 'My tag A', 'My tag B' },
})
```

Create new object with automatic address assignment

```
address = grp.create({
   datatype = dt.bool,
   name = 'My second object',
})
```

## **Database functions**

SQLite v3 is used as the database engine.

**Note:** Database tables must be prefixed with unique application name to minimize collisions between different applications.

## **Core functions**

- db:execute(query) executes given query, return value can be either a database cursor or query result
- *db:escape(value)* escapes given *string* value so it can be safely used in a query
- *db:query(query, ...)* executes given query, question marks in the query are replaced by additional parameters (see examples below)

## **INSERT/UPDATE/DELETE** helpers

Note: *Lua tables* passed as *values* and *where* parameters must not have fields that are not present in given database table. Otherwise query will fail

- db:insert(tablename, values) performs INSERT query based on given values
- db:update(tablename, values, where) performs UPDATE query based on given values and where parameters
- *db:delete(tablename, where)* performs *DELETE* query based on *where* parameter

#### SELECT helpers

Note: parameters must be passed in the same way as for db:query() function

- db:getone(query, ...) returns first field value from the first matching row from given query
- *db:getrow(query, ...)* returns first matching row from given query
- *db:getlist(query, ...)* returns complete query result as *Lua table,* where each table item is first field from each row
- *db:getall(query, ...)* returns complete query result as *Lua table*, where each table item is Lua table with field →value mapping

#### **Examples**

```
-- Query parameter replacement
db:query('UPDATE table SET field=? WHERE id=?', 'test', 42)
-- Same as INSERT INTO table (id, value) VALUES (42, 'test')
db:insert('table', {
    id = 42,
    value = 'test',
})
-- Same as UPDATE table SET value='test' WHERE id=42
db:update('table', { value = 'test' }, { id = 42 })
-- Same as DELETE FROM table WHERE id=42
db:delete('table', { id = 42 })
```

# 6. LogicMachine configuration

| Login | Password |
|-------|----------|
| admin | admin    |

This is a home directory for LogicMachine configuration management. The main menu consists of the following menus:

- *Scripting* scripting repository management
- *Objects* KNX bus object management
- **Object logs** KNX bus object historical logs
- Schedulers- administrator interface for user mode schedulers
- Trend logs administrator interface for trend logs
- Vis.structure visualization structure definition
- Visualization Visualization creation, control and monitoring
- *Vis.graphics* icon, background, font management
- **Utilities** utilities including import from ETS, reset object DB, backup, update system installation
- User access user access level definition
- BACnet BACnet client with scanner
- **DALI** DALI master (over RS485 gateway)
- *Modbus* Modbus mapper
- BLE Bluetooth device mapping
- *Alerts* alert messages defined with *alert* function
- Logs log messages defined with log function
- Error log error messages in KNX bus
- *Help* documentation for scripting syntaxes

# 6.1. Scripting

Scripting menu allows adding and managing various scripts, depending on the type of the script. There are two ways to program logics – blocks and via Lua programming language. Most of the Lua language aspects are covered in the first edition of "Programming in Lua" which is freely available at <a href="http://lua.org/pil/">http://lua.org/pil/</a>

*Note!* Here is available LUA Reference Manual for LogicMachine: <u>http://openrb.com/docs/lua.htm</u>

#### There are six main types of scripts:

**Event-based** – scripts that are executed when a group event occurs on the bus. Usually used when nearly real-time response is required.

**Resident**— scripts that use polling to check for object state changes. Usually used for heating and ventilation when data is gathered from more than one group address.

**Scheduled**— scripts that run at the required time and day. Can be used for various security systems and presence simulations.

User libraries - user defined scripts to call from other scripts

*Common functions* – common functions to call from other scripts

**Start-up (init) script** – initialization script that is run upon system starting.

#### 6.1.1. Block programming

In order to create blocks, enable this functionality in *Utilities*  $\rightarrow$  *General configuration*  $\rightarrow$  *Enable Block Editor*.

Once the script is added, you can see puzzle icon to access Block editor.

| Logic Machi | ne      |             |            |                |                |               |               | Neighbour | s: Select  | neighbo     | ur         | ,      | <u>Start</u> | page     |
|-------------|---------|-------------|------------|----------------|----------------|---------------|---------------|-----------|------------|-------------|------------|--------|--------------|----------|
| Scripting   | Objects | Object logs | Schedulers | Trend logs     | Vis. structure | Visualization | Vis. graphics | Utilities | BACnet     | Dali        | Mod        | dbus E | nocean       | 1-v      |
| Event-      | based   | Reside      | ent        | Scheduled      | Us             | er libraries  | Common fund   | tions     | Start-up ( | init) scrij | pt         |        |              |          |
| Script name | e       |             | Group a    | ddress / tag 🔺 | Description    |               | Cat           | egory     |            | Editor      | Active     | Dup    |              |          |
| Event for 1 | /1/1    |             | 1/1/1      |                |                |               | 1             |           |            | 2(*         | ) 0        | Ę,     | •            | <b>^</b> |
| Event for 1 | /1/11   |             | 1/1/11     |                |                |               |               |           |            | 2 🚡         | 0          | Ę:     | 0            |          |
| Event for 1 | /1/13   |             | 1/1/13     |                |                |               |               |           |            | 2           | $\bigcirc$ | Ę.     | 0            |          |
| Event for 1 | /1/2    |             | 1/1/2      |                |                |               |               |           |            | 2 🏚         | $\bigcirc$ |        | 0            |          |
| scene1      |         |             | 1/1/3      |                |                |               |               |           |            | 2 🏚         | 0          |        | 0            |          |
| scene1 cop  | ру      |             | 1/1/3      |                |                |               |               |           |            | 2           | $\circ$    | Ē:     | 0            |          |
| Event for 1 | /1/4    |             | 1/1/4      |                |                |               |               |           |            | 2 🔹         | 0          | Ch     | •            | •        |
| Add nev     | vscript |             |            |                |                |               |               |           |            |             |            |        |              |          |

Blocks are sorted by categories on the left side. Each block is puzzle based and can be put only in appropriate location / other block.

| Event: Event for 1/1/1 | Show Lua code | Save as file Load from file |  | Save | Save and close | Close |
|------------------------|---------------|-----------------------------|--|------|----------------|-------|
| Objects                |               |                             |  |      |                |       |
| Storage                |               |                             |  |      |                |       |
| Script control         |               |                             |  |      |                |       |
| Miscellaneous          | 🔀 if          | Get event value             |  |      |                |       |
| Logic                  | do            | set value to (55            |  |      |                |       |
| Loops                  | else if       | ل Get event value           |  |      |                |       |
| Math                   | do            | set value to (100           |  |      |                |       |
| Text                   |               |                             |  |      |                |       |
| Lists                  |               |                             |  |      |                |       |
| Variables              |               |                             |  |      |                |       |
| Custom functions       |               |                             |  |      |                | _     |
|                        |               |                             |  |      |                |       |

If the block is indicated with the blue label on the top left corner, you can define the structure of the block (e.g. If Else)

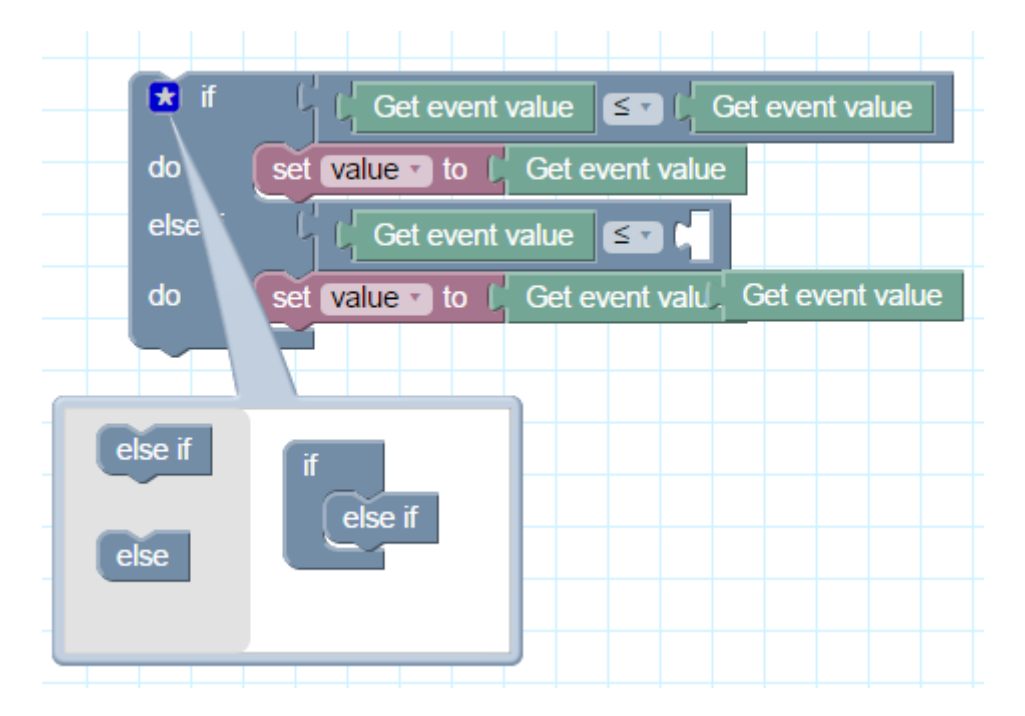

Press Delete button or drag the block to the garbage if you want to delete it

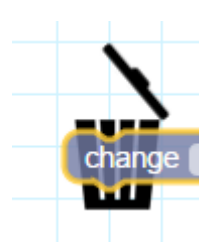

You can always look at the LUA code by clicking on *Show/Hide Lua code* button. This will allow to learn the scripting language.

| Event: Event for 1/1/1 Hide Lua code Save as file Load from file                                                                                                    | Save | Save and close | Close |
|----------------------------------------------------------------------------------------------------|------|----------------|-------|
| <pre>1 if event.getvalue() &lt;= event.getvalue() then 2 value = event.getvalue() 3 elseif event.getvalue() &lt;= event.getvalue() then 4 value = event.getvalue() 5 end 6</pre> |      |                |       |

# 6.1.2. Block functions

In Scripting menu there is *Block functions* button. Here you can create custom block functions which can be later used as ready block in Block editor.

| Helpers Data types Scripts 🔍                                                                                                    | Block functions                                                                                                    | Show code shortcuts                                                                                         |
|----------------------------------------------------------------------------------------------------|----------------------------------------------------------------------------------------------------|----------------------------------------------------------------------------------------------------|
| Conditionals     Conditionals     Constant leadors     Get value     Get object value (by name)     Get object value (by name)     Get object value (by name)                                                                                                    | <pre>1 Function invert 2 Write inverted value 3 Comment 4 Set target object value to 5 inverse of source object value 6 Color #f90 7 Input 8 Source object [object] 9 Target object [object] 10 function invert(a, b)</pre> | e Group addresses:  Objects by name:  Tags:  Storage:  Scripts:                                             |
| <ul> <li>Group read (by address)</li> <li>Group write (by address)</li> <li>Group write (by address, constant)</li> <li>Group write (by address, constant)</li> <li>Group write (by address, variable)</li> <li>Group write (by address, variable)</li> <li>Update internal value (by address)</li> <li>Onwert name to group address)</li> </ul> | <pre>11 local value = grp.getvalue(a) 12 grp.write(b, not value, dt.bool) 13 end</pre>                                                                                                    | Select topic Back<br>Basic Functions<br>String Manipulation<br>Table Manipulation<br>Mathematical Functions |
| Convert group address to name     Single object functions     Multiple object functions (tags)     Storage     Script control     Alerts and logs     Time functions     Miscellaneous                                                                                                    |                                                                                                    | Operating System and Date / Time functions Editor Block functions how-to Search                             |
| 🗈 🔁 Serial                                                                                                    | Logs Error log                                                                                                    | Save Save and close Close                                                                                   |

Each function must have a special comment in order to be converted to a block.

- First line must have **Function** keyword followed by the function name
- Second line contains short function description which is shown as block title

- If third line contains **Comment** keyword, all following lines until Input or Output will be added to block comment tooltip
- Optionally, block color may be specified in hexadecimal format (#f00 or #ff9900) or numeric format as hue value between 0 and 359
- Following lines contain input and output lists. Each block can have any number of inputs and outputs:
   Inputs are a function parameter, other blocks can be connected to inputs by default. If input definition has [object], [storage] or [tag] in its name then the

Each output variable is assigned to the corresponding function return value.

input is replaced with object, storage or tag selection input.

#### Example:

```
--- Function invert
--- Write inverted value
--- Comment
--- Set target object value to
--- inverse of source object value
--- Color #f90
--- Input
--- Source object [object]
--- Target object [object]
function invert(a, b)
local value = grp.getvalue(a)
grp.write(b, not value, dt.bool)
end
```

Once block function is added, it is available as a block in Block editor.

| Event: Event for 1/1/11 | Show Lua code Save as file Load from file | Save | Save and close | Close |
|-------------------------|-------------------------------------------|------|----------------|-------|
| Objects                 |                                           |      |                |       |
| Storage                 | Write inverted value                      |      |                |       |
| Script control          | Source object (obj)                       |      |                |       |
| Miscellaneous           |                                           |      |                |       |
| Logic                   |                                           |      |                |       |
| Loops                   |                                           |      |                |       |
| Math                    |                                           |      |                |       |
| Text                    |                                           |      |                |       |
| Lists                   |                                           |      |                |       |
| Variables               |                                           |      |                |       |
| Custom functions        |                                           |      |                |       |
|                         |                                           |      |                |       |

## 6.1.3. Adding a new script

Click on Add new script button on the bottom part of the Event-based, Resident or Scheduled submenus

| Event-based          | Resident | Scheduled             | User libraries | Common functions | Start-up (init) script | Block functions   |           | Tools       | •      |            |        |
|----------------------|----------|-----------------------|----------------|------------------|------------------------|-------------------|-----------|-------------|--------|------------|--------|
| Script name          |          | Group address / tag 🔺 | Description    |                  | Cat                    | egory             | Editor    | Active      | Duplic |            |        |
| Event for 1/1/1      |          | 1/1/1                 |                |                  |                        |                   |           | 0           |        | 8          | -      |
| Event for 1/1/1 copy |          | 1/1/1                 |                |                  |                        |                   | 2         | 0           |        | 8          |        |
| Event for 1/1/1 copy |          | 1/1/1                 |                |                  |                        |                   | <i></i>   | 0           |        | 8          |        |
| Event for 1/1/2      |          | 1/1/2                 |                |                  |                        |                   | <i></i>   | $\bigcirc$  |        | 8          |        |
| Event for 1/1/5      |          | 1/1/5                 |                |                  |                        |                   | <i></i>   | $\bigcirc$  |        | 8          |        |
| Event for 1/7/80     |          | 1/7/80                |                |                  |                        |                   | <i></i>   | $\bigcirc$  |        | 8          |        |
| Event for 10/1/1     |          | 10/1/1                |                |                  |                        |                   | <i></i>   | $\bigcirc$  |        | 8          |        |
| Event for 10/1/2     |          | 10/1/2                |                |                  |                        |                   | <i></i>   | $\bigcirc$  |        | 8          |        |
| scene tiep khach     |          | 14/1/1                |                |                  |                        |                   | <i></i>   | 0           |        | 8          |        |
| scene P.An           |          | 14/1/2                |                |                  |                        |                   | <i></i>   | $\bigcirc$  |        | 8          |        |
| Scene on/of pk       |          | 14/1/3                |                |                  |                        |                   | <i></i>   | $\bigcirc$  |        | 8          |        |
| scene on/of hr       |          | 14/1/4                |                |                  |                        |                   | 2         | 0           | D      | 8          |        |
| Scene on/off P.An    |          | 14/1/5                |                |                  |                        |                   | 2         | $\bigcirc$  | Ē:     | 8          | -      |
| Add new script       |          |                       |                |                  |                        |                   | -         | -           | ~      |            |        |
| Version: 20141127    |          |                       |                |                  |                        | CPU/IO: 0.08 0.13 | 0.14, Mem | iory: 7%, I | KNX/IP | Sync proje | et dat |

The following fields should be filled when adding a new script:

| Event-based script     |             | × |
|------------------------|-------------|---|
| Script name:           | Scene_away  |   |
| Group address / tag:   | 2/2/2       |   |
| Active:                | V           |   |
| Execute on group read: |             |   |
| Category:              | ×           |   |
| Description:           |             |   |
|                        |             |   |
|                        |             |   |
|                        |             |   |
|                        |             | _ |
|                        | Save Cancel |   |

Event-based

- Script name the name of the script
- Group address / Tag specific group address or tag name on which the script will be triggered
- Active- specifies whether the script is active (green circle) or disabled (red circle)
- Execute on group read specifies whether the script is executed on KNX group read telegram

- Category a new or existing name of the category the script will be included. This will not affect on script action, helps only by grouping the scripts and watching by categories in Tools I Print script listings page
- > **Description** description of the script

#### <u>Resident</u>

| Resident script           |                                                                              | × |
|---------------------------|------------------------------------------------------------------------------|---|
| Script name:              | weather_data_Yahoo                                                           |   |
| Sleep interval (seconds): | 60                                                                           |   |
| Active:                   |                                                                              |   |
| Category:                 | <b>*</b>                                                                     |   |
| Description:              | The script is fetching weather data for Riga<br>and storing into KNX objects |   |
|                           |                                                                              |   |
|                           | Save                                                                         |   |

- Script name the name of the script
- Sleep interval (seconds) interval after which the script will be executed.
- > Active specifies whether the script is active (green circle) or disabled (red circle)
- Category a new or existing name of the category the script will be included. This will not affect on script action, helps only by grouping the scripts and watching by categories in Tools Print script listings page
- > **Description** description of the script

#### <u>Scheduled</u>

| Script name:       |   | Floor heating off                      |      |
|--------------------|---|----------------------------------------|------|
| Minute:            | ( | 0                                      |      |
| Hour:              | ( | 8,19                                   |      |
| Day of the month:  | ( | 2 *                                    |      |
| Month of the year: |   | Every month of the year                | ~    |
| Day of the week:   |   | Every day of the week                  | ~    |
| Active:            |   |                                        |      |
| Category:          |   |                                        | ~    |
| Description:       |   | Turns floor heating OFF at 8:00 and 19 | 9:00 |
|                    |   |                                        |      |
|                    |   |                                        |      |
|                    |   |                                        |      |

- Script name the name of the script
- > *Minute* Minute
- > Hour Hour
- > Day of the month Day of the month
- > *Month of the year* Month of the year
- > Day of the week Day of the week
- > Active- specifies whether the script is active (green circle) or disabled (red circle)
- Category a new or existing name of the category the script will be included. This will not affect on script action, helps only by grouping the scripts and watching by categories in Tools I Print script listings page
- > **Description** description of the script

## List of scripts

| Logic Mac  | hine      |         |             |             |               |           |            |            |               |        |           |               | Neighbours: | Select | neighbo | ur                        |                     | Star   | t page |
|------------|-----------|---------|-------------|-------------|---------------|-----------|------------|------------|---------------|--------|-----------|---------------|-------------|--------|---------|---------------------------|---------------------|--------|--------|
| Reactor    | Scripting | Objects | Object logs | Schedulers  | Trend logs    | Vis. stri | ucture     | Visualizat | ion Vis. gra  | aphics | Utilities | Modbus        | Enocean     | Alerts | Logs    | Error                     | og 😡                | Help   |        |
| Even       | it-based  | Res     | sident      | Schedu      | )             | User li   | braries    | c          | ommon functio | ns     | Start-up  | (init) script |             | rools  | F       | ilter scrip<br>All catego | its by cat<br>ories | egory: | ¥      |
| Script nar | me 🔺      |         |             | Sleep inter | rval (seconds | ) D       | escriptior | n          |               |        |           | Category      |             | E      | ditor   | Active                    | Dupli               |        |        |
| mpd        |           |         |             | 30          |               |           |            |            |               |        |           |               |             | 6      | 1       | 0                         |                     | 3      |        |
| redis      |           |         |             | 2           |               |           |            |            |               |        |           |               |             | 6      | 2 🏚     | $\bigcirc$                | C)                  | 3      |        |

There are five actions you can do with each of the script:

Duplicate – Duplicate the script with its source code

*Editor* – Enter scripting editor to write specific code for the particular program. It can be source code editor or block programming

Active – Make script active (green) or deactivate it (red)

**Delete** – Delete the script. When pressing this icon the confirmation is asked to accept the delete.

## 6.1.4. Event-based scripting

Event-based scripting can be used to implement custom logic for group address or tag events. User-defined function is executed when a "group write" or "group read" (if checked while adding the script) event occurs for given group address. Event information is stored in global **event** variable.Variable contents:

- *dstraw (integer)* raw destination group address
- *srcraw (integer)* raw source individual address
- *dst (string)* decoded destination group address (for example: 1/1/4)
- *src (string)* decoded source individual address (for example: 1.1.2)
- *type (string)* type of event, either "groupwrite", "groupread", "groupresponse". Currently user-defined scripts are bound to "group write" events only.

- *dataraw (integer/string)* raw binary data
- *datahex (string)* data as a hex-encoded string which can be used to convert value to Lua variable

*Note! event* variable is available only in Event-based functions, not in Resident and Scheduled.

*Note!* All event-based scripts are executed in a single queue-like manner. Make sure event scripts do not contain infinite loops, sleep calls or other blocking parts.

*Note!* To get event value in scripts, use the following command: **a = event.getvalue()** 

*Note!* To get event group address object name, use the following command: a = grp.alias(event.dst)

## 6.1.5. Resident scripting

Resident scripts are executed infinite amount of times. Scripts are put into inactive state after each call and are resumed after delay timer expires.

*Note!* even though resident scripts are executed in parallel they should not have infinite loops or it will not be possible to reload scripts after editing.

# 6.1.6. Scheduled scripting

Scheduled scripts are executed when the system time matches the specified script start time. Scheduled script is run only once after each timer call.

Scheduled scripting date/time format Scheduled scripting uses standard <u>cron</u> format for date/time parameters. Valid values are: \* - execute script every minute, hour or day. \*/N — execute script every N minutes, hours or days. N is an integer, script is executed when current value divided by N gives 0 in modulo. For example, script with hour parameter set to \*/8 will be executed when hour is 0, 8 and 16. N — execute script exactly at N minute, hour or day. N-K — execute script when minute, hour or day is between N-K range (inclusive). N,K — it is possible to specify several N and N-K type parameters separated by comma. For example, script with minute parameter set to 15,50-52 will get executed when minute is 15, 50, 51 and 52

## 6.1.7. Script editor

When a script is added icon appears in *Editor* column that allows opening a script in scripting editor and re-working it with built-in code snippets.

| Helpers         Data types         Scripts         «                                                                                                    | Resident: mpd Functions • Objects • Tags • Storage • Scripts •                                                                                     |
|----------------------------------------------------------------------------------------------------|----------------------------------------------------------------------------------------------------|
| <ul> <li>Conditionals</li> <li>Loops and iterators</li> <li>Math</li> <li>Objects / KNX bus</li> <li>Storage</li> <li>Script control</li> <li>Alerts and logs</li> <li>Time functions</li> <li>Miscellaneous</li> <li>Serial</li> <li>Modbus</li> <li>DMX</li> </ul> | <pre>1 m = mpd.connect('192.168.0.111')defaults to "localhost", 6600 2 m:play() 3 m:pause() 4 m:unpause()alias for m:pause(false) 5 m:stop()</pre> |
|                                                                                                    | Logs Error log 😮 Disabled Save Save and close Close                                                                                                |

The idea is that not knowing the syntaxes you get a helper for writing your own scripts. Code snippets save also a time and make the coding much more convenient. After clicking on appropriate snippet, it automatically adds code to the editor field.

#### There are three main groups of Script editor:

*Helpers* – predefined code snippets, like if-then statement. Helpers consist of three main subgroups:

Conditionals – If Else If, If Then etc. Loops and iterators – Array, Repeat..Untiletc Math – Random value, Ceiling, Absolute value, Round etc. Objects/KNX bus – Get object value, Group read, Group write, Update interval etc. Storage – Get data from storage, Save data to storage Script control – Get other script status, enable or disable other scripts Alerts and logs – Alert, Log variables, Formatted alert Time functions – Delay script execution Miscellaneous – Sunrise/sunset etc. Serial – Communication through internal LogicMachine IO ports Modbus – Create RTU/TCP connection, Write register, Read register etc. DMX – Communication with DMX devices

**Data types** – choose object by data type **Scripts** – list of all scripts added in the LogicMachine <u>Code helpers on the right side of the editor</u> There is a special section in scripting editor which allows quickly find functions, objects or tags by name and storage variables.

| Helpers Data types Scripts                                                                                                    | Event-based: Event for 1/1/1 copy (1/1/1                                                                                                    | Dimmer) Show code shor | cuts                                                                                                    | \$ »                                                          |
|----------------------------------------------------------------------------------------------------|----------------------------------------------------------------------------------------------------|------------------------|----------------------------------------------------------------------------------------------------|---------------------------------------------------------------|
| Conditionals                                                                                                    | <pre>1 if (condition) then<br/>2 dosomething()<br/>3 elseif (othercondition)<br/>4 dosomethingelse()<br/>5 end<br/>6<br/>7 '1/1/3 Light1'</pre> | then                   | Group addresses:<br>Objects by name:<br>Tags:<br>Storage:<br>Scripts:                                                                                                    | >           >           >           >           >           > |
| Cobjects / KNX bus     Storage     Conject souther                                                                                                    |                                                                                                    |                        | Select topic<br>Basic Functions                                                                                                    | Back                                                          |
| Gript Control     Gript Control     Gript Contro     Gript Control     Gript Control     Gript Control     Gript Co |                                                                                                    |                        | String Manipulation                                                                                                    |                                                               |
| Gamma Serial                                                                                                    |                                                                                                    |                        | Mathematical Function                                                                                                    | ns                                                            |
| Modbus   DMX                                                                                                    |                                                                                                    |                        | Input and Output Fac                                                                                                    | d Date / Time functions                                       |
|                                                                                                    |                                                                                                    |                        | Editor                                                                                                    |                                                               |
|                                                                                                    |                                                                                                    |                        | Block functions how-t                                                                                                    | 0                                                             |
|                                                                                                    |                                                                                                    |                        | Code shortcuts<br>true false $\Omega == \infty =$<br>if then end<br>if then else if then el-<br>while do end<br>repeat until<br>for do end<br>for in pairs() do end<br>for in ipairs() do enc<br>function return end | ×<br>≤ ≤ ≤ ==> ≥<br>!se end                                   |
|                                                                                                    | Logs Error log                                                                                                    | Run script             | 🔇 Disabled Save                                                                                                    | Save and close Close                                          |

There is also a code shortcut button, which helps with most common function structure.

| Code shortcuts                                  | $\mathbf{X}$ |
|-------------------------------------------------|--------------|
| true false $\Omega == \sim = \le \le \le = > >$ |              |
| if then end                                     |              |
| <u>if then elseif then else end</u>             |              |
| while do end                                    |              |
| repeat until                                    |              |
| for do end                                      |              |
| for in pairs() do end                           |              |
| for in ipairs() do end                          |              |
| function return end                             |              |

There are also following helpful button in the script editor, which allows quickly access Error Logs, Test the script, Enable or disable it.

| Logs Error log | Run script 🛛 📀 Enabled | Save | Save and close | Close |
|----------------|------------------------|------|----------------|-------|
|----------------|------------------------|------|----------------|-------|

6.1.8. Object functions

**grp** provides simplified access to the objects stored in the database and group address request helpers.

Most functions use alias parameter — object group address or unique object name. (e.g. 1/1/1' or 'My object')

#### grp.getvalue(alias)

Returns value for the given alias or Lua nil when object cannot be found.

## grp.find(alias)

Returns single object for the given alias. Object value will be decoded automatically only if the data type has been specified in the 'Objects' module. Returns Lua nil when object cannot be found, otherwise it returns Lua table with the following items:

- *address* object group address
- *updatetime* latest update time in UNIX timestamp format. Use Lua os.date() to convert to readable date formats

When object data type has been specified in the 'Objects' module the following fields are available:

- *name* unique object name
- *datatype* object data type as specified by user
- *decoded* set to true when decoded value is available
- *value* decoded object value

#### grp.tag(tags, mode)

Returns Lua table containing objects with the given tag. Tags parameter can be either Lua table or a string. Mode parameter can be either 'all' (return objects that have all of the given tags) or 'any' (default — returns objects that have any of the given tags). You can use*Returned object functions* on the returned table.

#### grp.alias(alias)

Converts group address to object name or name to address. Returns Lua nil when object cannot be found.

## 6.1.9. Returned object functions, group communication functions

Objects received by using grp.find(alias) or grp.tag(tags, mode) have the following functions attached to them:

Always check that the returned object was found otherwise calling these functions will result in an error. See the example below.

#### object:write(value, datatype)

Sends group write request to object's group address. Data type is taken from the database if not specified as second parameter. Returns Lua boolean as the result.

#### object:response(value, datatype)

Similar to object:write. Sends group response request to object's group address.

#### object:read()

Sends group read request to object's group address. Note: this function returns immediately and cannot be used to return the result of read request. Use event-based script instead.

#### object:update(value, datatype)

Similar to object:write, but does not send new value to the bus. Useful for objects that are used only in visualization.

#### 6.1.10. Group communication functions

These functions should only be used if it is required to access objects by group address directly, it is recommended to use single or multiple object functions.

#### grp.write(alias, value, datatype)

Sends group write request to the given alias. Data type is taken from the database if not specified as third parameter. Returns Lua boolean as the result.

#### grp.response(alias, value, datatype)

Similar to grp.write. Sends group response request to the given alias.

#### grp.read(alias)

Sends group read request to the given alias. Note: this function returns immediately and cannot be used to return the result of read request. Use event-based script instead.

#### grp.update(alias, value, datatype)

Similar to grp.write, but does not send new value to the bus. Useful for objects that are used only in visualization.

#### 6.1.11. Object function examples

Find object by name and write new value.

```
1. myobject=grp.find('My object')
2. -- grp.find will return nil if object was not found
3. if myobjectthen
4. myobject:write(1)-- update object value with 1
5. end
```

#### Find object by address and write new value.

```
1. myobject=grp.find('1/1/15')
```

```
2. -- verify that the requested object was found
3. if myobject then
4. myobject:write(52.12, dt.float16)-- explicitly set data type to dt.float16 (2-byte
floating point)
```

5. end

#### Switch all binary objects tagged 'lights' off.

1. lights =grp.tag('lights')
2. lights:write(false)

# Group write to the specified group address and data type.

```
1. grp.write('1/1/1', true, dt.bool)-- write 1-bit 'on' to 1/1/1
2. grp.write('1/1/2', 50, dt.scale)-- write 1-byte 50% to 1/1/2
```

## 6.1.12. Data type functions, data types

knxdatatype object provides data encoding and decoding between Lua and KNX data formats.

## knxdatatype.decode(value, datatype)

Converts hex-encoded data to Lua variable based on given data type. Data type is specified either as KNX primary data type (integer between 1 and 16) or a secondary data type (integer between 1000 and 16000).Return values:

- success decoded data as Lua variable (type depends on data type), value length in bytes
- error nil, error string

#### 6.1.13. Data types

The following data types can be used for encoding and decoding of KNX data. Data representation on Lua level and predefined constants (in bold) is given below:

- 1 bit (boolean) dt.bool boolean
- 2 bit (1 bit controlled) dt.bit2 number
- 4 bit (3 bit controlled) dt.bit4 number
- 1 byte ASCII character dt.char string
- 1 byte unsigned integer dt.uint8 number
- 1 byte signed integer dt.int8 number
- 2 byte unsigned integer dt.uint16 number
- 2 byte signed integer dt.int16 number
- 2 byte floating point dt.float16 number
- *3 byte time / day dt.time* table with the following items:
  - $\circ$  day number (0-7)

- $\circ$  hour number (0-23)
- o minute number (0-59)
- o second number (0-59)
- *3 byte date dt.date —* table with the following items:
  - day number (1-31)
  - $\circ$  month number (1-12)
  - year number (1990-2089)
- 4 byte unsigned integer dt.uint32 number
- 4 byte signed integer dt.int32 number
- 4 byte floating point dt.float32 number
- 4 byte access control dt.access number, currently not fully supported
- 14 byte ASCII string dt.string string, null characters ('\0') are discarded during decoding

## 6.1.14. Data storage function

**storage** object provides persistent key-value data storage for user scripts. Only the following Lua data types are supported:

- boolean
- number
- string
- table

#### storage.set(key, value)

Sets new value for the given key. Old value is overwritten. Returns boolean as the result and an optional error string.

#### storage.get(key, default)

Gets value for the given key or returns default value (nil if not specified) if key is not found in the data storage.

Note: all user scripts share the same data storage. Make sure that same keys are not used to store different types of data.

#### <u>Examples</u>

• The following examples shows the basic syntax of storage.set. Result will return boolean true since the passed parameters are correct

result=storage.set('my\_stored\_value\_1', 12.21)

• This example will return false as the result because we are trying to store a function which is not possible.

```
1. testfn=function(t)
2. return t * t
3. end
4. result =storage.set('my_stored_value_2', testfn)-- this will result in an error
```

• The following examples shows the basic syntax of storage.get. Assuming that key value was not found, first call will return nil while second call will return number 0 which was specified as a default value.

```
1. result =storage.get('my_stored_value_3')-- returns nil if value is not found
2. result =storage.get('my_stored_value_3', 0)-- returns 0 if value is not found
```

• When storing tables make sure to check the returned result type. Assume we have created a storage item with key test\_object\_data.

```
1. objectdata={}
2. objectdata.temperature=23.1
3. objectdata.scene='default'
4. result =storage.set('test_object_data', objectdata)-- store objectdata variable as
    'test_object_data'
```

• Now we are retrieving data from storage. Data type is checked for correctness.

```
1. objectdata=storage.get('test_object_data')
2. if type(objectdata)=='table' then
3. if objectdata.temperature> 24 then
4. -- do something if temperature level is too high
5. end
6. end
```

#### 6.1.15. Alert function

#### alert(message, [var1, [var2, [var3]]])

Stores alert message and current system time in the main database. All alerts are accessible in the "Alerts" module. This function behaves exactly as Lua string.format.

#### <u>Example</u>

```
1. temperature = 25.3
2. if temperature > 24 then
3. -- resulting message: 'Temperature levels are too high: 25.3'
4. alert('Temperature level is too high: %.1f', temperature)
5. end
```
## 6.1.16. Log function

## log(var1, [var2, [var3, ...]])

Converts variables to human-readable form and stores them in the main database. All items are accessible in the "Logs" module.

## <u>Example</u>

```
1. -- log function accepts Lua nil, boolean, number and table (up to 5 nested levels) type
    variables
2.a ={ key1 ='value1', key2 =2}
3.b ='test'
4.c =123.45
5. -- logs all passed variables
6.log(a, b, c)
```

## 6.1.17. Scheduled scripting date/time format

Scheduled scripting uses standard *cron* format for date/time parameters. Valid values are:

\* — execute script every minute, hour or day.

\*/N — execute script every N minutes, hours or days. N is an integer, script is executed when current value divided by N gives 0 in modulo. For example, script with hour parameter set to \*/8 will be executed when hour is 0, 8 and 16.

**N** — execute script exactly at N minute, hour or day.

**N-K** — execute script when minute, hour or day is between N-K range (inclusive).

N,K — it is possible to specify several N and N-K type parameters separated by comma. For example, script with minute parameter set to 15,50-52 will get executed when minute is 15, 50, 51 and 52

## 6.1.18. Time function

#### os.sleep(delay)

Delay the next command execution for the delay seconds.

#### os.microtime ()

Returns two values: current timestamp in seconds and timestamp fraction in nanoseconds

#### os.udifftime (sec, usec)

Returns time difference as floating point value between now and timestamp components passed to this function (seconds, nanoseconds)

## 6.1.19. Data Serialization

#### serialize.encode (value)

Generates a storable representation of a value.

serialize.decode (value)

Creates a Lua value from a stored representation.

## 6.1.20. String functions

This library provides generic functions for string manipulation, such as finding and extracting substrings, and pattern matching. When indexing a string in Lua, the first character is at position 1 (not at 0, as in C).

Indices are allowed to be negative and are interpreted as indexing backwards, from the end of the string. Thus, the last character is at position -1, and so on.

The string library provides all its functions inside the table string. It also sets a meta table for strings where the \_\_\_index field points to the string table. Therefore, you can use the string functions in object-oriented style. For instance, *string.byte(s, i)* can be written as *s:byte(i)*.The string library assumes one-byte character encodings.

## string.trim (str)

Trims the leading and trailing spaces off a given string.

## string.split (str, sep)

Splits string by given separator string. Returns Lua table.

## string.byte (s [, i [, j]])

Returns the internal numerical codes of the characters s[i], s[i+1],  $\cdots$ , s[j]. The default value for i is 1; the default value for j is i.Note that numerical codes are not necessarily portable across platforms.

#### string.char (···)

Receives zero or more integers. Returns a string with length equal to the number of arguments, in which each character has the internal numerical code equal to its corresponding argument. Note that numerical codes are not necessarily portable across platforms.

## string.find (s, pattern [, init [, plain]])

Looks for the first match of pattern in the string s. If it finds a match, then find returns the indices of *s* where this occurrence starts and ends; otherwise, it returns *nil*. A third, optional numerical argument init specifies where to start the search; its default value is 1 and can be negative. A value of true as a fourth, optional argument plain turns off the pattern matching facilities, so the function does a plain "find substring" operation, with no characters in pattern being considered "magic". Note that if plain is given, then init must be given as well. If the pattern has captures, then in a successful match the captured values are also returned, after the two indices.

## string.format (formatstring, ···)

Returns a formatted version of its variable number of arguments following the description given in its first argument (which must be a string). The format string follows the same rules as the printf family of standard C functions. The only differences are that the options/modifiers \*, I, L, n, p, and h are not supported and that there is an extra option, q. The q option formats a string in a form suitable to be safely read back by the Lua interpreter: the string is written between double quotes, and all double quotes, newlines, embedded zeros, and backslashes in the string are correctly escaped when written. For instance, the call

string.format('%q', 'a string with "quotes" and \n new line')

will produce the string:

"a string with \"quotes\" and \ new line"

The options *c*, *d*, *E*, *e*, *f*, *g*, *G*, *i*, *o*, *u*, *X*, and *x* all expect a number as argument, whereas *q* and *s* expect a string. This function does not accept string values containing embedded zeros, except as arguments to the *q* option.

#### string.gmatch (s, pattern)

Returns an iterator function that, each time it is called, returns the next captures from pattern over strings. If pattern specifies no captures, then the whole match is produced in each call. As an example, the following loop

```
1. s ="hello world from Lua"
2. for w instring.gmatch(s, "%a+")do
3. print(w)
4. end
```

will iterate over all the words from string *s*, printing one per line. The next example collects all pairs *key=value* from the given string into a table:

```
1. t ={}
2. s ="from=world, to=Lua"
3. for k, v instring.gmatch(s, "(%w+)=(%w+)") do
4. t[k]= v
5. end
```

For this function, a '^' at the start of a pattern does not work as an anchor, as this would prevent the iteration.

#### string.gsub (s, pattern, repl [, n])

Returns a copy of s in which all (or the first n, if given) occurrences of the pattern have been replaced by are placement string specified by repl, which can be a string, a table, or a function. gsub also returns, as its second value, the total number of matches that occurred.

If *repl* is a string, then its value is used for replacement. The character % works as an escape character:any sequence in repl of the form *%n*, with *n* between 1 and 9, stands for the value of the n-th capture dsub string (see below). The sequence %0 stands for the whole match. The sequence %% stands for a single %.

If *repl* is a table, then the table is queried for every match, using the first capture as the key; if the pattern specifies no captures, then the whole match is used as the key.

If *repl* is a function, then this function is called every time a match occurs, with all captured substrings passed as arguments, in order; if the pattern specifies no captures, then the whole match is passed as a sole argument.

If the value returned by the table query or by the function call is a string or a number, then it is used as the replacement string; otherwise, if it is *false* or *nil*, then there is no replacement (that is, the original match is kept in the string).

```
Examples:
x =string.gsub("hello world", "(%w+)", "%1 %1")
--> x="hello hello world world"
x =string.gsub("hello world", "%w+", "%0 %0", 1)
--> x="hello hello world"
x =string.gsub("hello world from Lua", "(%w+)%s*(%w+)", "%2 %1")
--> x="world hello Lua from"
x =string.gsub("home = $HOME, user = $USER", "%$(%w+)", os.getenv)
--> x="home = /home/roberto, user = roberto"
x =string.gsub("4+5 = $return 4+5$", "%$(.-)%$", function(s)
returnloadstring(s)()
end)
--> x="4+5 = 9"
```

```
local t ={name="lua", version="5.1"}
    x =string.gsub("$name-$version.tar.gz", "%$(%w+)", t)
--> x="lua-5.1.tar.gz"
```

#### string.len (s)

Receives a string and returns its length. The empty string "" has length 0. Embedded zeros are counted, so"a\000bc\000" has length 5.

#### string.lower (s)

Receives a string and returns a copy of this string with all uppercase letters changed to lowercase. All other characters are left unchanged. The definition of what an uppercase letter is depends on the current locale.

#### string.match (s, pattern [, init])

Looks for the first match of pattern in the string s. If it finds one, then match returns the captures from the pattern; otherwise it returns *nil*. If pattern specifies no captures, then the whole match is returned. A third, optional numerical argument init specifies where to start the search; its default value is 1 and can be negative.

#### string.rep (s, n)

Returns a string that is the concatenation of n copies of the string s.

#### string.reverse (s)

Returns a string that is the string s reversed.

#### string.sub (s, i [, j])

Returns the substring of s that starts at i and continues until j; i and j can be negative. If j is absent, then it is assumed to be equal to -1 (which is the same as the string length). In

particular, the callstring.sub(s,1,j) returns a prefix of s with length j, and string.sub(s, -i) returns a suffix of s with length i.

## string.upper (s)

Receives a string and returns a copy of this string with all lowercase letters changed to uppercase. All other characters are left unchanged. The definition of what a lowercase letter is depends on the current locale.

#### <u>Patterns</u>

#### Character Class:

A character class is used to represent a set of characters. The following combinations are allowed in describing a character class:

• **x**: (where x is not one of the magic characters ^\$()%.[]\*+-?) represents the character x itself.

- .: (a dot) represents all characters.
- %a: represents all letters.
- %c: represents all control characters.
- %d: represents all digits.
- %I: represents all lowercase letters.
- %p: represents all punctuation characters.
- %s: represents all space characters.
- %u: represents all uppercase letters.
- %w: represents all alphanumeric characters.
- %x: represents all hexadecimal digits.
- %z: represents the character with representation 0.

• %x: (where x is any non-alphanumeric character) represents the character x. This is the standard way to escape the magic characters. Any punctuation character (even the non magic) can be preceded by a '%' when used to represent itself in a pattern.

• [set]: represents the class which is the union of all characters in set. A range of characters can be specified by separating the end characters of the range with a '-'. All classes %x described above can also be used as components in set. All other characters in set represent themselves. For example,[%w\_] (or [\_%w]) represents all alphanumeric characters plus the underscore, [0-7] represents the octal digits, and [0-7%l%-] represents the octal digits plus the lowercase letters plus the '-'character.

- The interaction between ranges and classes is not defined. Therefore, patterns like [%a-z]or [a-%%] have no meaning.
- [^set]: represents the complement of set, where set is interpreted as above.

For all classes represented by single letters (%a, %c, etc.), the corresponding uppercase letter represents the complement of the class. For instance, %S represents all non-space characters. The definitions of letter, space, and other character groups depend on the current locale. In particular, the class [a-z] may not be equivalent to %I.

#### Pattern Item:

A pattern item can be:

• a single character class, which matches any single character in the class;

• a single character class followed by '\*', which matches 0 or more repetitions of characters in the class. These repetition items will always match the longest possible sequence;

• a single character class followed by '+', which matches 1 or more repetitions of characters in the class. These repetition items will always match the longest possible sequence;

• a single character class followed by '-', which also matches 0 or more repetitions of characters in the class. Unlike '\*', these repetition items will always match the shortest possible sequence;

• a single character class followed by '?', which matches 0 or 1 occurrence of a character in the class;

• %n, for n between 1 and 9; such item matches a substring equal to the n-th captured string (see below);

• %bxy, where x and y are two distinct characters; such item matches strings that start with x, end with y, and where the x and y are balanced. This means that, if one reads the string from left to right, counting +1 for an x and -1 for a y, the ending y is the first y where the count reaches 0. For instance, the item %b() matches expressions with balanced parentheses.

## Pattern:

A pattern is a sequence of pattern items. A '^' at the beginning of a pattern anchors the match at the beginning of the subject string. A '\$' at the end of a pattern anchors the match at the end of the subject string. At other positions, '^' and '\$' have no special meaning and represent themselves.

## Captures:

A pattern can contain sub-patterns enclosed in parentheses; they describe captures. When a match succeeds, the substrings of the subject string that match captures are stored (captured) for future use. Captures are numbered according to their left parentheses. For instance, in the pattern " $(a^*(.)\%w(\%s^*))$ ", the part of the string matching " $a^*(.)\%w(\%s^*)$ " is stored as the first capture (and therefore has number 1); the character matching "." is captured with number 2, and the part matching " $\%s^*$ " has number 3.

As a special case, the empty capture () captures the current string position (a number). For instance, if we apply the pattern "()aa()" on the string "flaaap", there will be two captures: 3 and 5.A pattern cannot contain embedded zeros. Use %z instead.

## 6.1.21. Input and output functions

## io.exists (path)

Checks if given path (file or directory) exists. Return boolean.

## io.readfile (file)

Reads whole file at once. Return file contents as a string on success or nil on error.

## io.writefile (file, data)

Writes given data to a file. Data can be either a value convertible to string or a table of such values. When data is a table then each table item is terminated by a new line character. Return boolean as write result when file can be open for writing or nil when file cannot be accessed.

Example: Write event status to log file located on plugged USB flash drive:

```
1. value = knxdatatype.decode(event.datahex, dt.bool)
2. data =string.format('%s value is %s', os.date('%c'), tostring(value))
3. -- write to the end of log file preserving all previous data
4. file =io.open('/mnt/usb/log.txt', 'a+')
5. file:write(data .. '\r\n')
6. file:close()
```

#### Output:

Mon Jan 3 05:25:13 2011 value is false Mon Jan 3 05:25:14 2011 value is true Mon Jan 3 05:25:32 2011 value is false Mon Jan 3 05:25:33 2011 value is true

Example: Read data from file (config in format key=value)

```
1. for line inio.lines('/mnt/usb/config.txt')do
2. -- split line by '=' sing
3. items = line:split('=')
4. -- two items, line seems to be valid
5. if #items == 2 then
6. key = items[1]:trim()
7. value = items[2]:trim()
8. alert('[config] %s = %s', key, value)
9. end
10. end
```

## 6.1.22. Script control functions

# script.enable('scriptname')

Enable the script with the name scriptname.

*script.disable('scriptname')* Disable the script with the name scriptname.

status = script.status('scriptname')

Returns true/false if script is found, nil otherwise

## 6.1.23. JSON library

Note: json is not loaded by default, use *require('json')* before calling any functions from this library.

json.encode (value)

Converts Lua variable to JSON string. Script execution is stopped in case of an error.

## json.pencode (value)

Converts Lua variable to JSON string in protected mode, returns nil on error.

#### json.decode (value)

Converts JSON string to Lua variable. Script execution is stopped in case of an error.

#### json.pdecode (value)

Converts JSON string to Lua variable in protected mode, returns nil on error.

## 6.1.24. Conversion

<u>Compatibility layer:</u>*Imcore* is an alias of *cnv*.

#### cnv.strtohex (str)

Converts given binary string to a hex-encoded string.

## cnv.hextostr (hex [, keepnulls])

Converts given hex-encoded string to a binary string. NULL characters are ignored by default, but can be included by setting second parameter to true.

#### cnv.tonumber (value)

Converts the given value to number using following rules: numbers and valid numeric strings are treated as is, boolean *true* is 1, boolean *false* is 0, everything else is *nil*.

#### cnv.hextoint(hexvalue, bytes)

Converts the given hex string to and integer of a given length in bytes.

#### cnv.inttohex(intvalue, bytes)

Converts the given integer to a hex string of given bytes.

#### cnv.strtohex(str)

Converts the given binary string to a hex-encoded string.

#### cnv.hextostr(hexstr)

Converts the given hex-encoded string to a binary string.

## 6.1.25. Bit operators

*bit.bnot (value)* Binary not *bit.band (x1 [, x2...])* Binary and between any number of variables

*bit.bor (x1 [, x2...])* Binary and between any number of variables

*bit.bxor (x1 [, x2...])* Binary and between any number of variables

*bit.lshift (value, shift)* Left binary shift

*bit.rshift (value, shift)* Right binary shift

## 6.1.26. Input and Output Facilities

The I/O library provides two different styles for file manipulation. The first one uses implicit file descriptors; that is, there are operations to set a default input file and a default output file, and all input/output operations are over these default files. The second style uses explicit file descriptors.

When using implicit file descriptors, all operations are supplied by table *io*. When using explicit file descriptors, the operation *io.open* returns a file descriptor and then all operations are supplied as methods of the file descriptor.

The table *io* also provides three predefined file descriptors with their usual meanings from C: *io.stdin, io.stdout,* and *io.stderr*. The I/O library never closes these files.

Unless otherwise stated, all I/O functions return *nil* on failure (plus an error message as a second result and a system-dependent error code as a third result) and some value different from *nil* on success.

## io.close ([file])

Equivalent to *file:close()*. Without a file, closes the default output file.

## io.flush ()

Equivalent to file: flush over the default output file.

## io.input ([file])

When called with a file name, it opens the named file (in text mode), and sets its handle as the default input file. When called with a file handle, it simply sets this file handle as the default input file. When called without parameters, it returns the current default input file. In case of errors this function raises the error, instead of returning an error code.

## io.lines ([filename])

Opens the given file name in read mode and returns an iterator function that, each time it is called, returns a new line from the file. Therefore, the construction

for line in io.lines(filename) do body end

will iterate over all lines of the file. When the iterator function detects the end of file, it returns nil (to finishthe loop) and automatically closes the file.

The call *io.lines()* (with no file name) is equivalent to *io.input():lines()*; that is, it iterates over the lines of the default input file. In this case it does not close the file when the loop ends.

## io.open (filename [, mode])

This function opens a file, in the mode specified in the string mode. It returns a new file handle, or, in case of errors, nil plus an error message. The mode string can be any of the following:

- "r": read mode (the default);
- "w": write mode;
- "a": append mode;
- "r+": update mode, all previous data is preserved;
- "w+": update mode, all previous data is erased;
- "a+": append update mode, previous data is preserved, writing is only allowed at the end of file.

The mode string can also have a 'b' at the end, which is needed in some systems to open the file in binary mode. This string is exactly what is used in the standard C function *fopen*.

#### io.output ([file])

Similar to io.input, but operates over the default output file.

## 6.1.27. Mathematical functions

This library is an interface to the standard C math library. It provides all its functions inside the table math.

*math.abs (x)* Returns the absolute value of x.

*math.acos (x)* Returns the arc cosine of x (in radians).

*math.asin (x)* Returns the arc sine of x (in radians).

*math.atan (x)* Returns the arc tangent of x (in radians).

## math.atan2 (y, x)

Returns the arc tangent of y/x (in radians), but uses the signs of both parameters to find the quadrant of the result. (It also handles correctly the case of x being zero.)

math.ceil (x)

Returns the smallest integer larger than or equal to x.

math.cos (x)

Returns the cosine of x (assumed to be in radians).

*math.cosh (x)* Returns the hyperbolic cosine of x.

*math.deg (x)* Returns the angle x (given in radians) in degrees.

*math.exp (x)* Returns the value  $e^x$ .

*math.floor (x)* Returns the largest integer smaller than or equal to x.

*math.fmod (x, y)* Returns the remainder of the division of x by y that rounds the quotient towards zero.

*math.frexp* (x) Returns m and e such that  $x = m2^e$ , e is an integer and the absolute value of m is in the range [0.5, 1) (or zero when x is zero).

*math.huge* The value HUGE\_VAL, a value larger than or equal to any other numerical value. *math.ldexp (m, e)* Returns  $m2^e$ , (e should be an integer).

*math.log (x)* Returns the natural logarithm of x.

*math.log10 (x)* Returns the base-10 logarithm of x.

*math.max (x, …)* Returns the maximum value among its arguments.

*math.min (x, …)* Returns the minimum value among its arguments.

*math.modf (x)* Returns two numbers, the integral part of x and the fractional part of x.

*math.pi* The value of pi.

*math.pow (x, y)* Returns  $x^{y}$ . (You can also use the expression x^y to compute this value.)

*math.rad (x)* Returns the angle x (given in degrees) in radians.

## math.random ([m [, n]])

This function is an interface to the simple pseudo-random generator function rand provided by ANSI C. (No guarantees can be given for its statistical properties.)

When called without arguments, returns a uniform pseudo-random real number in the range [0,1). When called with an integer number m, math. random returns a uniform pseudo-random integer in the range [1,m]. When called with two integer numbers m and n, math. random returns a uniform pseudo-random integer in the range [m, n].

#### math.randomseed (x)

Sets x as the "seed" for the pseudo-random generator: equal seeds produce equal sequences of numbers.

#### math.sin (x)

Returns the sine of x (assumed to be in radians).

## math.sinh (x)

Returns the hyperbolic sine of x.

#### math.sqrt (x)

Returns the square root of x. (You can also use the expression x^0.5 to compute this value.)

#### math.tan (x)

Returns the tangent of x (assumed to be in radians).

#### math.tanh (x)

Returns the hyperbolic tangent of x.

#### 6.1.28. Table manipulations

This library provides generic functions for table manipulation. It provides all its functions inside the table. Most functions in the table library assume that the table represents an array or a list. For these functions, when we talk about the "length" of a table we mean the result of the length operator.

#### table.concat (table [, sep [, i [, j]])

Given an array where all elements are strings or numbers, returns *table[i]..sep..table[i+1]* ··· *sep..table[j]*. The default value for sep is the empty string, the default for *i* is 1, and the default for *j* is the length of the table. If *i* is greater than *j*, returns the empty string.

#### table.insert (table, [pos,] value)

Inserts element value at position pos in table, shifting up other elements to open space, if necessary. The default value for *pos* is n+1, where n is the length of the table, so that a calltable.insert(t,x) inserts x at the end of table t.

#### table.maxn (table)

Returns the largest positive numerical index of the given table, or zero if the table has no positive numerical indices. (To do its job this function does a linear traversal of the whole table.)

#### table.remove (table [, pos])

Removes from table the element at position pos, shifting down other elements to close the space, if necessary. Returns the value of the removed element. The default value for pos is n, where n is the length of the table, so that a call *table.remove(t)* removes the last element of table t.

## table.sort (table [, comp])

Sorts table elements in a given order, in-place, from table[1] to table[n], where n is the length of the table. If comp is given, then it must be a function that receives two table elements, and returns true when the first is less than the second (so that not comp(a[i+1],a[i]) will be true after the sort). If comp is not given, then the standard Lua operator < is used instead.

The sort algorithm is not stable; that is, elements considered equal by the given order may have their relative positions changed by the sort.

## 6.1.29. Operating system facilities

## os.date ([format [, time]])

Returns a string or a table containing date and time, formatted according to the given string format. If the time argument is present, this is the time to be formatted (see the *os.time* function for a description of this value). Otherwise, date formats the current time.

If format starts with '!', then the date is formatted in Coordinated Universal Time. After this optional character, if format is the string "\*t", then date returns a table with the following fields: year (four digits),month (1--12), day (1--31), hour (0--23), min (0--59), sec (0--61), wday (weekday, Sunday is 1), yday (dayof the year), and isdst (daylight saving flag, a boolean).

If format is not "\*t", then date returns the date as a string, formatted according to the same rules as the C function strftime.

When called without arguments, date returns a reasonable date and time representation that depends on the host system and on the current locale (that is, *os.date()* is equivalent to os.date("%c")).

#### os.difftime (t2, t1)

Returns the number of seconds from time t1 to time t2. In POSIX, Windows, and some other systems, this value is exactly t2-t1.

#### os.execute ([command])

This function is equivalent to the C function system. It passes command to be executed by an operating system shell. It returns a status code, which is system-dependent. If command is absent, then it returns nonzero if a shell is available and zero otherwise.

#### os.exit ([code])

Calls the C function exit, with an optional code, to terminate the host program. The default value for code is the success code.

os.getenv (varname)

Returns the value of the process environment variable varname, or *nil* if the variable is not defined.

## os.remove (filename)

Deletes the file or directory with the given name. Directories must be empty to be removed. If this function fails, it returns nil, plus a string describing the error.

## os.rename (oldname, newname)

Renames file or directory named oldname to newname. If this function fails, it returns *nil*, plus a string describing the error.

## os.time ([table])

Returns the current time when called without arguments, or a time representing the date and time specified by the given table. This table must have fields year, month, and day, and may have fields hour, min, sec, and *isdst* (for a description of these fields, see the *os.date* function). The returned value is a number, whose meaning depends on your system. In POSIX, Windows, and some other systems, this number counts the number of seconds since some given start time (the "epoch"). In other systems, the meaning is not specified, and the number returned by time can be used only as an argument to date and *difftime*.

## os.tmpname ()

Returns a string with a file name that can be used for a temporary file. The file must be explicitly opened before its use and explicitly removed when no longer needed. On some systems (POSIX), this function also creates a file with that name, to avoid security risks. (Someone

else might create the file with wrong permissions in the time between getting the name and creating the file.) You still have to open the file to use it and to remove it (even if you do not use it).

When possible, you may prefer to use *io.tmpfile*, which automatically removes the file when the program

ends.

## 6.1.30. Extended function library

#### toboolean(value)

Converts the given value to boolean using following rules: *nil*, boolean *false*, *0*, *empty* string, '0' string are treated as *false*, everything else as *true* 

#### string.split(str, sep)

Splits the given string into chunks by the given separator. Returns Lua table.

#### knxlib.decodeia(indaddressa, indaddressb)

Converts binary-encoded individual address to Lua string. This function accepts either one or two arguments (interpreted as two single bytes).

#### knxlib.decodega(groupaddressa, groupaddressb)

Converts binary-encoded group address to Lua string. This function accepts either one or two arguments (interpreted as two single bytes).

#### knxlib.encodega(groupaddress, separate)

Converts Lua string to binary-encoded group address. Returns group address a single Lua number when second argument is *nil* or *false* and two separate bytes otherwise.

#### ipairs (t)

Returns three values: an iterator function, the table t, and 0, so that the construction

for i,v in ipairs(t)do body end

will iterate over the pairs  $(1,t[1]), (2,t[2]), \dots,$  up to the first integer key absent from the table.

#### next (table [, index])

Allows a program to traverse all fields of a table. Its first argument is a table and its second argument is an index in this table. next returns the next index of the table and its associated value. When called with *nil* as its second argument, next returns an initial index and its associated value. When called with the last index, or with *nil* in an empty table, next returns *nil*. If the second argument is absent, then it is interpreted as*nil*. In particular, you can use *next(t)* to check whether a table is empty. The order in which the indices are enumerated is not specified, even for numeric indices. (To traverse a table in numeric order, use a numerical for or the *ipairs* function.)The behavior of next is undefined if, during the traversal, you assign any value to a non-existent field in the table. You may however modify existing fields. In particular, you may clear existing fields.

#### pairs (t)

Returns three values: the next function, the table t, and nil, so that the construction

for k,v inpairs(t)do body end

will iterate over all key-value pairs of table t.

tonumber (e [, base])

Tries to convert its argument to a number. If the argument is already a number or a string convertible to a number, then tonumber returns this number; otherwise, it returns *nil*.

An optional argument specifies the base to interpret the numeral. The base may be any integer between 2and 36, inclusive. In bases above 10, the letter 'A' (in either upper or lower case) represents 10, 'B'represents 11, and so forth, with 'Z' representing 35. In base 10 (the default), the number can have a decimal part, as well as an optional exponent part. In other bases, only unsigned integers are accepted.

## tostring (e)

Receives an argument of any type and converts it to a string in a reasonable format. For complete control of how numbers are converted, use *string.format*.

If the meta table of e has a "\_\_tostring" field, then *tostring* calls the corresponding value with e as

argument, and uses the result of the call as its result.

## type (v)

Returns the type of its only argument, coded as a string. The possible results of this function are "nil" (astring, not the value *nil*), "number", "string", "boolean", "table", "function", "thread", and

"userdata".

## 6.1.31. User libraries

| Logic Machine     |                    |               |                 |                |               |               |           |                |           |        | Neighbours:   | Select ne | eighbour |        | ▼ <u>Sta</u> | t page  |
|-------------------|--------------------|---------------|-----------------|----------------|---------------|---------------|-----------|----------------|-----------|--------|---------------|-----------|----------|--------|--------------|---------|
| Scripting Objects | Object logs        | Schedulers    | Trend logs      | Vis. structure | Visualization | Vis. graphics | Utilities | BACnet         | Dali      | Modbus | Enocean       | 1-wire    | Alerts   | Logs   | Error log    | 🕑 H     |
| Event-based       | Reside             | nt<br>3       | Scheduled       | Use            | er libraries  | Common func   | tions     | Start-up (init | t) script | Blo    | ck functions  |           | Tools    | •      |              |         |
| Script name 🔺     |                    |               |                 |                |               |               |           |                |           |        |               |           | Editor   | Keep   |              |         |
| user.dali         |                    |               |                 |                |               |               |           |                |           |        |               |           |          | 0      | 8            |         |
| user.hengio       |                    |               |                 |                |               |               |           |                |           |        |               |           | 2        | 0      | 3            |         |
| Add new library   | 👔 Export libraries | a) (2) Restor | e/add libraries |                |               |               |           |                |           |        |               |           |          |        |              |         |
| Version: 20141127 |                    |               |                 |                |               |               |           |                |           | CPII/  | IO: 0 13 0 26 | 0.21 Men  | nory: 7% | KNX/TP | Sync proje   | ct data |

User libraries usually contain user defined functions which are later called from other scripts.

You have to include your library in the script with the following command: *require('user.test')* unless you have enabled *Auto load library*.

#### Secure the code

There is an option *keep source* available for user libraries. Once disabled, the code is compiled in the binary form and can't be seen for further editing. If this option is enabled, the source code is seen in the editor.

| User library       | ×                                            |
|--------------------|----------------------------------------------|
| Script name:       | dali                                         |
| Keep source:       |                                              |
| Auto load library: | Required if library provides block functions |
| Description:       |                                              |
|                    |                                              |
|                    |                                              |
|                    |                                              |
|                    |                                              |
|                    | Save Cancel                                  |
|                    |                                              |

Auto load library means that the library will be automatically loaded so you don't have to use **require** when writing scripts. Also this have to be checked if Block programming is used.

## 6.1.32. Common functions

*Common functions* contains library of globally used functions. They can be called from any script, any time, without special including like with *user libraries*. Functions like *sunrise/sunset*, *Email* are included by default in *Common functions*.

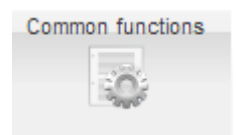

## 6.1.33. Start-up (init) script

Init script is used for initialization on specific system or bus values on system start. Init script is run each time after system is restarted for some reason.

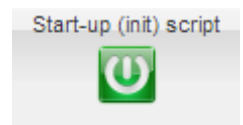

## 6.1.34. Tools

| LogicMachine                                                                     | Neighbours: Select neighbour 🔻 Language: English 🔻 <u>Start page Logout</u>                                                                                                    |
|----------------------------------------------------------------------------------|----------------------------------------------------------------------------------------------------|
| Objects Object logs Scripting Schedulers Trend logs Vis. structure Visualization | Vis. graphics Utilities User access Dali UMS config Modbus 1-wire Alerts Logs Error log About                                                                                                    |
| Event-based                                                                      | Common functions Start-up (init) script.                                                                                                    |
| Script name + Sleep interval (seconds)                                           | Description     Import heigers     Editor     Active     Dupicate       Import heigers     Import heigers     Import heigers     Import heigers       Import heigers     Import heigers     Import heigers       Import heigers     Import heigers       Import heigers     Import heige |
| Add new script                                                                   |                                                                                                    |
| Version: 20160429                                                                | CPU/I0: 0.49 0.21 0.19, Hemory: 13%, KNX/TP: OK                                                                                                    |

- **Export helpers** export scripting helpers
- Import helpers import scripting helpers
- **Restore helpers** restore default scripting helpers
- **Backup user scripts** backup all scripts in \*.gz file
- Restore from archive restore script from archive (\*.gz) file with two possibilities:
  - Remove existing scripts and import from backup
  - Append keeping existing (s) scripts

| Restore scripting b | ackup                                                                                                    | × |
|---------------------|----------------------------------------------------------------------------------------------------|---|
| Restore mode:       | <ul> <li>Remove existings scripts and import from backup</li> <li>Append keeping existings scripts</li> </ul> |   |
| Backup file:        | Select backup file                                                                                            |   |
|                     | Save Cancel                                                                                                   |   |

Print script listings – shows all scripts with codes in list format sorted by Categories.

# Category: Presence

Presence simulator (id: 1)

Type: Resident Active: Yes Script sleep interval: 20

```
Synchronizes 0/0/2 value with 0/0/1
```

```
-- if object exists "presence" variable will be a table, nil otherwise
presence = knxobject.get('address', '0/0/1')
-- check that object exists and data has been decoded
if presence and presence.decoded then
    -- result will be either "value = true" or value = "false"
    alert('value = %s', tostring(presence.data))
    -- update 0/0/2 with the same data
    knxobject.write('0/0/2', presence.data, dt.bool)
else
    alert('read error')
end
```

- Show logs window show logs in separate window
- Edit custom JavaScript

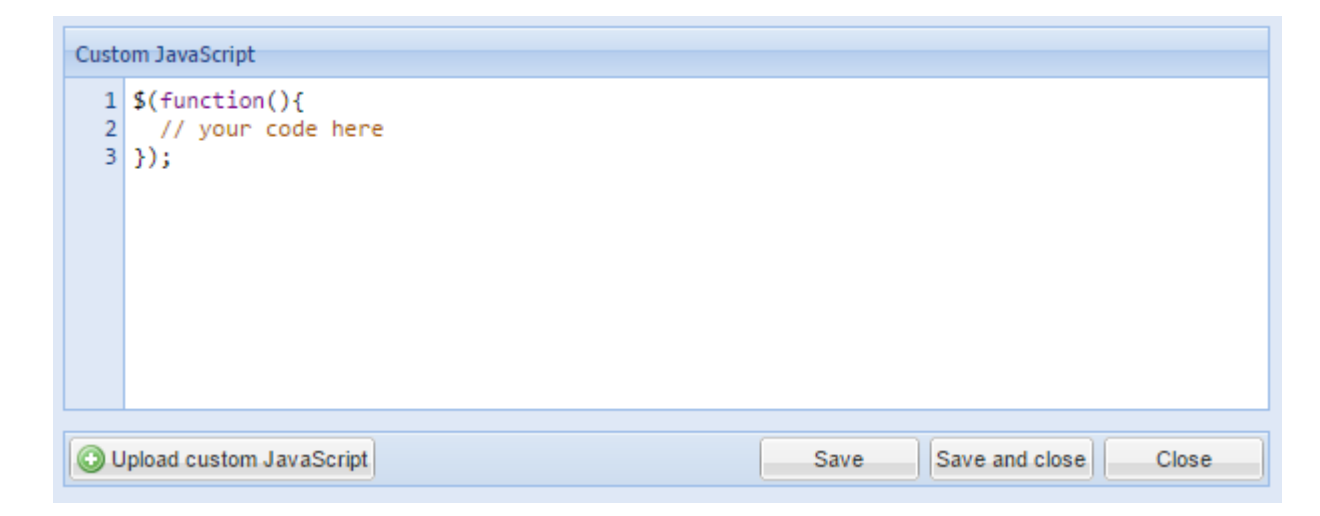

With custom JavaScripts it is possible to create different dynamic tasks, like detect short/long press from visualization using one icon or we can open specific Floor/Plan when some grp address is triggered - useful e.g. when you want IP Camera page automatically to be opened when Intercom button is pressed:

```
$(function(){
    if (typeof objectStore !== 'undefined') {
        var id = Scada.encodeGroupAddress('1/1/2');
        objectStore.addListener(id, function(object, type) {
            if (type == 'value') {
                showPlan(69);
            }
        });
    }
}
```

See more examples here: <a href="http://forum.logicmachine.net/showthread.php?tid=275">http://forum.logicmachine.net/showthread.php?tid=275</a>

## 6.2. Objects

List of KNX network objects appears in Objects menu. The object appears in the list by way of:

- sniffing the bus for telegrams from unknown group addresses (if enabled in Utilities)
- adding manually
- importing ESF file (in Utilities)

| Logic Machine    |              |       |             |                |                     |           |              |       |          |              |         |         |             |               |             |         |           | Neigh            | oours: Select | neighbour |                | <ul> <li>Star</li> </ul> | t page   |
|------------------|--------------|-------|-------------|----------------|---------------------|-----------|--------------|-------|----------|--------------|---------|---------|-------------|---------------|-------------|---------|-----------|------------------|---------------|-----------|----------------|--------------------------|----------|
| Reactor Script   | ng Obje      | cts   | Object logs | Schedulers     | Trend logs Vis.     | structure | Visualizatio | n Vis | . grap   | ohics Utili  | ties Mo | odbus   | Enocean     | Alerts        | Logs        | Error k | og 😡 Help |                  |               |           |                |                          |          |
| Object filter    |              | «     | Group add   | Iress / Object | name                | IP > TP   | TP > IP      | Even  | ts       | Data type    |         | Currer  | nt value    | Log           | Exp         | ort     | Tags      | Updated at       | Set value     | Vis. pa   | Custom         |                          |          |
| Name or group    | addrass      |       | 0/0/2       |                |                     |           |              |       | *        | 01. 1 bit (b | oolean) | 0       |             |               | ] [         |         |           | 17.07.2014 13:49 | 17 🔬          |           |                | 63                       | -        |
| Name of group    | aduress:     | _     | 1/0/0       |                |                     |           |              |       | *        | 01. 1 bit (b | oolean) | 0       |             |               | ] [         |         |           | 08.08.2014 01:00 | 42 😱          |           |                | 0                        |          |
|                  |              |       | 1/0/2       |                |                     |           |              |       | *        | 01. 1 bit (b | oolean) | 1       |             |               | ] [         | -       |           | 07.08.2014 23:01 | 48 😱          |           |                | 3                        |          |
| Data type:       |              | _     | 1/0/4       |                |                     |           |              |       | *        | 01. 1 bit (b | oolean) | 0       |             |               | ] [         | 1       |           | 07.08.2014 22:55 | 23 😱          |           |                | 0                        |          |
| Not specified    |              | ~     | 1/0/6       |                |                     |           |              |       | 象        | 01. 1 bit (b | oolean) | 1       |             |               | ] [         | 1       |           | 08.08.2014 12:49 | 10 🕞          |           |                | 63                       |          |
| Tags:            |              |       | 1/0/8       |                |                     |           |              |       | *        | 01. 1 bit (b | oolean) | 1       |             |               | ] [         |         |           | 07.08.2014 01:00 | 24 🔬          |           |                | 0                        |          |
|                  |              |       | 1/0/10      |                |                     |           |              |       | *        | 01. 1 bit (b | oolean) | 1       |             |               | ] [         |         |           | 08.08.2014 00:59 | 04 🔬          |           |                | 0                        |          |
| Match mode:      |              |       | 1/0/12      |                |                     |           |              |       | *        | 01. 1 bit (b | oolean) | 1       |             |               | ] [         |         |           | 03.08.2014 12:26 | 05 🔬          |           |                | •                        |          |
| 0.44             |              |       | 1/0/14      |                |                     |           |              |       | *        | 01. 1 bit (b | oolean) | 1       |             |               | ] [         |         |           | 07.08.2014 01:00 | 29 😱          |           |                | 63                       |          |
| Al tags          | Any tag      |       | 1/1/1       | Alarm          | status              | <b>V</b>  | <b>V</b>     |       | *        | 01.001 sw    | itch    | off     |             |               | ] [         |         |           | 08.08.2014 12:15 | 52 😱          |           |                | 63                       | 18       |
|                  | nhu fitar    | neel  | 1/1/2       | Light_         | status              | <b>V</b>  |              | 2     | *        | 01.001 sw    | itch    | off     |             | 1             | ] [         |         |           | 08.08.2014 12:15 | 53 😱          |           |                | 3                        |          |
| <u> </u>         | phy niter Ca | licer | 1/1/3       | On_ho          | liday               |           |              | 2     | ÷.       | 01.001 sw    | itch    | on      |             | 100           | ] [         | 1       |           | 08.08.2014 12:15 | 28 😱          |           |                | 3                        |          |
|                  |              |       | 1/1/4       | Garag          | e_doors_open        |           |              | 2     | ÷.       | 01.001 sw    | itch    | on      |             | 100           | ] [         | 1       |           | 08.08.2014 11:59 | 55 😱          |           |                | 3                        |          |
|                  |              |       | 1/1/5       | Garag          | e_doors_close       |           |              | 4     | æ        | 01.001 sw    | itch    | off     |             | 100           | ] [         | E71     |           | 04.08.2014 15:36 | 16 🔬          |           |                | 3                        |          |
|                  |              |       | 1/1/6       | Bathro         | om_Music_payer      |           |              |       | <b>a</b> | 01.001 sw    | itch    | on      |             |               | ] [         |         |           | 07.08.2014 19:07 | 13 🕞          |           |                | 8                        |          |
|                  |              |       | 1/1/7       | Bathro         | om_Volume           |           |              | 2     | *        | 05.001 sca   | le      | 48%     |             |               | ] [         |         |           | 08.08.2014 12:49 | 13 🔬          |           |                | 8                        |          |
|                  |              |       | 1/1/8       | Bedro          | om_Music_player     |           |              | a.    | *        | 01.001 sw    | itch    | off     |             |               | ] [         |         |           | 04.08.2014 14:21 | 17 🔬          |           |                | 3                        |          |
|                  |              |       | 1/1/9       | Hal_M          | usic_player         |           |              | a.    | *        | 01.001 sw    | itch    | on      |             |               | ] [         |         |           | 04.08.2014 14:24 | 08 😱          |           |                | 3                        |          |
|                  |              |       | 1/1/10      | Kitche         | n_Music_player      |           |              | 2     | *        | 01.001 sw    | itch    | on      |             | 100           | ] [         |         |           | 07.08.2014 22:56 | 59 😱          |           |                | 3                        |          |
|                  |              |       | 1/1/11      | Garag          | e_Music_player      |           |              | 2     | *        | 01.001 sw    | itch    | on      |             | 111           | ] [         |         |           | 21.07.2014 15:23 | 34 🙀          |           |                | 0                        |          |
|                  |              |       | 1/1/12      | Sauna          | _Music_player       |           |              | 2     | *        | 01.001 sw    | itch    | on      |             | 100           | ] [         | 1       |           | 23.07.2014 10:00 | 12 🕞          |           |                | 3                        |          |
|                  |              |       | 1/1/13      | Bedro          | om Volume           | ETT.      | [77]         |       | di.      | 05 001 90    | le      | 0%      |             | 100           | 1 [         | 111     |           | 23 07 2014 10:17 | 57 🔍          |           |                | 0                        |          |
|                  |              |       | O Add ne    | w object       | Auto update enabled | Clear     | 44           | Page  | 1        | of 4 🕨       | N S     | IP > TF | policy: Nor | ne; TP > IP p | olicy: None | •       |           |                  |               | C         | Displaying obj | ects 1 - 25              | of 84    |
| Version: 2014071 |              |       |             |                |                     |           |              |       |          |              |         |         |             |               |             |         |           | CPU/IO: 0        | 52 0.21 0.20. | lemony 14 |                | Sync proje               | ect data |

## 6.2.1. Object parameters

To change the settings for existing or new objects, press on the specific list entry.

| Edit object              |                    | ×     |
|--------------------------|--------------------|-------|
| Object name:             | Temp room          |       |
| Group address:           | 1/3/1              |       |
| Data type:               | 09.001 Temperature | ~     |
| Current value:           | 0                  |       |
| Tags:                    |                    |       |
| Units / suffix:          | С                  |       |
| Log:                     |                    |       |
| High priority log:       |                    |       |
| Export:                  |                    |       |
| Poll interval (seconds): | \$                 |       |
| Object comments:         |                    |       |
|                          |                    |       |
|                          |                    |       |
|                          |                    |       |
|                          |                    |       |
|                          | Save               | ancel |

- > **Object name** Name for the object
- **Group address** Group address of this object
- Data type KNX data type for the object. This has to be set once the LM sniffs the new object for proper work.
- Units / suffix units for the object which will appear on the visualization along with the value
- > Log enable logging for this object. Logs will appear in Objects logs menu.
- High priority log mark the object for high priority logging; when the log database is cleared, first standard logs are cleared, only then high priority
- Export Make object visible by remote XML requests and in BACnet network (if KNX BACnet gateway functionality is used)
- > Poll interval (seconds) perform automatic object read after some time interval
- Tags assign this object to some tag which can be later used in writing scripts, for example, All\_lights\_first\_floor.
- Current value Current value of the object
- > **Object comments** Comment for the object

There is a possibility to sort the objects by one of the following – Name, Group address, Data type, Current value, Tags, Comments

## 6.2.2. RGB group object

A special *RGB color* data type is added in *Data type* list.

| Edit object              |                   | × |
|--------------------------|-------------------|---|
| Object name:             | light1-2          |   |
| Group address:           | 1/1/12            |   |
| Data type:               | 232.600 RGB color |   |
| Current value:           | 4133887           |   |
| Tags:                    |                   |   |
| Units / suffix:          |                   |   |
| Log:                     | ۲                 |   |
| High priority log:       |                   |   |
| Export:                  |                   |   |
| Poll interval (seconds): | <b>\$</b>         |   |
| Object comments:         |                   |   |
|                          |                   |   |
|                          |                   |   |
|                          |                   |   |
|                          |                   |   |
|                          | Save Cancel       |   |

In *Visulization Parameters* vou can do the following settings for the object:

| rs X              |
|-------------------|
| light1-2 (1/1/12) |
|                   |
| 3 👻               |
| #00B2I × ×        |
| #7AFF: × ×        |
| #CC00 × ×         |
|                   |
|                   |
|                   |
|                   |
| Save Cancel       |
|                   |

*Send after each color pick* – specifies either to send the telegram automatically into KNX bus once the color is selected in color picker.

**Number of presets to show** – count of predefined presets in color picker in Visualization **Preset 1..6** – preset color When you add the object with RGB color data type in the Visualization, the color picker with predefined colors appears.

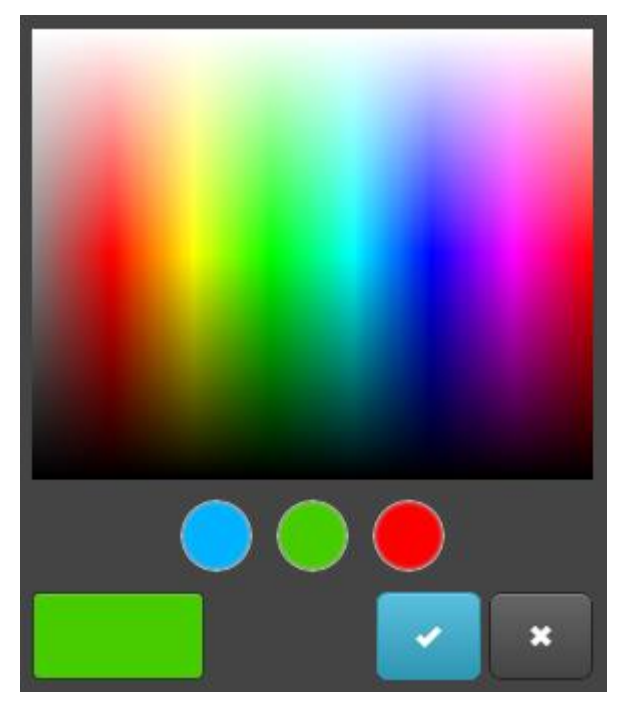

## 6.2.3. Object visualization parameters

By pressing on the *b*utton of the corresponding object you can set specific visualization parameters for this type of object.

<u>1 bit</u>

| Visualization params | ×                |
|----------------------|------------------|
| Object:              | Button 1 (1/1/1) |
| Control type:        | Checkbox 💙       |
|                      | Toggle           |
|                      | Checkbox         |
|                      | Carleel Carleel  |

- **Control type** type of the visual control element which will appear in Touch Visualization
  - Toggle
    Checkbox

## 4 bit (3 bit controlled)

| Object visualization parameters |                   |        |  |  |  |  |  |  |  |
|---------------------------------|-------------------|--------|--|--|--|--|--|--|--|
| Object:                         | light1-1 (1/1/11) |        |  |  |  |  |  |  |  |
| Step size:                      | 25%               | *      |  |  |  |  |  |  |  |
|                                 |                   |        |  |  |  |  |  |  |  |
|                                 | Save              | Cancel |  |  |  |  |  |  |  |
|                                 |                   |        |  |  |  |  |  |  |  |

• Step size – step size for object change, example for blinds control

## <u>1byte and 4byte float</u>

• Control type – type of the visual control element

o Slider

| Object visualization param | neters                | ×                                                  |
|----------------------------|-----------------------|----------------------------------------------------|
| Object:                    | light1-1 (1/1/11)     |                                                    |
| Control type:              | Slider 🗸              |                                                    |
| Minimum value:             | 0                     |                                                    |
| Maximum value:             | 255                   |                                                    |
| Step:                      | 10                    |                                                    |
| Vertical slider:           | Visible only Usermode |                                                    |
| Invert vertical slider:    |                       |                                                    |
|                            |                       | inimum<br>value –<br>minimum<br>value on<br>slider |
|                            | 0                     |                                                    |
|                            | Save Cancer           | aximum                                             |

- *Step* step for one slider movement
- Vertical slider special option for Usermode visualization
- Invert vertical slider invert vertical slider so the maximum is on top

• Direct input / Step +/-

| Object visualization parameter | rs           |                 | × |
|--------------------------------|--------------|-----------------|---|
| Object:                        | light1-1 (1, | /1/11)          |   |
| Control type:                  | Direct inpu  | ut / Step +/- 🍸 |   |
| Minimum value:                 | 0            | <b>~</b>        |   |
| Maximum value:                 | 255          | <b>~</b>        |   |
| Step:                          | 10           | <b>~</b>        |   |
|                                |              |                 |   |
|                                |              |                 |   |
|                                |              |                 |   |
|                                |              |                 |   |
|                                |              |                 |   |
|                                |              |                 |   |
|                                |              |                 |   |
|                                |              |                 |   |
|                                | _            |                 |   |
|                                | _            | Save Cancel     |   |

- Minimum value minimum value on the control bar
- Maximum value maximum value on the control bar
- Step step for one position change

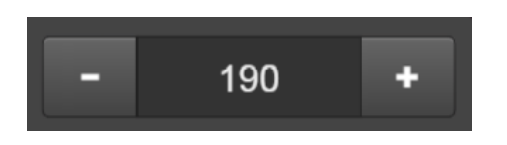

- o Circular slider
  - Minimum value minimum value on the control bar
  - Maximum value maximum value on the control bar
  - *Step* step for one position change
  - Slider color color of slider
  - Background color background color of the slider
  - Round line cap make round ends of slider
  - *Hide title* hide title
  - Hide min/max/step buttons hide min, max and step buttons
  - Line thickness specify the thickness of slider line
  - Size Size in px of the control

| Object visualization paramete | rs 🛛 🗙                     |
|-------------------------------|----------------------------|
| Object:                       | light1-1 (1/1/11)          |
| Control type:                 | Circular slider 👻          |
| Minimum value:                | 0                          |
| Maximum value:                | 255                        |
| Step:                         | 10                         |
| Slider color:                 | #00991E × •                |
| Background color:             | #3351FF × ×                |
| Round line cap:               |                            |
| Hide title:                   |                            |
| Hide min/max/step buttons:    |                            |
| Line thickness:               | 15 🗘 %                     |
| Size:                         | 200 🗘 In Show control mode |
|                               |                            |
|                               |                            |
|                               | Save Cancel                |

- Custom value select select from list of custom values. Custom values should be defined in
  - Show icons in Usermode show icons instead of values for the object in visualization. Icons should be defined in visualization constructor as Additional Icons

| Object visualization paramete | rs                  | × |
|-------------------------------|---------------------|---|
| Object:                       | light1-1 (1/1/11)   |   |
| Control type:                 | Custom value select |   |
| Show icons in Usermode:       |                     |   |
|                               |                     |   |
|                               |                     |   |
|                               |                     |   |
|                               |                     |   |
|                               |                     |   |
|                               |                     |   |
|                               |                     |   |
|                               |                     |   |
|                               |                     |   |
|                               |                     |   |
|                               |                     |   |
|                               | Save Cancel         |   |

## 6.2.4. Change the object state

In the object list, by pressing on the button, you can change the state of the object. The appearance of the *New value* depends on what visualization parameters are set for specific object.

| Set object value                                                | X                                                    | Set object value                                           |                                             | ×     |
|-----------------------------------------------------------------|------------------------------------------------------|------------------------------------------------------------|---------------------------------------------|-------|
| Object name:<br>Group address:<br>Data type:<br>New value (21): | Weather T High<br>5/1/5<br>09. 2 byte floating point | Object name:<br>Group address:<br>Data type:<br>New value: | Output 1<br>1/2/1<br>01.001 switch<br>false | ]     |
|                                                                 | Save Cancel                                          |                                                            | Save                                        | ancel |

#### 6.2.5. Custom values

If special value naming is necessary, use this icon Integer data types)

| 🥚 to | o set it up | (only for | Boolean | and |
|------|-------------|-----------|---------|-----|
|------|-------------|-----------|---------|-----|

| Custom values |                             | × |
|---------------|-----------------------------|---|
| Default text: | Bedroom light               |   |
| Object value: | 0 🗘 Display text: Light off |   |
| Object value: | 1 Display text: Light on    |   |
|               |                             |   |
|               |                             |   |
|               |                             |   |
|               |                             |   |
|               |                             |   |
|               |                             |   |
|               |                             |   |
|               |                             |   |
|               |                             |   |
|               | Caup Caup                   |   |
|               | Save                        |   |

## 6.2.6. Object control bar

🔕 Add new object 🕼 Auto update enabled 📋 Clear 🛃 Mass edit 🚳 Mass delete 🔢 🔄 Page 🚺 of 1 🕨 🖳 IP > TP policy: None; TP > IP policy: None

- > Add new object Manually add new object to the list
- > Auto update enabled Specifies either the object list is updated automatically or not
- Clear Clear the list of group addresses
- > Next/Previous page move to next or previous page

- **Refresh** refresh the object list
- Mass edit mass edit objects by a specific criteria object properties, visualization parameters or custom values.

| Visualization parameters             |                                           | ×     |                                  |                                       |          |
|--------------------------------------|-------------------------------------------|-------|----------------------------------|---------------------------------------|----------|
| Group address list:<br>Control type: | 9 object(s) selected   Toggle  Save Cance |       |                                  |                                       |          |
| Custom values                        | lected V                                  | ×     | Mass edit<br>Group address list: | 24 object(s) selected                 | ×        |
| Default text:<br>Object value: 1     | Display text: On                          | ٥     | Field list:<br>Data type:        | 1 field(s) selected<br>01.002 boolean | <b>v</b> |
| Aud custom value                     |                                           |       |                                  |                                       |          |
|                                      |                                           |       |                                  |                                       |          |
|                                      |                                           |       |                                  |                                       |          |
|                                      | Save                                      | ancel |                                  | Save                                  | Cancel   |

Mass delete – delete mass object either by current Mass Edit filters or all unnamed objects

There is also the following bar on the bottom of the configuration screen:

CPU/IO: 0.20 0.27 0.25, Memory: 14%, KNX/TP: OK Sync project data

CPU/IO –Load average. The load average represents the average system load over a period of time. It conventionally appears in the form of three numbers which represent the system load during the last one-, five-, and fifteen-minute periods. The lower number the better.

Note! Inspect your running tasks if the load exceeds the level 0.70!

More on UNIX style load calculation can be found here: http://en.wikipedia.org/wiki/Load (computing)#Unix-style load calculation

Memory – memory usage in %

- KNX/IP / KNX/TP type of connection to KNX bus. If KNX/TP is set and it is not available, there will be error notification
- Sync project data save all project data to internal flash by pressing this button. Otherwise the data is saved once in 30 minutes from RAM to Flash, or when Reboot or Shutdown commands are sent
- **KNX statistics graphs** shows average KNX bus load

## 6.2.7. Filter objects

On the left side of the object list there is filtering possible. To perform the filtering type the name, group address, tag or specify the data type of the object and press on *Filter* button.

| eactor      | Scripting  |               |                            |                                            |                     |     |          |        |                                          |                 |     |           | Neig  | hbours:                 | Select neig                | hbour |          | ,     | Sta     |
|-------------|------------|---------------|----------------------------|--------------------------------------------|---------------------|-----|----------|--------|------------------------------------------|-----------------|-----|-----------|-------|-------------------------|----------------------------|-------|----------|-------|---------|
| bject filte |            | Objects       | Object logs                | Schedulers                                 | Trend le            | ogs | Vis. str | ucture | Visualization                            | Vis. graphics   | Uti | lities Mo | odbus | Enocean                 | Alerts                     | Logs  | Error    | r log | 🕑 Hel   |
|             | er         | ~             | Group                      | Object name                                | IP                  | >   | TP       | Eve    | Data type                                | Current value   | Log | Export    | Tags  | Upda                    | ted at                     | Set   | Vis      | Cus   |         |
| Name or     | r group ad | dress:        | 1/1/8                      | Bedroom_Mu                                 | sic                 |     |          | 2 *    | 01.001 swi                               | off             |     |           |       | 04.08                   | 3.2014                     |       | 0        |       | 8       |
| hedroor     | m          |               | 1/1/13                     | Bedroom_Vol                                | ume                 |     |          | 2 🛊    | 05.001 scale                             | 0%              |     |           |       | 23.07                   | .2014                      |       | ø        |       | 3       |
| Deuroor     |            |               | 1/1/21                     | Bedroom_Ter                                | n                   |     |          | 2      | 09.001 Te                                | 30 °C           |     |           |       | 10.07                   | .2014                      |       | Ø        |       | 3       |
| Data typ    | e:         |               | 1/1/22                     | Bedroom_Ter                                | np                  |     |          | 2      | 09.001 Te                                | 35 °C           |     |           |       | 25.07                   | .2014                      |       | Ø        |       | 0       |
| Not spe     | cified     | *             | 1/1/23                     | Bedroom_Hur                                | nidity              |     |          | 2      | 05.001 scale                             | 48 %            |     |           |       | 10.07                   | .2014                      |       | <b>S</b> |       | 3       |
| Tags:       |            |               | 1/1/38                     | Bedroom_W_                                 | rig                 |     |          | 2      | 01.001 swi                               | on              |     |           |       | 22.07                   | .2014                      |       | Ø        |       | 3       |
|             |            |               | 1/1/39                     | Bedroom_W_                                 | rig                 |     |          | 2      | 01.001 swi                               | on              |     |           |       | 23.07                   | .2014                      |       | Ø        |       | 0       |
| Match m     | node:      |               | 1/1/40                     | Bedroom_W_                                 | left                |     |          | 2 🛊    | 01.001 swi                               | off             |     |           |       | 22.07                   | .2014                      |       | ø        |       | 3       |
| All the     |            | Any tao       | 1/1/41                     | Bedroom_W_                                 | left                |     |          | 2      | 01.001 swi                               | on              |     |           |       | 23.07                   | .2014                      |       | ø        |       | 3       |
| All tag     | ,s U       | Arry tag      | 1/1/50                     | Bedroom_C_l                                | _ight               |     |          | 2 🛊    | 01.001 swi                               | on              |     |           |       | 23.07                   | .2014                      |       | ø        |       | 0       |
|             | Apply 1    | filter Cancel | 1/1/51                     | Bedroom_C_I                                | .ig                 |     |          | 2 🛊    | 05.001 scale                             | 60%             |     |           |       | 24.07                   | .2014                      | R.    | ø        |       | 3       |
|             |            |               | 1/1/52                     | Bedroom_R_I                                | ight                |     |          | 2      | 01.001 swi                               | on              |     |           |       | 23.07                   | .2014                      |       | Ø        |       | 3       |
|             |            |               | 1/1/53                     | Bedroom_FI_I                               | light               |     |          | 2      | 01.001 swi                               | on              |     |           |       | 23.07                   | .2014                      |       | <b>B</b> |       | $\odot$ |
|             | Apply 1    | filter Cancel | 1/1/51<br>1/1/52<br>1/1/53 | Bedroom_C_L<br>Bedroom_R_I<br>Bedroom_FI_I | _ig<br>ight<br>ight |     |          |        | 05.001 scale<br>01.001 swi<br>01.001 swi | 60%<br>on<br>on |     |           |       | 24.07<br>23.07<br>23.07 | 7.2014<br>7.2014<br>7.2014 |       |          |       |         |

Match mode:

All tags – represents AND function when all tags should match Any tag – represents OR function when any one of listed should match

# 6.3. Object logs

Object historical telegrams are available in *Object logs*. Once logging is enabled for object, all it's further history will be logged.

| Logic Ma  | chine       |         |    |            |            |              |                |             |           |          |           |              |         | Neighbour | s: Sele | ct neighbou | ur             | <ul> <li>Start page</li> </ul> |
|-----------|-------------|---------|----|------------|------------|--------------|----------------|-------------|-----------|----------|-----------|--------------|---------|-----------|---------|-------------|----------------|--------------------------------|
| Reactor   | Scripting   | Objects | O  | ject logs  | Schedulers | Trend logs   | Vis. structure | Visualizati | on Vis. g | raphics  | Utilities | Modbus       | Enocean | Alerts    | Logs    | Error log   | ) 🕑 Help       |                                |
| Object lo | og filter   |         | «  | Log time   |            | Object addre | ss Type        | Sourc       | e address | Object n | ame       | Decoded valu | e       | Data typ  | e       |             | Object data (n | umber)                         |
| Start     | late:       |         |    | 14.08.2014 | 4 10:34:44 | 1/1/1        | write          | 1.1.1       |           | Alarm_s  | tatus     | on           |         | 01.001    | switch  |             | 01             |                                |
| 07.08     | 2014        | 00.00   | ~  | 14.08.2014 | 4 10:34:43 | 1/1/1        | write          | 1.1.1       |           | Alarm_s  | tatus     | off          |         | 01.001    | switch  |             | 00             |                                |
| 5.00      |             | 00.00   |    | 14.08.2014 | 4 10:34:43 | 1/1/1        | write          | 1.1.1       |           | Alarm_s  | tatus     | on           |         | 01.001 :  | switch  |             | 01             |                                |
| End da    | ate:        |         |    | 14.08.2014 | 4 10:34:42 | 1/1/1        | write          | 1.1.1       |           | Alarm_s  | tatus     | off          |         | 01.001 :  | switch  |             | 00             |                                |
| 14.08     | 8.2014      | 23:30   |    | 14.08.2014 | 4 10:34:42 | 1/1/1        | write          | 1.1.1       |           | Alarm_s  | tatus     | on           |         | 01.001 :  | switch  |             | 01             |                                |
| Name      | or group ad | idress: | _  | 14.08.2014 | 4 10:34:41 | 1/1/1        | write          | 1.1.1       |           | Alarm_s  | tatus     | off          |         | 01.001 :  | switch  |             | 00             |                                |
| 1/1/1     |             |         |    |            |            |              |                |             |           |          |           |              |         |           |         |             |                |                                |
| Tags:     |             |         |    |            |            |              |                |             |           |          |           |              |         |           |         |             |                |                                |
|           |             |         |    |            |            |              |                |             |           |          |           |              |         |           |         |             |                |                                |
| Value:    |             |         |    |            |            |              |                |             |           |          |           |              |         |           |         |             |                |                                |
|           |             |         |    |            |            |              |                |             |           |          |           |              |         |           |         |             |                |                                |
| Source    | e address:  |         |    |            |            |              |                |             |           |          |           |              |         |           |         |             |                |                                |
|           |             |         |    |            |            |              |                |             |           |          |           |              |         |           |         |             |                |                                |
|           |             | er ] [e | -  |            |            |              |                |             |           |          |           |              |         |           |         |             |                |                                |
|           | Apply       | filter  | el |            |            |              |                |             |           |          |           |              |         |           |         |             |                |                                |
|           |             |         |    |            |            |              |                |             |           |          |           |              |         |           |         |             |                |                                |
|           |             |         |    | Clear      | Pag        | e 1 of 1     |                |             |           |          |           |              |         |           |         |             | Display        | ing logs 1 - 6 of 6            |
| Version   | 20140711    |         |    |            |            |              |                |             |           |          |           |              | CPII/I  | 0 12 0    | 12 0 07 | Memory      | 13% KNX/TP     | Sync project data              |

Filtering is available when there is a need to find specific period information

- Start date start date and time for log filtering
- > End date start date and time for log filtering
- > Name or group address specific name or group address of object
- > Tags tag names
- Value specific object value
- Source address specific source address

You can clear all logs by pressing on *Clear* button.

| Size of log is defined in Utilities $\rightarrow$ General Configuration | Size | of log is | defined in | Utilities | →General | Configuration |
|-------------------------------------------------------------------------|------|-----------|------------|-----------|----------|---------------|
|-------------------------------------------------------------------------|------|-----------|------------|-----------|----------|---------------|

| General configuration                                                                                                    |                                                                                                    | ×              |
|----------------------------------------------------------------------------------------------------|----------------------------------------------------------------------------------------------------|----------------|
| Interface language:                                                                                                    | English                                                                                                    | ~              |
| List items per page:                                                                                                    | 25                                                                                                    | ~              |
| Automatic address range start:                                                                                                    | 1/1/1                                                                                                    |                |
| Discover new objects:                                                                                                    | Yes, bus sniffer enabled                                                                                               | ~              |
| Object log size:                                                                                                    | 1000                                                                                                    | -              |
| Default log policy:                                                                                                    | Log only selected objects                                                                                              | ~              |
| Alert log size:                                                                                                    | 200                                                                                                    | ~              |
| Log size:                                                                                                    | 200                                                                                                    | ~              |
| Error log size:                                                                                                    | 200                                                                                                    | ~              |
| Enable Blockly editor:                                                                                                    |                                                                                                    |                |
| Code editor tab size:                                                                                                    | 2                                                                                                    |                |
| <ul> <li>If log size is changed to a smalle<br/>clean-up (every 10 minutes)</li> <li>Log policy only affects new obj<br/>unchanged</li> <li>Warning: excessive object loggi</li> </ul> | er value, excess logs will be deleted on ne:<br>ects, current per-object log settings are k<br>ng degrades performance | xt auto<br>ept |
|                                                                                                    | Save                                                                                                    | ancel          |

## 6.3.1. Export logs

#### **Example**

Once an hour, make CSV file with all objects logs and send to external FTP server with IP 192.168.1.11, login 'ftplogin', password 'ftppassword'.

• In Scripting -> Scheduled add the script which will run once an hour

| Logic Machine     |                                                  |                                                                                    |                                                                                                    |       |                                               |           |              |          |        |        |         | Start page     |
|-------------------|--------------------------------------------------|------------------------------------------------------------------------------------|----------------------------------------------------------------------------------------------------|-------|-----------------------------------------------|-----------|--------------|----------|--------|--------|---------|----------------|
| Scripting Objects | Object logs Buildings                            | Visualization                                                                      | Visualization icons                                                                                                    | Utili | lities Enocean                                | Alerts Lo | ogs Error lo | g 🕜 Help |        |        |         |                |
| Scripting Objects | Object logs         Buildings           Resident | Visualization<br>Script<br>Minut<br>Hour:<br>A Day o<br>Active<br>Catego<br>Descri | Visualization icons<br>ied script<br>name:<br>e:<br>f the month:<br>n of the year:<br>f the week:<br>a:<br>pory:<br>iption: |       | FTP CSV log 0 * Every month o Every day of th | Alerts Lo | e Car        |          | Editor | Active |         |                |
|                   |                                                  |                                                                                    |                                                                                                    |       |                                               |           |              |          |        |        |         |                |
| Version: 20120104 |                                                  |                                                                                    |                                                                                                    |       |                                               |           |              |          |        | (      | Embedde | d Systems 2011 |

• Add the following code in Script editor for this particular script.

```
1. require('socket.ftp')
2.
3. -- ftp file
4. ftpfile=string.format('ftp://ftplogin:ftppassword@192.168.1.11/%s.csv', os.date('%Y-%m-
   %d %H-%M'))
5. -- get past hour data (3600 seconds)
6.logtime=os.time() - 60*60
7.
8. -- list of objects by id
9. objects ={}
10.
11. -- objects with logging enabled
12. query ='SELECT address, datatype, name FROM objects WHERE disablelog=0'
13. for _, object in ipairs(db:getall(query)) do
14. objects[tonumber(object.address)]={
15. datatype=tonumber(object.datatype),
       name =tostring(object.name or''),
16.
17. }
18. end
```

```
19.
20. -- csv buffer
21. buffer ={'"date", "address", "name", "value"'}
22.
23. -- get object logs
24. query='SELECT src, address, datahex, logtime, eventtype FROM objectlog WHERE logtime>=
   ? ORDER BY id DESC'
25. for , row in ipairs(db:getall(query, logtime))do
26. object = objects[tonumber(row.address)]
27.
28. -- found matching object and event type is group write
29. if object and row.eventtype=='write' then
30. datatype=object.datatype
31.
32. -- check that object datatype is set
33. if datatype then
34. -- decode data
35.
         data =knxdatatype.decode(row.datahex, datatype)
36.
37. -- remove null chars from char/string datatype
38. if datatype==dt.char or datatype==dt.string then
39.
           data =data:gsub('%z+', '')
40. -- date to DD.MM.YYYY
41. elseifdatatype==dt.date then
42.
           data =string.format('%.2d.%.2d', data.day, data.month, data.year)
43. -- time to HH:MM:SS
44. elseif datatype==dt.time then
45.
           data =string.format('%.2d:%.2d:%.2d', data.hour, data.minute, data.second)
46. end
47. else
         data =''
48.
49. end
50.
51. -- format csv row
52. logdate=os.date('%Y.%m.%d %H:%M:%S', row.logtime)
53. csv=string.format('%q,%q,%q,%q', logdate, knxlib.decodega(row.address), object.name,
   tostring(data))
54.
55. -- add to buffer
56. table.insert(buffer, csv)
57. end
58. end
59.
60. -- upload to ftp only when there's data in buffer
61. if #buffer > 1 then
62. result, err =socket.ftp.put(ftpfile, table.concat(buffer, '\r\n'))
63. end
```

```
105
```

```
64.
65. -- error while uploading
66. if err then
67. alert('FTP upload failed: %s', err)
68. end
```

## 6.4. Schedulers

Schedulers contain administration of user mode schedulers. Schedulers allow for end user to control KNX group address values based on the date or day of the week.

| LogicMachine                        |                  |                        |             |               |           | Neighbours: S | elect neigh | bour           | •         | Langua  | je: Englis | sh 🔻    | Start page | Logout    |
|-------------------------------------|------------------|------------------------|-------------|---------------|-----------|---------------|-------------|----------------|-----------|---------|------------|---------|------------|-----------|
| Objects Object logs Scripting Sched | ulers Trend logs | Vis. structure Vis     | sualization | Vis. graphics | Utilities | User access   | Dali        | LM5 config     | Modbus    | 1-wire  | Alerts     | Logs E  | Frror log  | About     |
| Schedulers Holidays                 |                  |                        |             |               |           |               |             |                |           |         |            |         |            |           |
| Name                                | Object           |                        | Start date  |               | E         | End date      |             | Events         | Move up   | Move    | . Active   | Duplic. |            |           |
| Thermostat                          | 1/1/15           |                        | 01 Januar   | у             | 3         | 1 December    |             |                | •         |         | 0          |         | •          |           |
| Outdoor lamp                        | 01 Januar        | 01 January 31 December |             |               |           |               | •           |                | 0         |         | •          |         |            |           |
|                                     |                  |                        |             |               |           |               |             |                |           |         |            |         |            |           |
| Add scheduler Direct link           |                  |                        |             |               |           |               | CPU/IO:     | 0.14 0.23 0.23 | Memory: 1 | 4%. KNX | /TP: OK    |         | Sync pro   | iect data |

6.4.1. Add new scheduler

By clicking on the Schedulers  $\rightarrow$  Add new scheduler you will see such parameter window:

| LogicMac                                              | hine |  |                |               | Neighbours: Select neighbour |           |             |          |        |           |         |          | Language: English      Start page Logo |          |          |          |         |            |  |
|-------------------------------------------------------|------|--|----------------|---------------|------------------------------|-----------|-------------|----------|--------|-----------|---------|----------|----------------------------------------|----------|----------|----------|---------|------------|--|
| Objects Object logs Scripting Schedulers Trend logs V |      |  | Vis. structure | Visualization | Vis. graphics                | Utilities | User access | Dali     | LM5 co | nfig      | Modbus  | 1-wire   | Alerts                                 | Logs E   | rror log | About    |         |            |  |
| Schedulers Holdays                                    |      |  | Scheduler      |               |                              |           |             |          | ×      |           |         |          |                                        |          |          |          |         |            |  |
| Name                                                  |      |  | Object         |               | Object:                      |           | 1/3/3       |          |        | ~         |         | Events   | Move up                                | Move     | Active   | Duplic   |         |            |  |
| Thermostat 1/1                                        |      |  | 1/1/15         |               | Active:                      |           | <b>2</b>    |          |        |           |         |          | •                                      |          | 0        | <u> </u> | 8       |            |  |
| Outdoor lamp 1/3/3                                    |      |  | Name:          |               | Outdoor lan                  | ıp        |             |          |        |           | ¢       |          | 0                                      | Ľ        | 8        |          |         |            |  |
|                                                       |      |  |                |               | Start date:                  |           | 01 🗘        | January  |        | *         |         |          |                                        |          |          |          |         |            |  |
|                                                       |      |  |                |               | End date:                    |           | 31 🗘        | December |        | *         |         |          |                                        |          |          |          |         |            |  |
|                                                       |      |  |                |               |                              |           |             |          |        |           |         |          |                                        |          |          |          |         |            |  |
|                                                       |      |  |                |               |                              |           |             |          | Save   | Cancel    |         |          |                                        |          |          |          |         |            |  |
|                                                       |      |  |                |               |                              |           |             |          |        |           |         |          |                                        |          |          |          |         |            |  |
| Add scheduler Direct link                             |      |  |                |               |                              |           |             |          |        |           |         |          |                                        |          |          |          |         |            |  |
| Version: 20160429                                     |      |  |                |               |                              |           |             |          |        | CPU/IO: 0 | .34 0.2 | 29 0.25, | Memory: 1                              | 4%, KNX/ | TP: OK   |          | Sync pr | oject data |  |

- > **Object** the object group address which will be controlled by scheduler
- > Active define this scheduler as active or not
- > *Name* name of the scheduler
- Start date start date of the scheduler
- > End date end date of the scheduler

## 6.4.2. Scheduler events

Event can be added both in administrator interface as well as by end user in the special *User mode schedulers* interface.

| Events for scheduler TI | nermostat        |         |        |        | × |
|-------------------------|------------------|---------|--------|--------|---|
| Start time              | Days of the week | Value   |        | Active |   |
| 12:00                   | We, Th           | 24      |        | 0      | 8 |
| 22:00                   | Mo, Tu, We, Th   | 20      |        | 0      | 8 |
|                         |                  |         |        |        |   |
|                         |                  |         |        |        |   |
|                         |                  |         |        |        |   |
|                         |                  |         |        |        |   |
|                         |                  |         |        |        |   |
|                         |                  |         |        |        |   |
|                         |                  |         |        |        |   |
| Add new event           |                  |         |        |        |   |
|                         |                  |         |        |        |   |
| Event                   |                  |         |        | ×      |   |
|                         |                  |         |        |        |   |
| Active:                 |                  |         |        |        |   |
| Value:                  | 22               |         |        |        |   |
| Start time:             |                  |         |        |        |   |
| Start time:             | 00 🗸 00 🗸        |         |        |        |   |
| Days of the week        | : 🗌 Mo 📄 Tu 📄    | We 📃 Th | 🔲 Fr   |        |   |
|                         | 📃 Sa 📃 Su 🔽      | Hol     |        |        |   |
|                         |                  |         |        |        |   |
|                         |                  |         |        | _      |   |
|                         |                  | Save    | Cancel |        |   |
|                         |                  |         |        |        |   |

- > Active define the event active or not
- > Value value to send to the group address when the event will be triggered
- Start time start time for the event
- Days of the week days of the week when the event will be triggered.
  <u>Hol</u>– holidays which are defined in *Holidays* tab

## 6.4.3. Scheduler holidays

Once the event will be marked to run in *Hol*, Holiday entries will be activated.

| Holiday                                 |                      | X |  |  |  |  |  |  |  |
|-----------------------------------------|----------------------|---|--|--|--|--|--|--|--|
| Name:                                   | New Year             |   |  |  |  |  |  |  |  |
| Date:                                   | 31 🗘 December 💌 2013 |   |  |  |  |  |  |  |  |
| Leave year blank for recurring holidays |                      |   |  |  |  |  |  |  |  |
|                                         |                      |   |  |  |  |  |  |  |  |
|                                         | Save Cancel          |   |  |  |  |  |  |  |  |

- > *Name* the name of the holiday entry
- > **Date** date of the holiday

## 6.4.4. Direct link

To get direct link to a specific scheduler click on *Direct link* button on bottom left part.

| Direct link        |                                                                                                    |   |  |  |  |  |  |  |  |  |
|--------------------|----------------------------------------------------------------------------------------------------|---|--|--|--|--|--|--|--|--|
| Scheduler:         | Outdoor lamp                                                                                                    | ~ |  |  |  |  |  |  |  |  |
| Link:              | /scada-vis/schedulers?id=2                                                                                                    |   |  |  |  |  |  |  |  |  |
|                    |                                                                                                    |   |  |  |  |  |  |  |  |  |
|                    |                                                                                                    |   |  |  |  |  |  |  |  |  |
| Include IP / host: |                                                                                                    |   |  |  |  |  |  |  |  |  |
| Show holidays:     | <ul> <li>Image: A start of the start of the start of</li></ul> |   |  |  |  |  |  |  |  |  |
|                    |                                                                                                    |   |  |  |  |  |  |  |  |  |

# 6.5. Trend logs

Trends logs are administration of user mode trends, used to see historical object graphical values, compare with other period values.

| LogicMa            | chine               |                     |                          |            |                | Neighbours: Select neighbour   Language: English   Start |                  |                            |                 |                 |                  |               |            |                 |          | Start pac | <u>le Loqout</u> |            |
|--------------------|---------------------|---------------------|--------------------------|------------|----------------|----------------------------------------------------------|------------------|----------------------------|-----------------|-----------------|------------------|---------------|------------|-----------------|----------|-----------|------------------|------------|
| Objects            | Objects Object logs |                     | Schedulers               | Trend logs | Vis. structure | Visualization                                            | Vis. graphics    | Utilities                  | User a          | ser access Dali |                  | LM5 config    | Modbus     | Modbus 1-wire   |          | Logs      | Error log        | About      |
| Name               |                     | Object              |                          | Log type   | ,              | Decimal places                                           | Trend resolution | Resolution data Daily data |                 | ta              | Log size Created |               | ed         | Move up         | Move o   | i         |                  |            |
| Thermostat bedroom |                     | 1/1/15 (Thermostat) |                          | Absolute   | e value        | 2                                                        | 1 hour           | 180 days                   | days 2 years    |                 | 40 KB            | 2016.06.28 13 |            | •               |          | 8         |                  |            |
| Humid              | Humidity            |                     | 1/1/22 (Humidity sensor) |            | e value        | 2                                                        | 5 minutes        | 30 days                    | 30 days 2 years |                 |                  | 74 KB 2016.0  |            | 2016.06.28 13 🛉 |          |           | 8                |            |
| C Ad               | I new trend log     | Direct link         |                          |            |                |                                                          |                  |                            |                 |                 |                  |               |            |                 |          |           |                  |            |
| Version            | 20160429            |                     |                          |            |                |                                                          |                  |                            |                 |                 | CPU/IO           | 0.18 0.26 0.2 | 4. Memory: | 15%, KN)        | (/TP: OK |           | Sync pr          | oject data |
| Trend log         |                   | ×        |
|-------------------|-------------------|----------|
| Object:           | 1/1/15 Thermostat | ~        |
| Name:             | Thermostat        |          |
| Log type:         | Counter           | ~        |
| Trend resolution: | 1 hour            | ~        |
| Decimal places:   | 2                 | <b>~</b> |
| Resolution data:  | 180 days          | ~        |
| Daily data:       | 2 years           | ~        |
| Always show zero: | 🔲 On graph Y axis |          |
|                   |                   |          |
|                   | Save              | Cancel   |

#### 6.5.1. Add new trend log

- > **Object** choose from list of object the one to make trends for
- > **Name** name of the trend
- Log type [Counter, Counter with negative delta, Absolute value] type of the log. Counter type is used to count the date, Absolute value – saves the actual readings
- Trend resolutions [5 min .. 1 hour] average value of 1 minute for specific time interval data will be shown on the trend. E.g. if 1 hour trend step will be 1 hour with average 60 readings data
- > **Decimal places** decimal places for the presentation
- > **Daily data** –average value of daily data for specific time interval

Note! One trend data point reading takes *8bytes* of flash memory. E.g. reading some value once in every 10 minutes, will consume ~0.4MB of flash each year.

#### 6.5.2. Direct link

To get direct link to a specific trend log click on *Direct link* button on bottom left part.

| Direct link        |                                           | × |
|--------------------|-------------------------------------------|---|
| Trend log:         | Thermostat bedroom                        |   |
| Link:              | http://192.168.1.72/scada-vis/trends?id=1 |   |
|                    |                                           |   |
| Include IP / host: |                                           |   |

# 6.5.3. Trend logs functions

To process logged information in trends, you can use built in trend log functions from scripting.

Include library before calling trend log functions:

#### require('trends')

Include library before calling trend log functions

# trends.fetch(name, dates, resolution) trends.fetchone(name, dates, resolution)

Fetch one or many values for the given period

Parameters:

- *name* trend log name, required
- *dates* Lua table with two items 'start' and 'end', each item must contain 'year', 'month', 'day' keys, required
- *resolution* optional, will use trend resolution if not specified, set to 86400 for retreive daily data

#### Return values:

- *fetch* returns Lua table with values for the given period or nil on error. Number of values depends on period, resolution and data retention settings
- *fetchone* returns single value for the given period or nil on error

#### Example:

```
require('trends')
-- will fetch data between 2016.04.15 00:00 and 2016.04.16 00:00
dates = {
   ['start'] = { year = 2016, month = 4, day = 15 },
   ['end'] = { year = 2016, month = 4, day = 16 },
}
-- fetch current value
day = trends.fetchone('Gas', dates)
-- get data for the past year
dates = {}
dates['start'] = os.date('*t')
dates['start'].year = dates['start'].year - 1
dates['end'] = os.date('*t')
-- fetch previous value
yearly = trends.fetch('Gas', dates, 86400)
```

• **trends.NaN** value is used for points which contain invalid values or cannot be found. The default value is 0, but it can also be set to 0 / 0 (NaN - not a number).

#### Example:

```
require('trends')
-- use "not a number" for invalid values
trends.NaN = 0 / 0
-- get data for the past year
dates = {}
dates['start'] = os.date('*t')
dates['start'].year = dates['start'].year - 1
dates['end'] = os.date('*t')
value = trends.fetchone('Hot Water', dates)
-- NaN ~= NaN, means value was not found
if value ~= value then
   return
end
```

# 6.6. Visualization structure

In *Vis.structure* menu the structure of the visualization is defined and visualization backgrounds are uploaded.

| Logic Mac  | hine         |                  |            |            |                |               |               |           |        |      |           | Neighbours   | s: Select n | eighbour    |          | ▼ <u>Start p</u> | oaqe |
|------------|--------------|------------------|------------|------------|----------------|---------------|---------------|-----------|--------|------|-----------|--------------|-------------|-------------|----------|------------------|------|
| Scripting  | Objects      | Object logs      | Schedulers | Trend logs | Vis. structure | Visualization | Vis. graphics | Utilities | BACnet | Dali | Modbus    | Enocea       | in 1-wire   | e Alerts    | Logs     | Error log        | 0    |
| Levels /   | Plans La     | ayouts / Widgets |            |            |                |               |               |           |        |      |           |              |             |             |          |                  |      |
| Name       |              |                  | Visible    |            | Desc           | ription       |               |           |        |      | Duplicate | Move up      | Move d      | Add / I     | Export   |                  |      |
| 🚞 House    |              |                  |            |            |                |               |               |           |        |      |           | ٠            | 4           | ٢           | <b>(</b> | 8                | -    |
| Ver        | tical        |                  |            |            |                |               |               |           |        |      |           | •            |             | ٢           | <b>(</b> | 8                |      |
|            | 1_page_2     |                  | Userm      | ode, Touch |                |               |               |           |        |      |           | •            | 4           |             | <b>(</b> | •                |      |
|            | Alternative_ | 1_page_2         | Userm      | ode, Touch |                |               |               |           |        |      |           | •            | 4           |             | <b>(</b> | •                |      |
|            | Alternative4 | _zone_1_page_    | 2 Userm    | ode, Touch |                |               |               |           |        |      |           | •            | 4           |             | ۱        | 8                |      |
|            | Romantic_z   | one_1_page_2     | Userm      | ode, Touch |                |               |               |           |        |      |           | ٠            | 4           |             | ٠        | 8                |      |
|            | Alternative3 | _zone_1_page_    | 2 Userm    | ode, Touch |                |               |               |           |        |      |           | ☆            | 4           |             | ٦        | 8                |      |
|            | Alternative4 | _zone_1_page_    | 2 Userm    | ode, Touch |                |               |               |           |        |      |           | \$           | 4           |             | ٦        | 8                |      |
|            | Favorites    |                  | Userm      | ode, Touch |                |               |               |           |        |      |           | •            | 4           |             | ۱        |                  |      |
|            | Cameras      |                  | Userm      | ode, Touch |                |               |               |           |        |      | Ē1        | ٠            | 4           |             | <b>(</b> |                  |      |
|            | Garage doo   | ors              | Userm      | ode, Touch |                |               |               |           |        |      |           | ٠            | 4           |             | ٦        | 8                |      |
|            | Audio_Vide   | 0                | Userm      | ode, Touch |                |               |               |           |        |      |           | \$           | 4           |             | ٦        | 8                |      |
| in l       | Climate con  | trol             | Userm      | ode. Touch |                |               |               |           |        |      | En.       | ۵            | 8           |             | <b>(</b> | A                | -    |
| 🕒 Add nev  | v level 🛛 😪  | Import           |            |            |                |               |               |           |        |      |           |              |             |             |          |                  |      |
| Version: 2 | 0141127      |                  |            |            |                |               |               |           |        |      | CPU/I     | IO: 0.28 0.1 | 5 0.14, Mei | nory: 8%, I | KNX/IP   | Sync project     | data |

#### 6.6.1. Levels / Plans

By default there is *Main* level added. To add a new level/building, press "*Add new level*" button. Please note that you can limit access to this specific level by adding PIN code.

| Level        |       | ×      |
|--------------|-------|--------|
| Level name:  | Villa |        |
| Pin code:    | 203   |        |
| Description: |       |        |
|              |       |        |
|              |       |        |
|              |       |        |
|              | Save  | Cancel |

You can also add a new level by importing it from the file (which is exported on other LM for example). Press *Import* button for this purpose. Object linkage can be either cleared or imported as-is.

| Import                   |                                        |                       | ×      |
|--------------------------|----------------------------------------|-----------------------|--------|
| Linked objects:<br>File: | Clear           Choose File         No | Keep Keep file chosen |        |
|                          |                                        | Save                  | Cancel |

Once a new level is added, you can add second level or upload floor pictures related to this particular building. To add a new entry, click on the green icon 0, to delete a specific entry press on the red icon 0.

| Select an action | × |
|------------------|---|
| Add second level |   |
| Add plan         |   |
| Import           |   |

When adding new plan, the following parameters should be defined:

| Plan                        |                          | ×    |
|-----------------------------|--------------------------|------|
| Parent:                     | Vertical                 |      |
| Name:                       | 1_page_2                 |      |
| Plan size:                  | 768 🗘 1320 🗘 🔲 -         |      |
| Layout:                     | -                        | *    |
| Usermode visualization:     | Show                     | •    |
| Touch visualization:        | Show                     | •    |
| Pin code:                   |                          |      |
| Primary background image:   | BG_page_768x1692px.jpg × | •    |
| Secondary background image: | JAX_test.svg ×           | •    |
| Background color:           | #ESESES × ¥              |      |
| Touch background color:     | × •                      |      |
| Repeat background image:    |                          |      |
| Fixed primary background:   |                          |      |
| Admin only access:          |                          |      |
|                             |                          |      |
|                             | Save Ca                  | ncel |

- > **Parent** name of parent level
- > *Name* name for the plan
- Plan size plan size in pixels. There are predefined resolutions available when clicking on the icon on the right size of this parameter:

| iPad landscape, fullscreen (XGA) 1024 x 748        |
|----------------------------------------------------|
| iPad landscape, browser (XGA) 1024 x 672           |
| iPad portrait, fullscreen (XGA) 768 x 1004         |
| iPad portrait, browser (XGA) 768 x 928             |
| Tablet landscape (WSVGA) $1024 \times 600$         |
| Tablet portrait (WSVGA) 600 x 1024                 |
| Laptop / Tablet landscape (WXGA) 1280 $\times$ 800 |
| Laptop / Tablet portrait (WXGA) 800 x 1280         |
| Laptop / Tablet landscape (HD) 1360 x 768          |
| Laptop / Tablet portrait (HD) 768 x 1360           |
| Big screen (Full HD) 1920 x 1080                   |

- Layout layout for this specific plan. All object from Layout will be duplicated on this particular plan including background color and plan image if they are not defined separately for this specific plan
- Usermode visualization [Show, Show and make default, Hide] visibility for this particular plan in Usermode visualization
- Touch visualization [Show, Show and make default, Hide]— visibility for this particular plan in Touch visualization

- > **PIN code** specify PIN code to access the plan
- ➤ Primary background image choose primary background image from the list added in Vis.graphics → Images/Backgrounds
- Secondary background image choose secondary background image from the list added in Vis.graphics -> Images/Backgrounds
- **Background color** choose background color of the plan
- > Touch background color define a color for touch visualization
- Repeat background image either to show the image once or repeat it and fill the whole plan
- Fixed primary background specify if first background image should be fixed. By enabling this, you can enable Parallax effect for your visualization
- > Admin only access enable admin only access for this floor

When clicking on Background image, the following window appears with background images which has to be added in *Vis.graphics*  $\rightarrow$  *Images/Backgrounds*in advance:

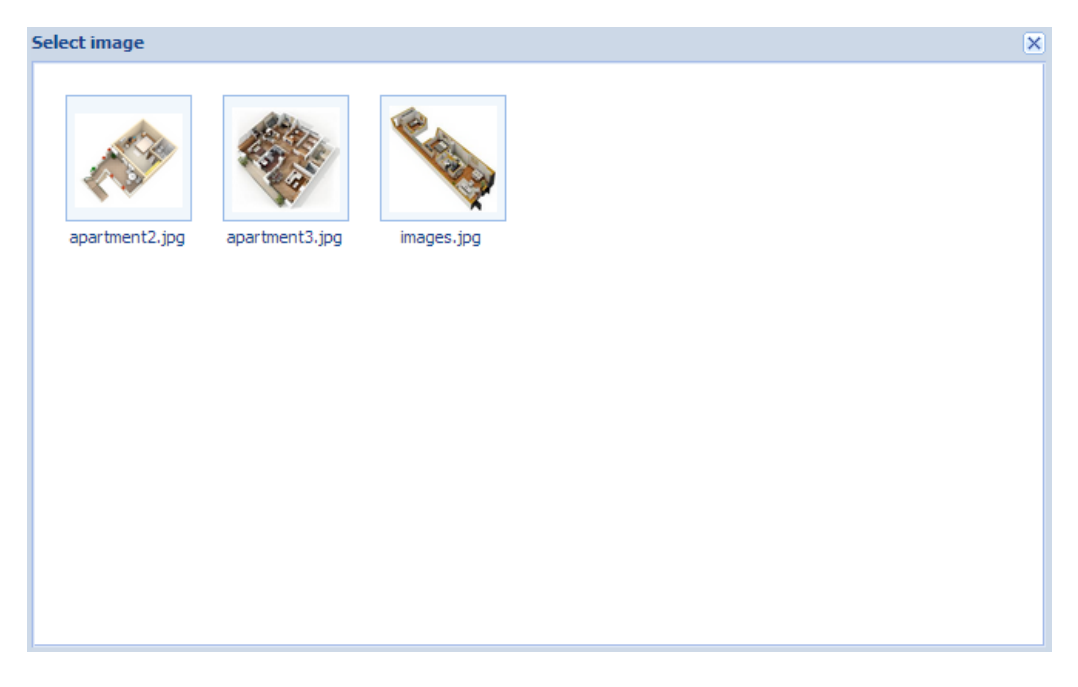

You can duplicate the plan with all its objects and settings by pressing on  $\square$  icon. Levels can be sorted by pressing  $^{\circ}$  and  $^{\diamond}$  icons. You can export the plan structure by clicking in this icon

# 6.6.2. Layouts / Widgets

Layouts are used as templates for further use when adding *Levels* in *Levels/Plans* tab.

Layouts will not be visible from the Usermode/Touch visualizations. When you add any background, objects to layouts level in *Visualization*, they will automatically appear on all linked Levels.

| Layout                      |                  | ×  |
|-----------------------------|------------------|----|
| Parent:                     | Layout           |    |
| Name:                       |                  |    |
| Plan size:                  | 1024 🗘 768 🗘 🔲 - |    |
| Primary background image:   | × •              | •  |
| Secondary background image: | × •              | ·  |
| Background color:           | × •              |    |
| Touch background color:     | × •              |    |
| Repeat background image:    |                  |    |
| Fixed primary background:   |                  |    |
|                             |                  |    |
|                             | Save Cance       | el |

- > **Parent** name of parent layout
- > *Name* name for the layout
- Plan size plan size in pixels. There are predefined resolutions available when clicking on the icon on the right size of this parameter
- Primary background image choose primary background image from the list added in Vis.graphics → Images/Backgrounds
- Secondary background image choose secondary background image from the list added in Vis.graphics -> Images/Backgrounds
- **Background color** choose background color of the plan
- > Touch background color define a color for touch visualization
- Repeat background image either to show the image once or repeat it and fill the whole plan
- Fixed primary background specify if first background image should be fixed. By enabling this, you can enable Parallax effect for your visualization

Widgets are used to combine several objects under one object in visualization. Background image for the widget should be added in *Vis.graphics*  $\rightarrow$  *Images/Backgrounds* in advance.

| Widget                    |                         | × |
|---------------------------|-------------------------|---|
| Parent:                   | Widget                  |   |
| Name:                     | Thermostat              |   |
| Plan size:                | 1024 🗘 768 🗘 🔲 -        |   |
| Widget position:          |                         |   |
| Primary background image: | 1024x748_color.svgz × • |   |
| Background color:         | #FEBA65 × ×             |   |
| Touch background color:   | ×v                      |   |
| Repeat background image:  |                         |   |
| Fixed primary background: |                         |   |
|                           |                         |   |
|                           | Save Cancel             |   |

- Parent name of parent widget
- > *Name* name for the widget
- Plan size plan size in pixels. There are predefined resolutions available when clicking on the icon on the right size of this parameter
- > Widget position default position of the widget on the screen
- ➤ Primary background image choose primary background image from the list added in Vis.graphics → Images/Backgrounds
- **Background color** choose background color of the widget
- > Touch background color define a color for touch visualization
- Repeat background image either to show the image once or repeat it and fill the whole plan
- Fixed primary background specify if first background image should be fixed. By enabling this, you can enable Parallax effect for your visualization

When you have defined the widget in *Layouts/Widgets* tab, you can add objects to it in *Visualization* tab.

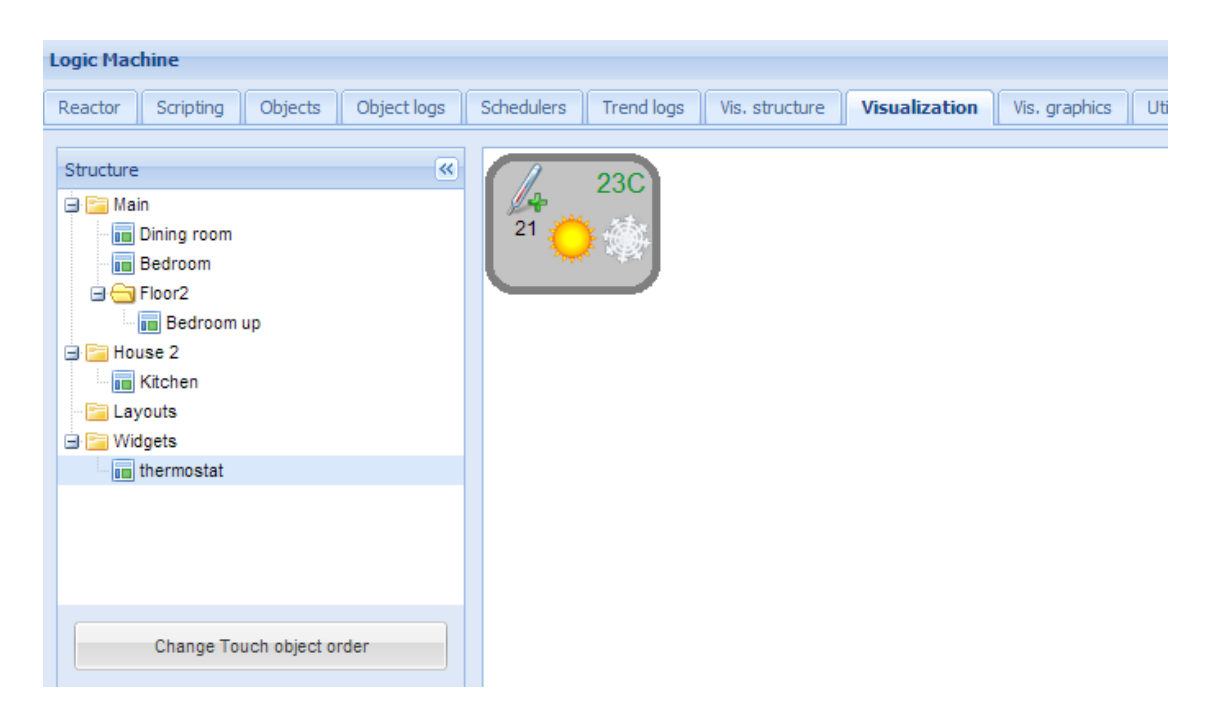

When you have added necessary objects to the widget, you can choose it when adding objects for main Levels e.g. Bedroom in Main level.

| Plan editor       |                     | <b>&gt;&gt;</b> |
|-------------------|---------------------|-----------------|
| Object            |                     | -               |
| Main object:      | 1/3/3 💌 🍃           |                 |
| Status object:    | Use main object 💌   |                 |
| Custom name:      |                     |                 |
| Read-only:        |                     |                 |
| Hide in Touch:    |                     |                 |
| Hide background:  | V                   |                 |
| Send fixed value: |                     |                 |
| No bus write:     | 🔲 In Usermode/Touch |                 |
| Pin code:         |                     |                 |
| Widget:           | No widget 💙         |                 |
| Display mode:     | No widget           |                 |
| On icon:          | thermostat          |                 |
| Off icon:         | <b>v</b>            |                 |
| Show control:     | In Usermode         |                 |
|                   |                     |                 |
|                   |                     |                 |
|                   |                     |                 |
|                   |                     |                 |
|                   |                     |                 |
|                   | Add to plan Cance   | <u> </u>        |

Once added, you can try out the widget in *Usermode visualization* by clicking on added object (temperature sensor icon on the left), the widget appears on click.

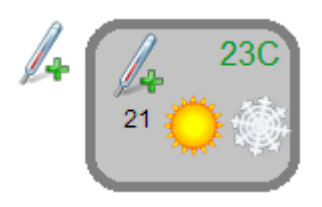

# 6.7. Visualization

After the building and floor structure is defined in *Vis.structure* tab, it is visualized in *Visualization* tab. Controlled and monitored objects can be added and managed in this section.

Both side bars can be minimized by pressing on 📧 icon making the map more visible especially on small displays.

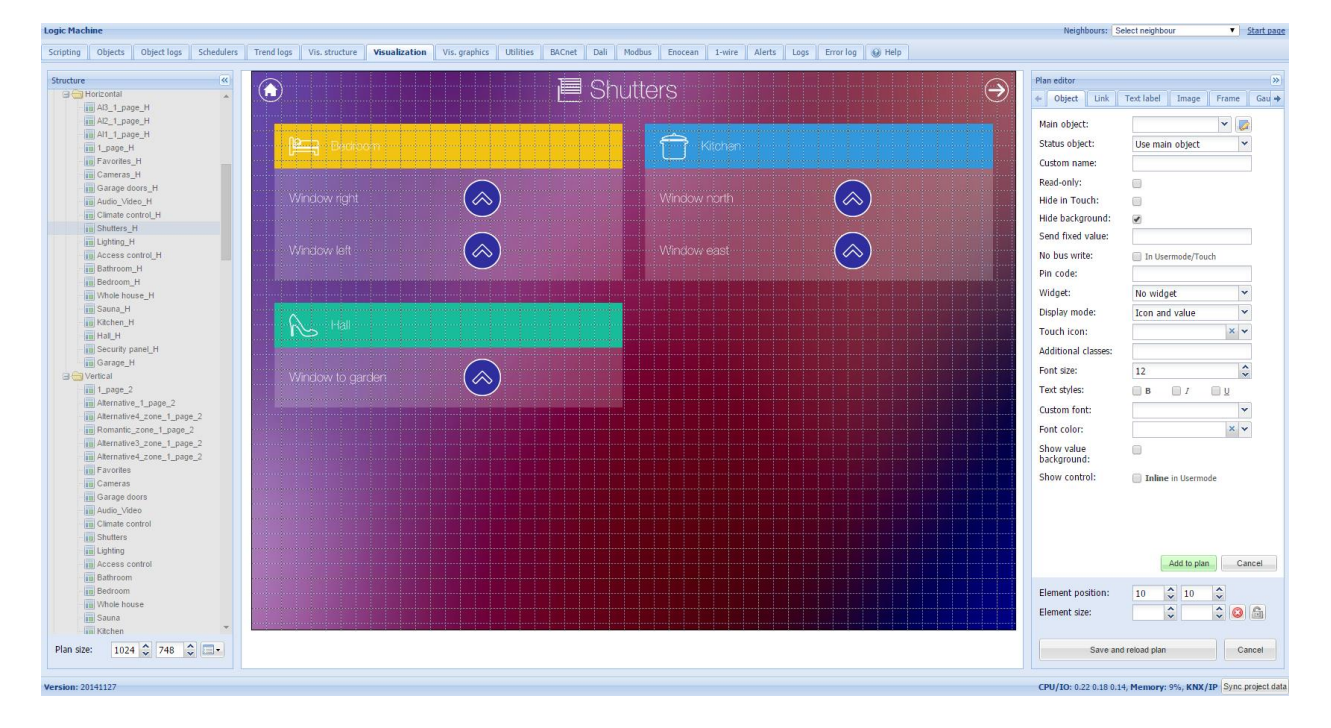

# 6.7.1. Plan editor

*Plan editor* is located on the right side of the visualization map. By clicking on *Unlock current plan for editing* button, the following main menus appear for configuration:

- Object new object to be added to the map
- > Link linking several floors with special icons
- > Text Label text label to put on visualization

- > Image Add specific image on the visualization
- Frame add frame object to the visualization
- **Gauge** Metering gauge
- > Camera IP web camera integration into visualization
- **Graph** Real-time graph to monitor value of scale-type objects

While in editing mode, on the left side you can change plan resolution on the fly

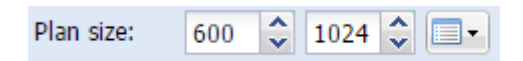

When some object is selected and in the editing mode, there appears Delete / Duplicate buttons so you can either delete or copy the object

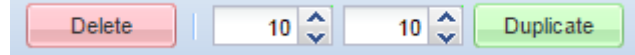

### 6.7.2. Object

- Main object list of existing group addresses on KNX/EIB bus, the ones available for configuration in Objects tab
- Status object list of status objects on KNX/EIB bus
- Custom name Name for the object
- Read-only the object is read-only, no write permission
- > *Hide in touch* do not show this object in *Touch Visualization*
- > Hide background Hide icon background
- Send fixed value Allows to send specific value to the bus each time the object is pressed
- No bus write do not send telegram into the bus once clicked on this object in Usermode/Touch visualizations
- PIN code PIN code which will be asked to provide when click on this object to perform group write
- > Widget specify widget which will be launched when click on this object
- > Display mode [icon and value; icon; value] how to display the object
- > Touch icon icon for Touch visualization
- On icon On state icon for binary-type objects. Icons library is located in Vis.graphics Icons tab
- ➤ Off icon –Off state icon for binary-type objects. Icons library is located in Vis.graphics → Icons tab
- > Additional classes additional CSS classes for the element
- Show control –scale-type object defining either to show the control visualization without icon

| - | 27.00 | + |
|---|-------|---|

specific setting in Usermode

| Plan editor               | »                            |
|---------------------------|------------------------------|
| + Object Link 1           | ſext label Image Frame Gau → |
| Main object:              | ▼                            |
| Status object:            | Use main object 🔹            |
| Custom name:              |                              |
| Read-only:                |                              |
| Hide in Touch:            |                              |
| Hide background:          |                              |
| Send fixed value:         |                              |
| No bus write:             | 🔲 In Usermode/Touch          |
| Pin code:                 |                              |
| Widget:                   | No widget 👻                  |
| Display mode:             | Icon and value               |
| Touch icon:               | ××                           |
| Additional classes:       |                              |
| Font size:                | 12                           |
| Text styles:              | <b>B I U</b>                 |
| Custom font:              | •                            |
| Font color:               | × •                          |
| Show value<br>background: |                              |
| Show control:             | Inline in Usermode           |
|                           | Add to plan Cancel           |
| Element position:         | 10 🗘 10 🗘                    |
| Element size:             |                              |
| Save and                  | reload plan Cancel           |

For scale-type objects additional button appears while specifying parameters – Additional icons. It's possible to define different icons for different object values in the window.

| Additional ic | ons |            |      |          |      |              |      |         | ×  |
|---------------|-----|------------|------|----------|------|--------------|------|---------|----|
| Min value     | -10 | Max valu   | e 0  | <b>~</b> | Icon | sun-moon-off | ~    | $\odot$ |    |
| Min value     | 0   | 🗘 Max valu | e 10 | Ŷ        | Icon | sun-moon-on  | *    | $\odot$ |    |
| Min value     | 10  | Max valu   | e 20 | <b>~</b> | Icon | sun-rain-on  | ~    | $\odot$ |    |
| Min value     | 20  | 🗘 Max valu | e 30 | <b>~</b> | Icon | sun-rain-off | ~    | $\odot$ |    |
| O Add ico     | in  |            |      |          |      |              |      |         |    |
|               |     |            |      |          |      |              |      |         |    |
|               |     |            |      |          |      |              |      |         |    |
|               |     |            |      |          |      |              |      |         |    |
|               |     |            |      |          |      | 0            |      |         |    |
|               |     |            |      |          |      |              | Save | Canc    | el |

On the bottom of setting you can see element position and size parameters, which you can freely change. By pressing on will reset size. By pressing wou can lock aspect ratio.

| Element position: | 460 | Ŷ | 65 | Ŷ |                                                          |   |
|-------------------|-----|---|----|---|----------------------------------------------------------|---|
| Element size:     | 50  | ~ | 50 | Ŷ | $\begin{tabular}{ c c c c c c c c c c c c c c c c c c c$ | 6 |

Once the object parameters are defined, press *Add to plan* button and newly created object will appear. You can move the object to the location it will be located. Note that while being in editing mode, the object will not work. When all necessary objects are added, press *Save and reload plan* button so the objects starts functioning.

You can edit each added object when clicking on it while in Editing mode.

#### 6.7.3. Link

In order to make visualization more convenient, there are floor links integrated. You can add icons or text on the map, which links to other floors.

| Plan editor                 | >                           |  |  |  |  |  |
|-----------------------------|-----------------------------|--|--|--|--|--|
| + Object Link Te            | ext label Image Frame Gau 🔶 |  |  |  |  |  |
| Link to:                    | Garage doors                |  |  |  |  |  |
| Custom name: Link to garage |                             |  |  |  |  |  |
| Hide in Touch:              |                             |  |  |  |  |  |
| Hide background:            |                             |  |  |  |  |  |
| Display mode:               | Icon 💌                      |  |  |  |  |  |
| Icon:                       | Garagedoors.svg 💌           |  |  |  |  |  |
| Active state icon:          | ×v                          |  |  |  |  |  |
| Additional classes:         |                             |  |  |  |  |  |
|                             |                             |  |  |  |  |  |
|                             |                             |  |  |  |  |  |
|                             |                             |  |  |  |  |  |
|                             | Add to plan Cancel          |  |  |  |  |  |
| Element position:           | 460 🗘 65 🗘                  |  |  |  |  |  |
| Element size:               | 50 🗘 50 🗘 🙆 🔒               |  |  |  |  |  |
|                             |                             |  |  |  |  |  |
| Save and r                  | eload plan Cancel           |  |  |  |  |  |

- Link to Linked plan name or link to Schedulers / Trends or External Link (use the link in form http://www.openrb.com)
- **Custom name** name for the link
- > Hide in touch do not show this object in Touch Visualization
- > Hide background Hide icon background
- > Display mode [Icon; Value] either to show icon or its value
- Icon Icon which will be showed in visualization (if chosen, no further parameters are available)

- Active state icon active state icon if the link is to current plan (in case you have several smaller plans on one visualization and want to display the current one)
- Additional classes additional CSS classes for the element

Once the floor link parameters are defined, press *Add to plan* button and newly created object will appear. You can move the object to the location it will be located. Note that while being in editing mode, the object will not work. Press on *Save and reload plan* button so the objects starts functioning.

# 6.7.4. Text Label

Text labels can be added and moved across the visualization map.

| Plan editor         | >>>                          |
|---------------------|------------------------------|
| Object Link 1       | Text label Image Frame Gau 🔶 |
| Text:               | Test                         |
| Font size:          | 29                           |
| Text styles:        |                              |
| Custom font:        | Tahoma 💌                     |
| Font color:         | #00CC28 × •                  |
| Additional classes: |                              |
|                     |                              |
|                     | Add to plan Cancel           |
| Element position:   | 360 \$ 65 \$                 |
| Element size:       | 50 🗘 50 🗘 🙆 🔒                |
|                     |                              |
| Save and            | reload plan Cancel           |

- > Text label text
- Font size label font size
- > Text style style of the text bold, italic, underscored
- Custom font font name
- **Font color** label font color
- > Additional classes additional CSS classes for the element

Once the label parameters are defined, press *Add to plan* button and newly created object will appear on the map. You can move the object to the location it will be located. Press on *Save and reload plan* button so the objects starts functioning.

# 6.7.5. Image

Image section allows adding images from the internet into the visualization map. Useful for example, to grab dynamic weather cast images.

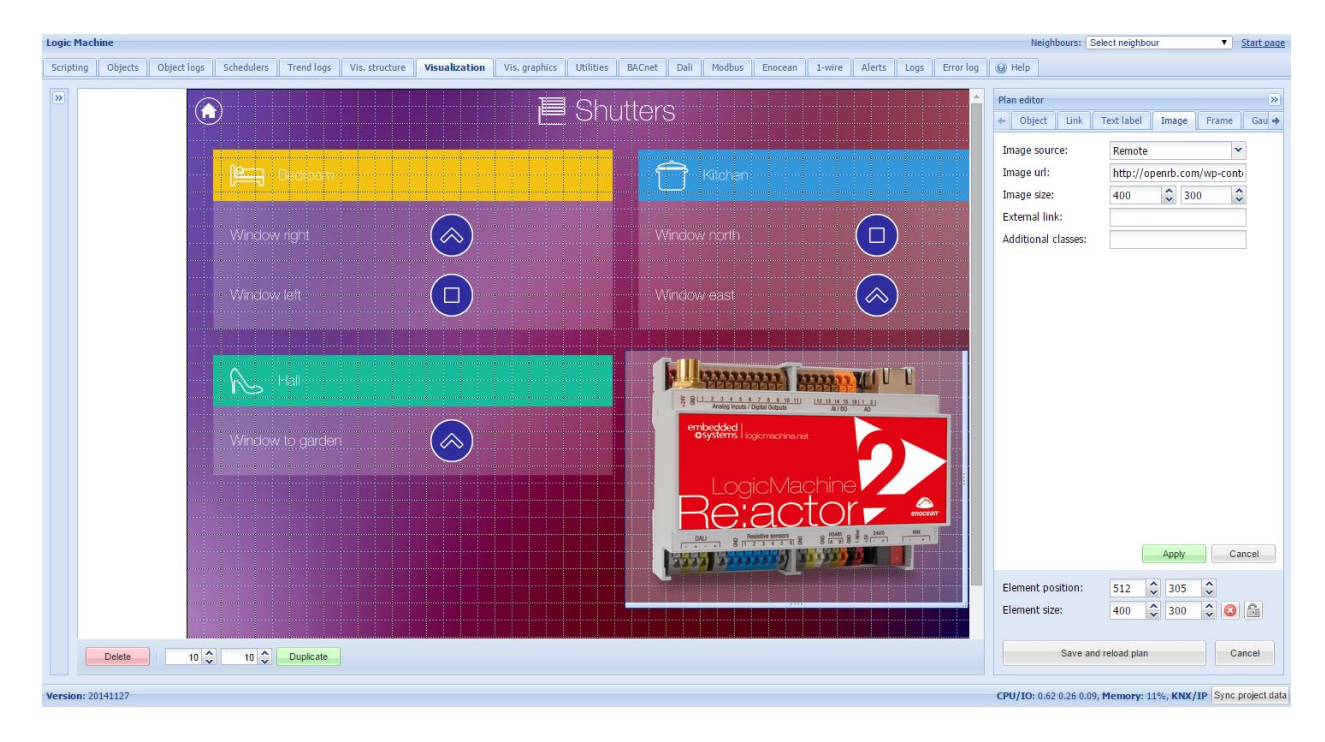

- Image source [Local; Remote] image source location
- Source url / Select image Source URL of the image or image from local database
- Image size width and height of the image
- > External link external link URL when pressing on the image
- > Additional classes additional CSS classes for the element

Once the image parameters are defined, press *Add to plan* button and newly created object will appear on the map. You can move the object to the location it will be located. Press on *Save and reload plan* button so the objects starts functioning.

# 6.7.6. Frame

With Frame functionality you can integrate 3<sup>rd</sup> party applications, we resources or local Trends/Schedulers into one common visualization.

- Source [Url, Schedulers; Trend logs] frame source
- > **Url** Source URL of the page to integrate
- Frame size width and height of the frame
- Custom name custom name of the frame object
- > External link external link URL when pressing on the image
- > *Hide in Touch* defines either to hide frame in Touch visualization

> Additional classes – additional CSS classes for the element

| Plan editor         | »                            |
|---------------------|------------------------------|
| ← Object Link       | Text label Image Frame Gau 🔶 |
| Source:             | Schedulers 🗸                 |
| Frame size:         | 480 🗘 320 🗘                  |
| Custom name:        |                              |
| Hide in Touch:      |                              |
| Additional classes: |                              |
|                     | Add to plan Cancel           |
| Element position:   | 10 🗘 10 🗘                    |
| Element size:       |                              |
| Save ar             | nd reload plan Cancel        |

|             |                             |                   | <b>A</b> | Plan editor         |                    |          | »     |
|-------------|-----------------------------|-------------------|----------|---------------------|--------------------|----------|-------|
|             | 1                           | 23                |          | + Object Link       | Text label Image   | Frame    | Gau 🔶 |
|             |                             |                   |          | Source:             | Url                | *        |       |
| Status: act | ive, period: 1 January - 3' | 1 December Ø Edit |          | Url:                |                    |          |       |
|             |                             |                   |          | Frame size:         | 480 🗘 32           | 0 🗘      |       |
| Value       | Run at                      | Or Add event      |          | Custom name:        |                    |          |       |
|             |                             |                   |          | Hide in Touch:      |                    |          |       |
| talse       | 12:00                       | C Edit X Delete   |          | Additional classes: |                    |          |       |
| true        | 12:00                       | 🕑 Edit 🗙 Delete   |          |                     |                    |          |       |
| falco       | 12:00                       | C'Edit Y Doloto   |          |                     | Add to plan        | Can      | cel   |
| laise       | 12.00                       |                   |          | Element position:   | 10 10              | <b>^</b> |       |
|             |                             |                   |          | Element size:       |                    |          | 6     |
|             |                             |                   |          |                     |                    |          |       |
|             |                             |                   | -        | Unlock curren       | t plan for editing | Can      | cel   |
|             |                             |                   | ۱.       |                     |                    |          |       |

# 6.7.7. Gauge

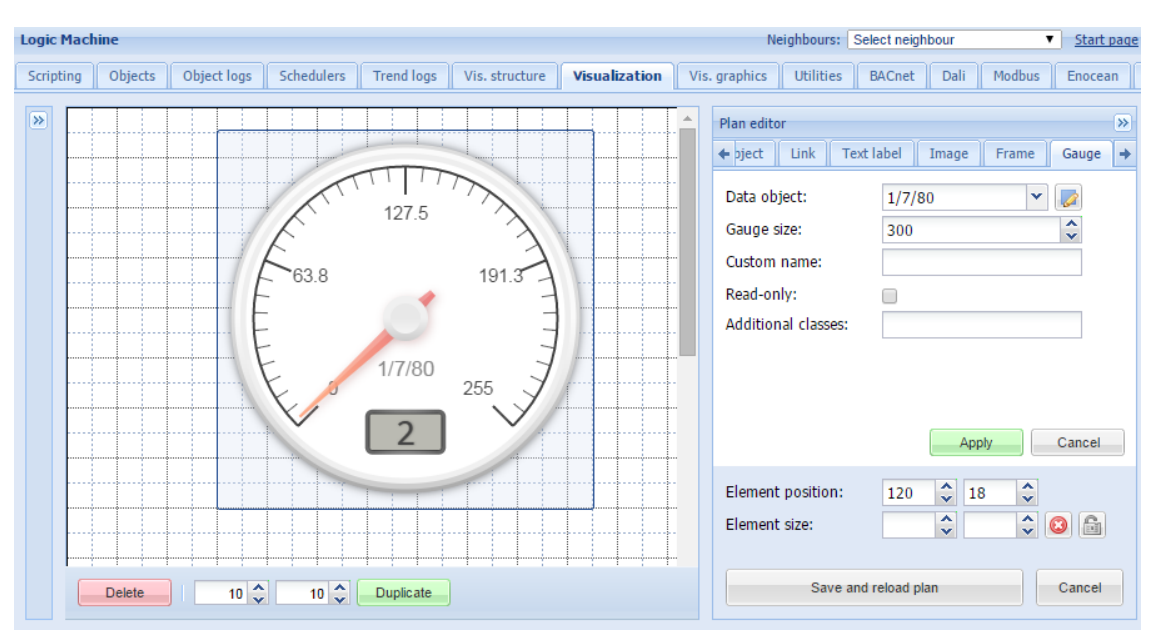

Gauge allows visualizing and changing object value in the gauge.

- > Data object KNX group address
- ➤ Gauge size size of the gauge
- Custom name custom name for the object
- Read only make the gauge read only
- > Additional classes additional CSS classes for the element

Once the gauge parameters are defined, press *Add to plan* button and newly created object will appear on the map. You can move the object to the location it will be located. Press on *Save and reload plan* button so the objects starts functioning.

#### 6.7.8. Camera

LogicMachine supports third party IP web camera integration into its visualization.

| Plan editor                                 |               |            | »      |  |  |  |  |  |
|---------------------------------------------|---------------|------------|--------|--|--|--|--|--|
| 🔶 abel 🛛 Image 🛛 Frame 🔤 Gauge 📄 Camera 🔤 G |               |            |        |  |  |  |  |  |
| Source url:                                 | http://192.10 | 58.1.212/m | upgi   |  |  |  |  |  |
| Custom name:                                | 640 🗸         | 480        | ~      |  |  |  |  |  |
| Icon:                                       | camera.png    |            | ~      |  |  |  |  |  |
| Auto open window:                           |               |            |        |  |  |  |  |  |
| Hide background:                            | <b>√</b>      |            |        |  |  |  |  |  |
| Additional classes:                         |               |            |        |  |  |  |  |  |
|                                             | Add t         | o plan     | Cancel |  |  |  |  |  |
| Element position:                           | 10 🗘 1        | 0 🗘        |        |  |  |  |  |  |
| Element size:                               | <b>\$</b>     | \$         |        |  |  |  |  |  |
| Save and n                                  | eload plan    |            | Cancel |  |  |  |  |  |

- Source url source address of the video stream
- Window size size of the window of camera picture
- Custom name name for the object
- Icon icon for the object
- Auto open window automatically open video window, otherwise it is launched by click on the icon
- > *Hide background* hide icon background
- > Additional classes additional CSS classes for the element

Note! If IP camera requires user name and password, enter the url in form http://USER:PASSWORD@IP

Once the camera parameters are defined, press *Add to plan* button and newly created object will appear in look of video camera. You can move the object to the location it will be located. Note that while being in editing mode, the object will not work. Press on *Save and reload plan* button so the objects starts functioning. By pressing on video camera, a new sub-window appears with a picture from your IP web camera. The window can be freely moved to other location so not to cover other visualization objects.

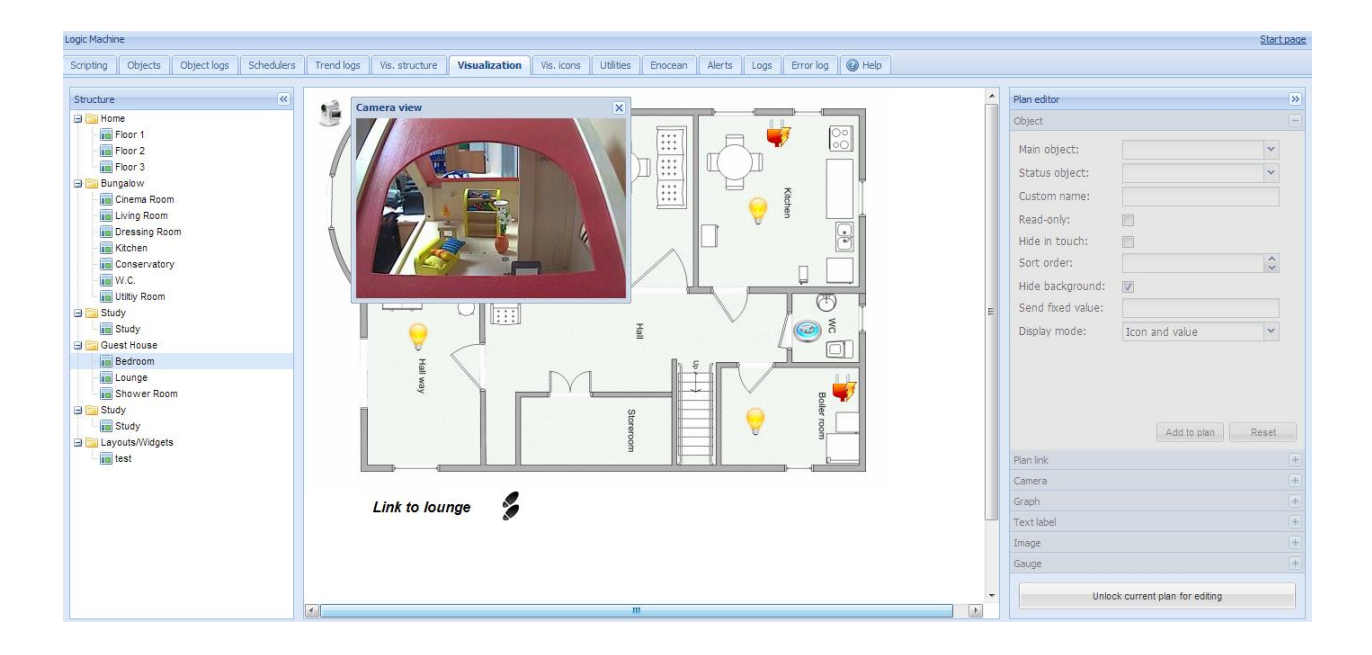

# 6.7.9. Graph

Real-time graphs can be integrated into visualization system to monitor the current and old value of scale-type objects. Make sure logging is enabled for the object in *Object* tab which values is planned to be shown in the graph.

| Plan editor         | >                       |
|---------------------|-------------------------|
| ← abel Image Fra    | me Gauge Camera Graph 🔶 |
| Data object:        | 1/1/8 Temperature       |
| Custom name:        |                         |
| Icon:               | OFF-Denchum.jpg         |
| Window size:        | 640 🗘 480 🗘             |
| Number of points:   | 10                      |
| Auto open window:   |                         |
| Hide background:    |                         |
| Additional classes: |                         |
|                     |                         |
|                     |                         |
|                     | Add to plan Cancel      |
| Element position:   | 10 🗘 10 🗘               |
| Element size:       |                         |
|                     |                         |
| Save and r          | eload plan Cancel       |

- > Data object group address of the object
- Custom name name of the object
- Icon icon to launch the graph
- Windows size size of the graph window

- > **Number of points** number of data points to show in the graph
- > Auto open window graph window is automatically opened
- > Hide background hide icon background
- > Additional classes additional CSS classes for the element

Once the graph parameters are defined, press *Add to plan* button and newly created object will appear. You can move the object to the location it will be located. Note that while being in editing mode, the object will not work. Press on *Save and reload plan* button so the objects starts functioning.

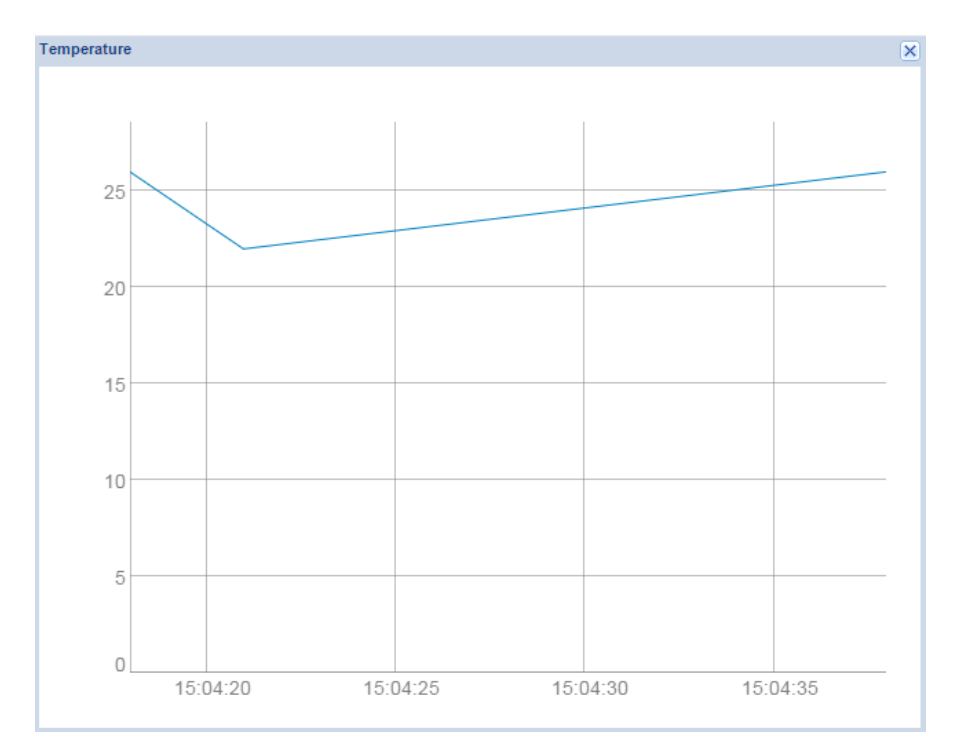

# 6.8. Vis.graphics

The list of predefined icons, list of images and backgrounds is available in *Vis.graphics* tab.

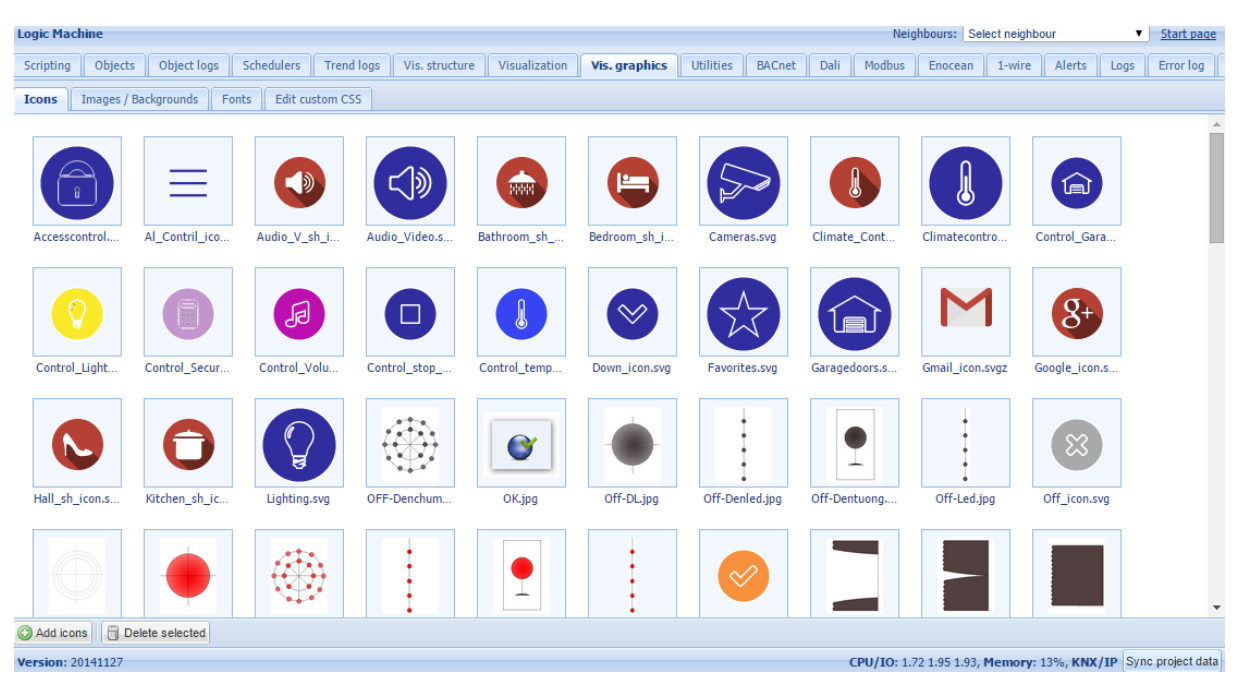

Press on *Add icons* button to add a new entry. The system accepts any size icons. GIF is also supported.

| Add new graphics                                                                                                    | 3                          | × |  |  |  |  |  |
|----------------------------------------------------------------------------------------------------|----------------------------|---|--|--|--|--|--|
| Name (optional):<br>File:                                                                                                    | Choose File No file chosen |   |  |  |  |  |  |
| Wame can contain letters, numbers, underscore and minus sign<br>ZIP archive containing multiple graphics can be uploaded, each item<br>cannot exceed 2MB, whole archive size cannot exceed 16MB |                            |   |  |  |  |  |  |
|                                                                                                    | Save Cancel                |   |  |  |  |  |  |

- > Name (optional) the name of the icon
- > File Icon file location

Images/Backgrounds tab is used to upload image files for visualization purposes

| Logic Machin  | ie           |                |            |            |                |                 |               |           |          |          | Neig       | hbours: Sel     | ect neighb | our               | ۲        | Start pag     | e |
|---------------|--------------|----------------|------------|------------|----------------|-----------------|---------------|-----------|----------|----------|------------|-----------------|------------|-------------------|----------|---------------|---|
| Scripting     | Objects      | Object logs    | Schedulers | Trend logs | Vis. structure | Visualization   | Vis. graphics | Utilities | BACnet   | Dali     | Modbus     | Enocean         | 1-wire     | Alerts            | Logs     | Error log     | ľ |
| Icons Ima     | ages / B     | ackgrounds     | Fonts Edit | custom CSS |                |                 |               |           |          |          |            |                 |            |                   |          |               |   |
|               | 8<br>2.      | R              |            |            |                |                 | <br>          |           |          |          |            |                 |            | 2 2<br>2 2<br>2 2 |          |               | • |
| Al_1_page_    | _2           | Al_BG_hor1.jpg | Al_BG_hor  | 2.jpg Al_E | G_hor3.jpg     | Al_zoni3_1_p    | Al_zoni3_1_p  | Al_zoni   | 4_1_p    | Al_zoni! | 5_1_p      | Al_zoni6_1_     | _p A       | l_zoniRom         | an       |               |   |
| Al_zoni_1_    | <br>pa       | Al_zoni_1_pa   | Anhnen,    | jpg Audi   | io_Video       | Audio_Video     | BG_1024x128   | BG_colo   | r_5.svgz | BG_page  | e_768      | BG_polosi_t     | ra E       | 3G_polosi_t       | 'a       |               |   |
|               |              |                |            |            |                |                 |               |           |          |          |            |                 |            |                   |          |               |   |
| BG_round_1    | 1.jpg        | BG_round_2.jpg | Bathroom   | _pa Bath   | nroom_pa       | Bedroom_pag     | Bedroom_pag   | Camera    | s_pag    | Camera   | s_pag      | Chinese_pa      | tt 0       | Climate_Co        | nt       |               |   |
|               |              |                |            |            |                |                 | -             |           |          |          |            |                 | -          | 1                 |          |               |   |
| Climate Co    | ont<br>JISID | Favorites nan  | Favorites  | pag Fr     | B20.svoz       | Fr. color2.svoz | Garage doors  | Garane    | doors    | Garade   | nane       | Garage pag      | ie H       | Hall name 2       | .5       |               | * |
| Aud Images    |              | elete selected |            |            |                |                 |               |           |          |          |            |                 |            |                   | 170 0.00 |               | 5 |
| Version: 2014 | 1127         |                |            |            |                |                 |               |           |          | 0        | PU/IO: 1.4 | i0 1.59 1.78, I | Memory:    | 14%, KNX          | IP Syn   | c project dat | a |

In Fonts tab you can add custom fonts

| Logic Mac  | Select neight                                    | our         | v                    | <u>Start page</u>                     |                                          |                                    |                    |            |            |      |              |
|------------|--------------------------------------------------|-------------|----------------------|---------------------------------------|------------------------------------------|------------------------------------|--------------------|------------|------------|------|--------------|
| Scripting  | Objects                                          | Object logs | Schedulers           | Trend logs                            | Vis. structure                           | Visualization                      | Vis. graphics      | Utilities  | BACnet     | Dali | Modbus       |
| Icons 1    | Icons Images / Backgrounds Fonts Edit custom CSS |             |                      |                                       |                                          |                                    |                    |            |            |      |              |
| Font       |                                                  |             |                      |                                       |                                          |                                    |                    |            |            |      |              |
|            |                                                  |             |                      |                                       |                                          |                                    |                    |            |            |      |              |
|            |                                                  | 1           | Add font             |                                       |                                          |                                    |                    | ×          |            |      |              |
|            |                                                  |             | File:                |                                       | Choose File                              | No file chose                      | 'n                 |            |            |      |              |
|            |                                                  |             | Only TTI<br>fonts to | F and <b>OTF</b> for<br>become visibl | nts are supported<br>le in the visualiza | <br>Page reload is<br>ition editor | required for ne    | w          |            |      |              |
|            |                                                  |             |                      |                                       |                                          | Sav                                | Canc               | el         |            |      |              |
|            |                                                  | _           |                      |                                       |                                          |                                    |                    |            |            |      |              |
|            |                                                  |             |                      |                                       |                                          |                                    |                    |            |            |      |              |
|            |                                                  |             |                      |                                       |                                          |                                    |                    |            |            |      |              |
| Add font   | t                                                |             |                      |                                       |                                          |                                    |                    |            |            |      |              |
| Version: 2 | 0141127                                          |             |                      |                                       |                                          | CPU                                | /IO: 0.85 1.43 1.7 | 2, Memory: | 14%, KNX/I | Sync | project data |

In *Custom CSS* tab you can add your CSS style for the visualization which you can use when adding elements into visualization, so any elements of Look and Feel is customizable with this solution.

#### 6.9. Utilities

| Logic Mach  | ine      |             | -          |               |                |               |               |           |            | Neigh             | bours: Sel   | ect neighbour |           | ▼ <u>S</u> | tart page  |
|-------------|----------|-------------|------------|---------------|----------------|---------------|---------------|-----------|------------|-------------------|--------------|---------------|-----------|------------|------------|
| Scripting   | Objects  | Object logs | Schedulers | Trend logs    | Vis. structure | Visualization | Vis. graphics | Utilities | BACnet     | Dali              | Modbus       | Enocean       | 1-wire    | Alerts     | Logs       |
| Rei         | ESF file | General co  | ighbours   | Reset / clear | ation          | System        | Date and      | time      | Install up | dates             |              | Backup        |           |            |            |
| Version: 20 | 141127   |             |            |               |                |               |               |           | CPU/       | ' <b>IO:</b> 0.32 | 0.88 1.44, 1 | Memory: 13    | %, KNX/IP | Sync pr    | oject data |

There are following utilities in the tab available:

*Import ESF file*— imports ETS object file. It will be necessary to set correct data types for some imported objects. Existing objects will not be overwritten. Objects with the same name are considered duplicates and might not be imported

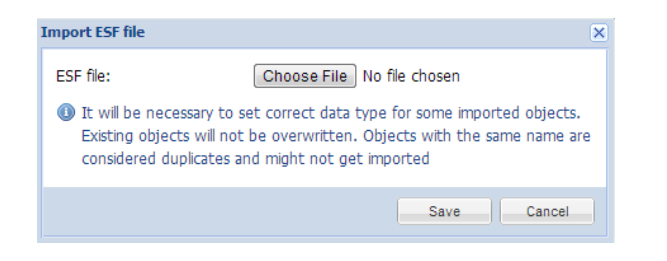

Import neighbours - import list of objects from network LM devices

| Import neighbours |                       | × |
|-------------------|-----------------------|---|
| Neighbour device: | LMvisu (192.168.1.16) |   |
| Remote password:  | pswd                  |   |
|                   |                       |   |
|                   |                       |   |
|                   | Save Cancel           |   |

**Reset / clean-up** – delete all objects from the Logic Machine, they disappear from visualization aswell

| Reset / clean-up            | ×      |
|-----------------------------|--------|
| Objects:                    |        |
| Object logs:                |        |
| Include high priority logs: |        |
| Alerts:                     |        |
| Logs:                       |        |
| Error logs:                 |        |
| Script storage:             |        |
|                             |        |
| Save                        | Cancel |

Factory reset – delete all configuration and return to factory defaults

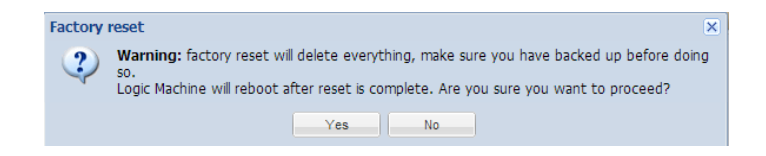

#### Date and time - data and time settings

| Date and time              |                                                                     | × |
|----------------------------|---------------------------------------------------------------------|---|
| Current:<br>Time:<br>Date: | Tue Jan 2 03:20:43 2001<br>3 2 2 43 2 Get from system<br>02.01.2001 |   |
| Timezone:                  | UTC 🗸                                                               |   |
|                            | Save                                                                |   |

*Install updates* – install LogicMachine update file \*.lmu. LogicMachine will reboot after successful update

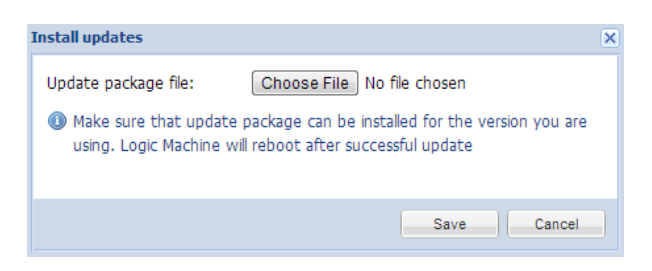

Backup – backup all objects, logs, scripts, visualization.

Restore- restore configuration from backup

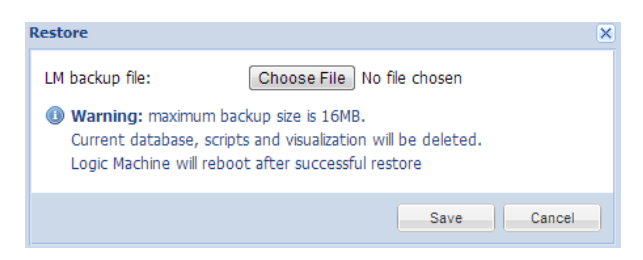

#### General Configuration – system general settings

| General configuration                                                                                                    |                           | ×        |  |  |  |  |  |  |
|----------------------------------------------------------------------------------------------------|---------------------------|----------|--|--|--|--|--|--|
| Interface language:                                                                                                    | English                   | •        |  |  |  |  |  |  |
| Automatic address range start:                                                                                                    | 1/1/1                     |          |  |  |  |  |  |  |
| Discover new objects:                                                                                                    | Yes, bus sniffer enabled  | •        |  |  |  |  |  |  |
| Object log size:                                                                                                    | 1000                      | \$       |  |  |  |  |  |  |
| Default log policy:                                                                                                    | Log only selected objects | •        |  |  |  |  |  |  |
| Alert log size:                                                                                                    | 200                       | <b>^</b> |  |  |  |  |  |  |
| Log size:                                                                                                    | 200                       | <b>^</b> |  |  |  |  |  |  |
| Error log size:                                                                                                    | 200                       | •        |  |  |  |  |  |  |
| Save object values in storage:                                                                                                    | 0                         |          |  |  |  |  |  |  |
| Enable Block editor:                                                                                                    |                           |          |  |  |  |  |  |  |
| Code editor tab size:                                                                                                    | 2                         |          |  |  |  |  |  |  |
| <ul> <li>If log size is changed to a smaller value, excess logs will be deleted on next auto clean-up (every 10 minutes)</li> <li>Log policy only affects new objects, current per-object log settings are kept unchanged</li> <li>Warning: excessive object logging degrades performance</li> </ul> |                           |          |  |  |  |  |  |  |
|                                                                                                    | Save                      | incel    |  |  |  |  |  |  |

- > Interface language interface language
- Automatic address range start start group address when using automatic addressing in scripts, IO settings and other
- Discover new objects- either KNX object sniffer is enabled. If yes, once triggered all new objects will appear automatically in the Objects list
- Object log size max count of object logs
- Default log policy— either to log status change for all objects or only for checked objects
- > Alert log size max count of alerts logged
- Log size max count of logs
- Error log size max count of errors logged
- > Enable block editor either to enable scripting block editor
- Save object values in storage save object values in REDIS database to access from apps
- > Code editor tab size specify tab size to be used in the scripting editor

Note! If log size is changed to a smaller value, excess logs will be deleted on next auto clean-up (every 10 minutes)

Note! Log policy only affects new objects, current per-object log settings are kept unchanged

Warning! Excessive object logging degrades LogicMachine performance. Please follow this example to store logs on local FTP or automatically export to external FTP server:

| vis. configuration                |                                  | ×     |
|-----------------------------------|----------------------------------|-------|
| Usermode sidebar:                 | Show as overlay (auto-hide)      | ~     |
| Usermode view:                    | Center plans, enable auto-sizing | ~     |
| Usermode page transition:         | No transition                    | ~     |
| Usermode auto-size upscaling:     |                                  |       |
| Usermode background color:        | × ×                              |       |
| Usermode background image:        | ×                                | *     |
| Custom font:                      |                                  | ~     |
| Use dark theme:                   |                                  |       |
| Enable swipe gesture:             |                                  |       |
| Disable object click animation:   |                                  |       |
| Dim inactive visualization after: | minutes                          |       |
| Dimming level:                    | 80 🗘 %                           |       |
| Show alerts in Usermode:          |                                  |       |
|                                   |                                  |       |
|                                   | Save                             | ancel |

#### Vis. Configuration - visualization specific settings

- Usermode sidebar [Show docked, Show as overlay (auto-hide), Hide (fullscreen mode] – visibility of sidebar when in Usermode Visualization
- Usermode view [Align plans to top left, no size limit; Center plans, limit size; Center plans, enable auto-sizing; Center horizontally, auto-size width] – defines the look of Usermode visualization
- Usermode page transition [Flip X; Flip Y; Shrink; Expand; Slide up; Slide down, Slide left; Slide right; Slide up big; Slide down big; Slide left big; Slide right big] – transition when changing plans in visualization
- Usermode auto-size upscaling enable this to scale the visualization automatically on each display device. Please note to use SVG format images and icons so the quality is not affected by upscaling
- Usermode background color background color in usermode visualization
- Usermode background image specific image for usermode visualization
- Custom font select custom font to use in visualization
- Use dark theme check to enable dark theme in both usermode and touch visualizations
- Enable swipe gesture check to enable swipe gesture to move across plans from your touch device
- > Disable object click animation disable object click animation
- Dim inactive visualization after define time in minutes after which the screen will be dimmed where visualization is opened

- > **Dim level** dim level for the display
- Show alerts in Usermode once new Alerts is triggered it will pop-up in User mode visualization

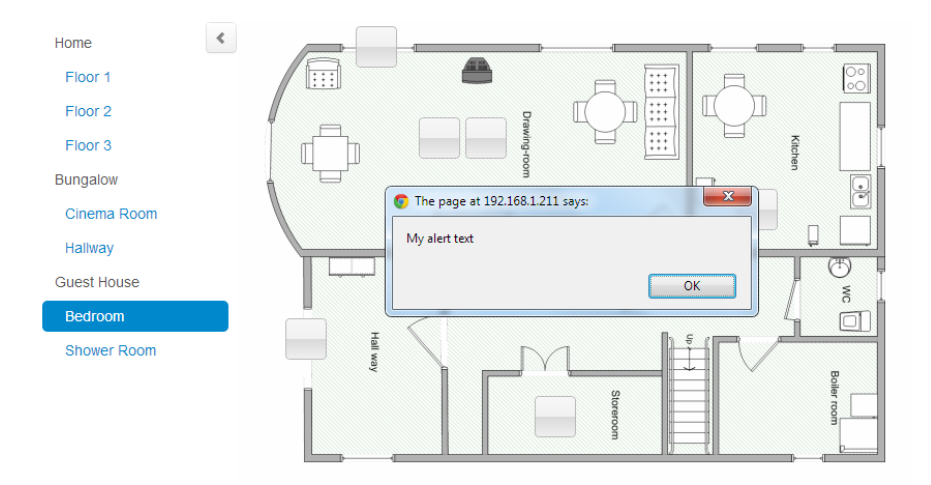

**System** – by clicking on the arrow near System button, *KNX Connection, User Access, Remote Services* settings can be access. By clicking on the *System* button, network configuration window opens in new browser's tab.

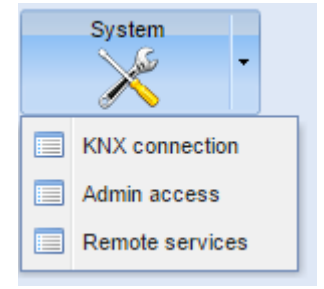

#### 6.10. User access

User access management is located in User access tab.

User access settings

| User access settings                | ×           |
|-------------------------------------|-------------|
| Disable password for Visualization: |             |
| Enable password for Apps:           |             |
| Enable password for User directory: |             |
| Visualization pin code:             |             |
|                                     |             |
|                                     | Save Cancel |

- > **Disable password for Visualization** disable password access for visualization
- Enable password for Apps enable password to enter the initial Apps screen of LogicMachine (when entering <u>http://IP</u> in the web-browser)
- **Enable password for User directo**ry enable password access for User directory
- > Visualization PIN code global PIN code visualization

#### User directory

You can upload files which are accessible through the main web server via FTP. In *System config* --> *Services* --> *FTP server* you have to enable the FTP server and set password for apps user. Then you can upload files into user directory which can then be accessed at *http://IP/user*. Password authentication for this directory can be enabled/disabled in *Logic Machine* --> *User access* --> *User access* settings.

| Jser                  |            |            |      |        | × |
|-----------------------|------------|------------|------|--------|---|
| General Visualization | Schedulers | Trend logs |      |        |   |
| Name:                 | Edgars     |            |      |        |   |
| Login:                | edgars     |            |      |        |   |
| Password:             | •••••      |            |      |        |   |
| Repeat password:      | •••••      |            |      |        |   |
| Visualization access: | Partial    |            |      | *      |   |
| Schedulers access:    | Partial    |            |      | ~      |   |
| Trends access:        | Partial    |            |      | ~      |   |
|                       |            |            |      |        |   |
|                       |            |            |      |        |   |
|                       |            |            |      |        |   |
|                       |            |            |      |        |   |
|                       |            |            |      |        |   |
|                       |            |            |      |        |   |
|                       |            | _          |      |        |   |
|                       |            |            | Save | Cancel |   |

> Name – name of the user

- Login login name
- > Password password
- Repeat password repeat password
- > Visualization access [None, Partial, Full] type of Visualization access
- > Schedulers access [None, Partial, Full] type of Schedulers access
- > Trends access [None, Partial, Full] type of Trends access

None – access is limited

Partial - access is granted for specific visualization floors, schedulers and

trends

Full – full access

| User                                                                                                    | ×           | User X                                      |
|----------------------------------------------------------------------------------------------------|-------------|---------------------------------------------|
| General Visualization Schedulers Tree                                                                                                    | nd logs     | General Visualization Schedulers Trend logs |
| Main Horizontal Horizontal  Al3_1_page_H Al2_1_page_H Al2_1_page_H Al1_1_page_H Favorites_H Garage doors_H Garage doors_H Climate control_H Climate control_H Glimate control_H Bathroom_H Bathroom_H Kitchen_H Kitchen_H |             | Air<br>Pressure<br>Temperature              |
|                                                                                                    | Save Cancel | Save                                        |

#### Access logs

Shows a list of access logs

### 6.11. Alerts

In *Alert* tab a list of alert messages defined with *alert* function in scripts is located. The messages are stored on the compact flash. Information on system start and KNX connection status messages are also automatically displayed in this window.

| Alert time          | Message    |                                  |
|---------------------|------------|----------------------------------|
| 01.01.1970 10:20:42 | read error |                                  |
| 01.01.1970 10:20:22 | read error |                                  |
| 01.01.1970 10:20:02 | read error |                                  |
| 01.01.1970 10:12:58 | read error |                                  |
|                     |            |                                  |
| Page 1 of 93        | 2          | Displaying alerts 1 - 25 of 2317 |

On the communication panel you can jump by pages and reload the page.

| Page | 1 | of 93 |  |  | 2 |
|------|---|-------|--|--|---|
|------|---|-------|--|--|---|

#### <u>Example</u>

```
1. temperature = 25.3
2.
3. if temperature > 24 then
4. -- resulting message: 'Temperature levels are too high: 25.3'
5. alert('Temperature level is too high: %.1f', temperature)
6. end
```

# 6.12. Error log

Error messages from scripts are displayed in Error log tab.

| L | ogic Machine        |                            |                                                                                                | Start page  |
|---|---------------------|----------------------------|------------------------------------------------------------------------------------------------|-------------|
|   | Scripting Objects   | Object logs Schedulers Tre | nd logs Vis. structure Visualization Vis. icons Utilities Enocean Alerts Logs Error log 🕢 Help |             |
|   | Error time          | Script name                | Error description                                                                              |             |
|   | 22.02.2013 09:29:51 | init-script                | Line 6: attempt to index global 'temperature' (a nil value)                                    |             |
|   | 21.02.2013 06:08:46 | weather_data_Yahoo         | Line 20: attempt to index field 'current' (a nil value)                                        | -           |
|   | 16.02.2013 07:12:08 | weather_data_Yahoo         | Line 20: attempt to index field 'current' (a nil value)                                        | =           |
|   | 15.02.2013 23:51:55 | weather_data_Yahoo         | Line 20: attempt to index field 'current' (a nil value)                                        |             |
|   | 12.02.2013 15:23:39 | init-script                | Line 6: attempt to index global 'temperature' (a nil value)                                    |             |
|   | 11.02.2013 18:48:30 | init-script                | Line 6: attempt to index global 'temperature' (a nil value)                                    |             |
|   | 11.02.2013 17:47:40 | init-script                | Line 6: attempt to index global 'temperature' (a nil value)                                    |             |
|   | 08.02.2013 20:00:02 | event-Volume down          | cannot open /lib/genohm-scada/scripting/57.lua: No such file or directory                      |             |
|   | 00 00 0010 10-50-11 | init parint                | Line 6: attamatic index alabel tamaaratura' (a ailualua)                                       | *           |
|   | Clear F             | Page 1 of 8 🕨 🚺 🤔          | Displaying errors 1                                                                            | - 25 of 200 |

# 6.13. Logs

Logs can be used for scripting code debugging. The log messages appear defined by *log* function.

| Log                                                                                                    | jic Machin | e          |       |                                                                                                    |                 |                   |                       |            |              |             |           |        |            | Start page        |
|----------------------------------------------------------------------------------------------------|------------|------------|-------|----------------------------------------------------------------------------------------------------|-----------------|-------------------|-----------------------|------------|--------------|-------------|-----------|--------|------------|-------------------|
| So                                                                                                    | ripting    | Objects    | Objec | t logs                                                                                               | Buildings       | Visualization     | Visualization icons   | Utilities  | Alerts       | Logs        | Error log | 🕜 Help |            |                   |
| L                                                                                                    | .og time   |            |       | Messag                                                                                               | je              |                   |                       |            |              |             |           |        |            |                   |
| 1                                                                                                    | 5.05.201   | 2 14:20:33 |       | * arg: 1                                                                                             | * table: [f2] * | number: 20 [f1] * | number: 10 * arg: 2 * | number: 12 | 7 * arg: 3 * | string: tes | st        |        |            |                   |
| 1                                                                                                    | 15.05.201  | 2 14:20:28 |       | * arg: 1 * table: [f2] * number: 20 [f1] * number: 10 * arg: 2 * number: 127 * arg: 3 * string: test |                 |                   |                       |            |              |             |           |        |            |                   |
| 15.05.201214:20:23 * arg: 1 * table: [f2] * number: 20 [f1] * number: 10 * arg: 2 * number: 127 * arg: 3 * string: test |            |            |       |                                                                                                    |                 |                   |                       |            |              |             |           |        |            |                   |
| 1                                                                                                    | 5.05.201   | 2 14:20:18 |       | * arg: 1                                                                                             | * table: [f2] * | number: 20 [f1] * | number: 10 * arg: 2 * | number: 12 | 7 * arg: 3 * | string: tes | st        |        |            |                   |
|                                                                                                    |            |            |       |                                                                                                    |                 |                   |                       |            |              |             |           |        |            |                   |
|                                                                                                    | 🖰 Clear    |            | Page  | 1 01                                                                                                 | f1 🕨 🌬          | 2                 |                       |            |              |             |           |        | Displaying | ) logs 1 - 4 of 4 |
| Ver                                                                                                    | sion: 201  | 20419      |       |                                                                                                    |                 |                   |                       |            |              |             |           |        | © Embedo   | led Systems 2012  |

# 7. User mode visualization

*User mode visualization* contains created visualization maps. A password and users to access specific visualization maps can be created in *Logic Machine --> User access* 

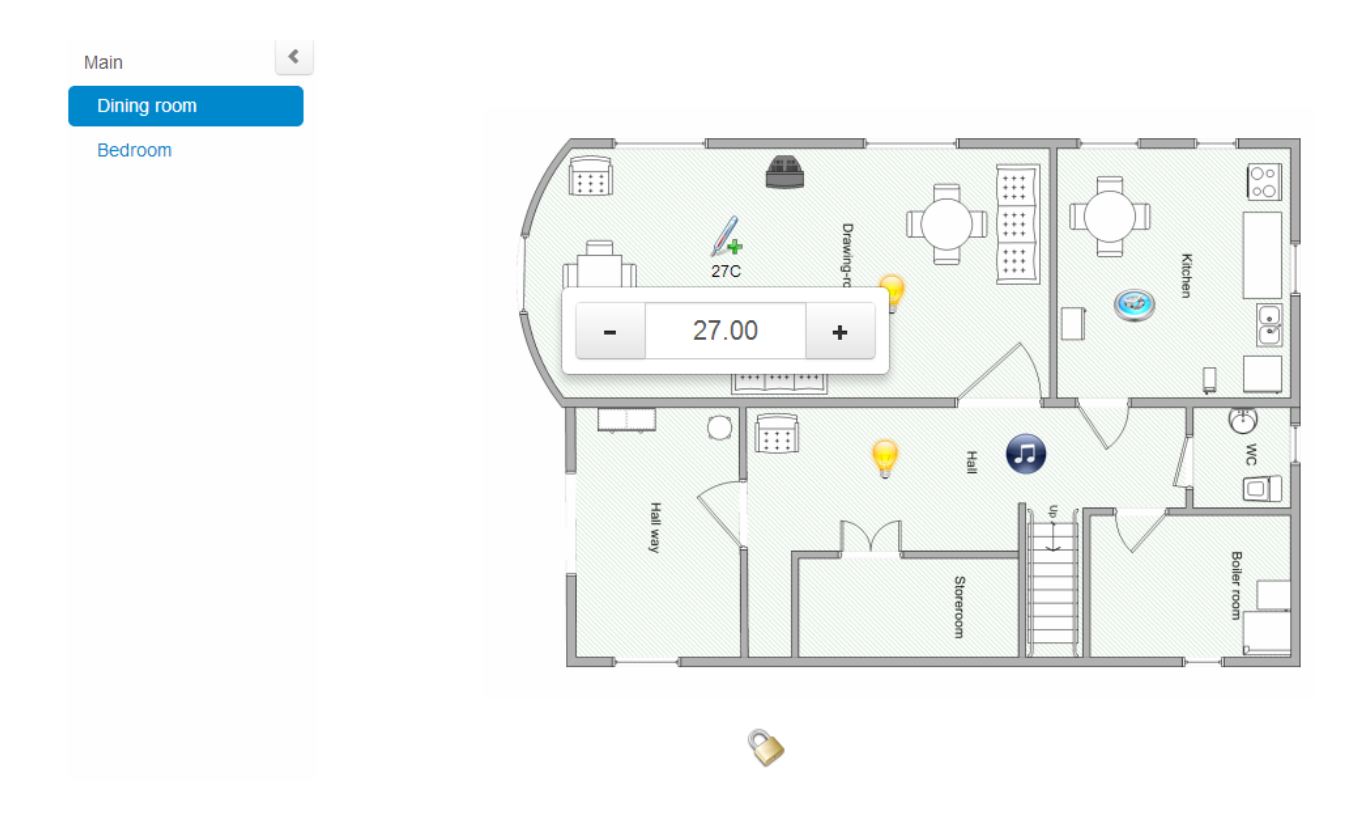

# 7.1. Custom design Usermode visualization

Through Custom CSS styles it is possible to create different type of visualization maps. Custom CSS can be done in *Vis. Graphics*  $\rightarrow$  *Edit custom CSS* tab. For more information of CSS examples please see our user forum: <u>http://forum.logicmachine.net/</u>

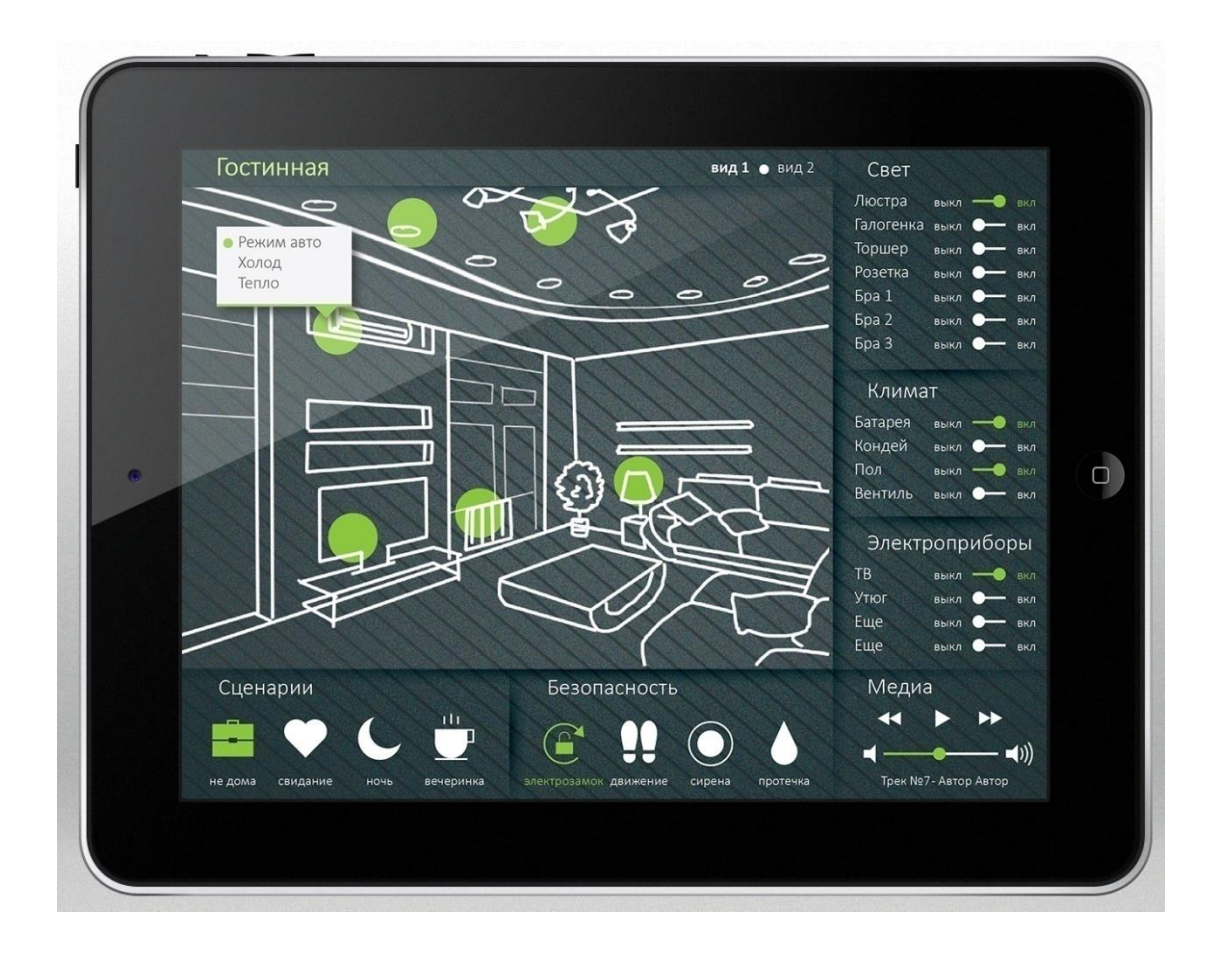

# 8. Touch visualization

Touch visualization is designed for iPhone/iPod/iPad/Android touch screen devices. All objects which are added in *Logic Machine* configuration by default are visible in touch visualization (if there is no *Hide in touch* option enabled).

The main window is Building view where you can choose which Floor from which Building to control. Once you choose the floor, all objects which are assigned to it, are listed and can be controlled.

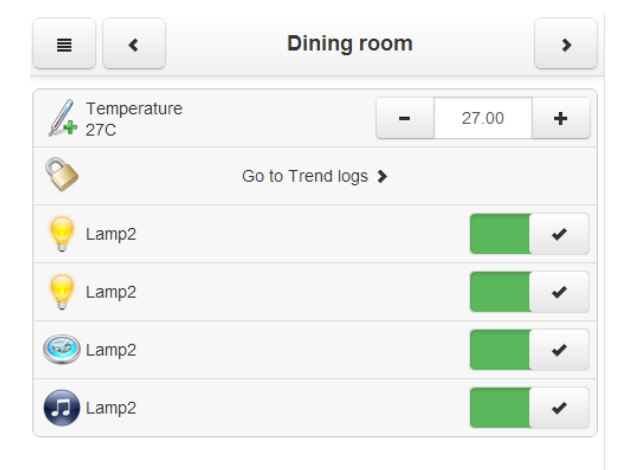

Launching visualization on touch device (iPad in this case)

- Make sure your iPad is connected wirelessly to the LogicMachine (either through separate access point or directly to Logic Machine's USB WiFi adapter).
- In the browser enter Logic Machine's IP (default 192.168.0.10).
- Click on the Touch Visualization icon.
- Save the application as permanent/shortcut in your iPad

# 9. System configuration

System configuration allows managing router functionality on KNX/EIB LogicMachine as well as do access control management, upgrade firmware, see network and system status and others.

| Name | Mac address       | Mtu        | TX Bytes      | RX Bytes       | Errors |    |
|------|-------------------|------------|---------------|----------------|--------|----|
| eth0 | 00:1B:C5:00:1D:12 | 1500       | 0 B           | 7 MB           | 0/0    |    |
|      |                   |            |               |                |        |    |
|      |                   | Network us | age for inter | face eth0      |        |    |
|      |                   | In 5 Kbp   | os            | Switch to byt  | es/s   |    |
|      |                   |            | JS            | AULOSCAIE (TOI | iow)   |    |
|      |                   |            |               |                |        | 30 |
|      |                   |            |               |                |        |    |
| Rou  | ites              |            |               |                |        | 20 |
| Dyn  | amic Static       |            |               |                |        |    |
| Inte | rface Destination |            |               |                |        | 10 |
| eth0 | 192.168.0.0       |            | /             |                |        |    |
| eth0 | 224.0.0.0         |            |               |                |        |    |
|      |                   |            |               |                |        |    |
|      |                   |            |               |                |        |    |

| Login | Password |
|-------|----------|
| admin | admin    |

# 9.1. Hostname

Hostname can be change in *System*  $\rightarrow$  *Hostname*. This name will appear when searching for the device through Zeroconf or Discovery applications.

| Hostname | ×             |
|----------|---------------|
| Hostname | Edgars-LMWall |
|          |               |
|          |               |
|          | OK Cancel     |

# 9.2. Changing Admin password

The admin password configuration window is located in System  $\rightarrow$  Admin access.

| Admin access    |       | ×         |
|-----------------|-------|-----------|
| Login           | admin |           |
| Password        | ••••• |           |
| Repeat password | ••••• |           |
|                 |       |           |
|                 |       | OK Cancel |

# 9.3. Packages

System  $\rightarrow$  Packages shows the packages installed in the system. You can add new packaged by pressing on +

| Packages                         |              | - × |
|----------------------------------|--------------|-----|
| <ul> <li>Package name</li> </ul> | • Version    |     |
| avahi-daemon                     | 0.6.30-2     | 0   |
| base-files                       | 43.33-r30646 | 0   |
| busybox                          | 1.15.3-3.4   | 0   |
| dropbear                         | 0.53.1-5     | 0   |
| eibd                             | 0.0.5        | 0   |
| flashsys2                        | 85           | 0   |
| genohm-scada                     | 20120419     | 0   |
| haserl                           | 0.8.0-2      | 9   |
| Actions: 💿                       |              |     |

# 9.4. Upgrade firmware

System  $\rightarrow$  Upgrade firmware is used to do a full upgrade of the system (both OS part as well as LogicMachine part).
| Upgrade firmware                                                                                    | ×                                                                                                    |
|----------------------------------------------------------------------------------------------------|----------------------------------------------------------------------------------------------------|
| Firmware file Choose F                                                                              | ile No file chosen                                                                                   |
| It will take about 5 minute<br>system will reboot twice.<br>unchanged. Do not unplug y<br>progress! | es for upgrade to complete. Your<br>All config files will be kept<br>our router while updgrade is in |
|                                                                                                    | OK Cancel                                                                                            |

# 9.5. Reboot Logic Machine

You can restart the LogicMachine by executing *System*  $\rightarrow$ *Reboot* command.

## 9.6. Shutdown Logic Machine

You can shutdown the LogicMachine by executing *System*  $\rightarrow$ *Shutdown* command. It is advisable to shutdown the system before plug out the power, because the database is saved safely.

# 9.7. Interface configuration

Ethernet interface is listed in the first tab. There are possibilities to disable/enable or to take a look at the traffic flow graph using special icons on the right side.

| Interfaces |                   |      |          |          |        | = × |
|------------|-------------------|------|----------|----------|--------|-----|
| Name       | Mac address       | Mtu  | TX Bytes | RX Bytes | Errors |     |
| eth0       | 00:1B:C5:00:1D:12 | 1500 | 0 B      | 7 MB     | 0/0    |     |

By clicking on the interface you get to the configuration.

| Interface eth0 |               | ×      |  |  |  |
|----------------|---------------|--------|--|--|--|
| Protocol       | Static IP     | ¥      |  |  |  |
| IP address     | 192.168.1.13  |        |  |  |  |
| Network mask   | 255.255.255.0 |        |  |  |  |
| Gateway IP     | 192.168.1.100 |        |  |  |  |
| DNS server 1   | 8.8.8         |        |  |  |  |
| DNS server 2   |               |        |  |  |  |
| MTU            |               |        |  |  |  |
|                |               |        |  |  |  |
|                | OK            | Cancel |  |  |  |

- Protocol specific protocol used for addressing
   Static IP static IP address. By default 192.168.0.10
   DHCP use DHCP protocol to get IP configuration.
   Current IP the IP address got from DHCP server. This field appears only if the IP address is given otherwise it's hidden.
- > Network mask network mask. By default 255.255.255.0 (/24)
- Gateway IP gateway IP address
- > **DNS server** DNS server IP address
- MTU- maximum transmission unit, the largest size of the packet which could be passed in the communication protocol. By default 1500

#### Ethernet interface data throughput graph

On the main window of the Ethernets tab, if you click on the button, a new window is opened. It draws a real-time graph of the traffic flow passing the interface (both In and Out). There is a possibility to switch the units of measurement – bytes/s or bytes/s.

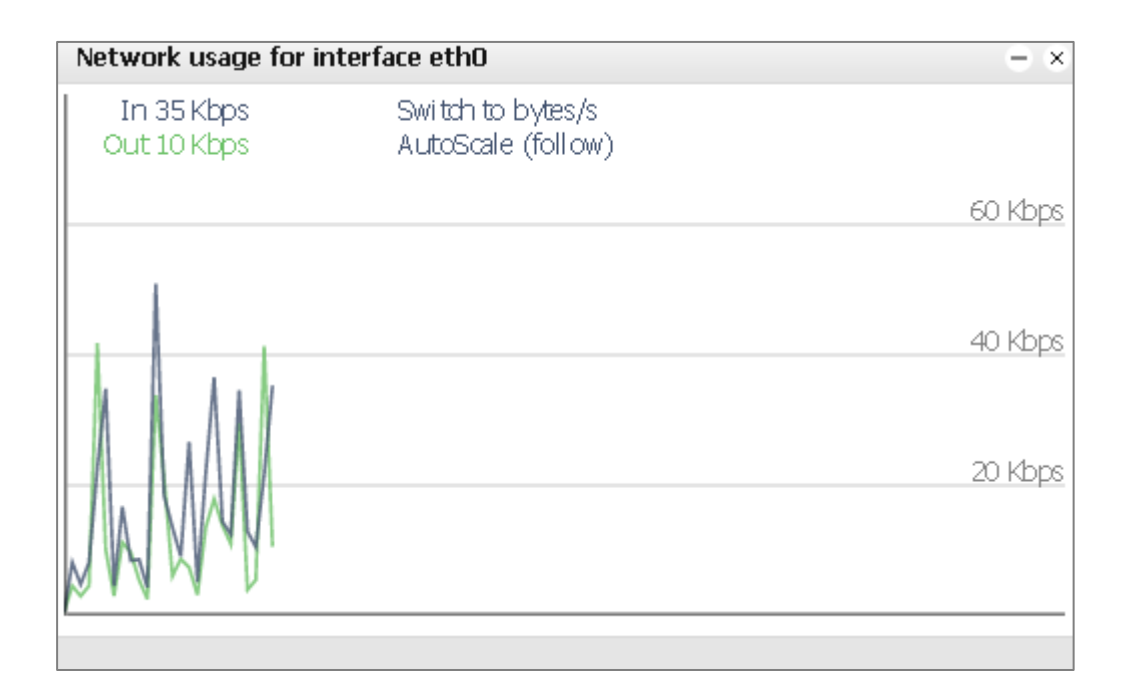

### 9.8. KNX connection

KNX specific configuration is located in *Network*  $\rightarrow$  *KNX connection* window.

#### General tab

| KNX connection                       | ×             |
|--------------------------------------|---------------|
| General IP > TP filter T             | P > IP filter |
| Mode                                 | TP-UART       |
| ACK all group telegrams              |               |
| KNX address                          | 15.15.255     |
| KNX IP features                      |               |
| Multicast IP                         | 224.0.23.12   |
| Multicast TTL                        | 1             |
| Maximum telegrams in queue           | 100           |
| TOS priority level (0 = no priority) | 0             |
| Encryption key                       |               |
| Enable only secure communication     |               |

Setting Encryption key will enable encryption of routing telegrams. Reception of normal telegrams will still work. Tunneling and non-secure routing is disabled if only secure communication is enabled. All devices must have the same date/time set otherwise encrypted telegrams will be rejected.

| OK | Cancel |
|----|--------|
| OK | Cancel |

- Mode [TP-UART / EIBnet IP Tunneling / EIBnet IP Tunneling(NAT mode) / EIBnet IP Routing] – KNX connection mode. LogicMachine5 has TPUART interface by default builtin. Note! If there is no KNX TP connected to the device, it will automatically offer to switch to KNXnet/IP mode.
- > ACK all group telegrams acknowledge receipt of telegram to all group communication
- **KNX address** KNX physical address of the device
- KNX IP features Use this device with KNX IP features e.g. for KNX device configuration from ETS using LogicMachine
- Multicast IP multicast IP address
- > **Multicast TTL** Time to live for multicast telegram in seconds
- > Maximum telegrams in queue count of maximum telegrams in the queue
- TOS priority level (0=no priority) type of service in the telegram. See more here: <u>https://en.wikipedia.org/wiki/Type\_of\_service</u>
- Encryption key key for secure IP communication along LogicMachines. Setting Encryption key will enable encryption of routing telegrams. Reception of normal telegrams will still work. Tunneling and non-secure routing is disabled if only secure communication is enabled. All devices must have the same date/time set otherwise encrypted telegrams will be rejected.
- Enable only secure communication define either only encrypted communication is accepted

#### <u>IP > TP filter</u>

Filtering table for telegrams going from IP network to KNX TP1 is located in this submenu.

| KNX connection            |                | × |
|---------------------------|----------------|---|
| General IP > TP filter    | TP > IP filter |   |
| Apply filter to tunneling |                |   |
| SRC policy                | No filter      |   |
| Ind. address list         |                |   |

One address/range per line. Use \* (e.g. 1.1.\*) to filter all addresses in the given line.

| DST group policy   | No filter   |
|--------------------|-------------|
| Group address list | 1/1/1-1/1/2 |
|                    |             |

One address/range per line. Use \* (e.g. 1/1/\*) to filter all addresses in the given line. Note: KNX IP features are required for filter to work. Filtering lists are updated at once, changing policies requires restart.

| ж | Cancel |
|---|--------|
|   |        |

- Apply filter to tunneling either to apply filter policy to telegrams in tunneling mode. If ETS is used it is recommended to turn this feature off.
- SRC policy [No filter / Accept selected individual addresses / Drop selected individual addresses] policy to apply to the list of source addresses
- Ind. address list list of individual addresses. One address/range per line. Use \* (e.g. 1.1.\*) to filter all addresses in the given line.
- DST group policy[No filter / Accept selected group addresses / Drop selected group addresses] policy to apply to the list of destination group addresses
- Group address list list of group addresses. One address/range per line. Use \* (e.g. 1/1/\*) to filter all addresses in the given line.

Note! *KNX IP features* should be on for filter to work. Filtering lists are updated at once, changing policies requires restart.

Note that group address list can be filled automatically by checking necessary group addresses in *LogicMachine*  $\rightarrow$  *Objects* list

| Logic Machine                                                                                                    |                                                                                                    |                   |              |              |     |                     |        |  |  |
|----------------------------------------------------------------------------------------------------|----------------------------------------------------------------------------------------------------|-------------------|--------------|--------------|-----|---------------------|--------|--|--|
| Reactor Scripting Objects Object logs Schedulers Trend logs Vis. structure Visualization Vis. graphics Utilities Modbus Enocean Alerts Logs Error log 😡 Help |                                                                                                    |                   |              |              |     |                     |        |  |  |
| Object filter                                                                                                    | Object filter 🕜 Group address 🔺 Object name IP > TP filter TP > IP filter Event script Data type Current value Log Export |                   |              |              |     |                     | Export |  |  |
| Name or group address:                                                                                                    | 1/1/1                                                                                                    | Digital output 1  | $\checkmark$ | $\checkmark$ | 2 🌧 | 01.001 switch       | on     |  |  |
| Name of group address.                                                                                                    | 1/1/2                                                                                                    | Digital output 16 | $\checkmark$ |              | 2 🏚 | 01. 1 bit (boolean) | 1      |  |  |
|                                                                                                    | 1/1/3                                                                                                    | Digital output 2  |              |              | 🖉 🌧 | 01. 1 bit (boolean) | 1      |  |  |
| Data type:                                                                                                    | 1/1/4                                                                                                    | Digital output 3  |              |              | 2 🌲 | 01.001 switch       | on     |  |  |

#### <u>TP > IP filter</u>

Filtering table for telegrams going from KNX TP1 to IP network is located in this submenu.

| KNX connection                  |                | × |  |
|---------------------------------|----------------|---|--|
| General IP > TP filter          | TP > IP filter |   |  |
| Apply filter to virtual objects |                |   |  |
| SRC policy                      | No filter      |   |  |
| Ind. address list               |                |   |  |

One address/range per line. Use \* (e.g. 1.1.\*) to filter all addresses in the given line.

| DST group policy   | No filter 🔹 |  |
|--------------------|-------------|--|
| Group address list | 1/1/1       |  |
|                    |             |  |
|                    |             |  |
|                    |             |  |
|                    |             |  |

One address/range per line. Use \* (e.g. 1/1/\*) to filter all addresses in the given line. Note: KNX IP features are required for filter to work. Filtering lists are updated at once, changing policies requires restart.

| ОК | Cancel |
|----|--------|
|    |        |

Apply filter to virtual objects – either to apply filter policy to objects added in Objects tab as virtual objects without attraction to bus

- SRC policy [No filter / Accept selected individual addresses / Drop selected individual addresses] policy to apply to the list of source individual addresses
- Ind. address list list of individual addresses. One address/range per line. Use \* (e.g. 1.1.\*) to filter all addresses in the given line.
- DST group policy [No filter / Accept selected group addresses / Drop selected group addresses] policy to apply to the list of destination group addresses
- Group address list list of group addresses. One address/range per line. Use \* (e.g. 1/1/\*) to filter all addresses in the given line.

Note! KNX IP features should be on for filter to work. Filtering lists are updated at once, changing policies requires restart.

## 9.9. KNX statistics

KNX related statistics can be found in *Network*  $\rightarrow$  *KNX statistics* menu.

| KNX statistics |         |            |           |           |
|----------------|---------|------------|-----------|-----------|
| Period         | TP load | TP repeats | TP RX/TX  | IP RX/TX  |
| Last minute    | 23.34%  | 0          | 86 / 124  | 124 / 74  |
| Last hour      | 11.27%  | 1          | 325 / 486 | 486 / 280 |
| Total          | 11.27%  | 1          | 325 / 486 | 486 / 280 |

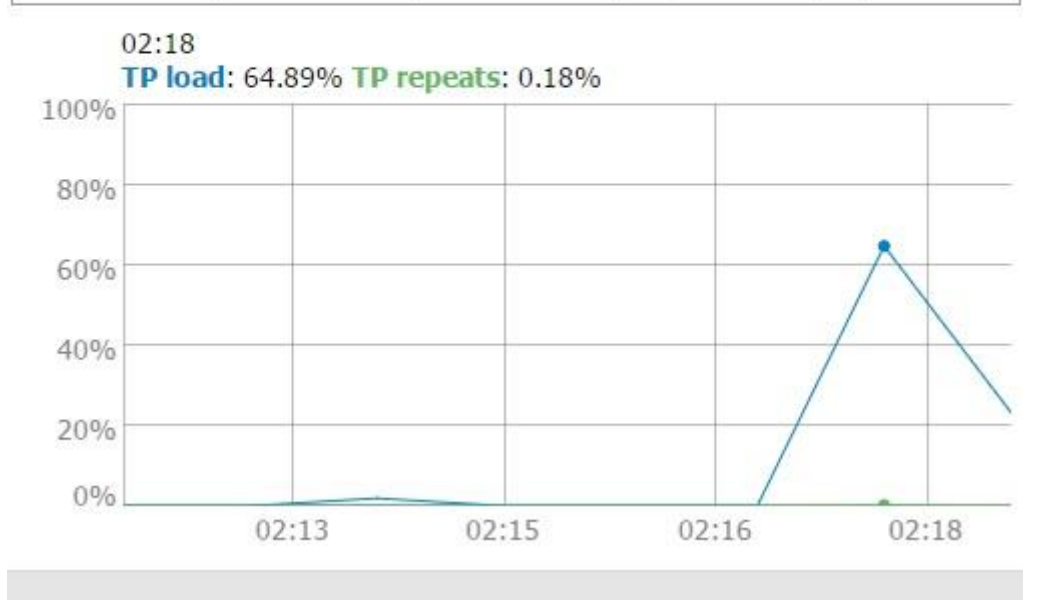

# 9.10. BACnet settings

BACnet server specific configuration can be done in Network  $\rightarrow$ BACnet Settings

| BACnet settings                  |          | ×     |
|----------------------------------|----------|-------|
| Server enabled                   |          |       |
| Device ID                        | 127001   |       |
| Password                         | mybacpwd |       |
| Object priority                  | 16       |       |
| Add group address to object name |          |       |
| Port                             | 47808    |       |
| BBMD IP                          |          |       |
| BBMD port                        |          |       |
| BBMD lease time (seconds)        |          |       |
|                                  | ОК       | ancel |

Server enabled – specify if BACnet server is enabled or not
Device ID – device ID in BACnet network
Password – device password
Object priority – object priority
Add group address to object name – add automatically the address to object name
Port – port number
BBMD IP – BACnet router IP. When router IP and port are set, LM will act as a foreign device and will attempt to register with BACnet router.
BBMD port – BACnet router port. When router IP and port are set, LM will act as a foreign

**BBMD port** – BACnet router port. When router IP and port are set, LM will act as a foreign device and will attempt to register with BACnett router

BBMD lease time (seconds) - registration resend interval

To make KNX/EIB objects BACnet readable/writable, mark necessary objects in LogicMachine as "Export object". Binary objects will appear as Binary Values, other numeric values will appear as Analog Values. Other types are not currently supported. KNX bus write changes priority array value at configured object priority index

| Logic Machir | ne           |             |             |               |                       |           |        |      |           |      |        |       |          |          | Start   | page     |
|--------------|--------------|-------------|-------------|---------------|-----------------------|-----------|--------|------|-----------|------|--------|-------|----------|----------|---------|----------|
| Scripting    | Objects      | Object logs | Buildinas   | Visualization | Visualization icons   | Utilities | Alerts | Logs | Error loa | Help |        |       |          |          |         |          |
|              |              |             |             |               |                       |           |        | - 1  | -         |      |        |       |          |          |         |          |
| Object filt  | er           | <           | Object para | ameters       |                       |           |        |      |           |      | ×      | Set v |          |          |         |          |
| Name o       | r group addr | ess:        | Object na   | ame:          | Button 4              |           |        |      |           |      |        |       | 6        |          | 0       | <b>^</b> |
|              |              |             | Group ad    | ldrocc:       | 1/1/4                 |           |        |      |           |      |        |       |          |          | 0       |          |
| Data ty      | oe:          |             | Data tura   |               |                       |           |        |      |           |      |        |       |          |          |         |          |
| Not sp       | ecified      | ~           | рата туре   | 3.            |                       | 1         |        |      | •         |      |        |       | 6        |          |         |          |
| Tags (m      | natch anv):  |             | Logging e   | enabled:      |                       |           |        |      |           |      |        |       |          |          | õ       |          |
|              |              |             | Export of   | oject:        |                       |           |        |      | _         |      |        |       |          |          | õ       |          |
|              |              |             | Tags:       |               |                       |           |        |      |           |      |        |       |          |          | 0       |          |
|              |              |             | Current v   | alue:         | on                    |           |        |      |           |      |        |       |          |          | 0       |          |
|              |              |             | Object co   | omments:      | <b>BACnet</b> visible |           |        |      |           |      |        |       | <u>s</u> |          | $\odot$ |          |
|              |              |             |             |               |                       |           |        |      |           |      |        |       |          |          | $\odot$ |          |
|              |              |             |             |               |                       |           |        |      |           |      |        |       | <u>a</u> | 62       | $\odot$ |          |
|              |              |             |             |               |                       |           |        |      |           |      |        |       |          |          | $\odot$ |          |
|              |              |             |             |               |                       |           |        |      |           |      |        |       | <u>a</u> |          | $\odot$ |          |
|              |              |             |             |               |                       |           |        |      |           |      |        |       | <u>a</u> |          | 0       |          |
|              |              |             |             |               |                       |           |        |      |           |      |        |       | <u>a</u> | 62       | 0       |          |
|              |              |             |             |               |                       |           |        |      |           |      |        |       | J.       |          | 0       |          |
|              |              |             |             |               |                       |           |        |      |           |      |        |       |          |          | 0       |          |
|              |              |             |             |               |                       |           |        |      |           |      |        |       |          |          |         |          |
|              |              |             |             |               |                       |           |        |      | Sav       | /e ( | Cancel |       |          |          |         |          |
|              |              |             |             |               |                       |           |        |      |           |      |        |       |          |          | õ       | ~        |
|              |              | Filter      | t 💽 Add     | new object    | ) Auto update enabled | l Clear   | • •    | Page | 1 of 2    |      | æ      | Displ | aying ol | bjects 1 | - 25 01 | f 31     |
| Version: 20  | 120228       |             |             |               |                       |           |        |      |           |      |        |       | © Emb    | edded S  | iystems | 2011     |

# 9.11. BACnet objects

In *Network*  $\rightarrow$  *BACnet objects* you can see marked objects on LogicMachine which are sent to BACnet network.

| • Type          | ♦ Instance       | Device name | Current value |     |
|-----------------|------------------|-------------|---------------|-----|
| Port: 47808     |                  |             |               |     |
| Object priority | <b>/:</b> 16     |             |               |     |
| Device ID: 222  |                  |             |               |     |
| Device name:    | LogicMachine_222 |             | Download CS   | SV. |
| BACnet obje     | ects             |             | -             | ×   |

| • Туре | <ul> <li>Instance</li> </ul> | Device name             | Current value |
|--------|------------------------------|-------------------------|---------------|
| 2 (AV) | 6500                         | PassivPluss 1 (3.1.100) | 29            |
| 2 (AV) | 6501                         | PassivPluss 2 (3.1.101) | 29            |

### 9.12. HTTP server

In case additional www ports are needed to run the web-server on, use Network  $\rightarrow$  HTTP server menu. Default HTTP port is 80, default HTTPS port is 443.

| HTTP server                                    |      | × |  |  |  |
|------------------------------------------------|------|---|--|--|--|
| Additional HTTP port                           | 8000 |   |  |  |  |
| Additional HTTPS port                          |      |   |  |  |  |
| Default HTTP port: 80, default HTTPS port: 443 |      |   |  |  |  |

# OK Cancel

## 9.13. FTP server

You can enable access to FTP server of LogicMachine by enabling this service in Service  $\rightarrow$ FTP Server.

| FTP server            |         | * |
|-----------------------|---------|---|
| Server status         | Enabled | ٣ |
| Port                  | 21      |   |
| Username              | ftp     |   |
| Password              |         |   |
| Username              | apps    |   |
| Password              |         |   |
| External IP           |         |   |
| Passive mode min port |         |   |
| Passive mode max port |         |   |

Leave password blank to keep it unchanged. External IP and passive mode ports must be set when you want to access FTP behing NAT. Make sure both FTP port and passive mode port range are forwarded on your router.

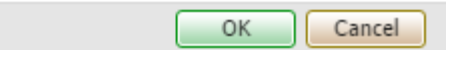

- Server status define either FTP server is enabled or disabled
- Port port of the service
- Username login name, ftp
- Password password for user ftp, length 4-20 symbols

- Username − login name to user directory <u>http://IP/user</u>, apps user. You can enable
   or disable password authorization for this directory in Logic Machine → User access
   → User access settings
- > **Password** password for user *apps*, length 4-20 symbols
- Passive mode min port FTP passive mode minimum port
- > **Passive mode max port** FTP passive mode maximum port

### 9.14. Remote services

| Remote service | s       | × |
|----------------|---------|---|
| Service status | Enabled | T |
| Username       | remote  |   |
| Password       |         |   |
| <u>.</u>       |         |   |

🕕 Leave password blank to keep it unchanged.

| ОК | Cancel |
|----|--------|
|----|--------|

- Service status define either remote services are enabled or disabled
- Username user name
- > **Password** password

#### URL

Change the IP and password according to your LM settings

http://remote:remote@192.168.0.10/scada-remote?m=rss&r=alerts

#### Request parameters

m set the return value format

- json
- xml
- rss only for alerts and errors
- r requested function name
- alerts newest 50 alerts

Return values:

- o alert alert text
- time alert time (UNIX timestamp)

- o date alert time (RFC date)
- errors newest 50 errors

Return values:

- error error text
- script error script name
- time error time (UNIX timestamp)
- date error time (RFC date)
- objects list of objects marked for export, ordered by update time
   Return values:
  - address object address (e.g. "1/1/1")
  - name object name (e.g. "My object")
  - o data decoded object value (e.g 42 or "01.01.2012")
  - o datatype object datatype (e.g. 1 or 5.001)
  - time object update time (UNIX timestamp)
  - date object update time (RFC date)
  - comment object comment (e.g. "Second floor entry lights")
  - tags optional array of object tags (e.g. "Light", "Second floor")
- grp execute one of grp functions

Parameters:

- fn function name, required
  - getvalue returns current object value if found
  - find return object info
  - write send KNX bus group write telegram
  - response send KNX bus group response telegram
  - read send KNX bus group read telegram
  - update update local LM object value without KNX bus group write
- alias group address or name, *required*

value new value to write, *required* for write / response / update, except for time and date datatypes

Parameters for time datatype:

- day number (0-7), day of the week, optional
- hour number (0-23)
- minute number (0-59)
- second number (0-59)

Parameters for date datatype:

- day number (1-31)
- month number (1-12)
- year number (1990-2089)
- o datatype optional for write / response / update, data type is taken from

the database if not specified

Possible values:

boolbit2bit4charuint8int8uint16int16float16timedateuint32int32float32accessstring

### **Examples**

Write value of 50 to 1/1/1

http://remote:remote@192.168.0.10/scadaremote?m=json&r=grp&fn=write&alias=1/1/1&value=50

| Write boolean value to 1/1/2, you can use true or false, as well as 1 or 0                      |
|-------------------------------------------------------------------------------------------------|
| http://remote:remote@192.168.0.10/scada-<br>remote?m=json&r=grp&fn=write&alias=1/1/2&value=true |
| Explicit datatype setting to scale, send 50 to 1/1/1                                            |
|                                                                                                 |

http://remote:remote@192.168.0.10/scadaremote?m=json&r=grp&fn=write&alias=1/1/1&value=50&datatype=scale

### 9.15. System monitoring

System monitoring is used to monitor system processes, hardware. In case of failure, the system will be rebooted or specific task restarted.

#### System monitoring

| # check once in 15 seconds                                                           |    |        |
|--------------------------------------------------------------------------------------|----|--------|
| # reboot system when memory or cpu usage is too high                                 |    |        |
| check system \$HOST                                                                  |    |        |
| if cpu usage (user) > 90% for 20 cycles then exec "/sbin/reboot"                     |    |        |
| if loadavg(1min) > 18 then exec "/sbin/reboot"                                       |    |        |
| # http server                                                                        |    |        |
| check process nginx with pidfile /var/run/nginx.pid                                  |    |        |
| start program = /etc/init.d/nginx restart<br>stop program = "/etc/init.d/nginx stop" |    |        |
| if failed port 80 with timeout 20 seconds then restart                               |    |        |
| # knx backend                                                                        |    |        |
| start program = "/etc/init.d/eibd restart"                                           |    |        |
| stop program = "/etc/init.d/eibd stop"                                               |    |        |
| # knx monitor                                                                        |    |        |
| start program = "/sbin/reboot"                                                       |    |        |
| stop program = "/sbin/reboot"                                                        |    |        |
|                                                                                      |    |        |
|                                                                                      |    |        |
|                                                                                      |    |        |
|                                                                                      |    |        |
|                                                                                      |    |        |
|                                                                                      |    |        |
|                                                                                      |    |        |
|                                                                                      |    |        |
|                                                                                      |    |        |
|                                                                                      |    |        |
|                                                                                      | ОК | Cancel |

×

### 9.16. Remote diagnostics

Remote diagnostics should be enabled only when there is remote Embedded Systems support necessary for the device. It enables SSH access to the device.

| Remote diagnostics                      |           |  |  |  |  |
|-----------------------------------------|-----------|--|--|--|--|
| Service status Enabled                  |           |  |  |  |  |
| Ort 22 must be forwarded on your router |           |  |  |  |  |
|                                         |           |  |  |  |  |
|                                         | OK Cancel |  |  |  |  |

Service status – define either remote SSH access is enabled or disabled.

#### 9.17. NTP client

NTP servers can be specified in *Service*  $\rightarrow$  *NTP client* window.

| NTP client ( | clock synchronization) | ×     |
|--------------|------------------------|-------|
| Server 1     | 0.europe.pool.ntp.org  |       |
| Server 2     | 1.europe.pool.ntp.org  |       |
| Server 3     | 2.europe.pool.ntp.org  |       |
| Server 4     | 3.europe.pool.ntp.org  |       |
|              |                        |       |
|              | ОКОС                   | ancel |

# 9.18. System status

General system status with CPU usage, Memory usage, Partition, Serial ports information can be seen in *Status*  $\rightarrow$ *System status* window.

| System status        | - ×                     |
|----------------------|-------------------------|
| General Memory usage | Partitions Serial ports |
| Parameter            | Value                   |
| CPU model            | ARM926EJ-S rev 5 (v5l)  |
| CPU BogoMips         | 227.12                  |
| Linux kernel version | 3.18.24                 |
| System uptime        | 2d 2h 0m                |
| Load averages        | 0.01 0.03 0.05          |

# 9.19. Network utilities

*Ping* and *Traceroute* utilities are located in *Status*  $\rightarrow$ *Network utilities* window. Both IP address and DNS names are accepted.

Cancel

OK

| Network utilities             |                               | $\in \times$ |
|-------------------------------|-------------------------------|--------------|
| Ping Traceroute               |                               |              |
| IP / Hostname                 | 192. 168. 1. 100              |              |
| PING 192.168.1.100 (192.168.1 | 1.100): 56 data bytes         |              |
| 64 bytes from 192.168.1.100:  | seq=0 ttl=64 time=0.432 ms    |              |
| 64 bytes from 192.168.1.100:  | seq=1 ttl=64 time=0.385 ms    |              |
| 64 bytes from 192.168.1.100:  | seq=2 ttl=64 time=0.383 ms    |              |
| 64 bytes from 192.168.1.100:  | seq=3 ttl=64 time=0.385 ms    |              |
| 64 bytes from 192.168.1.100:  | seq=4 ttl=64 time=0.385 ms    |              |
| 192.168.1.100 ping statis     | stics                         |              |
| 5 packets transmitted, 5 pack | xets received, 0% packet loss |              |
| round-trip min/avg/max = 0.38 | 33/0.394/0.432 ms             |              |
|                               |                               |              |
|                               |                               |              |
|                               |                               |              |
|                               |                               |              |
|                               |                               |              |

# 9.20. System log

Operating system log is available in *Status*  $\rightarrow$  *System log*.

| System log                                                                                         | • | × |
|----------------------------------------------------------------------------------------------------|---|---|
| Log entries                                                                                        |   | - |
| Feb 22 12:59:01 LogicMachine cron.info crond[620]: crond: USER root pid 10291 cmd lua /lib/genohm- |   | - |
| Feb 22 12:59:01 LogicMachine cron.info crond[620]: crond: USER root pid 10290 cmd lua /lib/genohm- |   |   |
| Feb 22 12:58:01 LogicMachine cron.info crond[620]: crond: USER root pid 10247 cmd lua /lib/genohm- |   |   |
| Feb 22 12:58:01 LogicMachine cron.info crond[620]: crond: USER root pid 10246 cmd lua /lib/genohm- |   |   |
| Feb 22 12:57:01 LogicMachine cron.info crond[620]: crond: USER root pid 10210 cmd lua /lib/genohm- |   |   |
| Feb 22 12:57:01 LogicMachine cron.info crond[620]: crond: USER root pid 10209 cmd lua /lib/genohm- |   |   |
| Feb 22 12:56:02 LogicMachine cron.info crond[620]: crond: USER root pid 10168 cmd lua /lib/genohm- |   |   |
| Feb 22 12:56:02 LogicMachine cron.info crond[620]: crond: USER root pid 10167 cmd lua /lib/genohm- |   | - |
|                                                                                                    |   |   |

# 9.21. Running processes

System running processes can be seen in *Status*  $\rightarrow$ *Running processes* window.

| Runnin | g processes   | - | $\times$ |
|--------|---------------|---|----------|
| PID    | Command       |   | ^        |
| 1      | init          | 0 | Ξ        |
| 2      | [kthreadd]    | 0 |          |
| 3      | [ksoftirqd/0] | 0 |          |
| 4      | [kworker/0:0] | 0 |          |
| 5      | [kworker/u:0] | 0 |          |
| 6      | [rcu_kthread] | 0 |          |
| 7      | [khelper]     | 0 |          |
| 8      | [kworker/u:1] | 0 | ~        |
|        |               |   |          |

# 10. User mode schedulers

User mode schedulers contains user-friendly interface for end-user to manage scheduler tasks, for example, specify thermostat values depending of the day of the week, time and holidays.

### 10.1. Events

Each scheduler is mapped to specific group address in administration panel (*see section 1.4 of this manual*).

| <                  |                             | Outdoor lamp                                     |             |                            |         | >      |
|--------------------|-----------------------------|--------------------------------------------------|-------------|----------------------------|---------|--------|
| Outdoor lamp<br>AC | Status: active, pe<br>Value | riod: 1 January - 31 December 🛛 🗭 Edit<br>Run at | Add e       | <b>vent</b><br>t is active | è       |        |
| Holidays           | Light off                   | 12:00 Tu-Fr                                      | Run at      | ^                          |         |        |
|                    | Light off                   | 13:00 Sa-Su Holiday                              | 12          | 00                         |         |        |
|                    |                             |                                                  | Мо          | Tu                         | We Th   | Fr     |
|                    |                             |                                                  | Sa<br>Value | Su                         | Holiday | All    |
|                    |                             |                                                  | Light c     | n                          | _       |        |
|                    |                             |                                                  |             |                            | Save    | Cancel |

When adding the new task for specific scheduler you can specify day of the week, start time, value to send to the object.

# 10.2. Holidays

In *Holidays* special days are specified which are then used adding new events.

| <            |             | Holidays         |        | >           |
|--------------|-------------|------------------|--------|-------------|
| Outdoor lamp | Name        | Date             | 0      | Add holiday |
| AC           | New Year    | 31 December 2013 | C Edit | X Delete    |
| Holidays     | New holiday | 24 October       | C Edit | X Delete    |
|              |             |                  |        |             |
|              |             |                  |        |             |
|              |             |                  |        |             |

Click on Add new holiday button to specify a holiday.

| <            |                            | Holidays         |         |             |        |           |            |     | >       |  |
|--------------|----------------------------|------------------|---------|-------------|--------|-----------|------------|-----|---------|--|
| Outdoor lamp | Name Date Add holiday Name |                  |         |             |        |           |            |     |         |  |
|              | New Year                   | 31 December 2013 | Nev     | New holiday |        |           |            |     |         |  |
| Holidays     | New holiday                | 24 October       | Date    | :           |        |           |            |     |         |  |
|              |                            |                  | ←<br>Mc | Ти          | Octo   | ber<br>Th | 2013<br>Fr | Sa  | →<br>Su |  |
|              |                            |                  | 30      | 1           | 2      | 3         | 4          | 5   | 6       |  |
|              |                            |                  | 7       | 8           | 9      | 10        | 11         | 12  | 13      |  |
|              |                            |                  | 14      | 15          | 16     | 17        | 18         | 19  | 20      |  |
|              |                            |                  | 21      | 22          | 23     | 24        | 25         | 26  | 27      |  |
|              |                            |                  | 4       | 29<br>5     | 6      | 7         | 8          | 2   | 3<br>10 |  |
|              |                            |                  | E F     | lecur       | ring e | very      | year       |     |         |  |
|              |                            |                  |         |             |        | Sav       | е          | Can | icel    |  |

# 11. Trend logs

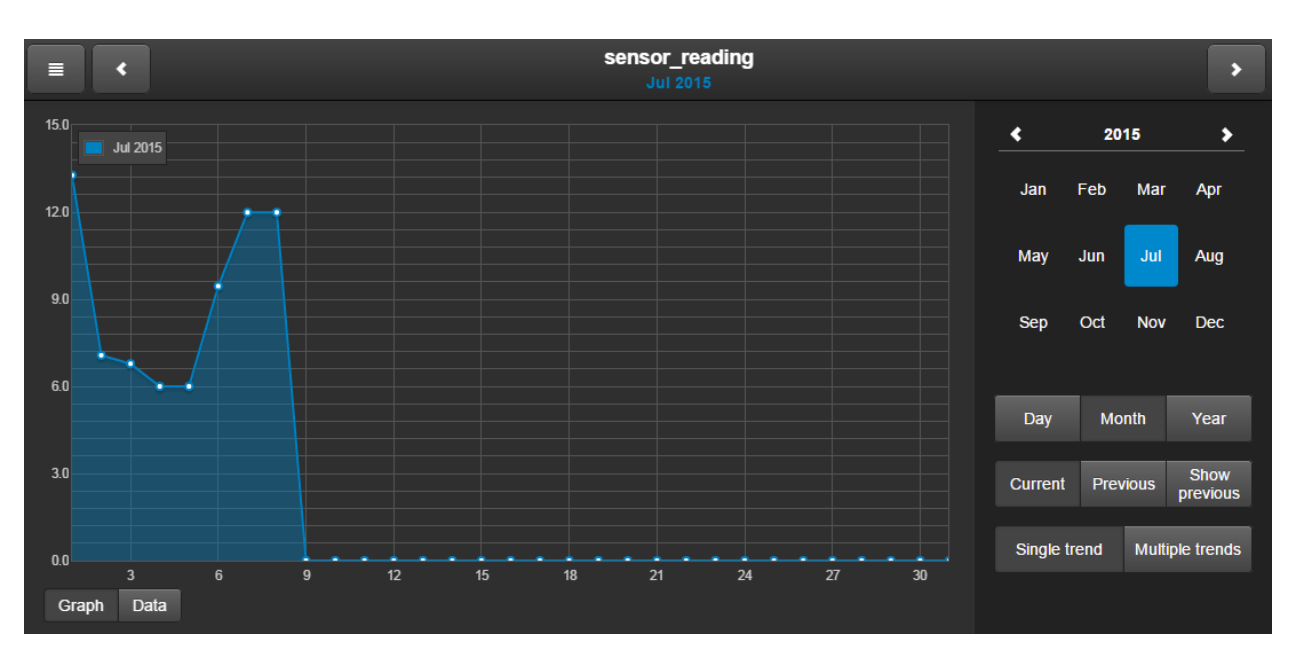

Trend logs are end user interface for trends (defined in administrator interface in section 1.5).

By clicking on the menu button you can change to different trends where each is mapped to a specific KNX group address.

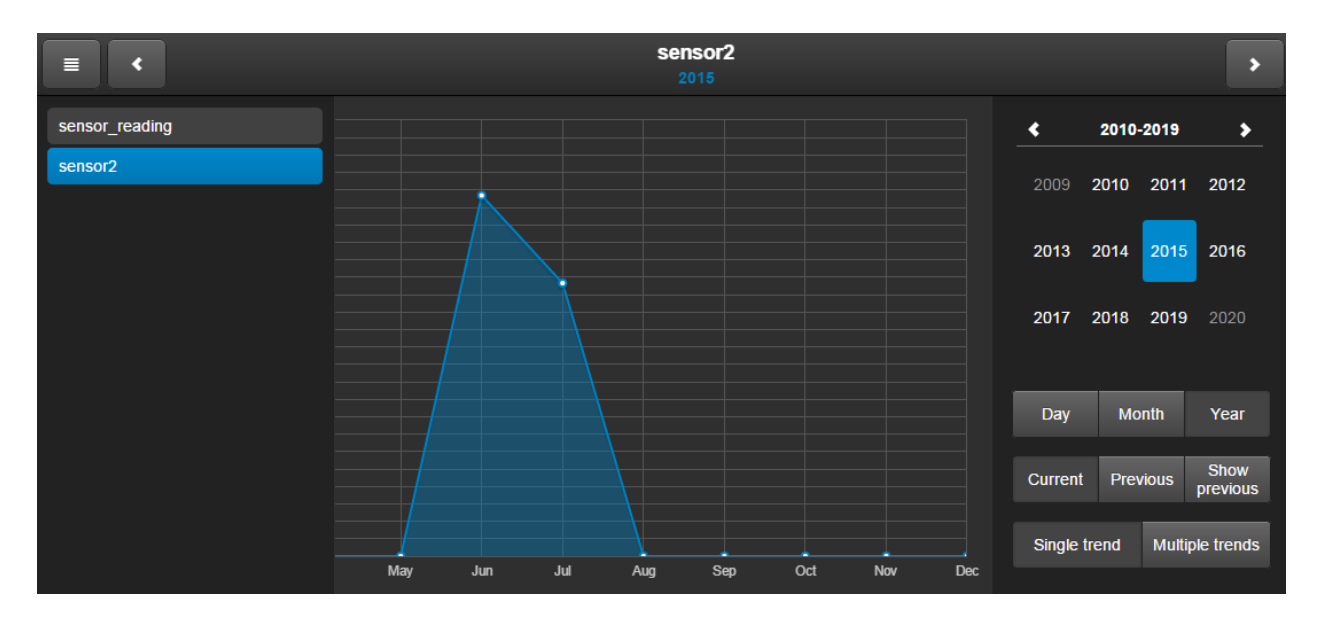

- > Day Trend with Day view
- > *Month* Trend with Month view
- Year Trend with year view
- Current Current trend is drawn in blue, you can choose either to show Day, Month or Year view
- Previous previous time period, you can choose either to show Day, Month or Year view

Show previous – when enabled a yellow trend line appears showing Previous trend above Current trend

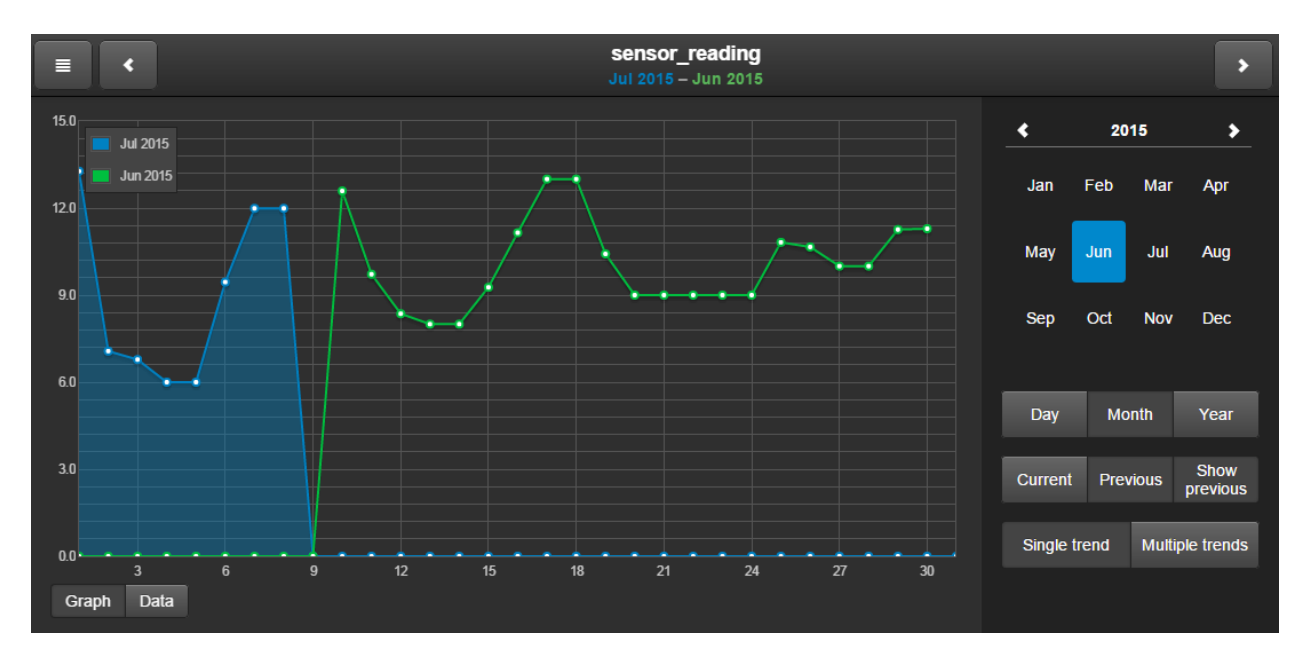

- Single trend view single trend
- Multiple trends view multiple trends. When this mode is chosen, you can select several object on the left side to be shown

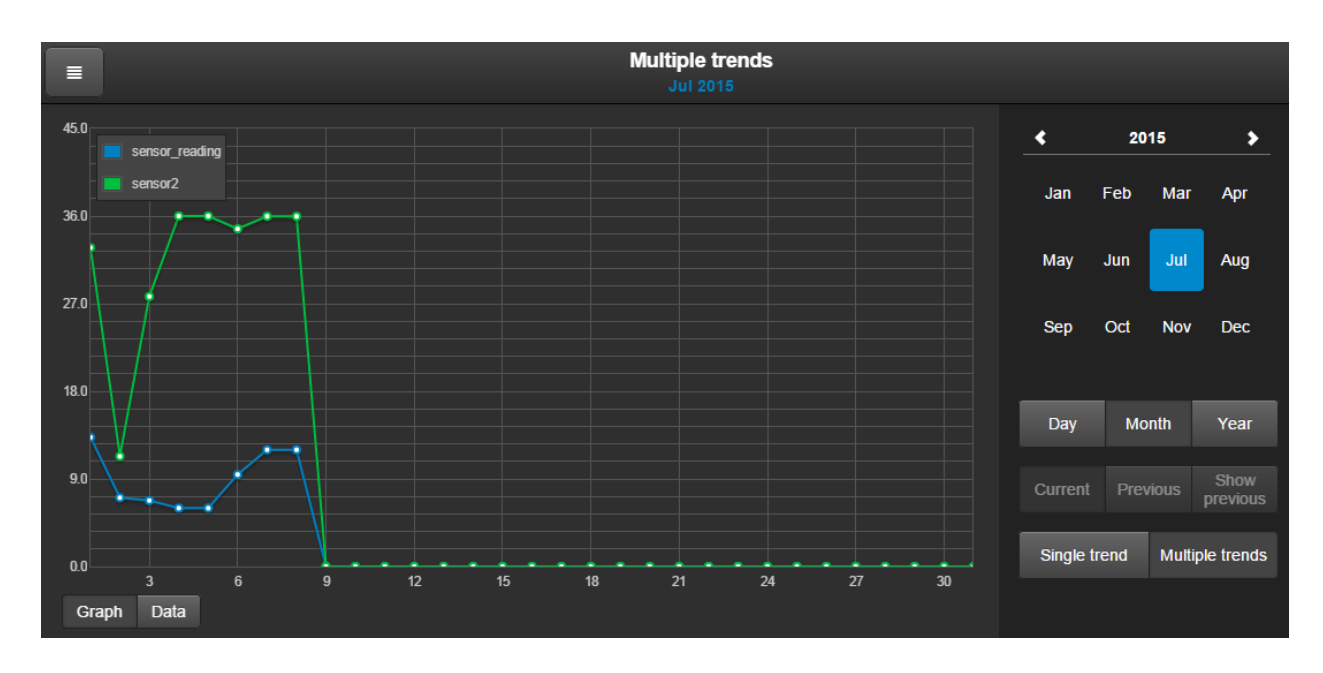

By clicking on *Data* button, data points will be shown in a way of table which can be later exported as CSV file.

| =       | •              |           | sensor_reading<br>Jul 2015 – Jun 2015 |          |           | ,           |
|---------|----------------|-----------|---------------------------------------|----------|-----------|-------------|
| D       | ownload CS     | V         |                                       | <b>«</b> | 2015      | >           |
|         | Jul 2015       | Jun 2015  |                                       | Jan      | Feb Mar   | Apr         |
| 1       | 13.27          | 0         |                                       |          | _         |             |
| 2       | 7.07           | 0         |                                       | Мау      | Jun Jul   | Aug         |
| 3       | 6.78           | 0         |                                       |          |           |             |
| 4       | 6              | 0         | · · · · · · · · · · · · · · · · · · · | Sep      | Oct Nov   | Dec         |
| 5       | 6              | 0         |                                       |          |           |             |
| 6       | 9.45           | 0         |                                       |          |           |             |
| 7       | 11.99          | 0         |                                       | Day      | Month     | Year        |
| 8       | 11.99          | 0         |                                       | _        |           | 01          |
| 9       | 0              | 0         |                                       | Current  | Previous  | Show        |
| 10      | 0              | 12.59     |                                       |          |           |             |
| 11      | 0              | 9.72      |                                       | Single t | rend Mult | iple trends |
| 12<br>G | n<br>raph Data | 8 36<br>a | · · · · · · · · · · · · · · · · · · · |          |           |             |

# 12. Modbus RTU/TCP interconnection with LM

Modbus TCP support is added by installing a special package through Sys config  $\rightarrow$  System  $\rightarrow$  Packages. Modbus TCP is supported over Ethernet port. Modbus communication is done either from visual Modbus mapper for Modbus Master or through scripts for Modbus Slave.

| LogicMac   | hine        |            |            |            |                |               |               | Neighbour | s: Select neigh | bour        |                 | Lang          | uage: Er | iglish   | ▼ <u>Sta</u> | irt page | Logout   |
|------------|-------------|------------|------------|------------|----------------|---------------|---------------|-----------|-----------------|-------------|-----------------|---------------|----------|----------|--------------|----------|----------|
| Objects    | Object logs | Scripting  | Schedulers | Trend logs | Vis. structure | Visualization | Vis. graphics | Utilities | User access     | BACnet      | Modbus          | Alerts        | Logs     | Error lo | g Ab         | out      |          |
| Name       |             |            |            | Profile    |                |               | Connection t  | type      |                 | Device ad   | dress 🔺         | Poll interval |          | Config   | Марр         |          |          |
| RTU        |             |            |            |            |                |               |               |           |                 |             |                 |               |          |          |              |          |          |
| UIO20      |             |            |            | UI020      |                |               | RTU           |           |                 | 1           |                 | 5             |          |          |              | 8        |          |
|            |             |            |            |            |                |               |               |           |                 |             |                 |               |          |          |              |          |          |
|            |             |            |            |            |                |               |               |           |                 |             |                 |               |          |          |              |          |          |
|            |             |            |            |            |                |               |               |           |                 |             |                 |               |          |          |              |          |          |
|            |             |            |            |            |                |               |               |           |                 |             |                 |               |          |          |              |          |          |
|            |             |            |            |            |                |               |               |           |                 |             |                 |               |          |          |              |          |          |
|            |             |            |            |            |                |               |               |           |                 |             |                 |               |          |          |              |          |          |
| O Add o    | levice      | U settings | 🔅 RTU scan | RTU read   | test Profiles  | Write addr    | ess           |           |                 |             |                 |               |          |          |              |          |          |
|            | 1.1( -0-    |            |            |            |                |               |               |           |                 |             |                 |               |          |          |              |          |          |
| Version: 2 | 0160627     |            |            |            |                |               |               |           | CPU/IO:         | 0.22 0.21 0 | 10, <b>Memo</b> | ry: 14%, KM   | IX/TP: O | к        |              | ync proj | ect data |

*Modbus Master* – user graphical mapper interface in Modbus tab

**Modbus Slave** – to use LM as Modbus Slave, disable Modbus RTU in Modbus  $\rightarrow$  RTU settings, and use scripts for the communication

### 12.1. Modbus device profile

First thing you should do is to define Modbus device profile – it is a \*.json file with the following structure e.g. a fragment from UIO20 device by Embedded Systems:

```
{
    "manufacturer": "Embedded Systems",
    "description": "Universal 16+4 I/O module",
    "mapping": [
    {"name": "Output 1", "bus_datatype": "bool", "type": "coil", "address": 0, "writable": 1 },
    {"name": "Input 1", "bus_datatype": "float16", "type": "inputregister", "address": 0, "value_multiplier": 0.001, "units": "V" }
}
```

Name - Object name, e.g. Output 2 (String, Required)

**Bus\_datatype** - KNX object data type, key from dt table, e.g. float32 (*String/Number, Required*)

**Type** – Modbus register type, possible values: coil discreteinput register inputregister (*String, Required*)

Address – Register address (0-based) (Number, Required)

*Writable* - Set to true to enable writing to register if type is either coil or register (*Boolean*)

**Datatype** – Modbus value data type. If set, conversion will be done automatically. Possible values: uint16 int16 float16 uint32 int32 float32 uint64 int64 quad10k s10k (*String*)

*Value\_delta* – New value is sent when the difference between previously sent value and current value is larger than delta. Defaults to 0 (send after each read) (*Number*)

Value\_multiplier - Multiply resulting value by the specified number, value = value\_base
+ value \* value\_multiplier (Number)

*Value\_bitmask* – Bit mask to apply, shifting is done automatically based on least significant 1 found in the mask (*Number*)

*Value\_nan* – Array of 16-bit integers. If specified and read operation returns the same array no further processing of value is done (*Array*)

*Value\_conv* – Apply one of built-in conversion functions (*String, Internal*)

*Value\_custom* – Name of a built-in enumeration or a list of key -> value mapping, resulting value will be 0 if key is not found (*String/Object*)

*Internal* – Not visible to user when set to true, should be used for scale registers (*Boolean*)

**Units** – KNX object units/suffix (String)

**Address\_scale** – Address of register containing value scale, value = value \* 10 ^ scale (Number)

**Read\_count** – Number of register to read at once (for devices that only support reading of a specific block of registers) (*Number*)

**Read\_swap** – Swap register order during conversion (endianness) (Boolean) **Read\_offset** – Position of first register of data from the block of registers (0-based) (Number)

When the Modbus device profile file is created, upload it by clicking on *Profiles* button.

| Profiles    |                           |                  |   | × |
|-------------|---------------------------|------------------|---|---|
| Profile     | Description               | Manufacturer     |   |   |
| UIO20       | Universal 16+4 I/O module | Embedded Systems | 8 |   |
|             |                           |                  |   |   |
|             |                           |                  |   |   |
|             |                           |                  |   |   |
|             |                           |                  |   |   |
|             |                           |                  |   |   |
|             |                           |                  |   |   |
|             |                           |                  |   |   |
|             |                           |                  |   |   |
|             |                           |                  |   |   |
|             |                           |                  |   |   |
|             |                           |                  |   |   |
|             |                           |                  |   |   |
| Add profile |                           |                  |   |   |

# **12.2.** Reading ModBus RTU coil / register from the interface

As creating new Modbus profiles is not the most user-friendly task, we have added a new feature that allows reading any Modbus coil or register straight from the user interface. This should help users to find correct settings and addresses before creating new profiles. For now it only works with RTU connection, TCP is planned to be implemented later.

| By pressing RTU read test button you | ou get the following options: |
|--------------------------------------|-------------------------------|
|--------------------------------------|-------------------------------|

| RTU read test   |             | ×        | RTU read test  |              |                       | ×      |
|-----------------|-------------|----------|----------------|--------------|-----------------------|--------|
| Device address: | 1           | <b>~</b> | Device address | : 1          | L                     | \$     |
| Function:       | Coil (#1)   | *        | Function:      | ŀ            | Holding register (#3) | ~      |
| Address:        | 0           | <b>~</b> | Address:       | RTU read tes | it 🛛                  | ~      |
| Data type:      | -           | ×        | Data type:     | Read result: | 224.97718811          | ×      |
| Read swap:      | Word (CDAB) | ~        | Read swap:     |              | ок                    | ×      |
| Read length:    | 1           | \$       | Read length:   |              |                       | *      |
|                 |             |          |                |              |                       |        |
|                 | Save        | Cancel   |                |              | Save                  | Cancel |

- > **Device address** ModBus device address
- > Function (Coil, Discrete input, Holding register, Input register) ModBus function
- Address address where data is located
- > Data type data type, can be chosen only for registers
- > Read swap (None (ABCD); Word (CDAB); Byte (BADC); Byte and word (DCBA) read data swapped in chosen way
- Read length read length of registers/coils

### 12.3. RTU Scan

Scan RS-485 ports for connected ModBus RTU devices. Only devices that are not already present and have a valid profile will be added. Operation will finish once the whole range has been scanned or 30 seconds have elapsed

| RTU scan                                                                                                    |                                                                                                  | ×                      |
|----------------------------------------------------------------------------------------------------|--------------------------------------------------------------------------------------------------|------------------------|
| Scan range start:<br>Scan range end:<br>Only devices that are<br>have a valid profile w<br>finish once the whole<br>or 30 seconds have e | 1<br>10<br>not already present a<br>vill be added. Operation<br>e range has been scar<br>elapsed | and<br>on will<br>nned |
| l                                                                                                    | Save Ca                                                                                          | ncel                   |

- Scan range start start ModBus device address
- Scan range end end ModBus device address

# 12.4. RTU settings

| RTU settings            |                   | 1      | × |
|-------------------------|-------------------|--------|---|
| RTU (serial) enabled:   |                   |        |   |
| Port:                   | /dev/RS485-2      |        |   |
| Baud rate:              | 115200            | *      |   |
| Parity:                 | Even              | ~      |   |
| Duplex:                 | Half-duplex       |        |   |
| Reset to defaults       |                   |        |   |
| Leave port empty for au | tomatic detection |        |   |
|                         |                   |        |   |
|                         | Save              | Cancel |   |

- > RTU ( serial) enabled defines either Modbus RTU is enabled
- Port (/dev/RS485-1; /dev/RS485-2) specify the port to communicate or leave blank for automatic detection.
- > Baud rate (1200 .. 500000) baud rate
- > Parity (None 1 stop bit; Odd, Even, None 2 stop bits) parity
- > **Duplex** define either half or full duplex communication

## 12.5. Adding Modbus device

Once profiles are added, add Modbus device by clicking Add device button.

| Modbus device    |                    | × |
|------------------|--------------------|---|
| Connection type: | RTU (RS-485)       |   |
| Name:            | Modbus device name |   |
| Profile:         | UI020              |   |
| IP:              | 192.168.1.34       |   |
| Port:            | 502                |   |
| Device address:  | 1                  |   |
| Poll interval:   | 5                  |   |
|                  |                    |   |
|                  | Save Cancel        |   |

- > Connection type define either it is Modbus RTU or Modbus TCP connection
- > Name name of the device
- Profile profile of the device
- Device address device address
- > Poll interval (seconds) interval to poll the device
- > IP IP address of the device in case Modbus TCP is used
- > Port Communication port of the device in case Modbus TCP is used

Once the device is added, you can do mapping to KNX addresses by clicking on kicon. First, you see a list of all objects on the Modbus device.

| Object mapping for UIO20 |                  |               |                    |   | × |
|--------------------------|------------------|---------------|--------------------|---|---|
| Name                     | Linked to object | Current value | Туре               |   |   |
| UIO20 - Output 1         |                  |               | Coil: 0            | 3 | 1 |
| UIO20 - Output 2         |                  |               | Coil: 1            | 8 |   |
| UIO20 - Output 3         |                  |               | Coil: 2            | 8 |   |
| UIO20 - Output 4         |                  |               | Coil: 3            | 8 |   |
| UIO20 - Output 5         |                  |               | Coil: 4            | 8 |   |
| UIO20 - Output 6         |                  |               | Coll: 5            | 8 |   |
| UIO20 - Output 7         |                  |               | Coil: 6            | 8 |   |
| UIO20 - Output 8         |                  |               | Coil: 7            | 8 |   |
| UIO20 - Output 9         |                  |               | Coil: 8            | 8 |   |
| UIO20 - Output 10        |                  |               | Coil: 9            | 3 |   |
| UIO20 - Output 11        |                  |               | Coil: 10           | 3 |   |
| UIO20 - Output 12        |                  |               | Coil: 11           | • |   |
| UIO20 - Output 13        |                  |               | Coil: 12           | 8 |   |
| UIO20 - Output 14        |                  |               | Coil: 13           | 8 |   |
| UIO20 - Output 15        |                  |               | Coil: 14           | 8 |   |
| UIO20 - Output 16        |                  |               | Coil: 15           | 3 |   |
| UIO20 - Input 1          |                  |               | Input register: 0  | 3 |   |
| UIO20 - Input 2          |                  |               | Input register: 1  | 8 |   |
| UIO20 - Input 3          |                  |               | Input register: 2  | 8 |   |
| UIO20 - Input 4          |                  |               | Input register: 3  | 8 |   |
| UIO20 - Input 5          |                  |               | Input register: 4  | 3 |   |
| UIO20 - Input 6          |                  |               | Input register: 5  | 3 |   |
| UIO20 - Input 7          |                  |               | Input register: 6  | 8 |   |
| UIO20 - Input 8          |                  |               | Input register: 7  | 8 |   |
| UIO20 - Input 9          |                  |               | Input register: 8  | 8 |   |
| UIO20 - Input 10         |                  |               | Input register: 9  | 3 |   |
| UIO20 - Input 11         |                  |               | Input register: 10 | 3 |   |
| UIO20 - Input 12         |                  |               | Input register: 11 | • |   |
| UIO20 - Input 13         |                  |               | Input register: 12 | 3 |   |
| UIO20 - Input 14         |                  |               | Input register: 13 | 8 |   |
| UIO20 - Input 15         |                  |               | Input register: 14 | 8 | - |

Click on specific object to do mapping.

| Mapping for UIO20 - Output 1                       |                             | × |
|----------------------------------------------------|-----------------------------|---|
| Name:<br>Link to object:<br>Write to bus:<br>Tags: | UIO20 - Output 1<br>1/1/1 V |   |
| Comments:                                          | Save Cancel                 |   |

# 12.6. Program address for UIO20 Modbus device

| Write new device ad                                    | dress 🗙                                                                     |
|--------------------------------------------------------|-----------------------------------------------------------------------------|
| Device address:                                        | 2                                                                           |
| Press programm<br>afterwards. Prog<br>successful write | ing button and click save<br>gramming LED will turn off after<br>operation. |
|                                                        | Save Cancel                                                                 |

There is a separate Write address button to program address for UIO20 device. Press programming button and click save afterwards. Programming LED will turn off after successful write operation.

Once script is added, you can add the code in the Script Editor. There are lots of predefined code blocks in the Helpers.

### 12.7. Modbus Slave examples

Add the following code to Common functions

```
1. -- modbus proxy
2. mbproxy ={
3. -- supported function List
4. functions ={
5. 'readdo',
6. 'readcoils',
7. 'readdi',
8. 'readdiscreteinputs',
9. 'readao',
10. 'readregisters',
11. 'readai',
12. 'readinputregisters',
```

```
13. 'writebits',
14. 'writemultiplebits',
15. 'writeregisters',
16. 'writemultipleregisters',
17. 'reportslaveid',
18. 'getcoils',
19. 'getdiscreteinputs',
20. 'getinputregisters',
21. 'getregisters',
22. 'setcoils',
23. 'setdiscreteinputs',
24. 'setinputregisters',
25. 'setregisters',
26. },
27. -- new connecton init
28. new =function()
29. require('rpc')
30. local mb =setmetatable({}, { __index = mbproxy })
31.
32.
       mb.slaveid =0
33.
       mb.rpc = rpc.client('127.0.0.1', 28002, 'mbproxy')
34.
35. for _, fn in ipairs(mbproxy.functions)do
        mb[ fn ]=function(self, ...)
36.
37. return mb:request(fn, ...)
38. end
39. end
40.
41. return mb
42. end
43. }
44.
45. -- set local slave id
46. function mbproxy:setslave(slaveid)
47. self.slaveid = slaveid
48. end
49.
50. -- send rpc request for a spefic function
51. function mbproxy:request(fn, ...)
52. local res, err = self.rpc:request({
53.
       fn = fn,
54.
       params = \{\ldots\},
       slaveid = self.slaveid or0,
55.
56. })
57.
58. -- request error
59. if err then
60. return nil, err
```

```
61. -- request ok
62. else
63. -- reply with an error
64. if res[ 1 ]==nil then
65. return nil, res[2]
66. -- normal reply
67. else
68. return unpack(res)
69. end
70. end
71. end
```

#### Handler (resident script with 0 delay) configuration

1. *mb:open()* Open Modbus TCP connection

2. *mb:setslave(10)* set slave device id

3. *mb:setmapping(10, 10, 10, 10)* set number coils, discrete inputs, holding registers and input registers

4.*mb:setwritecoilcb(function(coil, value)...* callback function which is executed for each coil write

5. *mb:setwriteregistercb(function(coil, value)...* callback function which is executed for each register write

#### Handler script example

```
1.
     -- modbus init
2.
   if not mb then
3.
    require('luamodbus')
4.
      mb = luamodbus.tcp()
5.
       mb:open()
6.
     -- init slave storage for coils, discrete inputs, holding registers and input registers
7.
8.
       mb:setmapping(10, 10, 10, 10)
9.
10.
    -- coil write callback
       mb:setwritecoilcb(function(coil, value)
11.
    if coil == 0 then
12.
13.
            grp.write('1/1/1', value, dt.bool)
14. else
            alert('coil: %d = %s', coil, tostring(value))
15.
```

```
16.
      end
17.
      end)
18.
19.
      -- register write callback
20.
      mb:setwriteregistercb(function(register, value)
      if register == 0 then
21.
22.
      -- send value limited to 0..100
23.
            grp.write('4/1/5', math.min(100, value), dt.scale)
24.
      else
25.
            alert('register: %d = %d', register, value)
26.
      end
27.
      end
28.
      end
29.
30.
     -- server part init
31.
     if not server then
32.
     require('rpc')
33.
34.
      -- incoming data handler
35.
      local handler = function(request)
36.
     local fn, res
37.
38.
          fn =tostring(request.fn)
39.
      if not mb[ fn ]then
40.
41.
      return{nil, 'unknown function ' .. fn }
42.
      end
43.
44.
      if type(request.params)=='table' then
45.
      table.insert(request.params, 1, mb)
46.
            res ={ mb[ fn ](unpack(request.params))}
47.
      else
48.
            res ={ mb[ fn ](mb)}
49.
      end
50.
51.
      return res
52.
      end
53.
54.
       server = rpc.server('127.0.0.1', 28002, 'mbproxy', handler, 0.01)
55.
      end
56.
57.
      mb:handleslave()
58.
      server:step()
```

#### Example: event script which changes modbus slave coil (address 0)

Must be mapped to a group address with binary value.

```
1. value = event.getvalue()
2. mb = mbproxy.new()
3. mb:setcoils(0, value)
```

Example: event script which changes modbus slave register (address 5)

Must be mapped to a group address with scaling (0..100) value

```
1. value = event.getvalue()
2. mb = mbproxy.new()
3. mb:setregisters(5, value)
```

#### LM interconnection with PLC over Modbus TCP

sleep time = 0. It only supports binary objects as coils and 1-byte / 2-byte integer objects as registers. Number of coils and registers is not limited, object mapping can be set by filling coils, registers and regdt tables.

```
1. if not mb then
2.
     require('genohm-scada.eibdgm')
     require('luamodbus')
3.
4.
5.
     -- list of coil mapping, starting from 0
6.
     coils = { \frac{1}{1}, \frac{1}{1}
7.
8.
     -- list of register mapping, starting from 0
9.
     registers = \{ \frac{2}{2}, \frac{3}{3}, \frac{3}{3} \}
10.
11. -- list of register data types, element count must match registers table
12.
    regdt = { dt.int8, dt.uint16 }
13.
14. -- knx group write callback
15. function knxgroupwrite(event)
      local value
16.
17.
       -- try to find matching coil
18.
19.
      for id, addr in ipairs(coils) do
20.
        if event.dst == addr then
21.
           value = knxdatatype.decode(event.datahex, dt.bool)
           mb:setcoils(id - 1, value)
22.
23.
         end
24.
        end
25.
       -- try to find matching register
26.
27.
      for id, addr in ipairs(registers) do
28.
        if event.dst == addr then
29.
            value = knxdatatype.decode(event.datahex, regdt[ id ])
```

```
30.
           mb:setregisters(id - 1, value)
31.
         end
32.
       end
33.
     end
34.
35.
    -- coil write callback
36.
    function mbwritecoils(coil, value)
37.
      local addr = coils[ coil + 1 ]
      if addr then
38.
39.
         grp.write(addr, value, dt.bool)
40.
      end
41.
     end
42.
43.
     -- register write callback
44. function mbwriteregisters(register, value)
      local addr = registers[ register + 1 ]
45.
46.
       if addr then
47.
         grp.write(addr, value, regdt[ register + 1])
48.
      end
49.
     end
50.
     -- knx group monitor, handles group writes
51.
52.
     knxclient = eibdgm:new({ timeout = 0.1 })
53.
     knxclient:sethandler('groupwrite', knxgroupwrite)
54.
55.
     -- modbus slave, listen on all interfaces and default port 502
56.
     mb = luamodbus.tcp()
57.
     mb:open('0.0.0', 502)
58.
59.
     -- setting slave id is optional
60.
     -- mb:setslave(1)
61.
62.
    mb:setreceivetimeout(0.1)
63.
     mb:setmapping(#coils, 0, #registers, 0)
64.
65.
    -- init coils
    for id, addr in ipairs(coils) do
66.
67.
      value = grp.getvalue(addr)
68.
      mb:setcoils(id - 1, value)
69.
     end
70.
71.
    -- init registers
72. for id, addr in ipairs(registers) do
      value = grp.getvalue(addr)
73.
74.
      mb:setregisters(id - 1, value)
75.
     end
76.
77. -- set callbacks for coil and register write
78.
     mb:setwritecoilcb(mbwritecoils)
79.
     mb:setwriteregistercb(mbwriteregisters)
```

177

80. end
81.
82. -- handle modbus and knx
83. mb:handleslave()
84. knxclient:step()

# 13. BACnet IP interconnection with LM

### **13.1.** BACnet server mode: transparent data transfer to BACnet network

BACnet server specific configuration can be done in Sys Config  $\rightarrow$  Network  $\rightarrow$ BACnet Settings.

| BACnet settings           |          | ×         |
|---------------------------|----------|-----------|
| Server enabled            |          |           |
| Device ID                 | 222      |           |
| Password                  | mybacpwd |           |
| Object priority           | 16       |           |
| Port                      | 47808    |           |
| BBMD IP                   |          |           |
| BBMD port                 |          |           |
| BBMD lease time (seconds) |          |           |
|                           |          |           |
|                           |          | OK Cancel |

- > Server enabled specify if BACnet server is enabled or not
- > **Device ID** device ID in BACnet network
- Password device password
- Object priority object priority
- > Port port number
- BBMD IP BACnet router IP. When router IP and port are set, LM will act as a foreign device and will attempt to register with BACnet router.
- BBMD port BACnet router port. When router IP and port are set, LM will act as a foreign device and will attempt to register with BACnett router
- **BBMD lease time (seconds)** registration resend interval

To make KNX/EIB objects BACnet readable/writable, mark necessary objects in LogicMachine as "Export object". Binary objects will appear as Binary Values, other numeric values will appear as Analog Values. Other types are not currently supported. KNX bus write changes priority array value at configured object priority index

| Scretrag Object loss Buldings Visualization locns Utilities Aleris Image: Comparison of the comparison of the comparison of the | Logic Machin | ie           |             |                        |                    |                        |           |        |      |           |        |       |       |            |          | Start (             | page |
|----------------------------------------------------------------------------------------------------|--------------|--------------|-------------|------------------------|--------------------|------------------------|-----------|--------|------|-----------|--------|-------|-------|------------|----------|---------------------|------|
| Object filter Object parameters   Name or group address:   Object name:   Group address:   Data type:   Data type:   Dat                                                                                                    | Scripting    | Objects      | Object logs | Buildings              | Visualization      | Visualization icons    | Utilities | Alerts | Logs | Error log | 🕜 Help |       |       |            |          |                     |      |
| Name or group address:   Data type:   Not specified   Tags:   Current value:   Object comments:   BACcet visible                                                                                                    | Object filt  | er           | <           | Object para            | ameters            |                        |           |        |      |           |        | ×     | Set v |            |          |                     |      |
| Data type:   Not specified   Tags (match any):     Data type:   01.001 switch   Export object:   Tags:   Current value:   0bject comments:   BACnet visble     BACnet visble                                                                                                    | Name o       | r group addi | ress:       | Object na              | ame:               | Button 4               |           |        |      |           |        |       |       | <i>,</i> , |          | 3<br>3              | ^    |
| Tags (match any):     Logging enabled:   Export object:   Tags:   Current value:   Object comments:   BACget visible     Save   Cancel     Declaration priority                                                                                                    | Data typ     | e:           | ×           | Group ad<br>Data type  | aress:<br>e:       | 1/1/4<br>01.001 switch | 1         |        |      | ~         |        |       |       | ø<br>ø     |          | <ul><li>O</li></ul> |      |
| Tags:         Current value:         Object comments:         BACnet visible         Bach per visible         Bach per visible                                                                                                    | Tags (m      | atch any):   |             | Logging e<br>Export ob | enabled:<br>Dject: |                        |           |        |      |           |        |       |       |            |          |                     |      |
|                                                                                                    |              |              |             | Tags:                  | aluer              |                        |           |        |      |           |        |       |       |            |          |                     |      |
|                                                                                                    |              |              |             | Object co              | omments:           | BACnet visible         | !         |        |      |           |        |       |       |            |          |                     |      |
|                                                                                                    |              |              |             |                        |                    |                        |           |        |      |           |        |       |       |            |          |                     |      |
|                                                                                                    |              |              |             |                        |                    |                        |           |        |      |           |        |       |       |            |          |                     |      |
|                                                                                                    |              |              |             |                        |                    |                        |           |        |      |           |        |       |       |            |          |                     |      |
| Save Cancel                                                                                                    |              |              |             |                        |                    |                        |           |        |      |           |        |       |       |            |          |                     |      |
|                                                                                                    |              |              |             |                        |                    |                        |           |        |      | Sav       | ve C   | ancel |       |            |          |                     |      |
| Filter Reset 🕜 ådd new object 🥝 åuto undate enabled 📅 Clear 🔄 🖕 Dage 1 of 2 🕨 🖓 Displaying objects 1, 25 of 31                                                                                                    |              |              |             |                        |                    |                        |           |        |      |           |        |       |       | 0          |          | 0                   | ~    |
|                                                                                                    |              | 00000        | Filter      | t Add                  | new object         | ) Auto update enabled  | 1 Clear   |        | Page | 1 of 2    |        | 2     | Displ | aying ol   | bjects 1 | - 25 of             | 31   |

In System Configuration  $\rightarrow$  Network  $\rightarrow$ BACnet objects you can see marked objects on LogicMachine which are sent to BACnet network.

| BACnet object    | ts              |                        |               | $\in \times$ |
|------------------|-----------------|------------------------|---------------|--------------|
| Device name: L   | ogicMachine_222 |                        |               | Download CSV |
| Device ID: 222   |                 |                        |               |              |
| Object priority: | 16              |                        |               |              |
| Port: 47808      |                 |                        |               |              |
| • Туре           | ▲ Instance      | Device name            | Current value |              |
| 2 (4) ()         | 6500            | Desci Divert (2.4.400) | 20            |              |

| 2 (AV) | 6500 | PassivPluss 1 (3.1.100) | 29 |
|--------|------|-------------------------|----|
| 2 (AV) | 6501 | PassivPluss 2 (3.1.101) | 29 |

# 13.2. BACnet client mode

Normally this mode is used to interconnect LogicMachine, for example, with VRV systems over BACnet IP protocol. The settings are available in BACnet tab.
| Logic Machine                            |                                                                                      |                                                        |                                                                  |                                                     | Neighbours: Select neighbour                                                                                                    |
|------------------------------------------|--------------------------------------------------------------------------------------|--------------------------------------------------------|------------------------------------------------------------------|-----------------------------------------------------|----------------------------------------------------------------------------------------------------|
| Scripting Objects Object logs Schedulers | Trend logs                                                                           | Vis. structure                                         | Visualization                                                    | Vis. gra                                            | phics Utilities BACnet Dali Modbus Enocean                                                                                                    |
| Devices                                  | Type<br>analog value<br>analog value<br>analog value<br>analog value<br>analog value | ID N<br>1892 0<br>1894 0<br>1903 0<br>1904 0<br>2311 F | Vame<br>0.7.100<br>0.7.102<br>0.7.111<br>0.7.112<br>Sathroom Vol | Value<br>926.71<br>0.960000<br>2.460000<br>0.960000 | Priority array Null, Null, Nul |
| Scan network Scan selected               | binary value<br>binary value                                                         | 2305 A<br>2308 (                                       | Larm_status<br>Garage_door                                       | inactive<br>active                                  | Null, Null,  |

By clicking on *Scan Network* button you can see a list of BACnet server devices on the network. With *Scan Selected* you can rescan specific BACnet server for respective objects.

#### Mapping to KNX objects currently is done over scripting.

Before using any BACnet function, you must include the library: require('bacnet')

Read current value of binary or analog object: bacnet.readvalue(device\_id, object\_type, object\_id)

```
Read binary object:
value = bacnet.readvalue(127001, 'binary value', 2305)
```

Read analog object: value = bacnet.readvalue(127001, 'analog value', 2306)

Write new value to binary or analog object priority array: bacnet.write = function(device\_id, object\_type, object\_id, value, priority) Value can be nil, boolean, number or a numeric string Priority parameter is optional, lowest priority is used by default

Set binary object value: bacnet.write(127001, 'binary value', 2305, true)

Set analog object value: bacnet.write(127001, 'analog value', 2306, 22.5)

Set binary object value at priority 12: bacnet.write(127001, 'binary value', 2305, true, 12)

Set analog object value at priority 10: bacnet.write(127001, 'analog value', 2306, 22.5, 10) Clear binary object value at priority 12: bacnet.write(127001, 'binary value', 2305, nil, 12)

# 14. DALI configuration

LogicMachine5 Lite supports DALI via external RS-485/DALI gateway. We recommends to connect no more than 32 ballasts to one DALI line. If more ballasts are necessary to connect, you can use more DALI-RS-485 interfaces and connect to RS-485 port.

| Logic Mac    | hine         |         |             |              |            |                |               |               |           |            |                      |           |          | <u>Sta</u> | <u>rt paqe</u> |
|--------------|--------------|---------|-------------|--------------|------------|----------------|---------------|---------------|-----------|------------|----------------------|-----------|----------|------------|----------------|
| Reactor      | Scripting    | Objects | Object logs | Schedulers   | Trend logs | Vis. structure | Visualization | Vis. graphics | Utilities | Dali       | Enocean              | Alerts    | Logs     | Error log  | 0              |
| 🚊 🔚 Gateways |              |         |             | Short addres | s 🔺 Name   |                | Binary obj    | ect           | Preset    |            | Scale obj            | iect      |          | Set value  |                |
|              | GW-0         |         |             | 0            | DEV-       | 0              | -             |               | 254       |            | -                    |           |          |            |                |
|              | GW-1         |         |             | 1            | DEV-       | 1              | -             |               | 254       |            | -                    |           |          |            |                |
| E            | Gvv-Internal |         |             | 2            | DEV-       | 2              | -             |               | 254       |            | -                    |           |          |            |                |
|              |              |         |             | 3            | DEV-       | 3              | -             |               | 254       |            | -                    |           |          |            |                |
|              |              |         |             | 4            | DEV-       | 4              | -             |               | 254       |            | -                    |           |          |            |                |
|              |              |         |             | 5            | DEV-       |                |               |               | 254       |            | -                    | -         |          |            |                |
|              |              |         |             | 6            | DEV-       | 6              | -             |               | 254       |            | -                    |           |          | R          |                |
|              |              |         |             | 7            | DEV-       | 7              | -             |               | 254       |            | -                    |           |          |            |                |
|              |              |         | 8           | DEV-         | 8          | -              |               | 254           |           | -          |                      |           |          |            |                |
|              |              |         | 9           | DEV-         | 9          | -              |               | 254           |           | -          |                      |           |          |            |                |
|              |              | 10      | DEV-        | 10           |            |                | 254           |               | -         |            |                      |           |          |            |                |
|              |              |         |             | 11           | DEV-       | 11             | -             |               | 254       |            | -                    |           |          |            |                |
|              |              |         |             | 12           | DEV-       | 12             | -             |               | 254       |            | -                    |           |          |            |                |
|              |              |         |             | 13           | DEV-       | 13             | -             |               | 254       |            | -                    |           |          |            |                |
|              |              | 14      | DEV-        | 14           | -          |                | 254           |               | -         |            |                      |           |          |            |                |
|              | 15           | DEV-    | 15          | -            |            | 254            |               | -             |           |            | Re                   | -         |          |            |                |
| Scan gat     | eways        | e ID    | settings    | Scan devices | 3          |                |               |               |           |            |                      |           |          |            |                |
| Version: 2   | 0141127      |         |             |              |            |                |               |               | CPU/IO    | : 0.04 0.0 | 04 0.05, <b>Me</b> i | mory: 8%, | . KNX/II | Sync proje | ect data       |

- Scan gateways scans for currently connected gateways, address mapping for missing devices is deleted automatically
- > Write ID allows setting a unique address for each gateway
- Scan devices scans for currently connected DALI devices to the selected gateway. There is one of 4 options to choose from.

| Select scan mode for internal gateway | × |
|---------------------------------------|---|
| Full scan, set short addresses        |   |
| Full scan, clear device mapping       |   |
| Full scan, keep device mapping        |   |
| Partial scan, only add new devices    |   |
|                                       |   |

*Full scan, set short addresses* - scans for currently connected DALI devices to the selected gateway, assigns short address automatically starting from 0,1,2,...

*Full scan, clear device mapping* - scans for currently connected DALI devices to the selected gateway without assigning short addresses, clear KNX grp address mapping to devices

*Full scan, keep device mapping* - scans for currently connected DALI devices to the selected gateway without assigning short addresses, keeps device mapping to KNX grp

addresses

*Partial scan, only add new devices* - scans for newly added DALI devices to the selected gateway without assigning short addresses. Missing devices are not removed from the list

> Port settings – serial port name if there are external DALI-RS-485 interfaces connected

For each DALI device, you can set a custom name and map to binary on/off and scale object. This allows communication with DALI devices from KNX bus and visualization without any additional scripts.

# 14.1. DALI object mapping

Once DALI objects are scanned, you can click on corresponding object and perform the configuration.

| Device parameters       |                    | × |
|-------------------------|--------------------|---|
| Device name:            | DEV-1              |   |
| Binary (ON/OFF) object: | No object selected |   |
| Preset for binary ON:   | 254                |   |
| Scale (0-100%) object:  | No object selected |   |
|                         |                    |   |
|                         | Save Cancel        |   |

- > Device name name of the DALI device
- > Binary (ON/OFF) object map to KNX binary object
- Preset for binary ON preset on binary ON
- > Scale (0-100%) object map to KNX scale object

You can set up specific value by clicking on this icon

## 14.2. Access DALI bus from scripts

If you want to access DALI devices from other scripts, you can use **dalicmd** function.

res, err = dalicmd(gwid, cmd, params)

#### Parameters

- gwid (number/string) gateway id: gateway number or internal when internal DALI exists
- cmd (string) command to send, refer to command table for possible values
- params (table) command parameters

## Params (Lua table):

- addrtype (string) address type, only required for addressable commands, possible values: short group broadcast
- address (number) short or group address
- value (number) additional value to send

#### 3 addressing modes are supported

- broadcast all slaves should react: { addrtype = 'broadcast' }
- short only one slave having a unique short address should react: { addrtype = 'short', address = SLAVE ID }
- group several slaves belonging to a group should react: { addrtype = 'group', address =
   GROUP ID }

#### **Command types**

If command is addressable, it's possible to provide address type and address in params table.

If command expects a reply it must be addressed so only one slave can reply, otherwise a collision will happen. In case of success, reply is a binary string, usually consisting of a single byte. You can convert it to number like this:

```
-- query status of slave with short address 5 on the internal DALI bus
res, err = dalicmd('internal', 'querystatus', { addrtype = 'short', address = 5 })
-- read ok
if res then
  status = res:byte()
end
```

If command has a value range, params table must have a value field which is an integer in the specified range. For example, arc command accepts a value from 0 to 254:

```
-- set level to 42 for all slave on the internal DALI bus
dalicmd('internal', 'arc', { addrtype = 'broadcast', value = 42 })
```

#### Setting DTR

For commands where DTR is needed prior to executing command, use setdtr command to set the value:

```
-- set dtr for ballast 5 to 200
dalicmd('internal', 'setdtr', { addrtype = 'short', address = 5, value = 200 })
```

**Example** (use gateway with id 1, switch all ballasts off, set ballast with short address 5 to full on)

```
require('user.dali')
dalicmd(1, 'arc', { addrtype = 'broadcast', value = 0 })
dalicmd(1, 'arc', { addrtype = 'short', address = 5, value = 254 })
```

**Example** (set maximum value for ballast 5 to value 200; the ballast is connected on internal DALi gateway on LogicMachine )

```
require('user.dali')
dalicmd('internal', 'setdtr', { addrtype = 'short', address = 5, value = 200 })
dalicmd('internal', 'storemax', { addrtype = 'short', address = 5 })
```

Example (log all ballast short addresses which are connected to internal DALI gateway)

```
require('user.dali')
res, err = dalicmd('internal', 'queryshortaddr', { addrtype = 'broadcast' })
if res then
    log(res:byte())
else
    log(err)
end
```

**Example** (add 4 DALI short addressed to one group with nr. 7)

```
require('user.dali')
dalicmd('internal', 'addtogroup', { addrtype = 'short', address = 1, value = 7 })
dalicmd('internal', 'addtogroup', { addrtype = 'short', address = 2, value = 7 })
dalicmd('internal', 'addtogroup', { addrtype = 'short', address = 3, value = 7 })
dalicmd('internal', 'addtogroup', { addrtype = 'short', address = 4, value = 7 })
```

Setting group 7 to a certain value:

```
require('user.dali')
value = event.getvalue()
value = math.floor(value * 2.54)
dalicmd('internal', 'arc', { addrtype = 'group', address = 7, value = value })
```

Example (functions for calling and saving scenes, can be used not only for DALI)

First, you have to define each scene via a Lua table where each item is a table with two items: group address and value. Each scene has a unique id which can be a number or a string.

*callscene(id)* sets all objects in given scene to their specified value. First it looks for a saved scene in storage and uses default values if storage is empty.

savescene(id) gets current values of all objects from given scene and saves the whole scene in storage.

```
scenes = {}
scenes[1] = {
  { '15/1/1', 50 },
  { '15/1/2', 75 },
  { '15/1/3', 90 },
}
function callscene(id)
  local key, scene
  key = 'scene_' .. id
  scene = storage.get(key, scenes[ id ])
  if type(scene) ~= 'table' then
    alert('Scene ' .. id .. ' not found')
    return
  end
 for _, item in ipairs(scene) do
   grp.write(item[ 1 ], item[ 2 ])
  end
end
```

```
function savescene(id)
  local key, scene
  scene = scenes[ id ]
  if type(scene) ~= 'table' then
     alert('Scene ' .. id .. ' not found')
     return
  end
  for i, item in ipairs(scene) do
     scene[ i ][ 2 ] = grp.getvalue(item[ 1 ])
  end
  key = 'scene_' .. id
  storage.set(key, scene)
end
```

Example (Binary dimmer for DALI lamps to be able dim DALI lamp from physical pushbutton)

1) Add bindimmer function to Common functions

```
function bindimmer(up, down, out, event)
 local main, rev, step, val, new, delay
 step = 10 -- in %
 delay = 0.5 -- in seconds
  -- ignore "stop" command
 val = tonumber(event.datahex, 16)
 if val == 0 then
   return
 end
  -- up, normal mode
 if event.dst == up then
   main, rev = up, down
  -- down, reverse step
 elseif event.dst == down then
   main, rev = down, up
  step = -step
```

```
-- invalid object
 else
   return
 end
 -- current output object value
 val = grp.getvalue(out) or 0
 while true do
   -- main object in "stop" state
   if not grp.getvalue(main) then
     return
    end
   -- reverse object in "start" state
   if grp.getvalue(rev) then
     return
    end
   -- get new value
   new = math.min(100, val + step)
   new = math.max(0, new)
   -- no change, stop
   if new == val then
     return
   end
   -- write new value
   val = new
   grp.write(out, new, dt.scale)
   -- wait for next run
   os.sleep(delay)
 end
end
```

2) Create 3 objects:
1/1/1 - binary (dim up)
1/1/2 - binary (dim down)

1/1/3 - 1-byte scale (output)

3) Create an event script for each binary object:

bindimmer('1/1/1', '1/1/2', '1/1/3', event)

4) You can tune *step* and *delay* variables in *bindimmer* function to adjust dimming speed.

#### DALI commands

| Command            | Description                           | Addressable | Reply | Value |
|--------------------|---------------------------------------|-------------|-------|-------|
| arc                | direct arc power control              | +           |       | 0254  |
| off                | turn off                              | +           |       |       |
| up                 | turn on                               | +           |       |       |
| down               | down                                  | +           |       |       |
| stepup             | step up                               | +           |       |       |
| stepdown           | step down                             | +           |       |       |
| recallmin          | recall max level                      | +           |       |       |
| recallmax          | recall min level                      | +           |       |       |
| stepdownoff        | step down and off                     | +           |       |       |
| stepupon           | on and step up                        | +           |       |       |
| gotoscene          | go to scene                           |             |       | 015   |
| reset              | reset                                 | +           |       |       |
| storeactual        | store actual level in the dtr         | +           |       |       |
| storemax           | store the dtr as max level            | +           |       |       |
| storemin           | store the dtr as min level            | +           |       |       |
| storesystemfailure | store the dtr as system failure level | +           |       |       |
| storepoweron       | store the dtr as power on level       | +           |       |       |
| storefadetime      | store the dtr as fade time            | +           |       |       |
| storefaderate      | store the dtr as fade rate            | +           |       |       |
| storescene         | store the dtr as scene                | +           |       | 015   |
| removescene        | remove from scene                     | +           |       | 015   |
| addtogroup         | add to group                          | +           |       | 015   |
| removefromgroup    | remove from group                     | +           |       | 015   |
| storeshortaddress  | store dtr as short address            | +           |       |       |
| querystatus        | query status                          | +           | +     |       |
| queryballast       | query ballast                         | +           | +     |       |
| querylampfailure   | query lamp failure                    | +           | +     |       |
| querylamppoweron   | query lamp power on                   | +           | +     |       |
| querylimiterror    | query limit error                     | +           | +     |       |
| queryresetstate    | query reset state                     | +           | +     |       |
| querymissingshort  | query missing short address           | +           | +     |       |

| queryversion       | query version number             | + | + |      |
|--------------------|----------------------------------|---|---|------|
| querydtr           | query content dtr                | + | + |      |
| querydevicetype    | query device type                | + | + |      |
| queryphysicalmin   | query physical minimum level     | + | + |      |
| querypowerfailure  | query power failure              | + | + |      |
| queryactual        | query actual level               | + | + |      |
| querymax           | query max level                  | + | + |      |
| querymin           | query min level                  | + | + |      |
| querypoweron       | query power on level             | + | + |      |
| querysystemfailure | query system failure level       | + | + |      |
| queryfadetimerate  | query fade time / fade rate      | + | + |      |
| queryscene         | query scene level (scenes 0-15)  | + | + | 015  |
| querygroupslow     | query groups 0-7                 | + | + |      |
| querygroupshigh    | query groups 8-15                | + | + |      |
| queryrandomaddrh   | query random address (h)         | + | + |      |
| queryrandomaddrm   | query random address (m)         | + | + |      |
| queryrandomaddrl   | query random address (I)         | + | + |      |
| terminate          | terminate                        |   |   |      |
| setdtr             | set data transfer register (dtr) |   |   | 0255 |
| initialise         | initialise                       |   |   |      |
| randomise          | randomise                        |   |   |      |
| compare            | compare                          |   | + |      |
| withdraw           | withdraw                         |   |   |      |
| searchaddrh        | set search address (h)           |   |   | 0255 |
| searchaddrm        | set search address (m)           |   |   | 0255 |
| searchaddrl        | set search address (I)           |   |   | 0255 |
| programshortaddr   | program short address            |   |   | 063  |
| verifyshortaddr    | verify short address             |   | + | 063  |
| queryshortaddr     | query short address              |   | + |      |
| physicalselection  | physical selection               |   |   |      |
| enabledevicetype   | enable device type x             |   |   | 0255 |

# 15. DMX interconnection with LM

DMX protocol support is realized upon RS485 serial port.

#### **DMX** function

Add the following user library in Scripting  $\rightarrow$  User libraries.

```
1. local luadmx = require('luadmx')
2. module('DMX', package.seeall)
3.
4. local DMX = \{\}
5.
6. -- default params
7. local defaults = {
8. -- storage key
9. skey = 'dmx line 1',
10. -- RS-485 port
11. port = '/dev/RS485',
12.
      -- number of calls per second
13.
      resolution = 20,
14.
      -- total number of channels to use
15. channels = 3_{r}
16.
      -- transition time in seconds, does not include DMX transfer time
17. transition = 2,
18. }
19.
20. -- value setter
21. function set(chan, val, key)
22. key = key or defaults.skey
23.
     chan = tonumber(chan) or 0
24. val = tonumber(val) or -1
25.
26.
      -- validate channel number and value
27.
      if chan \geq 1 and chan \leq 512 and val \geq 0 and val \leq 255 then
28.
       storage.exec('lset', key, chan - 1, val)
29.
      end
30. end
31.
32. -- value getter
33. function get(chan, key)
34.
    local res, val
35.
      key = key or defaults.skey
36.
     chan = tonumber(chan) or 0
37.
38.
     -- validate channel number and value
39.
      if chan >= 1 and chan <= 512 then
40.
       res = storage.exec('lrange', key, chan - 1, chan - 1)
41.
       if type(res) == 'table' then
```

```
42.
         val = tonumber(res[ 1 ])
       end
43.
44.
     end
45.
46.
     return val
47. end
48.
49. -- DMX init, returns new DMX object
50. function init(params)
51.
    local n, k, v,
52.
53.
      -- create metatable and set user parameters
     n = setmetatable({}, { index = DMX })
54.
55.
     n.params = params or {}
56.
57.
       , n.conn = pcall(require('redis').connect)
58.
59.
      -- merge parameters that are set by user
      for k, v in pairs(defaults) do
60.
61.
        if n.params[ k ] == nil then
          n.params[ k ] = v
62.
63.
       end
64.
      end
65.
66. n:reset()
67.
68. return n
69. end
70.
71.
    function DMX:reset()
72. local err, chan, params
73.
74.
     params = self.params
75.
     self.dm, err = luadmx.open(params.port)
76.
77.
      -- error while opening
78.
      if err then
79.
       os.sleep(1)
80.
       error(err)
81.
      end
82.
83.
      -- set channel count
84.
      self.dm:setcount(params.channels)
85.
86.
      -- number of transaction ticks
      self.ticks = math.max(1, params.transition * params.resolution)
87.
88.
89.
      -- calculate sleep time
     self.sleep = 1 / params.resolution
90.
91.
```

```
193
```

```
92.
      -- reset channel map
93.
      self.channels = {}
94.
95.
      -- empty channel value map
      self.conn:ltrim(params.skey, 1, 0)
96.
97.
98.
      -- fill channel map
99.
      for chan = 1, params.channels do
100.
       self.channels[ chan ] = { current = 0, target = 0, ticks = 0 }
101.
102.
        -- turn off by default
103.
        self.conn:lpush(params.skey, 0)
       self.dm:setchannel(chan, 0)
104.
105.
     end
106. end
107.
108. -- get new values
109. function DMX:getvalues()
      local max, channels, ticks, values, val
110.
111.
112. max = self.params.channels
113. channels = self.channels
114.
      ticks = self.ticks
115. values = self.conn:lrange(self.params.skey, 0, max - 1) or {}
116.
117.
      -- check for new values for each channel
      for chan = 1, max do
118.
119.
       val = tonumber(values[ chan ]) or 0
120.
121.
        -- target value differs, set transcation
        if val ~= channels[ chan ].target then
122.
123.
          channels[ chan ].target = val
          channels[ chan ].delta = (channels[ chan ].target - channels[
124.
  chan ].current) / ticks
125.
           channels[ chan ].ticks = ticks
126.
       end
127. end
128. end
129.
130. -- main loop handler
131. function DMX:run()
132. self:getvalues()
133.
134.
      -- transition loop
      for i = 1, self.params.resolution do
135.
       self:step()
136.
137.
       self.dm:send()
138.
       os.sleep(self.sleep)
139. end
140. end
```

194

```
141.
142. -- single transition step
143. function DMX:step()
144. local chan, channels, t
145.
146. channels = self.channels
147.
148.
      -- transition for each channel
149. for chan = 1, self.params.channels do
150.
      t = channels[ chan ].ticks
151.
152.
        -- transition is active
153.
        if t > 0 then
         t = t - 1
154.
155.
156.
          channels[ chan ].current = channels[ chan ].target - channels[
  chan ].delta * t
157.
         channels[ chan ].ticks = t
158.
159.
         self.dm:setchannel(chan, channels[ chan ].current)
160.
       end
161. end
162. end
```

#### DMX handler script

Add the following resident script with sleep interval = 0, adjust port and channel as needed

```
1. if not dmxhandler then
2. require('user.dmx')
3. dmxhandler = DMX.init({
4. port = '/dev/RS485', -- RS-485 port name
5. channels = 8, -- number of DMX channels to use
6. transition = 2, -- soft transition time in seconds
7. })
8. end
9.
10. dmxhandler:run()
```

#### Setter (used in other scripts)

DMX.set(channel, value)

#### Mark DMX objects

Create objects with DMX tag, where last part of group address is DMX address (starting from 1). Create event script mapped to DMX tag.

```
1. require('user.dmx')
2. -- get ID as group address last part (x/y/ID)
3. id = tonumber(event.dst:split('/')[3])
4. -- get event value (1 byte scaling)
5. value = event.getvalue()
6. -- convert from [0..100] to [0..255]
7. value = math.floor(value * 2.55)
8. -- set channel ID value
9. DMX.set(id, value)
```

#### Predefined scene example

The following example should be placed inside a resident script. Sleep time defines scene keep time (at least 1 second).

```
1. if not scenes then
2. -- 3 channel scene
3.
    scenes = {
4. { 255, 0, 0 },
     \{0, 255, 0\},\
5.
      \{0, 0, 255\},\
6.
7.
     { 255, 255, 0 },
     { 0, 255, 255 },
8.
     { 255, 0, 255 },
9.
     { 255, 255, 255 },
10.
11.
12.
13. current = 1
14. end
15.
16. -- set current scene values
17. scene = scenes[ current ]
18. for i, v in ipairs(scene) do
19. DMX.set(i, v)
20. end
21.
22. -- switch to next scene
23. current = current + 1
24. if current > #scenes then
25. current = 1
26. end
```

#### Random scene example

The following example should be placed inside a resident script. Sleep time defines scene keep time (at least 1 second).

```
1. -- number of steps to use, e.g. 3 steps = { 0, 127, 255 }
2. steps = 5
3. -- number of channels to set
```

```
4. channels = 3
5. -- first channel number
6. offset = 1
7.
8. for i = offset, channels do
9. v = math.random(0, (steps - 1)) * 255 / (steps - 1)
10. DMX.set(i, math.floor(v))
11. end
```

# 16. 3G modem connection with LM

LogicMachine has a regular 3G modem driver built-in (Huawei and other vendor supported). Currently this can be used for SMS notifications only – receiving and sending commands. The modem has to be plugged into USB port. We suggest to use external 5V powering for the modem because by USB2.0 standard the output current on USB is 0.75A, but some modems requires up to 2A which is out of standard so the modem can lack the power and get disconnected.

List of supported 3G modems can be found here: http://openrb.com/wp-content/uploads/2015/12/3G USB device reference.txt

First thing is to lower the modem speed by adding the following code in *Start-up / Init* script:

```
1. os.execute('echo 1 > /sys/bus/platform/devices/ci_hdrc.0/force_full_speed')
```

```
2. os.execute('echo 1 > /sys/bus/platform/devices/ci_hdrc.1/force_full_speed')
```

```
3. os.execute('usbreset /dev/bus/usb/001/001')
```

After you need to add SMS handler program – a resident script with sleep interval 0.

*Note!* Change white list telephone numbers and SIM card's PIN code in the below script.

```
1. -- init
2. ifnot modem then
3. -- allowed numbers, SMS message from other number will be ignored
4. numbers ={ '1234567890', '0123456789'}
5--- replace 0000 with SIM pin number, or remove the line below if PIN check is disabled
6.pincode='0000'
7.-- modem communication port, ttyUSB2 for Huawei E173
8. comport ='ttyUSB2'
9. -- open serial port
10. modem _AT:init('/dev/' .. comport)
11. -- command parser
12. parser =function(cmd, sender)
13. local find, pos, name, mode, offset, value, jvalue, obj
14. cmd=cmd:trim()
15. mode =cmd:sub(1, 1):upper()
16. if mode == 'W'or mode == 'R'then
17. cmd=cmd:sub(3):trim()
18. -- parse object name/address
19.
        find =cmd:sub(1, 1)=='"'and'"'or' '
         offset = find =='"'and 1 or0
20.
21. -- pad with space when in read mode
22. if mode == 'R'and find ==' 'then
23. cmd=cmd .. ' '
24. end
25. -- find name
26.pos=cmd:find(find, 1 + offset, true)
27. -- name end not found, stop
```

```
28. ifnotposthen
29. returnfalse
30. end
31. -- get name part
32.
        name =cmd:sub(1 + offset, pos - offset):trim()
33. if mode == 'W'then
           value =cmd:sub(pos + offset):trim()
34.
35. ifnot value then
36. returnfalse
37. end
38. -- try decoding value
39. jvalue=json.pdecode(value)
40.
           value =jvalue ~=nilandjvalueor value
41. -- send to bus
42.grp.write(name, value)
43. -- read request
44.else
45. obj=grp.find(name)
46. -- send read request and wait for update
47. ifobjthen
48.obj:read()
49. os.sleep(1)
50. -- read new value
51.
            value =grp.getvalue(name)
52. -- got value, send response
53. if value ~=nilthen
54. jvalue=json.pencode(value)
55. if obj.name then
56.
                  name =string.format('%s (%s)', obj.name, obj.address)
57. end
58.cmd=string.format('Value of %s is %s', name, jvalue)
59. modem:sendsms(sender, cmd)
60. end
61. end
62. end
63. end
64. end
65. -- incoming sms handler
66. handler =function(sms)
67.
       alert('incoming sms from %s (%s)', sms.sender, sms.data)
68. -- sms from known number, call parser
69. iftable.contains(numbers, sms.sender)then
70.
         parser(sms.data, sms.sender)
71 \cdot end
72. end
73. -- set sms handler
74. modem:setsmshandler(handler)
75. -- send pin if set
76. ifpincodethen
77.modem:send('AT+CPIN=' .. pincode)
```

```
199
```

```
78. end
79. -- set to pdu mode
80. modem:send('AT+CMGF=0')
81. -- enable sms notifications
82. modem:send('AT+CNMI=1,1,0,0,0')
83. alert('SMS handler started')
84. end
85. modem:run()
```

## Command syntax:

a. Write to bus: W ALIAS VALUE b. Read from bus: R ALIAS

On read request, script will reply with SMS message containing current value of selected object.

### ALIAS can be:

a. Group address (e.g. 1/1/1)

b. Name (e.g. Obj1). If name contains spaces then it must be escaped usign double quotes (e.g. "Room Temperature")

### NOTE:

a. Object data type and name must be set in Objects tab. Otherwise script won't be able to read and write to object.

b. Only ASCII symbols are accepted in the message.

## 16.1. Examples

Binary write (send the following SMS to switch kitchen lights on):

#### W 1/1/1 true

Scaling write (send the following SMS to set value 67% for red LED):

#### W LED1Red 67

<u>Temperature (floating point) write</u> (send the following SMS to make setpoint in the living room to 22.5 degrees):

W "Room Setpoint" 22.5

<u>Read</u> (send the following SMS to read the security panel value:

R 2/1/1

# 16.2. Send SMS messages to specific SIM numbers after group-read or groupwrite is triggered

<u>Task:</u> Assume we have an Event-based script which triggers a program once group-read or group-write is triggered for address 1/1/1. We want to send SMS to numbers 23335555 and 23335556 with 1/1/1 actual status.

```
1. require('socket')
2.
3. client =socket.udp()
4.
5. -- in the message field the number where SMS has to be send should be specified at the beginning
6. localmsg='23335555 1/1/1 changes its value to: ' .. tonumber(event.datahex)
7. client:sendto(msg, '127.0.0.1', 12535)
8.
9. msg='23335556 1/1/1 changes its value to: ' .. tonumber(event.datahex)
10. client:sendto(msg, '127.0.0.1', 12535)
```

# 16.3. Send SMS messages without 3G modem

How to send event SMS to mobile phone from LogicMachine through Twilio service, without external 3G adapter?

You can use Twilio service which offers free of charge SMS in the test period and messaging at \$0.01 for regular usage. The only disadvantage is it will use your standard Internet connection to send messages to Twilio servers (not via GSM as with 3G adapters).

#### Twilio account

You can get ID and Token needed for the below example by registering on Twilio. Make sure you enter a verified SIM number list / recipients in your account. Or please contact us for ready example with our account data.

#### **Function**

Add the following function in Scripting -> Common functions

```
1. function sms(id, token, from, to, body)
2. local escape = require('socket.url').escape
3. local request = require('ssl.https').request
4. local url = string.format('https://%s:%s@api.twilio.com/2010-04-
01/Accounts/%s/Messages.json', id, token, id)
5. local body = string.format('From=%s&To=%s&Body=%s', escape(from),
escape(to), escape(body))
6.
7. return request(url, body)
```

8. end

#### **Event-based script**

Add event-based program for specific object, like 1/1/2 in this example

# 17. Communication with RS232/RS485 serial ports

The following are the naming of Serial ports for different versions of Logic Machine.

| LM4     |         |  |
|---------|---------|--|
| GND     |         |  |
| RS485 A |         |  |
| RS485 B | K3405-1 |  |
| GND     |         |  |
| RS485 A |         |  |
| RS485 B | RS485-2 |  |
| GND     |         |  |
| RS485 A |         |  |
| RS485 B | R3463-3 |  |

| Reactor,<br>LM5 |         |
|-----------------|---------|
| GND             |         |
| RS485 A         |         |
| RS485 B         | N3463-1 |
| GND             |         |
| RS485 A         |         |
| RS485 B         | N3465-Z |

| Reactor V2 | _     |
|------------|-------|
| GND        |       |
| RS485 A    |       |
| RS485 B    | K3403 |

Reactor

| V3      |       |
|---------|-------|
| GND     |       |
| RS485 A |       |
| RS485 B | K3400 |

### LM5L, LM5-RIO, LM5-RIOE

| RS485 A |         |
|---------|---------|
| RS485 B | RS485-1 |
| GND     |         |
| RS485 A |         |
| RS485 B | RS485-2 |
| GND     |         |
| ТХ      |         |
| RX      | RS232   |
| GND     |         |

<u>Note!</u> LM5 series devices have 1 definitive serial port RS-485 and other one can work either as RS-485 or RS-232. The one will work which is most recently opened.

If the following command is used, you activate RS-485 second port:

```
port = serial.open('/dev/RS485-2', { baudrate = 115200, parity = 'even', duplex = 'ha
lf' })
```

If the following command is used, you activate RS-232 port:

```
port = serial.open('/dev/RS232', { baudrate = 9600, parity = 'even', duplex = 'full'
})
```

## **Functions**

Include library before calling serial functions:
require('serial')

Opens given port, returns: port handle, or, in case of error, nil plus error message port, err = serial.open(device, params)

### Parameters:

- device port device name, required
- params parameters table, optional, (defaults are in bold):
  - baudrate 300, 600, 1200, 2400, 4800, 9600, 19200, 38400, 57600, 115200, 230400
  - o parity "none", "even", "odd"
  - o **databits** 5, 6, 7, 8
  - o stopbits 1, 2
  - **duplex** "full", "half" (Note: "half" is required for RS-485)

Reads the specified number of bytes, execution is blocked until read is complete res, err = port:read(bytes)

#### Parameters:

• **bytes** number of bytes to read

Reads until timeout occurs or the specified number of bytes is received, whichever happens first.

Returns data plus number of bytes read, or, in case of error, nil plus error message. res, err = port:read(bytes, timeout)

#### Parameters:

- **bytes** number of bytes to read
- **timeout** maximum time to wait for read to complete, minimum value and timer resolution is 0.1 seconds

Flushes any read/unsent bytes
port:flush()

Closes serial port, no other port functions may be called afterwards port:close()

#### Examples

Write to port

port:write('test data')

Blocking read (script will block until 10 characters are read)

data=port:read(10)

Timeout read (script will wait for 10 characters for 20 seconds)

```
data=port:read(10, 20)
```

Close serial port

port:close()

Resident script, RS-485 echo test

```
-- open port on first call
    if not port then
    require('serial')
    port = serial.open('/dev/RS485-1', { baudrate = 9600, parity = 'even', duplex = 'half' })
    port:flush()
    end
    -- port ready
    if port then
      -- read one byte
    char = port:read(1, 1)
      -- send back if read succeeded
    if char then
    port:write(char)
    end
    end
HEX to RS-485 example
require('serial')
port = serial.open('/dev/RS485-1', {
baudrate = 4800,
parity = 'none',
duplex = 'half'
cmd = string.char(0xAB, 0xF1, 0xFF, 0xFF, 0xFF, 0xFF, 0xFF, 0xBE, 0xD1, 0x01, 0xFE, 0xFF, 0xFF,
0x0A, 0x24)
cmd = 'ABF1FFFFFFFFBED101FEFFF0A24'
```

```
port:write(cmd)
```

})

Check which cmd works for you, as it can be either hex-encoded readable data or hex representation of binary data. You might also need to change the parity config http://openrb.com/docs/serial.htm

# 18. Bluetooth 4.0 integration

Bluetooth can be integrated over USB-Bluetooth adapter. Some of supported Bluetooth 4.0 USB adapters:

- Broadcom BCM20702A0
- Trust 18187
- Belkin F8T065bf
- Plugable USB Bluetooth 4.0
- Laird BT820

Configuration of Bluetooth is located in *LogicMachine*  $\rightarrow$  *BLE* tab.

A support for any BLE device can be added if a communication protocol will be provided and will not change in the future software release of BLE device.

### **Profiles**

List of supported BLE devices can be found by clicking *Profiles* button. To add a new profile, you have to upload \*.lua profile file by clicking on *Add profile* button.

| Profiles             |                  |              |          |   | X |
|----------------------|------------------|--------------|----------|---|---|
| Profile              | Description      | Manufacturer |          |   |   |
| awox-aromalightcolor | AromaLIGHT Color | Awox         | <b>(</b> | 3 |   |
| ti-sensortag         | SensorTag        | TI           | Ŷ        | • |   |
| xiaomi-miband        | Mi Band          | Xiaomi       | ŵ        | • |   |
|                      |                  |              |          |   |   |
|                      |                  |              |          |   |   |
|                      |                  |              |          |   |   |
|                      |                  |              |          |   |   |
|                      |                  |              |          |   |   |
|                      |                  |              |          |   |   |
|                      |                  |              |          |   |   |
|                      |                  |              |          |   |   |
|                      |                  |              |          |   |   |
|                      |                  |              |          |   |   |
|                      |                  |              |          |   |   |
|                      |                  |              |          |   |   |
|                      |                  |              |          |   |   |
| O Add profile        |                  |              |          |   |   |

#### Mapping functionality to KNX group addresses

Once BLE device is seen by LogicMachine Ambient, it will automatically appear in the list.

| b                        | ogicMach  | nine                        |              |              | Neighbo          | ours: | Select neighb | our         | ▼ L            | anguage: E  | nglish 🔻  | Start ( | page |
|--------------------------|-----------|-----------------------------|--------------|--------------|------------------|-------|---------------|-------------|----------------|-------------|-----------|---------|------|
| +                        | ct logs   | Scheduler                   | s Trend logs | Vis. structu | re Visualization |       | Vis. graphics | Utilities   | User access    | LM-Wall     | EnOcean   | BLE     | +    |
| ID Name                  |           | Poll interval Current value |              |              |                  |       | Value rece    |             |                |             |           |         |      |
| 20:C3:8F:B3:AA:95 AL-Bc7 |           | —                           |              |              |                  |       | —             |             | 0              |             |           |         |      |
|                          | 63:D7:D3  | 3:3B:86:EC                  | G4           |              | —                |       |               |             |                | —           |           | 0       |      |
|                          | 88:0F:10  | :4A:2C:36                   | MI           |              | -                |       |               |             |                | -           |           | 8       |      |
|                          |           |                             |              |              |                  |       |               |             |                |             |           |         |      |
|                          |           |                             |              |              |                  |       |               |             |                |             |           |         |      |
|                          |           |                             |              |              |                  |       |               |             |                |             |           |         |      |
|                          |           |                             |              |              |                  |       |               |             |                |             |           |         |      |
|                          |           |                             |              |              |                  |       |               |             |                |             |           |         |      |
|                          |           |                             |              |              |                  |       |               |             |                |             |           |         |      |
|                          |           |                             |              |              |                  |       |               |             |                |             |           |         |      |
|                          |           |                             |              |              |                  |       |               |             |                |             |           |         |      |
|                          |           |                             |              |              |                  |       |               |             |                |             |           |         |      |
|                          | Profile   | es                          |              |              |                  |       |               |             |                |             |           |         |      |
| v                        | ersion: 2 | 0151120                     |              |              |                  |       | CPU           | /IO: 0.00 0 | .03 0.05. Memo | rv: 16%, KN | X/IP Sync | project | data |

By clicking on specific device, you can map its functionality to KNX group addresses. For AWOX AromLight Color BLE lamp, you can map LED color object to KNX.

| AL-Bc7 (20:C3:8F:B3:AA:95) |                               | × |
|----------------------------|-------------------------------|---|
| Name:                      | AL-Bc7                        |   |
| LED color object:          | 1/1/36 AL-Bc7 - LED color 🔹 🔘 |   |
|                            |                               |   |
|                            | Save Cancel                   |   |
|                            | Carto                         |   |

There are following mapping objects for Xiaomi Mi Band wearable – device present object, steps counter, battery level, vibrate the band.

| MI (88:0F:10:4A:2C:36) | ×                       |
|------------------------|-------------------------|
| Name:                  | МІ                      |
| Poll interval:         | 4 seconds, 0 = disabled |
| Device present object: | 1/1/37 (New object)     |
| Steps object:          | 1/1/38 (New object)     |
| Write to bus:          |                         |
| Battery level object:  | 1/1/39 (New object)     |
| Write to bus:          |                         |
| Vibrate object:        | 1/1/40 (New object)     |
|                        |                         |
|                        | Save Cancel             |

### <u>Example</u>

Alpha MIO BLE watch has heart-rate as one of objects. This event-based script will switch on ventilation if the heart-rate is >80 and switch off if its lower

```
19. value = event.getvalue()
20. if value > 80 then
21. grp.write('2/2/2', true)
22. else
23. grp.write('2/2/2', false)
24. end
```

# 21. SIP server on LogicMachine

<u>Task:</u> How to pair SIP door entry systems with building automation project? In LogicMachine we have built SIP registrar which can send SIP requests to final SIP clients. For example, one can install Linphone SIP client app on touch devices which are used for visualization control. Upon SIP request from door entry system, LogicMachine will forward the request to the respective SIP client / recipient. On this client's device a new window will appear with options to answer or reject the call. When the call is answered, you will see video and audio from the door entry system. When the call is finished, Linphone app will go to the background.

#### SIP package installation on LM:

Add the following Resident script, 60 sec sleep time, run once:

os.execute('opkg --force-depends install http://dl.openrb.com/pkg/kamailio/terminfo\_5.7-5 mxs.ipk') os.execute('opkg --force-depends install http://dl.openrb.com/pkg/kamailio/libncurses\_5.7-5 mxs.ipk') os.execute('opkg --force-depends install http://dl.openrb.com/pkg/kamailio/libreadLine\_5.2-2\_mxs.ipk') os.execute('opkg --force-depends install http://dl.openrb.com/pkg/kamailio/kamailio3 3.3.7-1 mxs.ipk') os.execute('opkg --force-depends install http://dl.openrb.com/pkg/kamailio/kamailio3-modmaxfwd 3.3.7-1 mxs.ipk') os.execute('opkg --force-depends install http://dl.openrb.com/pkg/kamailio/kamailio3-modregistrar 3.3.7-1 mxs.ipk') os.execute('opkg --force-depends install http://dl.openrb.com/pkg/kamailio/kamailio3-modrr 3.3.7-1 mxs.ipk') os.execute('opkg --force-depends install http://dl.openrb.com/pkg/kamailio/kamailio3-modsl 3.3.7-1 mxs.ipk') os.execute('opkg --force-depends install http://dl.openrb.com/pkg/kamailio/kamailio3-modtm 3.3.7-1 mxs.ipk') os.execute('opkg --force-depends install http://dl.openrb.com/pkg/kamailio/kamailio3-modusrloc 3.3.7-1 mxs.ipk')

os.execute('/etc/init.d/kamailio enable')
os.execute('/etc/init.d/kamailio start')

#### Check if LM has Internet access

Check that IP, gateway, subnet, DNS are set correctly set.

| Interface eth0 |               | ×         |
|----------------|---------------|-----------|
| Protocol       | Static IP     | T         |
| IP address     | 192.168.1.16  |           |
| Network mask   | 255.255.255.0 |           |
| Gateway IP     | 192.168.1.100 |           |
| DNS server 1   | 8.8.8.8       |           |
| DNS server 2   |               |           |
| Mtu            |               |           |
|                |               | OK Cancel |

## SIP client application

You can use for example Linphone as your SIP client. You have to enter IP of LogicMachine in its settings.

| iPad 穼      |              |          | 11:47         |            |      | e 76 %   |
|-------------|--------------|----------|---------------|------------|------|----------|
|             |              |          | Settings      |            |      | About    |
| SIP ACCOUNT |              |          |               |            |      |          |
|             |              | F        | lun assistant |            |      |          |
| User name   | 2            |          |               |            |      |          |
| Password    |              |          |               |            |      |          |
| Domain      | 192.168.1.16 |          |               |            |      |          |
| Proxy       |              |          |               |            |      |          |
| Transport   |              |          |               |            |      | UDP >    |
| Outbound p  | proxy        |          |               |            |      | OFF      |
| AVPF        |              |          |               |            |      | OFF      |
| SETTINGS    |              |          |               |            |      |          |
| Enable vide | 0            |          |               |            |      |          |
| Audio       |              |          |               |            |      | >        |
| Video       |              |          |               |            |      | >        |
| Call        |              |          |               |            |      | >        |
| Network     |              |          |               |            |      | >        |
| Advanced    |              |          |               |            |      | >        |
|             |              |          |               |            |      |          |
|             |              |          |               |            |      |          |
|             |              |          |               |            |      |          |
|             |              |          |               |            |      |          |
| Сн          | story        | Contacts |               | <b>•</b> • | Dhat | Settings |

# 22. Object value export via XML

### Make KNX objects XML readable

In the *Objects* tab click on the objects which you want to receive the current value by XML request. Check the Export object

| Logic Machine            |                   |                                                                         |     |                |         |          | <u>Start</u> | page |
|--------------------------|-------------------|-------------------------------------------------------------------------|-----|----------------|---------|----------|--------------|------|
| Scripting Objects Object | Object parameters | en   Henrelinekten innen   Helikine   Alauke   Leves   Bounder   Alaile | ×   |                |         |          |              |      |
| Object filter            | Object name:      | Output 1                                                                | s   | s              |         |          |              |      |
| Name or group address:   | Group address:    | 1/2/1                                                                   |     |                |         |          | 0            | ^    |
|                          | Data type:        | 01.001 switch                                                           |     |                |         |          | 0            |      |
| Data type:               | Logging enabled:  |                                                                         |     |                | 2       |          | 0            |      |
| Tags (match any):        | Export object:    |                                                                         |     |                |         |          |              |      |
|                          | Tags:             | "                                                                       |     |                |         |          | 0            |      |
|                          | Object comments:  | off<br>Relay 1                                                          | -   |                | <i></i> | 6        | 0            |      |
|                          | Object comments.  | neay 1                                                                  |     |                |         |          | 0<br>0       |      |
|                          |                   |                                                                         |     |                |         |          | 0            |      |
|                          |                   |                                                                         |     |                | 2       |          | 0            |      |
|                          |                   |                                                                         |     |                |         |          | 0<br>0       |      |
|                          |                   |                                                                         |     |                |         |          | 0            |      |
|                          |                   |                                                                         |     |                | 2       | 6        | 0            |      |
|                          |                   |                                                                         |     |                |         |          | 0            |      |
|                          |                   |                                                                         | _ I |                |         |          | 0            | ~    |
| Filter                   |                   | Save                                                                    |     | Ca<br>Displayi | ng obje | ects 1 - | 25 01        | f 35 |

### XML request from external PC

The XML request looks like this:

http://remote:remote@192.168.1.211/cgi-bin/scada-remote/request.cgi?m=xml&r=objects

## Parameters:

- address object address (e.g. "1/1/1")
- *name* object name (e.g. "My object")
- *data* decoded object value (e.g 42 or "01.01.2012")
- *datatype* object datatype (e.g. 1 or 5.001) standard KNX data types
- *time* object update time (UNIX timestamp)
- *date* object update time (RFC date)
- *comment* object comment (e.g. "Second floor entry lights")
- tags optional array of object tags (e.g. "Light", "Second floor")

*Note!* To get list of objects that have been updated after specific time you can pass an optional "updatetime" parameter (UNIX timestamp format)

← → C (S 192.168.1.211/cgi-bin/scada-remote/request.cgi?m=xml&r=objects

This XML file does not appear to have any style information associated with it. The document tree is shown below.

☆

```
▼<objects>
 ▼<object>
    <comment/>
    <name>Weather Temperature</name>
     <address>5/1/2</address>
     <date>Tue, 14 Feb 2012 23:41:45 -1000</date>
    <time>1329298905</time>
    <data>-4</data>
    <datatype>9</datatype>
   </object>
 ▼<object>
     <comment/>
    <name>Weather T Low</name>
<address>5/1/4</address>
<date>Tue, 14 Feb 2012 23:41:45 -1000</date>
     <time>1329298905</time>
    <data>-13</data>
    <datatype>9</datatype>
  </object>
 ▼<object>
    <comment/>
     <name>Weather T High</name>
     <address>5/1/5</address>
    <date>Tue, 14 Feb 2012 23:41:45 -1000</date>
    <time>1329298905</time>
    <data>-8</data>
    <datatype>9</datatype>
  </object>
 </objects>
```

#### Login, Password for remote XML request

Login and password can be changed in Network Configuration  $\rightarrow$  System  $\rightarrow$  GUI Login  $\rightarrow$ Admin/Remote tab.

| GUI login                                | ×                                                       |
|------------------------------------------|---------------------------------------------------------|
| Admin / Remote                           | Visualization                                           |
| Login                                    | admin                                                   |
| Password                                 |                                                         |
| Repeat password                          |                                                         |
| <ol> <li>Admin user has acces</li> </ol> | s to Logic Machine and Network Configuration interfaces |
| Login                                    | remote                                                  |
| Password                                 |                                                         |
| Repeat password                          |                                                         |

|--|

# 23. Alerts, Errors values

In similar way also Alerts and Errors can be read by XML requests.

Alerts XML request:

http://remote:remote@192.168.0.10/cgi-bin/scada-remote/request.cgi?m=xml&r=alerts

Errors XML request:

http://remote:remote@192.168.0.10/cgi-bin/scada-remote/request.cgi?m=xml&r=errors

# 24. Read Alerts RSS feeds from LogicMachine

It is possible to read Alerts and Errors messages by remote RSS readers.

| L                                                                              | ogic Machir                                                                    | ne         |             |               |                    |                     |                 |         |        |      |           |        | Start page |
|--------------------------------------------------------------------------------|--------------------------------------------------------------------------------|------------|-------------|---------------|--------------------|---------------------|-----------------|---------|--------|------|-----------|--------|------------|
|                                                                                | Scripting                                                                      | Objects    | Object logs | Buildings     | Visualization      | Visualization icons | Utilities       | Enocean | Alerts | Logs | Error log | 🕜 Help |            |
|                                                                                | Alert time                                                                     |            | Message     |               |                    |                     |                 |         |        |      |           |        |            |
|                                                                                | 15.02.201                                                                      | 2 13:04:13 | Yahoo wea   | ther forecast | Riga: T: -3; T hig | h: -13; T low: -8   |                 |         |        |      |           |        | ^          |
| 15.02.2012 13:03:13 Yahoo weather forecast Riga: T: -3; T high: -13; T low: -8 |                                                                                |            |             |               |                    | =                   |                 |         |        |      |           |        |            |
| 15.02.2012 13:02:13 Yahoo weather forecast Riga: T: -3; T high: -13; T low: -8 |                                                                                |            |             |               |                    |                     |                 |         |        |      |           |        |            |
| 15.02.2012 13:01:13 Yahoo weather forecast Riga: T: -3; T high: -13; T low: -8 |                                                                                |            |             |               |                    |                     |                 |         |        |      |           |        |            |
|                                                                                | 15.02.2012 13:00:13 Yahoo weather forecast Riga: T: -3; T high: -13; T low: -8 |            |             |               |                    |                     |                 |         |        |      |           |        |            |
|                                                                                | 15.02.201                                                                      | 2 12:59:13 | Yahoo wea   | ther forecast | Riga: T: -3; T hig | h: -13; T low: -8   |                 |         |        |      |           |        |            |
| 15.02.2012 12:58:13 Yahoo weather forecast Riga: T: -3; T high: -13; T low: -8 |                                                                                |            |             |               |                    |                     |                 |         |        |      |           |        |            |
| 15.02.2012 12:57:13 Yahoo weather forecast Riga: T: -3; T high: -13; T low: -8 |                                                                                |            |             |               |                    |                     | ~               |         |        |      |           |        |            |
| Clear Page 1 of 7 Displaying alerts 1 - 25                                     |                                                                                |            |             |               |                    |                     | s 1 - 25 of 162 |         |        |      |           |        |            |
| V                                                                              | Version: 20120104 © Embedded Systems 2011                                      |            |             |               |                    |                     |                 |         |        |      |           |        |            |

### Add new RSS feed in the RSS reader

- Use the following URL:
- http://remote:remote@192.168.1.211/cgi-bin/scada-remote/request.cgi?m=rss&r=alerts
- 50 latest alerts will be shown
- alert time will be shown in UNIX timestamp, alert date will be shown as RFC date

| Feedreader 3.14                                          |                                                                                                    |                                                                                                    |
|----------------------------------------------------------|----------------------------------------------------------------------------------------------------|----------------------------------------------------------------------------------------------------|
| File View Tools Help                                     |                                                                                                    |                                                                                                    |
| <b>Q</b> Search                                          | Logic Machine alerts 43 unread                                                                                                    | (Next unread) (More 💙                                                                                           |
| All news Vew  Cogic Machine alerts (43) Unread news (43) | ▼ Title     ♥ Date       ▼ Today     ▼       Yahoo weather f     11:28 AM       Yahoo weather f     11:28 AM       Yahoo weather f     11:28 AM       Yahoo weather f     11:27 AM       Yahoo weather f     11:27 AM       Yahoo weather f     11:27 AM       Yahoo weather f     11:27 AM       Yahoo weather f     11:27 AM       Yahoo weather f     11:27 AM       Yahoo weather f     11:27 AM       Yahoo weather     11:27 AM       Yahoo weather     11:27 AM       Yahoo weather     11:26 AM       Yahoo weather     11:26 AM       Yahoo weather     11:26 AM       Yahoo weather     11:26 AM       Yahoo weather     11:26 AM       Yahoo weather     11:26 AM       Yahoo weather     11:26 AM       Yahoo weather     11:26 AM       Yahoo weather     11:26 AM       Yahoo weather     11:26 AM       Yahoo weather     11:26 AM | Yahoo weather forecast Riga: T: -4; T high: -<br>13; T low: -8<br>☆ 11:28 2/15/2012, ✓ Logic Machine alerts ○ ○ |
|                                                          | Yahoo weather • 11:25 AM<br>Yahoo weather • 11:25 AM<br>Yahoo weather • 11:25 AM                                                                                                    | ~                                                                                                    |
|                                                          |                                                                                                    | s   44   200 ,                                                                                                  |

#### Error tab content by RSS

RSS can be used to read Error tab content as well. In this case the URL would look like:

#### Login, Password for remote RSS requests

Login and password can be changed in *System Configuration*  $\rightarrow$  *System*  $\rightarrow$ *User access*  $\rightarrow$ *Admin/Remote* tab.

| User access     |               | × |
|-----------------|---------------|---|
| Admin / Remote  | Visualization |   |
| Login           | admin         |   |
| Password        | •••••         |   |
| Repeat password | •••••         |   |
| Login           | remote        |   |
| Password        | •••••         |   |
| Repeat password | •••••         |   |

OK Cancel

# 25. Other examples

Different examples, 3<sup>rd</sup> party protocol integration and other useful applications can be found here:

http://openrb.com/all-examples/ http://forum.logicmachine.net/